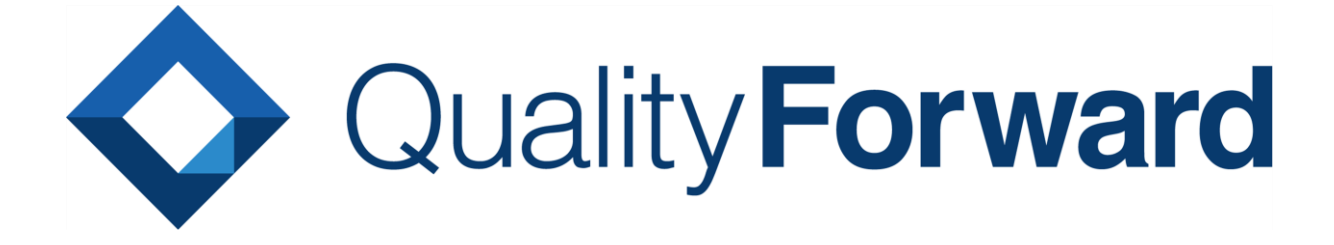

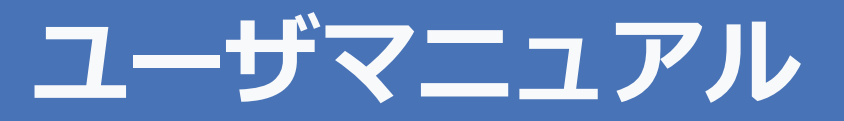

VERISERVE

最終更新日:2023/07/31

# 目次

| 第 <b>1</b> 章 はじめに             | 11       |
|-------------------------------|----------|
| 1.1. テスト管理クラウド QualityForward | 11       |
| 1.2. サポート環境                   | 11       |
| ブラウザ<br>外部連携                  | 11<br>11 |
| 第 <b>2</b> 章 テナント管理           | 12       |
| 2.1. テナント設定の変更                | 12       |
| 2.1.1. 表示言語設定                 | 12       |
| 2.1.2. IP アドレス制限              | 13       |
| 2.1.3. BASIC 認証               | 13       |
| 2.1.4. パスワードの有効期限             | 13       |
| 2.1.5. 自動ログアウト                | 13       |
| 第 <b>3</b> 章 ユーザ管理            | 15       |
| 3.1. ユーザサインイン                 | 15       |
| 3.1.1. パスワード再設定               | 16       |
| 3.1.2. アカウントロックの解除            | 17       |
| 3.2. ユーザ管理                    | 18       |
| 3.2.1. ユーザを招待する               | 18       |
| 3.2.2. ユーザをテナントから削除する         | 22       |
| 3.3. ユーザ設定を変更する               | 23       |
| 3.3.1. プロフィール設定を変更する          | 23       |
| 3.3.2. 言語設定を変更する              |          |

| 3.3.3.              | パスワードを変更する 25            |
|---------------------|--------------------------|
| 3.4. テ <sup>.</sup> | ナントを切り替える                |
| 3.5. ア              | クセス権限を付与する 27            |
| 3.5.1.              | アクセス権限一覧                 |
| 3.5.2.              | テナントのユーザ権限を変更する          |
| 3.6. テ <sup>.</sup> | ナントの使用量                  |
| 3.7.                | 知らせを見る                   |
| 第 <b>4</b> 章        | 章初期設定                    |
| 4.1. 新              | 規プロジェクトを作成する             |
| 4.1.1.              | プロジェクトの基本設定              |
| 4.2. プ              | ロジェクトのユーザ管理              |
| 4.2.1.              | プロジェクトにユーザを追加する35        |
| 4.2.2.              | プロジェクト参加ユーザの権限を変更する37    |
| 4.3. プ              | ロジェクト設定を変更・削除する          |
| 4.3.1.              | プロジェクト設定を変更する            |
| 4.3.2.              | 祝日を設定する                  |
| 4.3.3.              | 法定祝日を一括登録する 41           |
| 4.3.4.              | テストブロッカーを設定する43          |
| 4.3.5.              | テストスイートのデフォルト項目ラベルを設定する  |
| 4.3.6.              | テスト結果部のデフォルト項目ラベルを設定する44 |
| 4.3.7.              | テスト結果補足を設定する             |
| 4.3.8.              | テスト結果のラベルを設定する46         |
| 4.3.9.              | 進捗の対象から除外する 47           |
| 4.3.10.             | 実行の対象から除外する 48           |
| 4.3.11.             | BTS 連携のデフォルト値を指定する       |

| 4.3.12.      | API キーを発行する 50        |
|--------------|-----------------------|
| 4.3.13.      | プロジェクトを複製する 51        |
| 4.3.14.      | プロジェクトをアーカイブする52      |
| 4.3.15.      | プロジェクト設定を削除する54       |
| 第 <b>5</b> 章 | 重進捗管理56               |
| 5.1. ダ       | ッシュボード                |
| 5.1.1.       | 本日の実績消化数(プロジェクト全体) 56 |
| 5.1.2.       | 本日の予測消化数              |
| 5.1.3.       | 本日の実績消化数              |
| 5.1.4.       | フェーズ一覧58              |
| 5.1.5.       | フェーズ毎の本日の予測消化数58      |
| 5.1.6.       | フェーズ毎の本日の実績消化数58      |
| 5.1.7.       | 成分バーと期限バー 59          |
| 5.1.8.       | 前日のデータを見る 59          |
| 5.2. ワ-      | ークスペースで自分のタスクを確認する60  |
| 第 <b>6</b> 章 | ☞ テストケースの管理62         |
| 6.1. テン      | スト要求ツリーを利用する 62       |
| 6.1.1.       | 要求ツリーを作成する 62         |
| 6.1.2.       | ツリーを編集する              |
| 6.1.3.       | テストスイートと要求ツリーを紐付ける65  |
| 6.1.4.       | テストの実装状況を確認する67       |
| 6.1.5.       | 紐付けられたテストスイートを確認する 68 |
| 6.2. テン      | ストスイートを作成する           |
| 6.2.1.       | テストスイートの基本設定69        |

| 6.2.2.   | テスト定義の項目を設定する           | 70             |
|----------|-------------------------|----------------|
| 6.2.3.   | カバレッジパネルの集計に利用する項目設定    | 71             |
| 6.2.4.   | テスト結果の自由項目を設定する         | 72             |
| 6.2.5.   | テストブロッカーの集計に利用する項目を指定する | 74             |
| 6.2.6.   | 初期バージョンを設定する            | 75             |
| 6.2.7.   | ファイルを添付する               | 76             |
| 6.2.8.   | テストスイートを検索する            | 77             |
| 6.2.9.   | テストスイートの装飾形式設定          | 79             |
| テスト      | ケースのデフォルト装飾形式設定方法       | 30             |
| 6.3. テク  | ストケース取込                 | 30             |
| 6.3.1.   | テストケース取込                | 31             |
| 列の追      | 加                       | 34             |
| 6.4. Exc | cel インポート 8             | 35             |
| 6.4.1.   | Excel インポート 8           | 36             |
| 6.5. ティ  | ストケース作成                 | <del>)</del> 0 |
| 6.5.1.   | オンライン編集                 | 90             |
| 6.5.2.   | テストケース編集画面上にコメントを表示する   | 93             |
| 6.6. ティ  | ストスイート設定を変更・削除する        | <del>)</del> 3 |
| 6.6.1.   | テストスイート設定を変更する          | 94             |
| 6.6.2.   | テストスイートをアーカイブする         | <del>)</del> 4 |
| 6.6.3.   | テストスイートを削除する            | <del>)</del> 5 |
| 6.6.4.   | テストフェーズとの紐付けの解除方法       | 96             |
| 6.7. テン  | ストスイートにヘッダを追加する         | <del>)</del> 9 |
| 6.8. 新し  | しいバージョンのテストスイートを作成する10  | )1             |
| 6.8.1.   | 新しいバージョンの基本設定10         | )1             |
| 6.8.2.   | テストスイートバージョンにタグ付けをする10  | )3             |

| 6.8.3                                                                                                    | . テストスイートバージョンのステータスを設定する105                                                                                                    |
|----------------------------------------------------------------------------------------------------|----------------------------------------------------------------------------------------------------|
| 6.9.                                                                                                    | テストスイートバージョン設定を変更・削除する105                                                                                                    |
| 6.10.                                                                                                    | テストスイートをロックする106                                                                                                    |
| 6.11.                                                                                                    | テストスイートをダウンロードする108                                                                                                    |
| 6.12.                                                                                                    | カバレッジパネルを利用する109                                                                                                    |
| 6.13.                                                                                                    | テストスイートにコメントを残す111                                                                                                    |
| 6.14.                                                                                                    | テストスイートのレビューのワークフロー113                                                                                                    |
| 6.14.                                                                                                    | 1. レビュー依頼を送る113                                                                                                    |
| レ                                                                                                    | ビュー依頼者の操作113                                                                                                    |
| レ                                                                                                    | ビュワーの操作                                                                                                    |
| 6.15.                                                                                                    | テストスイートの差分確認116                                                                                                    |
| 第 <b>7</b>                                                                                                    | 章 テストフェーズの管理118                                                                                                    |
|                                                                                                    |                                                                                                    |
| 7.1.                                                                                                    | テストフェーズを作成する118                                                                                                    |
| 7.1.<br>7.1.1                                                                                                    | テストフェーズを作成する118<br>. テストフェーズの基本設定118                                                                                                    |
| 7.1.<br>7.1.1<br>7.1.2                                                                                                    | テストフェーズを作成する118<br>. テストフェーズの基本設定118<br>. 対象のテストスイートバージョンを設定する119                                                                                                    |
| 7.1.<br>7.1.1<br>7.1.2<br>7.2.                                                                                                    | テストフェーズを作成する                                                                                                    |
| 7.1.<br>7.1.1<br>7.1.2<br>7.2.<br>7.3.                                                                                                    | <ul> <li>テストフェーズを作成する</li></ul>                                                                                                    |
| 7.1.<br>7.1.1<br>7.1.2<br>7.2.<br>7.3.<br>7.3.1                                                                                                    | <ul> <li>テストフェーズを作成する</li></ul>                                                                                                    |
| <ul> <li>7.1.</li> <li>7.1.1</li> <li>7.1.2</li> <li>7.2.</li> <li>7.3.</li> <li>7.3.1</li> <li>7.4.</li> </ul>                                              | <ul> <li>テストフェーズを作成する</li></ul>                                                                                                    |
| <ul> <li>7.1.</li> <li>7.1.1</li> <li>7.1.2</li> <li>7.2.</li> <li>7.3.</li> <li>7.3.1</li> <li>7.4.</li> <li>7.4.1</li> </ul>                               | テストフェーズを作成する                                                                                                    |
| <ul> <li>7.1.</li> <li>7.1.1</li> <li>7.1.2</li> <li>7.2.</li> <li>7.3.</li> <li>7.3.1</li> <li>7.4.</li> <li>7.4.1</li> <li>7.4.2</li> </ul>                | テストフェーズを作成する       118         ・       テストフェーズの基本設定       118         ・       対象のテストスイートバージョンを設定する       119         BTS 連携を行う       120         欠陥予測を管理する       121         ・       欠陥予測を入力する       121         テストフェーズ設定を変更・削除する       122         ・       テストフェーズ設定を変更する       122         ・       テストフェーズ設定を変更する       123                                                                             |
| <ul> <li>7.1.</li> <li>7.1.1</li> <li>7.1.2</li> <li>7.2.</li> <li>7.3.</li> <li>7.3.1</li> <li>7.4.</li> <li>7.4.1</li> <li>7.4.2</li> <li>7.4.3</li> </ul> | テストフェーズを作成する       118         ・       テストフェーズの基本設定       118         ・       対象のテストスイートバージョンを設定する       119         BTS 連携を行う       120         欠陥予測を管理する       121         ・       欠陥予測を入力する       121         テストフェーズ設定を変更・削除する       122         ・       テストフェーズ設定を変更する       122         ・       テストフェーズをアーカイブする       123         ・       テストフェーズを削除する       124                                     |
| 7.1.<br>7.1.1<br>7.1.2<br>7.2.<br>7.3.<br>7.3.1<br>7.4.<br>7.4.1<br>7.4.2<br>7.4.3<br><b>第8</b>                                                              | テストフェーズを作成する       118         ・       テストフェーズの基本設定       118         ・       対象のテストスイートバージョンを設定する       119         BTS 連携を行う       120         欠陥予測を管理する       121         ・       欠陥予測を入力する       121         テストフェーズ設定を変更・削除する       122         ・       テストフェーズ設定を変更する       122         ・       テストフェーズ設定を変更する       122         ・       テストフェーズを別除する       124         章       テストサイクルの管理       125 |

| 8.2. | テスト実施時に自動入力される値を設定する | 127 |
|------|----------------------|-----|

|     | 8.3.       | テン       | スト結果欄の検証設定をする            | 128 |
|-----|------------|----------|--------------------------|-----|
|     | 8.4.       | 進        | 捗予測を管理する                 | 129 |
|     | 8.4.3      | 1.       | 進捗予測を入力する                | 129 |
|     | 8.4.2      | 2.       | 進捗予測設定を初期化する             | 131 |
|     | 8.5.       | テン       | ストサイクル設定を変更・削除する         | 131 |
|     | 8.5.       | 1.       | テストサイクル設定を変更する           | 131 |
|     | 8.5.2      | 2.       | テストサイクルを削除する             | 132 |
|     | 8.6.       | テン       | ストサイクルをエクスポートする          | 132 |
|     | 8.7.       | テン       | ストサイクルの再テストを行う           | 133 |
|     | 8.8.       | テン       | ストサイクルの進捗情報をコピーする        | 135 |
|     | 8.9.       | ア        | サイン表でテスト担当者を管理する         | 136 |
| クロン | <b>育 9</b> | 之上       | ₫ マルチサイクルの管理1            | 137 |
|     | 9.1.       | マノ       | ルチサイクルを作成する              | 137 |
|     | 9.2.       | テン       | スト実施時に自動入力される値を設定する      | 139 |
|     | 9.2.       | 1.       | 環境を追加する                  | 140 |
|     | 9.3.       | 進        | 捗予測を管理する                 | 140 |
|     | 9.3.       | 1.       | 進捗予測を入力する                | 140 |
|     | 9.3.2      | 2.       | 進捗予測設定を初期化する             | 141 |
|     | 9.4.       | マノ       | ルチサイクルの環境を管理する           | 142 |
|     | 9.4.       | 1.       | 環境設定を変更・削除する             | 142 |
|     | 環          | 境設       | 定を変更する                   | 142 |
|     | 環<br>0.5   | 境を<br>マ  | 削除する<br>ルチサイクル設定を変更・削除する | 143 |
|     | 9.J.       | ۲)<br>1  | ッシューフル政定で安美「时际ッ②         | 115 |
|     | 9.5        | 1.<br>2. | マルチサイクルを削除する             | 146 |
|     | ~          |          |                          |     |

| 第 <b>10</b> 章 テスト実行管理      | 149 |
|----------------------------|-----|
| 10.1. テストサイクルを実行する         |     |
| 10.1.1. 実行対象外の結果を入力する      | 151 |
| 10.1.2. テスト実行画面上にコメントを表示する |     |
| 10.2. テスト結果にファイルを添付する      |     |
| 10.3. テストを実行しながら BTS に起票する |     |
| 10.4. 文字列の配置を変更する          |     |
| 10.5. 列の表示・非表示を切り替える       |     |
| 10.6. テスト結果補足の設定内容を確認する    |     |
| 10.7. テストケースを編集する          |     |
| 10.8. テスト結果をエクスポートする       |     |
| 10.9. テスト結果をインポートする        |     |
| 10.10. 掲示板でテスト状況の報告を行う     |     |
| 10.11. レビューのワークフロー         |     |
| 10.11.1. レビューを依頼する         |     |
| 10.11.2. レビュー依頼を差し戻す       |     |
| 10.11.3. レビューを完了する         |     |
| 10.12. テストサイクルの状態を変更する     |     |
| 10.13. 関連ファイルを確認する         |     |
| 10.14. テストの実行時間を確認する       |     |
| 10.15. 更新履歴管理              |     |
| 第 11 章 マルチサイクルの実行管理        | 173 |
| 11.1. マルチサイクルを実行する         |     |

11.1.1. テスト実行画面上にコメントを表示する ......174

| 11.Z. J                                                                                                    | スト結果にファイルを添付する                                                      | 175                                                                                                    |
|----------------------------------------------------------------------------------------------------|---------------------------------------------------------------------|----------------------------------------------------------------------------------------------------|
| 11.3. 🗲                                                                                                    | ストを実行しながら BTS に起票する                                                 | 176                                                                                                    |
| 11.4. 文                                                                                                    | 字列の配置を変更する                                                          | 177                                                                                                    |
| 11.5. 列                                                                                                    | の表示・非表示を切り替える                                                       | 177                                                                                                    |
| 11.6. テ                                                                                                    | スト結果補足の設定内容を確認する                                                    | 179                                                                                                    |
| 11.7. テ                                                                                                    | ストケースを編集する                                                          | 180                                                                                                    |
| 11.8. 掲                                                                                                    | 示板でテスト状況の報告を行う                                                      | 181                                                                                                    |
| 11.9. レ                                                                                                    | ビューのワークフロー                                                          | 182                                                                                                    |
| 11.9.1.                                                                                                    | レビューを依頼する                                                           | 183                                                                                                    |
| 11.9.2.                                                                                                    | レビュー依頼を差し戻す                                                         | 184                                                                                                    |
| 11.9.3.                                                                                                    | レビューを完了する                                                           | 186                                                                                                    |
| 11.10.                                                                                                    | マルチサイクルの状態を変更する                                                     | 187                                                                                                    |
| 11.11.                                                                                                    | 関連ファイルを確認する                                                         | 188                                                                                                    |
|                                                                                                    |                                                                     |                                                                                                    |
| 第 <b>12</b>                                                                                                    | 章 レポート管理18                                                          | 39                                                                                                    |
| 第 <b>12</b>                                                                                                    | 章 レポート管理18                                                          | 39<br>189                                                                                                    |
| 第 <b>12</b><br>12.1.プ<br>12.1.1.                                                                                   | 章 レポート管理18<br><sup>ロジェクト全体のレポート</sup>                               | <b>39</b><br>189<br>189                                                                                                    |
| 第 <b>12</b><br>12.1.プ<br>12.1.1.<br>12.1.2.                                                                        | 章 レポート管理18<br>ロジェクト全体のレポート<br>収束曲線 (総数)<br>収束曲線 (変動)                | <b>39</b><br>189<br>189<br>190                                                                                               |
| 第12<br>12.1.プ<br>12.1.1.<br>12.1.2.<br>12.1.3.                                                                     | 章 レポート管理18<br>ロジェクト全体のレポート<br>収束曲線(総数)<br>収束曲線(変動)<br>テストケース総数を確認する | <b>39</b><br>189<br>189<br>190<br>191                                                                                        |
| 第12<br>12.1.プ<br>12.1.1.<br>12.1.2.<br>12.1.3.<br>12.1.4.                                                          | 章 レポート管理                                                            | <b>39</b><br>189<br>189<br>190<br>191<br>192                                                                                 |
| 第12<br>12.1. プ<br>12.1.1.<br>12.1.2.<br>12.1.3.<br>12.1.4.<br>12.1.5.                                              | 章 レポート管理                                                            | <b>39</b><br>189<br>189<br>190<br>191<br>192<br>194                                                                          |
| 第 12<br>12.1. プ<br>12.1.1.<br>12.1.2.<br>12.1.3.<br>12.1.4.<br>12.1.5.<br>12.1.6.                                  | 章 レポート管理                                                            | <b>39</b><br>189<br>189<br>190<br>191<br>192<br>194<br>194                                                                   |
| 第 12<br>12.1. プ<br>12.1.1.<br>12.1.2.<br>12.1.3.<br>12.1.4.<br>12.1.5.<br>12.1.6.<br>12.2. フ                       | 章 レポート管理                                                            | <b>39</b><br>189<br>189<br>190<br>191<br>192<br>194<br>194<br>195                                                            |
| 第 12<br>12.1. プ<br>12.1.1.<br>12.1.2.<br>12.1.3.<br>12.1.4.<br>12.1.5.<br>12.1.6.<br>12.2. フ<br>12.2.1.            | 章 レポート管理                                                            | <b>39</b> <ul> <li>189</li> <li>189</li> <li>190</li> <li>191</li> <li>192</li> <li>194</li> <li>195</li> <li>195</li> </ul> |
| 第 12<br>12.1. プ<br>12.1.1.<br>12.1.2.<br>12.1.3.<br>12.1.4.<br>12.1.5.<br>12.1.6.<br>12.2. フ<br>12.2.1.<br>12.2.2. | 章 レポート管理                                                            | <b>39</b><br>189<br>190<br>191<br>192<br>194<br>195<br>195<br>197                                                            |

| 12.2.4.              | テストフェーズのテストケース総数を確認する | 199 |
|----------------------|-----------------------|-----|
| 12.2.5.              | チャートにフィルタをかける         | 200 |
| 12.2.6.              | フィルタ設定を変更・削除する        | 202 |
| 12.2.7.              | 欠陥実績数を CSV で登録する      | 203 |
| 12.2.8.              | 過去の進捗実績結果を編集する        | 206 |
| 12.2.9.              | テストフェーズのイベント設定        | 208 |
| 12.2.10              | . 全欠陥情報の上書き同期         | 209 |
| 12.2.11              | . 進捗の内訳               | 210 |
| 12.2.12              | . 最近のインシデント           | 210 |
| 12.2.13              | . バグ優先度別チャート          | 211 |
| 12.2.14              | . ステータス別チャート          | 212 |
| 12.2.15              | . テストブロッカーを確認する       | 213 |
| 12.2.16              | . 実績推移表               | 214 |
| 12.2.17              | . 実績推移表をエクスポートする      | 215 |
| 12.3. レ              | ポート設定                 | 216 |
| 12.3.1.              | フッターのラベルを変更する         | 216 |
| 12.3.2.              | レポートのラベルを変更する         | 217 |
| 第 <b>13</b>          | 章 チーム <b>Wiki</b> の管理 | 220 |
| 13.1. チ              | ーム Wiki の作成           | 220 |
| 13.1.1.              | ページを新規作成する            | 220 |
| 13.1.2.              | ファイルを添付する             | 221 |
| 13.1.3.              | ページを追加する              | 222 |
| 13.2. チ <sup>.</sup> | ーム Wiki を編集・削除する      | 223 |
| 13.2.1.              | ページを編集する              | 223 |
| 13.2.2.              | ページを削除する              | 224 |

| 225   | 14章 アラートセンターを利用する                       | E F / |
|-------|-----------------------------------------|-------|
| 225   | アラートを設定する                               |       |
| 225   | .1.1. レビュー依頼時、テスト結果に空欄が残っている際に検知する      |       |
| する227 | .1.2. レビュー依頼や完了時に含まれてはいけない結果が残っている際に検知す |       |
| 228   | .1.3. テストフェーズの進捗に遅れがある際に検知する            |       |
| 229   | アラートをアーカイブする                            |       |

# 第1章 はじめに

このたびは、ベリサーブのクラウド、QualityForward へご興味をもっていただき誠にありがとうございます。本章では QualityForward をご利用いただく際に必要な基本情報をご説明します。

### 1.1. テスト管理クラウド QualityForward

QualityForward は高度なテスティングサービスを日々提供し、産学連携の技術開発にも貢献し 続けるベリサーブのクラウドテスト管理サービスです。

現場の管理・分析・設計ノウハウ、および研究機関との共同開発の成果を、クラウド、そしてエンジニアを通じて、ご活用いただけます。

### 1.2. サポート環境

本節では、QualityForward がサポートするブラウザ、外部連携について説明します。

### ブラウザ

| ブラウザ                   | 備考 |
|------------------------|----|
| Google Chrome 最新版 (推奨) |    |
| Microsoft Edge 最新版     |    |

#### 外部連携

Redmine 又は JIRA と同期することで、バグのオープンクローズチャートを QualityForward 上で確認することが可能です。

| BTS     | サポートバージョン | 備考                        |
|---------|-----------|---------------------------|
| Redmine | 2.0 以上    | Redmine の REST API を利用します |
| JIRA    | 7.0 以上    | JIRA の REST API を利用します    |

# 第2章 テナント管理

本章ではテナント設定の管理について説明します。

### 2.1. テナント設定の変更

テナント管理者権限を持つユーザはテナントに関する設定を変更することができます。変更はテ ナントのトップ画面上部の"テナント設定"ボタンを押します。

|                    |          |               | QualityForward 👻 🌲 😮 |
|--------------------|----------|---------------|----------------------|
| サンプルテナント           | 警 テナントユー | -ザ管理 - デナント使用 | 目量確認                 |
| 現在4人登録中で、2人が承認待ちです |          |               |                      |
| プロジェクト一覧           |          |               | + プロジェクト追加           |
| ▶ アクティブ 1          |          |               |                      |
| 名前で検索              | 検索       |               |                      |
| プロジェクト名 🛦          | テストスイート  | テストフェーズ       | 参加ユーザ                |
| サンプルプロジェクト         | 4件       | 3件            | 2人                   |

# 2.1.1. 表示言語設定

テナントごとに表示言語の設定を変更することができます。表示言語はユーザごとに設定することも可能です。(ユーザごとの設定については手順 3.3.2 をご覧ください。)

| テナント設定 |   |
|--------|---|
| 基本設定   |   |
| 表示言語   |   |
| 日本語    | ~ |
|        |   |

#### 2.1.2. IP アドレス制限

指定した IP アドレスからのみ接続を許可する設定ができます。 I P アドレスはカンマ区切りで 複数の指定が可能です。設定時は自身が接続している IP アドレスを含める必要があります。

IPアドレス制限 許可する接続元IPアドレス帯

例) 10.0.0.1/24

# 2.1.3. BASIC 認証

ログイン時に二段階認証をかけることができます。"BASIC 認証を有効にする"のチェックを有効にし、任意の ID/パスワードを指定してください。

| BASIC認証         |  |  |
|-----------------|--|--|
| □ BASIC認証を有効にする |  |  |
| ID              |  |  |
|                 |  |  |
| パスワード           |  |  |
|                 |  |  |

# 2.1.4. パスワードの有効期限

パスワードに有効期限を設けることができます。有効期限を過ぎてアクセスしたユーザはパスワ

ード変更画面へ遷移します。

パスワードの有効期限

□ パスワードの期限を有効にする

有効期限(日数)

# 2.1.5. 自動ログアウト

テナントにログイン後、操作を行わずに90分が経過すると自動的にログアウトされる設定です。 デフォルトは全てのテナントで有効になっています。

#### 自動ログアウト

✔ 自動ログアウトを有効にする

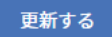

# 第3章 ユーザ管理

本章では、ユーザ情報の管理について説明します。

# 3.1. ユーザサインイン

トップ画面のログインをクリックします。 (1)

| VERISERVE         | Quality Forward                     |         |        |
|-------------------|-------------------------------------|---------|--------|
|                   | <text><text></text></text>          |         |        |
| ◇ コンセプト ◇ 特長 ◇ 機能 | : > 価格 > 事例・お客さまの声 > FAQ > 資料ダウンロード | 無償トライアル | お問い合わせ |
|                   | > QualityForward'INFO > ログイン        |         |        |

- (2)
- 招待を承認済みのメールアドレスとパスワードを入力してサインインボタンを押します。

| サインイン                |  |
|----------------------|--|
| メールアドレス              |  |
| パスワード<br>半角英数記号8文字以上 |  |
| サインイン                |  |
| ⑦パスワードをお忘れの場合        |  |

#### 3.1.1. パスワード再設定

パスワードを忘れてしまった場合はパスワードの再設定が必要です。ここでは、パスワードを再 設定する方法を説明します。

(1) サインイン画面より、"パスワードをお忘れの場合"をクリックしてください。

| サインイン          |  |
|----------------|--|
| メールアドレス        |  |
| パスワード          |  |
| 半角英数記号8文字以上    |  |
| サインイン          |  |
| してんシートをひるという場合 |  |

(2) パスワードを再設定したいアカウントのメールアドレスを入力し、パスワード再発行ボタン を押します。パスワード再設定のためのメールが入力されたメールアドレス宛に送付されま

| す。        |  |
|-----------|--|
| パスワードの再発行 |  |
| メールアドレス   |  |
|           |  |
| パスワード再発行  |  |

(3) 送信されたメールから、パスワード再設定のための URL をクリックします。

| <u>qualityf.user@gmail.com</u> さん                                                   |   |
|-------------------------------------------------------------------------------------|---|
| 以下のURLからパスワードの再設定を行えます。                                                             |   |
| https://aegis-staging.n2jk-apps.com/users/password/edit?reset_password_token=MhiJ44 |   |
| パスワードの再設定をリクエストした覚えのない方は、このメールを破棄して下さい。                                             | Γ |
| あなたが上記のURLにアクセスしない限り、パスワードの再設定は行われません。                                              |   |
|                                                                                     |   |
| QualityForward<br>https://aegis-staging.n2jk-apps.com/                              |   |
|                                                                                     |   |

(4) パスワード欄と確認用パスワード欄に新しく設定したいパスワードを入力し、"パスワード

#### 変更"ボタンを押します。

+

| パスワードの変更 |  |
|----------|--|
| パスワード    |  |
| •••••    |  |
| 確認用パスワード |  |
| *******  |  |
| パスワード変更  |  |

## 3.1.2. アカウントロックの解除

ログインに 5 回以上失敗した場合、アカウントにロックがかかります。ロックのかかったアカウントはユーザ名に<br />
マークが付きます。テナント管理者がロックを解除することができます。

(1) テナント管理者でログイン後、画面右上の"テナントのユーザ管理"ボタンをクリックしま

| 0                  |                |              |                      |
|--------------------|----------------|--------------|----------------------|
|                    |                | :            | QualityForward 👻 🌲 🗿 |
| サンプルテナント           | <b>※</b> テナントュ | ーザ管理 🗧 テナント使 | 用量確認 🔷 テナント設定        |
| 現在4人登録中で、2人が承認待ちです |                |              |                      |
| プロジェクト一覧           |                |              | + プロジェクト追加           |
| ▶ アクティブ 1          |                |              |                      |
| 名前で検索              | 検索             |              |                      |
| プロジェクト名▲           | テストスイート        | テストフェーズ      | 参加ユーザ                |
| サンプルプロジェクト         | 4件             | 3件           | 2人                   |

(2) ロックのかかったアカウントの下に表示されている"ロックを解除"をクリックします。

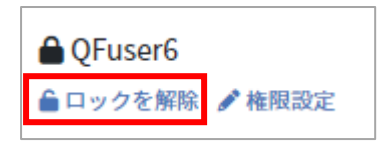

(3) 確認メッセージが表示されたら OK ボタンを押します。

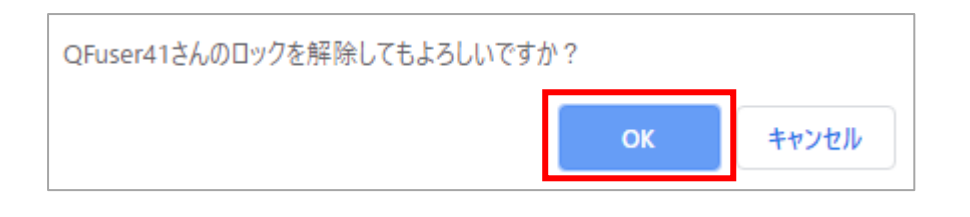

### 3.2. ユーザ管理

現状の QualityForward ではユーザは所属するプロジェクト以下の、テストフェーズ、サイクル に対し読み込み・書き込みの権限を持ちます。テスト業務をスムーズに遂行するために、プロジェ クトに所属する要員であれば誰でも自由に資料にアクセスできた方が良い、という考え方が背景に あります。所属しないプロジェクトに関しては、読み込み・書き込みのどちらも行うことができま せん。

#### 3.2.1. ユーザを招待する

ゲストがユーザとしてサインインを行うには、ユーザの招待が必要です。通常、招待されたユー ザはいずれかのテナントに属します。ユーザの招待はテナント管理者権限を持つユーザのみが行 え、プロジェクト管理者または一般ユーザは新たにユーザを招待することができません。本項では テナント管理者が新しくユーザを招待する方法を説明します。

(1) テナント管理者でログイン後、画面右上の"テナントのユーザ管理"ボタンをクリックしま す。

|                               |                |                | QualityForward 👻 🌲 😮 |
|-------------------------------|----------------|----------------|----------------------|
| サンプルテナント                      | <b>松</b> テナントニ | ユーザ管理 😂 テナント使用 | 量確認 🔷 テナント設定         |
| 現在4人登録中で、2人が承認待ちです            |                |                |                      |
| プロジェクト一覧<br>▶ アクティブ♪ ■ アーカイブ♪ |                |                | + プロジェクト追加           |
| 名前で検索                         | 検索             |                |                      |
| プロジェクト名 🛦                     | テストスイート        | テストフェーズ        | 参加ユーザ                |
| サンプルプロジェクト                    | 4件             | 3件             | 2人                   |

(2) テナントのユーザー覧の右上にある"ユーザ招待"ボタンを押します。

| サンプルテナントテナント                                        | ~のユーザー覧                    |                  | + ユーザ招待          |
|-----------------------------------------------------|----------------------------|------------------|------------------|
| メールアドレスで検索                                          | 検索                         |                  |                  |
| 名前                                                  | メールアドレス                    | 最終ログイン日時         |                  |
| <mark>テナント管理者</mark><br>QFuser21<br>✔ 権限設定 IBスイート一覧 | qualityf.user+21@gmail.com | 2019/11/14 19:11 | <b>會テナントから外す</b> |

(3) 招待したいユーザのメールアドレスを入力します。メールアドレスをカンマ区切りで入力す

| 新規ユーザの招待                                             |     |            |          |
|------------------------------------------------------|-----|------------|----------|
| 基本設定                                                 |     |            |          |
| ※第メールアドレス<br>sample1@example.com,sample2@example.com | n   |            |          |
| テナントの権限<br>テナント権限なし                                  |     |            | ~        |
| 既存プロジェクトへの追加                                         |     |            |          |
| プロジェクト                                               | □追加 | □ 管理者として追加 |          |
| サンプルプロジェクト                                           |     |            |          |
|                                                      |     |            | 招待メールを送る |

#### 基本設定

必須 メールアドレス

sample@xxxxx.com,sample@xxxxx.co.jp,aaa@xxxxx.com

#### (4) ユーザを招待する際に、テナント管理権限の有無を選択することができます。

| 新規ユーザの招待                                    | ŧ                     |     |            |          |
|---------------------------------------------|-----------------------|-----|------------|----------|
| 基本設定                                        |                       |     |            |          |
| 必須 メールアドレス                                  |                       |     |            |          |
| sample1@example.com                         | n,sample2@example.com |     |            |          |
| テナントの権限<br>テナント権限なし<br>テナント権限なし<br>テナント権限あり |                       |     |            | ~        |
| プロジェクト                                      |                       | □追加 | □ 管理者として追加 |          |
| サンプルプロジェクト                                  |                       |     |            |          |
|                                             |                       |     |            | 招待メールを送る |

(5) テナント管理権限がなしの場合、参加させるプロジェクトの選択ができ、プロジェクト管理 者としての権限を与えることもできます。各権限での実行可能な機能については、手順 3.5 をご覧ください。

招待するユーザにプロジェクト管理者としての権限を与えたい場合は、管理者のチェックボ ックスにチェックを入れます。

管理者権限が不要な場合は、参加のチェックボックスにのみチェックを入れます。管理者権 限は後から変更することができます。

| 既存プロジェクトへの追加 |     |            |          |
|--------------|-----|------------|----------|
| プロジェクト       | □追加 | □ 管理者として追加 |          |
| サンプルプロジェクト   |     |            |          |
|              |     |            |          |
|              |     |            | 招待メールを送る |

(6)

招待メールを送るボタンを押します。

| 既存プロジェクトへの追加 |     |           |          |
|--------------|-----|-----------|----------|
| プロジェクト       | □追加 | □管理者として追加 |          |
| サンプルプロジェクト   |     |           |          |
|              |     |           | 招待メールを送る |

※テナントの権限で"テナント権限あり"を選択している場合、プロジェクト設定は表示されません。

| テナントの権限                |
|------------------------|
| テナント権限あり               |
| 既存プロジェクトへの追加           |
| すべてのプロジェクトの管理権限が付与されます |
|                        |

(7) 入力したメールアドレス宛に招待メールが送信されます。招待メールから、招待を承認する ための URL をクリックします。

| QualityForward】招待を承認するには <sub>受信トレイ ×</sub>                                         |                       |
|-------------------------------------------------------------------------------------|-----------------------|
| no-reply@cloud.veriserve.co.jp<br>To 自分                                             | 3月13日 (10 日前) ☆ 🛛 🔻 🔻 |
| こんにちは、                                                                              |                       |
| <u>https://aegis-staging.n2jk-apps.com/</u> に招待されました。以                              | 下のリンクから承認できます。        |
| https://aegis-staging.n2jk-apps.com/users/invitation/accept<br>1UoYezZB45kwsZrbEEYQ | ?invitation_token=    |
| 招待を承認しない場合は、このメールを無視してください。<br>あなたのアカウントは上記のリンク先にアクセスしパスワ-                          | - ドを設定するまでは作成されません。   |
| QualityForward<br>https://aegis-staging.n2jk-apps.com/                              |                       |

(8) 名前とパスワードを入力し、続けるボタンを押します。

| 名前とパスワードの設定  |
|--------------|
| * 名前         |
| システム上で表示する名前 |
| パスワード        |
| 半角英数記号8文字以上  |
| 確認用パスワード     |
| もう一度入力してください |
| 続ける          |

※本画面で設定したお名前が、テスト結果のテスター欄に記入されます。お名前、メールア ドレス、パスワードは後から変更可能です。

※招待メールを紛失した際はテナントのユーザ管理画面から招待 URL の再生成が可能です。

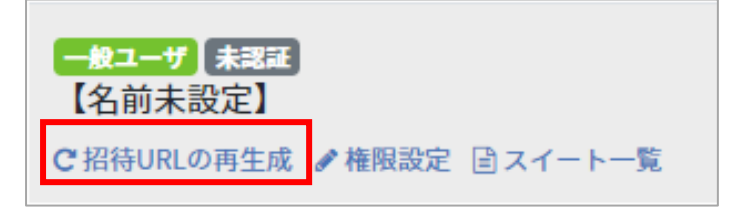

#### 3.2.2. ユーザをテナントから削除する

登録ユーザのアカウントを削除する方法について説明します。

(1) テナント名横の"テナントのユーザ管理"ボタンをクリックします。

|                    |                | <u> </u>       | と QualityForward 👻 🌲 💡 |
|--------------------|----------------|----------------|------------------------|
| サンプルテナント           | <b>オ</b> テナントコ | ユーザ管理 🛢 テナント使用 | <b> 量確認</b>            |
| 現在4人登録中で、2人が承認待ちです |                |                |                        |
| プロジェクト一覧           |                |                | + プロジェクト追加             |
| ▶ アクティブ 1          |                |                |                        |
| 名前で検索              | 検索             |                |                        |
| プロジェクト名▲           | テストスイート        | テストフェーズ        | 参加ユーザ                  |
| サンプルプロジェクト         | 4件             | 3件             | 2人                     |

(2) 一覧から、停止するユーザのメールアドレス横にあるテナントから外すボタンを押します。

#### ※ユーザはメールアドレス・権限でフィルタリングすることができます。

| サンプルテナント       | ・テナントのユ・          | ーザー覧                       |                  |           | + ユーザ招待    |
|----------------|-------------------|----------------------------|------------------|-----------|------------|
| メールアドレスで検索     | テナントの権限           | 全て                         |                  |           |            |
| 名前             | メールアドレス           | 全て<br>テナント権限なし<br>テナント権限あり | 最終ログイン日時 ▲       | 所属プロジェクト数 |            |
| QF太郎<br>✔ 権限設定 | qualityf.user+6@g | mail.com 認証済               | 2022/12/26 10:26 | 1         | 💼 テナントから外す |

(3) 停止の確認メッセージダイアログボックスが表示されたら OK ボタンを押します。

| QFuser21さんをテナントから外してもよろしいですか? |  |  |  |  |  |
|-------------------------------|--|--|--|--|--|
| <b>OK</b> キャンセル               |  |  |  |  |  |
|                               |  |  |  |  |  |

#### 3.3. ユーザ設定を変更する

ユーザ毎にアカウントの設定を変更することができます。

# 3.3.1. プロフィール設定を変更する

以下の手順でユーザの名前、メールアドレスの変更ができます。

(1) 画面右上のアカウント名をクリックするとユーザメニューが表示されます。ここで"ユーザ 設定"をクリックします。

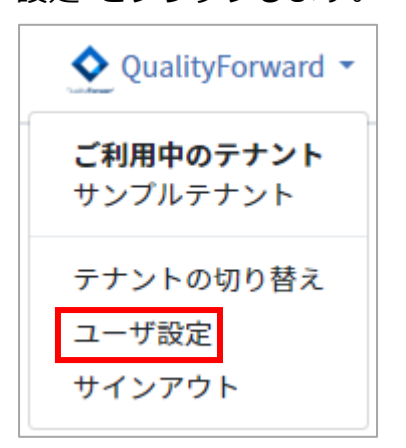

(2) 変更したい名前またはメールアドレスを入力します。

| プロフィール設定                          |
|-----------------------------------|
| 必須 名前<br>○F太郎                     |
| メールアドレス     xxxxxxxx@sample.co.jp |
| プロフィール画像                          |
| Q<br>ファイルを選択 選択されていません            |
| 更新する                              |

(3) "ファイルを選択"ボタンを押し、プロフィールに設定したい画像を選択します。

| プロフィール設定          |  |
|-------------------|--|
| ❷須 名前             |  |
| QF太郎              |  |
| 怒頭 メールアドレス        |  |
|                   |  |
|                   |  |
| ファイルを選択 選択されていません |  |
| 更新する              |  |

(4) 変更したい箇所の入力を終えたら更新するボタンを押します。

#### 3.3.2. 言語設定を変更する

テナントの言語設定とは別に、個人で言語の設定を行うことができます。

(1) 画面右上のアカウント名をクリックするとユーザメニューが表示されます。ここで"ユーザ 設定"をクリックします。

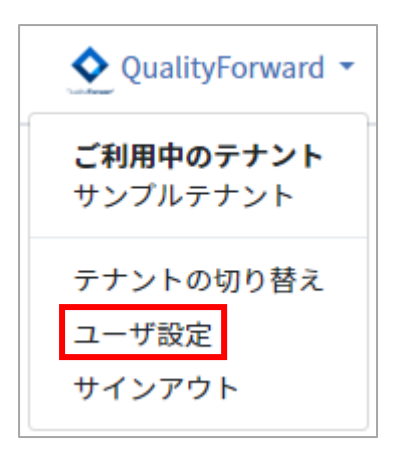

(2) 表示言語で「日本語」または「英語」を選択します

| 表示言語 |   |
|------|---|
| 日本語  | ~ |
| 更新する |   |

(3) 言語を選択したら更新するボタンを押します。

※ユーザの言語設定を行わない場合、テナントの言語設定が反映されます。

#### 3.3.3. パスワードを変更する

以下の手順でパスワードの変更ができます。

(1) 画面右上のアカウント名をクリックするとユーザメニューが表示されます。ここで"ユーザ 設定"をクリックします。

| QualityForward - |
|------------------|
| ご利用中のテナント        |
| サンプルテナント         |
| テナントの切り替え        |
| ユーザ設定            |
| サインアウト           |
| サインアウト           |

(2) 現在のパスワードと新しいパスワードを入力し、更新するボタンを押します。

| パスワード変更                                    |  |
|--------------------------------------------|--|
| ❷須 現在のパスワード                                |  |
|                                            |  |
| <u> 必須</u> パスワード                           |  |
| 半角英数記号8文字以上                                |  |
| ●パスワードの強度が色で表示されます。安全に利用するために緑色にするのがお薦めです。 |  |
| ▶ 確認用パスワード                                 |  |
| もう一度入力してください                               |  |
|                                            |  |
| 更新する                                       |  |
|                                            |  |

# 3.4. テナントを切り替える

複数テナントに属するユーザはログインした状態でテナントを切り替えることができます。

(1) 画面右上のアカウント名をクリックするとユーザメニューが表示されます。ここで"テナントの切り替え"をクリックします。

※ユーザが属するテナントがひとつの場合、テナント切り替えメニューは表示されません。

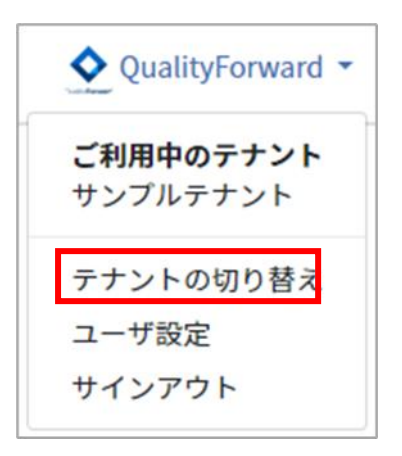

(2) 切り替えたいテナント名の右側にある"切り替え"ボタンを押します。

| テナントを選択してください |      |
|---------------|------|
| サンプルテナント      | 切り替え |
| veriserve     | 切り替え |

### 3.5. アクセス権限を付与する

ユーザの権限レベルにより、ユーザをテナントへ招待したり、プロジェクトへの招待・管理者設 定を行うことができます。

### 3.5.1. アクセス権限一覧

それぞれの権限での実行可能機能は以下の通りです。

|                  | テナント管理者 | プロジェクト管理者 | 一般ユーザ |
|------------------|---------|-----------|-------|
| ユーザの招待・削除        | 0       | ×         | ×     |
| ユーザ権限の変更         | 0       | ×         | ×     |
| テナントのユーザ数と結果数の確認 | 0       | ×         | ×     |

#### テナントの管理に関する権限

#### プロジェクトの管理に関する権限

|                           | テナント管理者 | プロジェクト管理者 | 一般ユーザ |
|---------------------------|---------|-----------|-------|
| 既存ユーザへのプロジェクト管理者権限の付与・はく奪 | 0       | 0         | ×     |
| プロジェクトへのユーザの追加            | 0       | 0         | ×     |
| プロジェクトの作成・削除              | 0       | ×         | ×     |
| プロジェクトの複製                 | 0       | ×         | ×     |
| プロジェクトのアーカイブ              | 0       | ×         | ×     |
| プロジェクトのAPIキー生成            | 0       | 0         | ×     |

#### 各機能に関する権限

|                  | テナント管理者 | プロジェクト管理者 | 一般ユーザ |
|------------------|---------|-----------|-------|
| テナントのユーザ管理       | 0       | ×         | ×     |
| テナントの使用量閲覧       | 0       | ×         | ×     |
| プロジェクトの作成        | 0       | ×         | ×     |
| プロジェクト設定の変更      | 0       | 0         | 0     |
| プロジェクトの削除        | 0       | ×         | ×     |
| APIキー生成          | 0       | 0         | ×     |
| プロジェクトのアーカイブ     | 0       | ×         | ×     |
| プロジェクトのユーザ管理     | 0       | 0         | ×     |
| テストスイートの作成       | 0       | 0         | 0     |
| テストスイートのアーカイブ    | 0       | 0         | ×     |
| テストスイートバージョンのロック | 0       | 0         | ×     |
| テストフェーズの作成       | 0       | 0         | 0     |
| テストフェーズ設定の変更     | 0       | 0         | 0     |
| テストフェーズのアーカイブ    | 0       | 0         | ×     |
| テストフェーズの削除       | 0       | 0         | ×     |
| テストサイクルの作成       | 0       | 0         | 0     |
| テストサイクル設定の変更     | 0       | 0         | 0     |
| テストサイクルの状態変更     | 0       | 0         | ×     |
| テストサイクルの削除       | 0       | 0         | ×     |
| テストサイクルのコメント削除   | 0       | 0         | ×     |
| アラートセンターの設定      | 0       | 0         | ×     |
| アラートのアーカイブ       | 0       | 0         | ×     |

# 3.5.2. テナントのユーザ権限を変更する

ユーザの権限が「テナント管理者」の場合、他のユーザに対しテナント管理者権限の付与または 一般ユーザへの変更を選択できます。各権限での実行可能な機能については、手順 3.5 をご覧くだ (1) 画面右上のアカウント名をクリックするとユーザメニューが表示されます。ここで"テナントのユーザ管理"をクリックします。

|                    |          | ٩                | QualityForward 👻 🌲 😮 |
|--------------------|----------|------------------|----------------------|
| サンプルテナント           | _ ▲テナントコ | ∟ーザ管理 🛛 🛢 テナント使用 | 量確認 🌩 テナント設定         |
| 現在4人登録中で、2人が承認待ちです |          |                  |                      |
| プロジェクト一覧           |          |                  | + プロジェクト追加           |
| ▶ アクティブ 1          |          |                  |                      |
| 名前で検索              | 検索       |                  |                      |
| プロジェクト名▲           | テストスイート  | テストフェーズ          | 参加ユーザ                |
| サンプルプロジェクト         | 4件       | 3件               | 2人                   |

(2) テナントのユーザー覧から権限を変更したいユーザ名の下の"権限設定"をクリックします。

| サンプルテナントテァ                             | ナントのユーザー覧                  |                  | ◆ユーザ招待            |
|----------------------------------------|----------------------------|------------------|-------------------|
| メールアドレスで検索                             | 検索                         |                  |                   |
| 名前                                     | メールアドレス                    | 最終ログイン日時         |                   |
| テナント管理者<br>OFuser21<br>✔ 権限設定 ■ スイート一覧 | qualityf.user+21@gmail.com | 2019/11/14 19:11 | <b>會</b> テナントから外す |

(3) テナントの権限リストボックスから権限を選択します。

| QFuser21さんの設定 |      |
|---------------|------|
| テナントの権限       |      |
| テナント管理者       | •    |
| テナント管理者       |      |
| 一般ユーザ         |      |
|               | 更新する |
|               |      |

(4) 更新するボタンを押します。

## 3.6. テナントの使用量

テナント全体の最大ユーザ数と最大テスト結果数を月毎に確認することができます。

(1) 画面右上のアカウント名をクリックするとユーザメニューが表示されます。ここで"テナントの使用量"をクリックします。

|                     |          | <b>\$</b>        | QualityForward 🝷 🌲 💡 |
|---------------------|----------|------------------|----------------------|
| サンプルテナント            | * テナントユー | -ザ管理 🛛 🛢 テナント使用量 | 確認 🍦 テナント設定          |
| 現在4人登録中で、2人が承認待ちです  |          |                  |                      |
| プロジェクト一覧            |          |                  | + プロジェクト追加           |
| ▶ アクティブ 1 🖬 アーカイブ 0 |          |                  |                      |
| 名前で検索               | 検索       |                  |                      |
| プロジェクト名 🔺           | テストスイート  | テストフェーズ          | 参加ユーザ                |
| サンプルプロジェクト          | 4件       | 3件               | 2入                   |

(2) 月毎の最大ユーザ数と最大テスト結果数がこちらで確認できます。

| トップ / サンプルテナントの使用量 |        |          | QualityForward@サンプルテナント▼ 🔮 |
|--------------------|--------|----------|----------------------------|
| 月別の最大使用量           |        |          |                            |
| 対象月                | 最大ユーザ数 | 最大テスト結果数 |                            |
| 2017年09月           | 8人     | 4,245件   |                            |
| 2017年08月           | 8人     | 4,228件   |                            |

(3) また、プロジェクト一覧でも登録済みユーザ数を確認することができます。

| 現在4人登録中で、1人が承認待ちです  |         |         |           |
|---------------------|---------|---------|-----------|
| プロジェクトー覧            | -       |         | ◆プロジェクト追加 |
| ▶ アクティブ 1 ■ アーカイブ 0 |         |         |           |
| 名前で検索               | 検索      |         |           |
| プロジェクト名 ▲           | テストスイート | テストフェーズ | 参加ユーザ     |
| サンプルプロジェクト          | 4件      | 3件      | 3人        |

# 3.7. お知らせを見る

QualityForward からのお知らせはユーザメニューよりご確認いただけます。 ※現在、日本語のみに対応しております。

(1) 画面右上のアカウント名横にあるベルアイコンをクリックします。

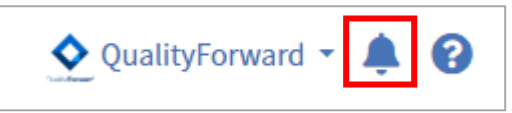

(2) お知らせ一覧が表示されるので、内容を確認したいお知らせのリンクをクリックします。

| お知らせ一覧                                              |            |
|-----------------------------------------------------|------------|
| <mark>お知らせ</mark> Internet Explorer(IE)のサポート終了のお知らせ | 2020/06/08 |
| <mark>アップデート急加</mark> テストサイクルにテスト担当者が設定できるようになります   | 2020/06/05 |
| <b>アップデート告知</b> 結果入力にデフォルト値が設定できるようになります            | 2020/04/23 |

# 第4章 初期設定

QualityForward におけるテストプロジェクトは以下のような構造を持っています。

テナントという仮想的なトップレベルの構造がお客様ごとに生成され、ログイン直後はこのテナントに属するプロジェクトの一覧が表示されます。テナントは製品ライン、プロジェクトはそのまま、一定の期間をもつプロジェクトとお考えください。

プロジェクトごとに、一定の期間、ボリュームが設定されたテストフェーズが存在し、フェーズ の下に、プロジェクトのテストスイートから生成されたテストサイクル(テストの実行単位)が属 します。

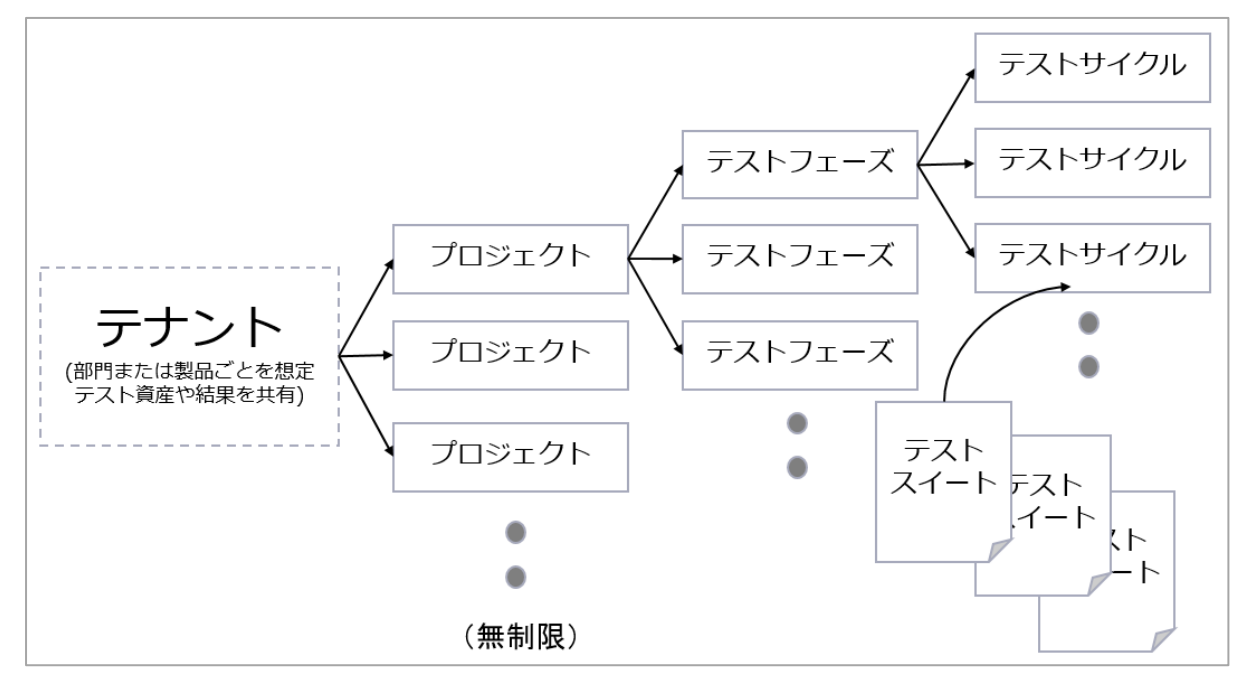

ファイルサーバのフォルダと Excel のシート、ブックを利用してプロジェクトを進める場合と、 QualityForward を利用してプロジェクトを進める場合を下図で比較します。以下のように、フォ ルダと Excel での作業の流れとほぼ完全に対応しています。

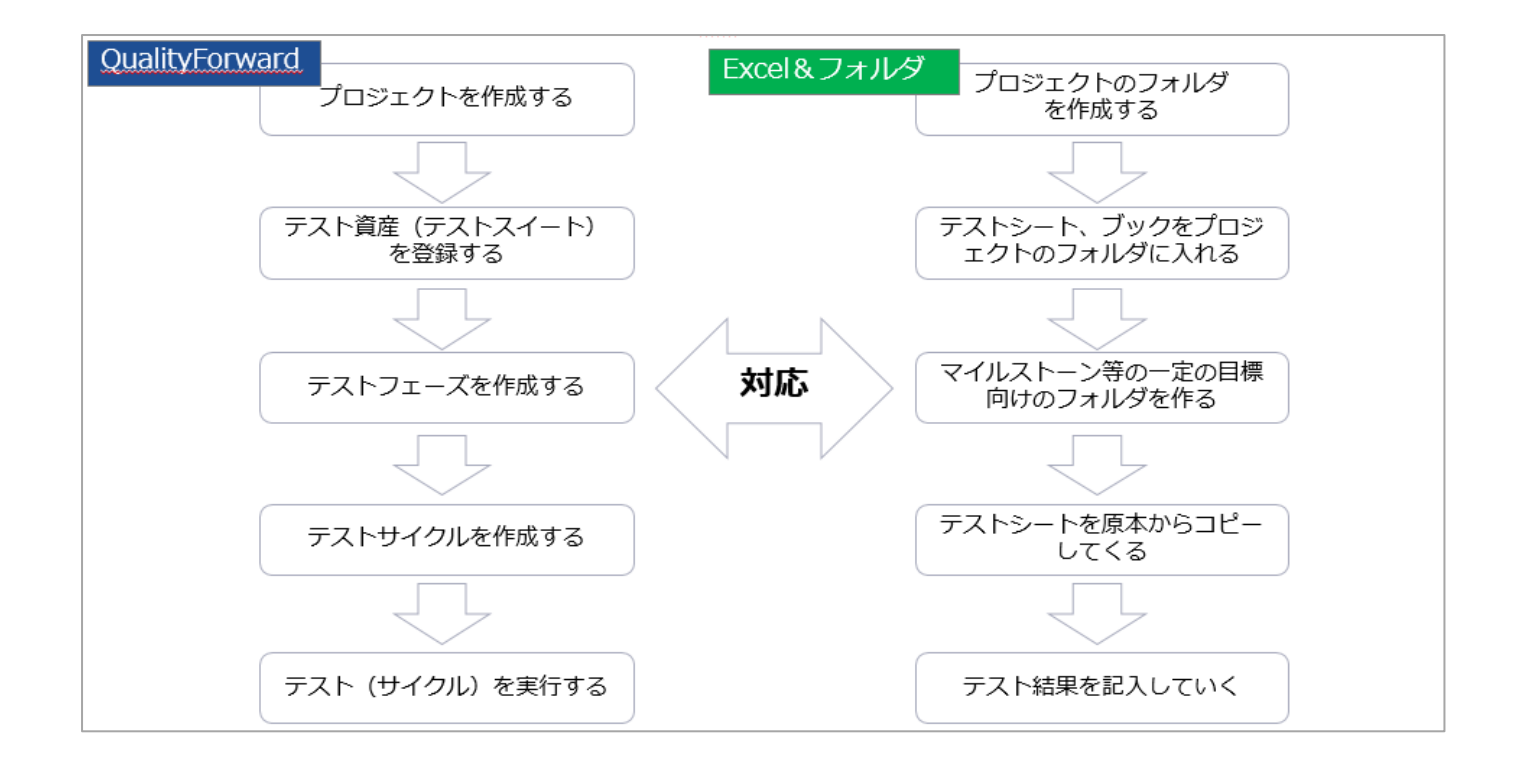

### 4.1. 新規プロジェクトを作成する

プロジェクトの新規作成手順について説明します。プロジェクトの設定は後から変更可能です。

# 4.1.1. プロジェクトの基本設定

(1) ユーザサインイン後に表示されるプロジェクト一覧の右上にあるプロジェクト追加ボタン を押します。

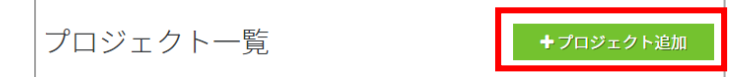

(2) プロジェクトの基本情報を入力します。概要説明は HTML 形式での入力が可能です。

| プロジェ | ∟クトの新規追加 |      |
|------|----------|------|
| 星    | 本設定      |      |
| 必須   | プロジェクト名  |      |
| 必須   | 概要説明     |      |
|      |          |      |
|      |          | 登録する |

(3) 登録するボタンを押します。

### 4.2. プロジェクトのユーザ管理

テナント管理者またはプロジェクト管理者の権限を持つユーザは、テナント内のユーザをプロジェクトに招待することができます。またテナント管理者の権限を持つユーザはプロジェクト参加ユ ーザの権限を変更することができます。各権限での実行可能な機能については、手順<u>3.5</u>をご覧く ださい。

## 4.2.1. プロジェクトにユーザを追加する

(1) プロジェクトのダッシュボードからユーザ管理ボタンを押します。
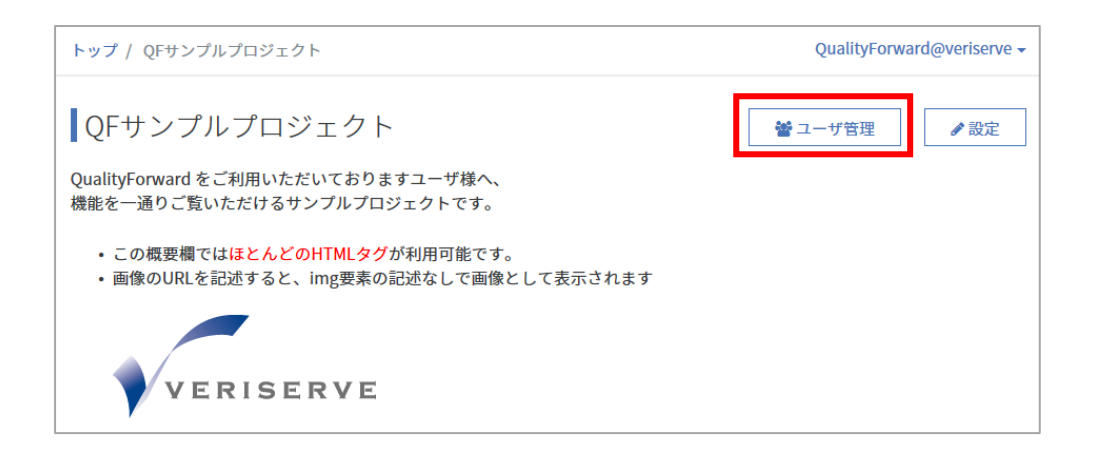

(2)

#### プロジェクト参加ユーザー覧の右上のユーザ追加ボタンを押します。

| トップ / QFサンプルプロジェクト / プロ             | QualityForward@veriserve - |        |
|-------------------------------------|----------------------------|--------|
| 参加ユーザー覧                             |                            |        |
| メールアドレスで検索                          | 検索                         | +ユーザ追加 |
| 名前                                  | メールアドレス                    |        |
| テナント管理者 QFuser20                    | qualityf.user+20@gmail.com |        |
| <mark>テナント管理者</mark> vmkwrd(ユーザ権限5) | vmkwrd+10@gmail.com        |        |
| <mark>テナント管理者</mark> QFuser13       | qualityf.user+13@gmail.com |        |
| <del>テナント管理者</del> QFuser12         | qualityf.user+12@gmail.com |        |

(3) 当該プロジェクトに参加していないユーザの一覧が表示されます。プロジェクトの管理者として参加させる場合は、追加するユーザの管理者欄にチェックに入れます(このとき、参加チェックボックスも自動でオンになります)。一般ユーザとして参加させる場合は、参加のチェックボックスのみチェックします。

| ユーザの追加 |            |         |                           |  |  |  |  |
|--------|------------|---------|---------------------------|--|--|--|--|
| 参加     | 管理者        | 名前      | メールアドレス                   |  |  |  |  |
|        |            | QFuser1 | qualityf.user+1@gmail.com |  |  |  |  |
|        |            | QFuser2 | qualityf.user+2@gmail.com |  |  |  |  |
|        |            | QFuser3 | qualityf.user+3@gmail.com |  |  |  |  |
|        |            | QFuser4 | qualityf.user+4@gmail.com |  |  |  |  |
|        |            | QFuser5 | qualityf.user+5@gmail.com |  |  |  |  |
| 選択した   | 選択したユーザを追加 |         |                           |  |  |  |  |

(4) 選択が完了したら、「選択したユーザを追加」ボタンを押します。

## 4.2.2. プロジェクト参加ユーザの権限を変更する

(1) プロジェクトのダッシュボードからユーザ管理ボタンを押します。

| トップ / QFサンプルプロジェクト                                                                           | QualityForward@veriserve - |
|----------------------------------------------------------------------------------------------|----------------------------|
| QFサンプルプロジェクト                                                                                 | <ul> <li></li></ul>        |
| QualityForward をご利用いただいておりますユーザ様へ、<br>機能を一通りご覧いただけるサンプルプロジェクトです。                             |                            |
| <ul> <li>この概要欄ではほとんどのHTMLタグが利用可能です。</li> <li>・画像のURLを記述すると、img要素の記述なしで画像として表示されます</li> </ul> |                            |
| VERISERVE                                                                                    |                            |

(2) 一覧から権限を変更したいユーザ名の横にある設定変更ボタンを押します。

| トップ / サンブルプロジェクト / ブロ     | トップ / サンブルブロジェクト / ブロジェクトのユーザー覧 Q QualityForw |  |                    |  |
|---------------------------|-----------------------------------------------|--|--------------------|--|
| 参加ユーザー覧                   |                                               |  | <b>+</b> ユーザ追加     |  |
| メールアドレスで検索                | 検索                                            |  |                    |  |
| 名前                        | メールアドレス                                       |  |                    |  |
| テナント管理者 QFuser71          | хххххххх.ххх@хххх.co.jp                       |  |                    |  |
| テナント管理者<br>QualityForward | xxxxxxx.xxx@xxxx.co.jp                        |  |                    |  |
| テナント管理者<br>QualityForward | xxxxxxx.xxx@xxxx.co.jp                        |  |                    |  |
| プロジェクト管理者<br>QFuser80     | ххххххх.ххх@хххх.co.jp                        |  | ● 設定変更 自プロジェクトから外す |  |

(3) プロジェクトの権限を選択し、更新するボタンを押します。

| トップ / サンプ | トップ / サンブルプロジェクト / プロジェクトのユーザー覧 / 肥前遼太郎さんの設定 QualityF |      |  |  |
|-----------|-------------------------------------------------------|------|--|--|
| (         | QFuser80さんの設定                                         |      |  |  |
|           | プロジェクトの権限<br>                                         |      |  |  |
|           | プロジェクト管理者           一般ユーザ                             | 更新する |  |  |
|           |                                                       |      |  |  |

### 4.3. プロジェクト設定を変更・削除する

作成したプロジェクトはいつでも変更することが可能です。プロジェクトの変更はどの権限のユ ーザでも行えますが、プロジェクトの削除はテナント管理者のみ実行可能です。

### 4.3.1. プロジェクト設定を変更する

- (1) トップ画面から変更したいプロジェクト名のリンクをクリックします。
- (2) プロジェクトのダッシュボード画面右上の設定ボタンを押します。

| トップ / サンプルプロジェクト | QualityForward@QFサポートチーム 🔻 💡 |
|------------------|------------------------------|
| サンプルプロジェクト       | ●ユーザ管理                       |

(3) 変更したい項目の入力を終えたら、更新するボタンを押します。

| 一般 テストスイート列 テスト結果列 テスト結果ラベル BTS連携                                                                                                    |
|----------------------------------------------------------------------------------------------------|
| 基本設定                                                                                                    |
|                                                                                                    |
| 01.サンプルプロジェクト                                                                                                    |
| 後週 概要説明                                                                                                    |
| QualityForward をトライアルいただいておりますユーザ様へ、機能を一通りご覧いただけるサンプルプロジェクトです。                                                                        |
| この概要欄は自由に編集でき、 <span style="color:red">ほとんどのHTMLタグ</span> が利用可能です。プロジェクトの説明や周知<br>事項等にご利用ください。<br>画像のURLを記述すると、img要素の記述なしで画像として表示されます |
|                                                                                                    |
| フロジェクトの装飾設定<br>なし ~                                                                                                    |
| 祝日設定                                                                                                    |
| 祝日設定を追加する                                                                                                    |
| テストブロッカーの集計設定                                                                                                    |
| □ BLOCKの結果を集計する<br>□ Q&Aの結果を集計する                                                                                                    |
| 更新する                                                                                                    |

#### 4.3.2. 祝日を設定する

プロジェクト単位で祝日を設定することができます。祝日は進捗予測の自動割りで土日と同等の 扱いとなり、進捗予測から除外されます。

(1) プロジェクト設定を開きます。

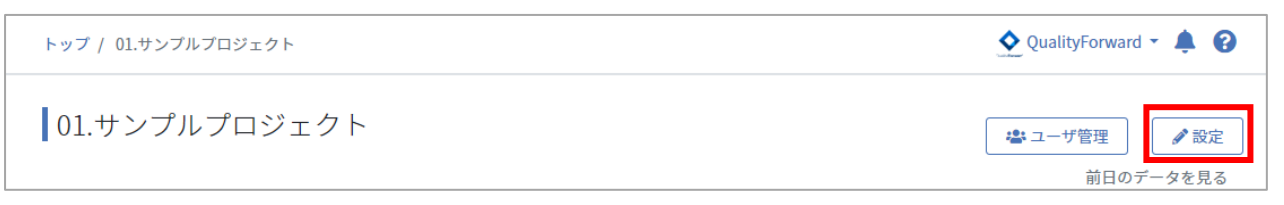

(2) プロジェクトの設定を開いたら「一般」タブを選択します。

| プロジェ | クトの設定    |        |          |       |
|------|----------|--------|----------|-------|
| 一般   | テストスイート列 | テスト結果列 | テスト結果ラベル | BTS連携 |

(3) 祝日を登録するリンクを押します。

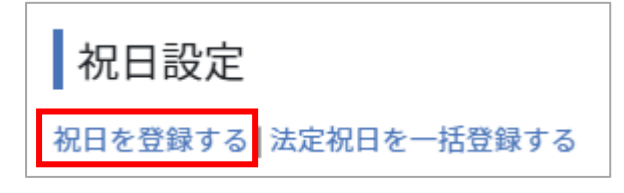

(4) 祝日として指定したい日付を選択し、登録するボタンを押します。

| ł | 況日           | ወ <u>ን</u> | 登録  | 7     |    |    |    |
|---|--------------|------------|-----|-------|----|----|----|
|   | 8 <u>須</u> 対 | 象の[        | 日付  | 1     |    |    |    |
|   | •            |            | 3,F | 3 202 | 23 |    | •  |
|   | E            | 月          | 火   | 水     | 杰  | 金  | #  |
|   |              |            |     | 1     | 2  | 3  | 4  |
|   | 5            | 6          | 7   | 8     | 9  | 10 | 11 |
|   | 12           | 13         | 14  | 15    | 16 | 17 | 18 |
| Ŀ | 19           | 20         | 21  | 22    | 23 | 24 | 25 |
|   | 26           | 27         | 28  | 29    | 30 | 31 |    |
|   | _            | _          | _   | _     | _  | _  | _  |

#### (5) 祝日は進捗予測設定画面や実績推移表で土日と同じようにグレーアウトで表示されます。

| テストケー<br>の進捗予測 | ス_500件.xl<br>設定 | sx - 1.0 1回目テスト(全513テストケース) | С初期化 | +サイクル一覧へ |
|----------------|-----------------|-----------------------------|------|----------|
|                | 進捗予測            |                             |      |          |
| 2022/06/20(日)  | 410             |                             |      |          |
| 2022/06/21(火)  | 410             |                             |      |          |
| 2022/06/22(水)  | 308             |                             |      |          |
| 2022/06/23(木)  | 205             |                             |      |          |
| 2022/06/24(金)  | 103             |                             |      |          |
| 2022/06/25(土)  | 103             |                             |      |          |
| 2022/06/26(日)  | 103             |                             |      |          |
| 2022/06/27(月)  | 0               |                             |      |          |
|                |                 | -                           |      |          |
| フェース           | ズ2の実績           | 推移表                         |      |          |

|              |           | 06/20(月) | 06/21(火) | 06/22(水) | 06/23(木) |
|--------------|-----------|----------|----------|----------|----------|
| 全休           | 実績消化数     | 1        | 2        | 0        | 0        |
| ±            | 予測消化数     | 151      | 0        | 254      | 253      |
| 14/1407/00/) | 実績進捗率     | 0.8%     | 0.9%     | 0.9%     | 0.9%     |
| 14/1487 (0%) | 予測進捗率     | 10.1%    | 10.1%    | 27.2%    | 44.2%    |
|              | 実績消化累計数   | 12       | 14       | 14       | 14       |
|              | 予測消化累計数   | 151      | 151      | 405      | 658      |
|              | PASS      | 12       | 14       | 14       | 14       |
|              | FAIL      | 4        | 6        | 6        | 6        |
|              | SKIP      | 0        | 2        | 2        | 2        |
|              | CUT       | 16       | 18       | 18       | 18       |
|              | BLOCK     | 0        | 6        | 6        | 6        |
|              | N/A       | 3        | 4        | 4        | 4        |
|              | Q&A       | 0        | 2        | 2        | 2        |
|              | 累計バグ数     | 0        | 0        | 0        | 0        |
|              | 累計バグクローズ数 | 0        | 0        | 0        | 0        |

#### 4.3.3. 法定祝日を一括登録する

本機能では、日本の法定祝日を一括で登録することができます。法定祝日以外に休日を指定する場合は、手順 4.3.2 をご参照ください。

(1) プロジェクト設定を開きます。

| トップ / 01.サンプルプロジェクト | 👲 QualityForward 👻 🌲 😮 |
|---------------------|------------------------|
| 01.サンプルプロジェクト       | ▲ ユーザ管理 前日のデータを見る      |

(2) ロジェクトの設定を開いたら「一般」タブを選択します。

| プロジ | ェクトの設定   |        |          |       |
|-----|----------|--------|----------|-------|
| 一般  | テストスイート列 | テスト結果列 | テスト結果ラベル | BTS連携 |

(3) 法定祝日を一括登録するリンクを押します。

| 祝日設定    |             |
|---------|-------------|
| 祝日を登録する | 法定祝日を一括登録する |

(4) 法定祝日を追加したい年を選択し、登録ボタンを押します。

| 祝日の登録  |      |
|--------|------|
| 年      |      |
| 2023 🗸 |      |
| 2023   |      |
| 2024   |      |
|        | 登録する |

(5) プロジェクト設定画面上に登録した祝日の一覧が表示されます。

### 祝日設定

祝日設定を追加する | 法定祝日を一括追加する2023/01/01 編集2023/01/02 編集2023/01/09 編集2023/02/11 編集2023/02/23 編集2023/03/21 編集2023/04/29 編集2023/05/03 編集2023/05/04 編集2023/05/05 編集2023/07/17 編集2023/08/11 編集2023/09/18 編集2023/09/23 編集2023/10/09 編集2023/11/03 編集2023/11/23 編集2023/11/23 編集2023/09/23 編集2023/09/23

(6) 祝日は進捗予測設定画面や実績推移表で土日と同じようにグレーアウトで表示されます。

| テストケー<br>ケース)の進 | ス_1 - 1.0 1<br> <br>  お予測設定 | 回目テスト<br>' | ・(全101ラ |
|-----------------|-----------------------------|------------|---------|
|                 |                             |            |         |
|                 | 進莎予測                        |            |         |
| 2023/03/16(木)   | 91                          |            |         |
| 2023/03/17(金)   | 81                          |            |         |
| 2023/03/18(土)   | 81                          |            |         |
| 2023/03/19(日)   | 81                          |            |         |
| 2023/03/20(月)   | 71                          |            |         |
| 2023/03/21(火)   | 71                          |            |         |
| 2023/03/22(水)   | 61                          |            |         |
| 2023/03/23(木)   | 51                          |            |         |
| 2023/03/24(金)   | 40                          |            |         |
| 2023/03/25(土)   | 40                          |            |         |
| 2023/03/26(日)   | 40                          |            |         |
| 2023/03/27(月)   | 30                          |            |         |
| 2023/03/28(火)   | 20                          |            |         |
| 2023/03/29(水)   | 10                          |            |         |
| 2023/03/30(木)   | 0                           |            |         |

|            |           | 03/16(木) | 03/17(金) | 03/18(±) | 03/19(日) | 03/20(月 | 03/21(火) | 03/22(水) |
|------------|-----------|----------|----------|----------|----------|---------|----------|----------|
| 全体         | 実績消化数     | 0        | 0        | 0        | 0        | 0       | 0        | )        |
|            | 予測消化数     | 5        | 5        | 0        | 0        | 4       | 0        | 5        |
| 0/101/02/  | 実績進捗率     | 0.0%     | 0.0%     | 0.0%     | 0.0%     | 0.0%    | 0.0%     | 0.0%     |
| 0/101 (0%) | 予測進捗率     | 4.9%     | 9.9%     | 9.9%     | 9.9%     | 13.8%   | 13.8%    | .8.8%    |
|            | 実績消化累計数   | 0        | 0        | 0        | 0        | 0       | 0        | )        |
|            | 予測消化累計数   | 5        | 10       | 10       | 10       | 14      | 14       | 19       |
|            | PASS      | 0        | 0        | 0        | 0        | 0       | 0        | )        |
|            | FAIL      | 0        | 0        | 0        | 0        | 0       | 0        | )        |
|            | SKIP      | 0        | 0        | 0        | 0        | 0       | 0        | )        |
|            | CUT       | 0        | 0        | 0        | 0        | 0       | 0        | )        |
|            | BLOCK     | 0        | 0        | 0        | 0        | 0       | 0        | )        |
|            | N/A       | 0        | 0        | 0        | 0        | 0       | 0        | )        |
|            | Q&A       | 0        | 0        | 0        | 0        | 0       | 0        | )        |
|            | 累計バグ数     | 0        | 0        | 0        | 0        | 0       | 0        | )        |
|            | 累計バグクローズ数 | 0        | 0        | 0        | 0        | 0       | 0        | )        |
|            |           |          |          |          |          |         |          |          |

#### 4.3.4. テストブロッカーを設定する

テストブロッカーとは BLOCK・Q&A など、タスクがテスト実行者以外にあるためテストが実施 できない項目を指します。テストブロッカーを設定するとレポート画面に BLOCK・Q&A の項目ご との内訳が集計され、テストの進行への影響度をリアルタイムで確認することができます。(手順 12.2.15 参照)

(1) プロジェクトの設定を開いたら「一般」タブを選択します。

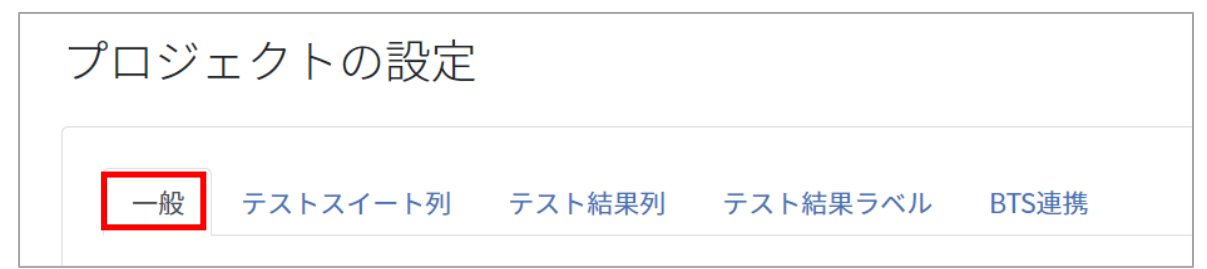

(2) 「テストブロッカーの設定」で集計したい項目にチェックを入れます。

(3) テストスイートの設定で集計する項目を指定します。(手順 6.2.5 参照)

#### 4.3.5. テストスイートのデフォルト項目ラベルを設定する

テストスイートのデフォルトの項目名の設定と、項目の使用・未使用の選択ができます。ここで 入力・選択したラベルは新規作成するテストスイートに反映されます。

テストスイートのテスト定義項目ラベルは標準で25項目まで設定が可能です。(申し込み時オ プションにより異なります)項目ラベルはテストスイート毎に変更することも可能です。(手順 6.6.1 参照) (1) プロジェクトの設定を開いたら「テストスイート列」タブを選択します。

| プロジェ | クトの設定    |        |          |       |
|------|----------|--------|----------|-------|
| 一般   | テストスイート列 | テスト結果列 | テスト結果ラベル | BTS連携 |

(2) 変更したい項目の入力を終えたら、更新するボタンを押します。

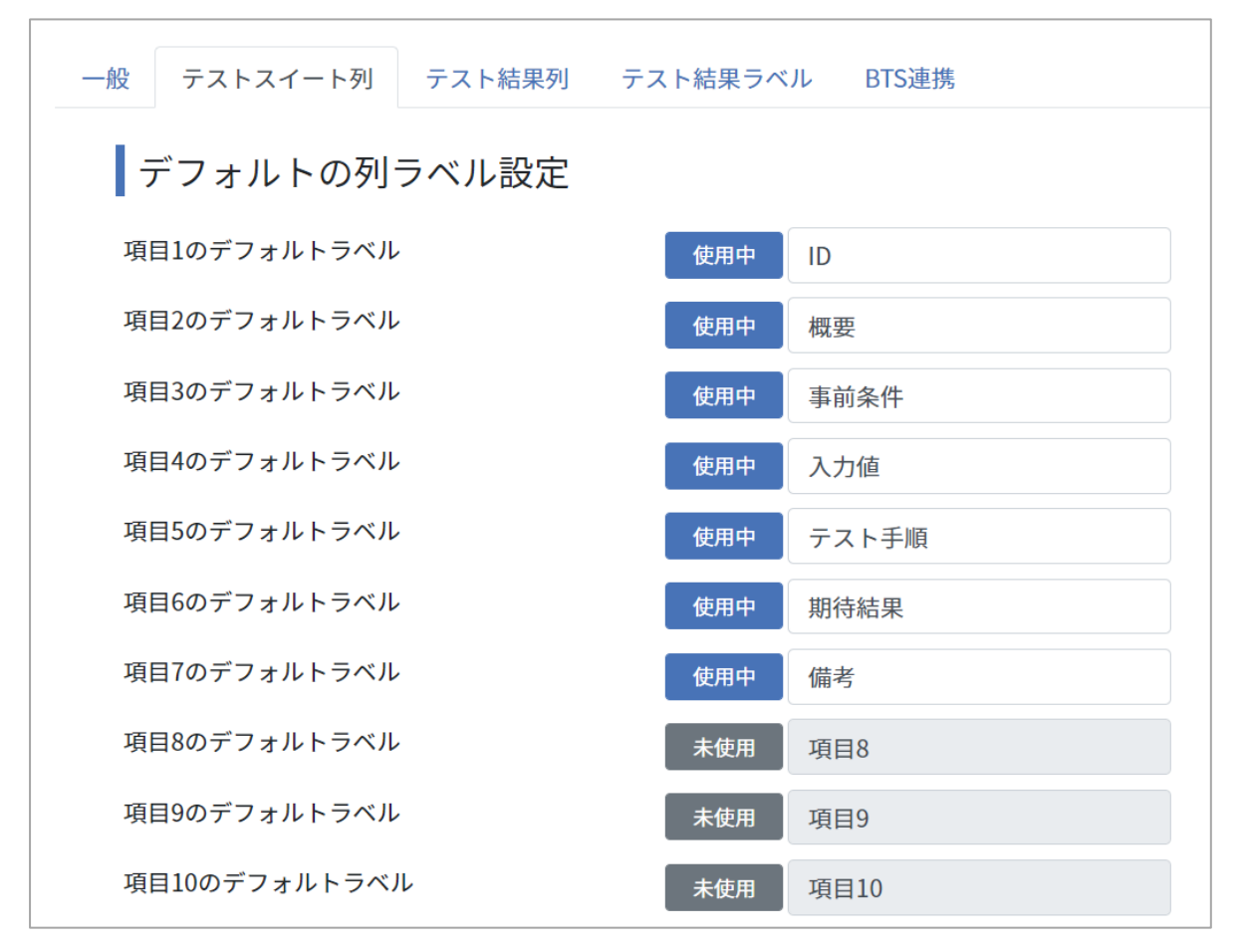

### 4.3.6. テスト結果部のデフォルト項目ラベルを設定する

テスト実行画面のテスト結果部の項目名と使用・未使用を設定できます。ここで入力・選択した ラベルは新規作成するテストスイートに反映されます。項目ラベルはテストスイート毎に変更する ことも可能です。(手順 6.6.1 参照)

テスト結果部の項目は標準で10列まで使用可能です。(申し込み時オプションにより異なりま す) (1) プロジェクトの設定を開いたら「テスト結果列」タブを選択します。

| プロジ | ェクトの設定   | -      |          |       |  |
|-----|----------|--------|----------|-------|--|
| —般  | テストスイート列 | テスト結果列 | テスト結果ラベル | BTS連携 |  |

(2) 変更したい項目の入力を終えたら、更新するボタンを押します。

| デフォルトの列ラベル設定 |             |
|--------------|-------------|
| 項目1のデフォルトラベル | 使用中環境       |
| 項目2のデフォルトラベル | 使用中<br>バグID |
| 項目3のデフォルトラベル | 使用中備考       |
| 項目4のデフォルトラベル | 未使用         |
| 項目5のデフォルトラベル | 未使用         |

#### 4.3.7. テスト結果補足を設定する

テスト結果を入力した後に結果の変更があった場合などに、テスト結果の補足 (FAIL から PASS へ変更など)を入力することができます。このテスト結果補足は、通常のテスト結果と同様にテスト実行画面での入力が可能で実績推移表で集計が行われます。

(1) プロジェクトの設定を開いたら「テスト結果列」タブを選択します。

| プロジ | ェクトの設定   |        |          |       |  |
|-----|----------|--------|----------|-------|--|
| —般  | テストスイート列 | テスト結果列 | テスト結果ラベル | BTS連携 |  |

(2) 「補足を利用する」にチェックを入れます。

(3) テスト結果が入力された場合に、結果に紐付くテスト結果補足を設定できます。入力形式は csv で「名称,説明書き」の形式で入力します。Q&A は内容の分類を追加するなどして補足 することができます。Q&A は収束曲線でも表示されます。

| テスト結果の補足                                                                                                    |
|----------------------------------------------------------------------------------------------------|
| 前足を利用する                                                                                                    |
| <mark>注意:テスト結果保全のため、一度補足の種類を追加したら減らす事はできません。ラベルの変更は可能です。</mark><br>補足はテキストエリアの何行目かをIDとして利用しています。<br>フォーマットはCSVで、1列目は名称、2列目は説明書きとなっています。                        |
| ASSの補足                                                                                                    |
| $\begin{array}{l} FAIL \to PASS, FAIL \to PASS \\ SKIP \to PASS, SKIP \to PASS \\ QA \to PASS, QA \to PASS \\ aaaa, aaaaa \\ !''\# \$ \& `(),`*?+ \end{array}$ |
| AILの補足                                                                                                    |
| Q&A→FAIL,Q&A→FAIL<br>SKIP→FAIL,SKIP→FAIL                                                                                                    |
| KIPの補足                                                                                                    |
| FAIL→SKIP,FAIL→SKIP                                                                                                    |
| UTの補足                                                                                                    |
| FAIL→CUT,FAIL→CUT<br>SKIP→CUT SKIP→CUT                                                                                                    |

※一度保存をすると種類を減らすことができません。

※保存済のラベルを変更することは可能です。

#### 4.3.8. テスト結果のラベルを設定する

テスト結果のラベルを決めます。テスト結果のラベルは7種類まで設定することができます。

(1) プロジェクトの設定を開いたら「テスト結果列」タブを選択します。

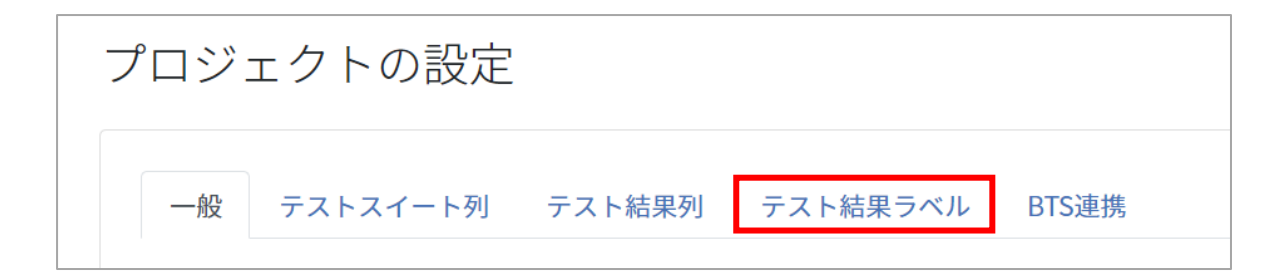

(2) 変更したい項目の入力を終えたら、更新するボタンを押します。

| テスト結果のラベル                                                           |
|---------------------------------------------------------------------|
| <mark>必須</mark> PASSのラベル                                            |
| PASS                                                                |
| <ul> <li>●期待動作と製品の振る舞いに相違がない場合に指定します</li> <li>□ 進捗から除外する</li> </ul> |
| Ø剤 FAILのラベル                                                         |
| FAIL                                                                |
| ●期待動作と製品の振る舞いに相違がある、または個別の決定的な不具合がある場合に指定します                        |
| □ 進捗から除外する                                                          |
| ※剤 SKIPのラベル                                                         |
| SKIP                                                                |
| ●テスト実施者の判断で一時的に判断を保留する場合に指定します                                      |
| □ 進捗から除外する                                                          |
| □ 実行範囲から除外する                                                        |

### 4.3.9. 進捗の対象から除外する

進捗数として数えたくないテスト結果の種類がある場合、「進捗から除外する」設定を有効にします。変更の必要がない場合はそのまま登録の手順に進んでください。

(1) プロジェクトの設定を開いたら「テスト結果ラベル」タブを選択します。

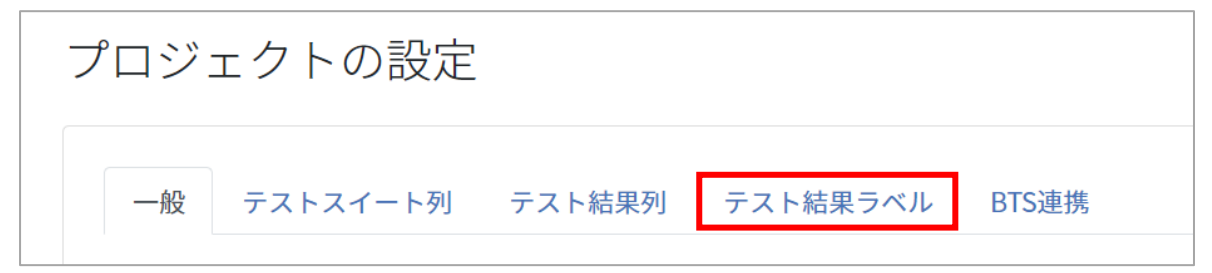

(2) 進捗対象外とするテスト結果ラベルの「進捗から除外する」にチェックを入れ、「更新する」

ボタンを押します。

| テスト結果のラベル                                                                                     |
|-----------------------------------------------------------------------------------------------|
| Ø 和 PASSの ラベル                                                                                 |
| PASS                                                                                          |
| <ul> <li>即期待動作と製品の振る舞いに相違がない場合に指定します</li> <li>世捗から除外する</li> </ul>                             |
| Ø須 FAILのラベル                                                                                   |
| FAIL                                                                                          |
| <ul> <li>●期待動作と製品の振る舞いに相違がある、または個別の決定的な不具合がある場合に指定します</li> <li>□ 進捗から除外する</li> </ul>          |
| Ø須 SKIPのラベル                                                                                   |
| SKIP                                                                                          |
| <ul> <li>● テスト実施者の判断で一時的に判断を保留する場合に指定します</li> <li>□ 進捗から除外する</li> <li>□ 実行範囲から除外する</li> </ul> |

### 4.3.10. 実行の対象から除外する

「CUT」,「SKIP」,「N/A」のいずれかのテスト結果が入力されたテストケースを実行範囲から 除外することができます。テスト実行範囲外のテスト結果は進捗実績などの集計から除外されま す。

(1) プロジェクトの設定を開いたら「テスト結果ラベル」タブを選択します。

| プロジェクト | 、の設定         |          |       |
|--------|--------------|----------|-------|
| 一般 テスト | スイート列 テスト結果列 | テスト結果ラベル | BTS連携 |

(2) テスト結果ラベル欄で「CUT」,「N/A」,「SKIP」のいずれかで「実行対象外」にチェック を入れます。

| あa SKIPのラベル                                   |
|-----------------------------------------------|
| SKIP                                          |
| ①テスト実施者の判断で一時的に判断を保留する場合に指定します                |
| □ 進捗から除外する                                    |
| □ 実行範囲から除外する                                  |
| <mark>参須</mark> CUTのラベル                       |
| CUT                                           |
| ①テスト管理者の判断で今回の実行ではテスト範囲から除外する場合に指定します         |
| □ 進捗から除外する                                    |
| □ 実行範囲から除外する                                  |
| あ3月 BLOCKのラベル                                 |
| BLOCK                                         |
| ①何らかの事情でテストの実行が行えない場合に指定します                   |
| □ 進捗から除外する                                    |
| ある N/Aのラベル                                    |
| N/A                                           |
| ●機能ドロップなど、テスト対象の事情で今回の実行ではテスト範囲から除外する場合に指定します |
| □ 進捗から除外する                                    |
| □ 実行範囲から除外する                                  |

## 4.3.11. BTS 連携のデフォルト値を指定する

プロジェクト設定で BTS 連携のデフォルト値を指定しておくと、テストフェーズの新規作成時 に BTS 連携設定に反映されるため、都度指定する必要がなくなります。

(1) プロジェクトの設定を開いたら「テスト結果ラベル」タブを選択します。

| プロジ | ェクトの設定   |        |          |       |
|-----|----------|--------|----------|-------|
| 一般  | テストスイート列 | テスト結果列 | テスト結果ラベル | BTS連携 |

(2) 連携する BTS を選択します。

| 連携する    | BTS | のデフォルト設定 |
|---------|-----|----------|
| BTS     |     |          |
| なし      | ~   |          |
| なし      |     |          |
| Redmine |     |          |
| JIRA    |     |          |

 (3) 必要な項目を入力し、「更新する」ボタンを押します。(詳しい設定方法は「BTS連携マニュ アル」をご参照ください。)

※プロジェクト設定では疎通の確認を行わないため、指定先に誤りがある場合はテストフェーズ側 でエラーメッセージが表示されます。

※JIRA のパスワードは各テストフェーズの設定画面から指定してください。

#### 4.3.12. API キーを発行する

QualityForward はテストスイート、テスト結果データへの、ウェブ API によるフルアクセス (CRUD)をサポートしております。

これらの API を利用して、組み合わせテストの自動生成や、独自ルールでの集計等が実現可能です。API キーの発行はテナント管理者またはプロジェクト管理者のみが実行可能です。

(1) プロジェクト設定画面を開きます。

| トップ / サンプルプロジェクト | QualityForward@QFサポートチーム 🔻 💡 |
|------------------|------------------------------|
| サンプルプロジェクト       | ●ユーザ管理                       |

(2) 画面下部の API キー欄横の「生成ボタン」を押します。

| API+- |     |
|-------|-----|
| 未発行   | +生成 |

#### 4.3.13. プロジェクトを複製する

既存プロジェクトをコピーして新しいプロジェクトを作成する場合に行う作業です。プロジェクト を複製はテナント管理者のみ実行可能です。

プロジェクトコピーで複製される機能は以下の通りです。

- プロジェクト設定
  - ▶ 一般 基本設定
  - ▶ 一般 テストブロッカーの集計設定
  - ▶ テストスイート列 デフォルトの列ラベル設定
  - ▶ テスト結果列 デフォルトの列ラベル設定
  - > テスト結果列 テスト結果の補足列の利用設定
  - ▶ テスト結果ラベル テスト結果のラベル設定
  - ▶ BTS 連携 連携する BTS のデフォルト設定
- テストスイート

▶ アクティブかつステータスが「利用可」のテストスイートバージョン

(1) コピーしたいプロジェクトのダッシュボートから設定画面を開きます。

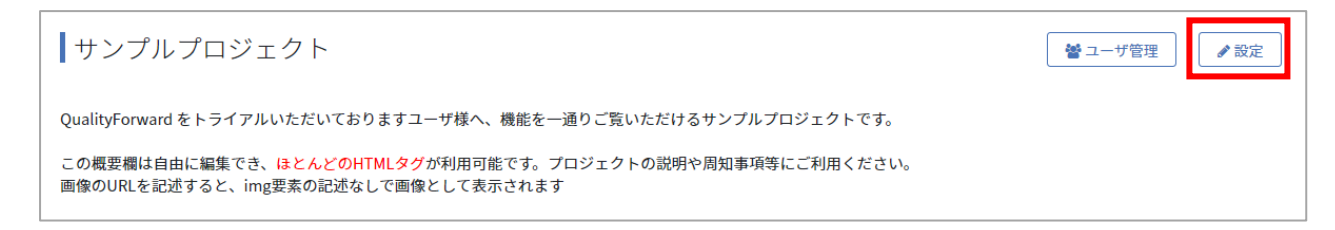

(2) 設定画面下部「このプロジェクトをベースにした新規プロジェクトの作成」の「処理開始」 ボタンを押します。

| このプロジェクトをベースにした新規プロジェクトの作成                                                                     |       |
|------------------------------------------------------------------------------------------------|-------|
|                                                                                                |       |
| 参加ユーサ設定と有効なテストスイートをコピーして新規フロジェクトを作成します。<br>コピー処理には時間がかかるため、コピー作業中はプロジェクトの一覧画面でコピー中である旨が表示されます。 | 。此理開始 |

(3) 確認メッセージが出たら「OK」ボタンを押します。

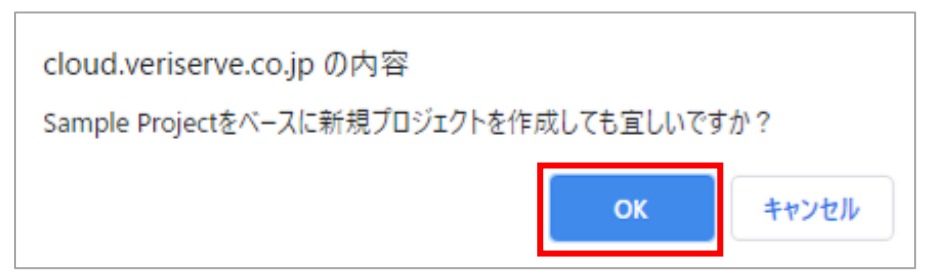

(4) コピーが完了すると操作を行ったユーザ宛にメールで通知されます。

|   | 【QualityForward】「コピー元プロジ<br>新規プロジェクトの作成が完了しまし                                                      | ェクト」をベースにした<br>た <sub>受信トレイ×</sub> | ē | Ľ      |
|---|----------------------------------------------------------------------------------------------------|------------------------------------|---|--------|
| • | <b>no-reply@cloud.veriserve.co.jp</b><br>To 自分 マ<br>以下のURLから該当プロジェクトにアクセスできます。<br><u>https://</u>  | 8月25日(火) 10:44 (8 日前) 🛛 🟠          | 4 | *<br>* |
|   | QualityForward<br><u>https://aegis-staging.n2jk-apps.com/</u><br><br>※本メールは送信専用のメールアドレスから送信されているため | <br>D返信はできません                      |   |        |

### 4.3.14. プロジェクトをアーカイブする

終了したプロジェクトはプロジェクトの一覧から外し、整理することができます。 アーカイブは テナント管理者のみ実行可能です。 プロジェクト一覧からプロジェクトを除外する機能のため、 こ れまで同様編集を行うことが可能です。

(1) プロジェクトの設定画面の下部にあるアーカイブボタンを押します。

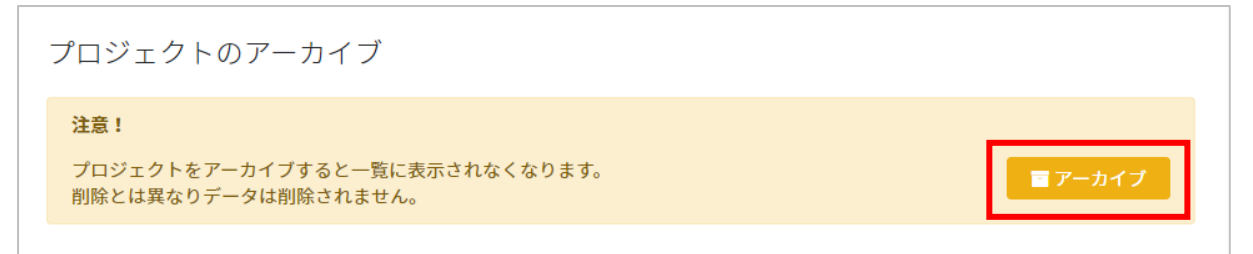

(2) 確認メッセージが表示されたら OK ボタンを押します。

| テストプロジェクトをアーカイブしても宜しいですか? | >  |       |
|---------------------------|----|-------|
|                           | ОК | キャンセル |

(3) アーカイブしたプロジェクトはプロジェクト一覧のアーカイブタブに表示されます。

| プロジェク、一覧            |         |         | ◆ プロジェクト追加 |
|---------------------|---------|---------|------------|
| ▶ アクティブ 1 ■ アーカイブ 1 |         |         |            |
| 名前で検索               | 検索      |         |            |
| プロジェクト名▲            | テストスイート | テストフェーズ | 参加ユーザ      |
| テストプロジェクト           | 0件      | 0件      | 1人         |

(4) アーカイブされたプロジェクトを再びアクティブタブに表示させることもできます。アーカ イブタブ内の任意のプロジェクト名をクリックします。

| プロジェクト一覧            |         |         | + プロジェクト追加 |
|---------------------|---------|---------|------------|
| ▶ アクティブ 1 ■ アーカイブ 1 |         |         |            |
| 名前で検索               | 検索      |         |            |
| プロジェクト名▲            | テストスイート | テストフェーズ | 参加ユーザ      |
| Sample project      | 5件      | 9件      | 7人         |

(5) プロジェクト設定画面を開きます。

| Sample project 🖻 | 😩 ユーザ管理 | ● 設定 |
|------------------|---------|------|

(6) プロジェクトの設定画面の下部の項目「プロジェクトをアーカイブから戻す」内の「アーカ イブから戻す」ボタンを押します。

| プロジェクトをアーカイブから戻す                                                  |            |
|-------------------------------------------------------------------|------------|
| <b>注意!</b><br>アーカイブから戻すと一覧に表示されるようになります。<br>再度一覧に表示したい場合に実行して下さい。 | りアーカイブから戻す |

(7) 確認メッセージが表示されたら OK ボタンを押します。

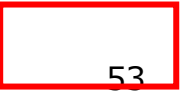

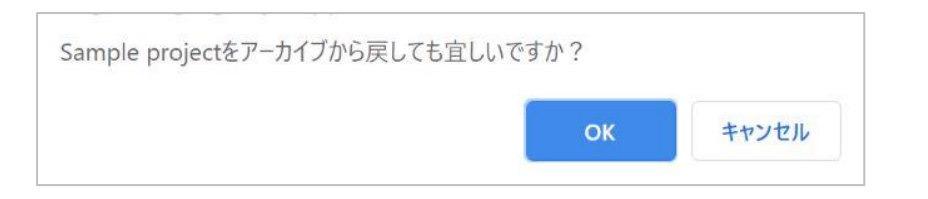

(8) アーカイブから戻されたプロジェクトはプロジェクト一覧のアクティブタブに表示されま

| す。               |         |         |            |
|------------------|---------|---------|------------|
| プロジェクト一覧         |         |         | + プロジェクト追加 |
| ▶アクティブ2 ■アーカイブ 0 |         |         |            |
| 名前で検索            | 検索      |         |            |
| プロジェクト名▲         | テストスイート | テストフェーズ | 参加ユーザ      |
| Sample project   | 5件      | 9件      | 7入         |
| サンプルプロジェクト       | 10件     | 6件      | 入8         |

## 4.3.15. プロジェクト設定を削除する

プロジェクトの削除はプロジェクト設定画面から行うことができます。

(1) プロジェクト設定画面の最下部にある削除ボタンを押します。

| プロジェクトの削除                                                        |          |
|------------------------------------------------------------------|----------|
| <b>注意!</b><br>プロジェクトを削除すると全てのデータが消去されます。<br>それでも構わない場合のみ実行して下さい。 | <u> </u> |

(2) プロジェクト削除の確認が表示されます。削除する場合はプロジェクト名を入力し、「理解 した上でこのプロジェクトを削除する」ボタンを押します。

| プロジェクト                                            | 削除の確認                                                              |        |  |
|---------------------------------------------------|--------------------------------------------------------------------|--------|--|
| <b>注意!</b><br>「サンプルプロジェ<br>これらは一度削除す<br>プロジェクトを削除 | クト」には以下のデータが含まれています。<br>ると元に戻すことができません。<br>することで各種レポートのデータも削除されます。 |        |  |
| テストスイート数                                          |                                                                    | 5件     |  |
| テストスイートバージ                                        | ジョン数                                                               | 5件     |  |
| テストケース数                                           |                                                                    | 5,674件 |  |
| テストフェーズ数                                          |                                                                    | 5件     |  |
| テストサイクル数                                          |                                                                    | 10件    |  |
| テスト結果数                                            |                                                                    | 4,576件 |  |
| チームWiki数                                          |                                                                    | 1件     |  |
|                                                   | 確認の為、プロジェクト名を入力してください<br>理解した上でこのプロジェクトを削除する                       |        |  |

※この後に確認メッセージなどは表示されませんので削除の際は十分に注意してください。

# 第5章 進捗管理

本章ではプロジェクトのテスト進捗管理について説明します。

### 5.1. ダッシュボード

ダッシュボードではプロジェクト全体の本日の予定と実績、また、各テストフェーズの進捗状況 を確認することができます。(表示上限はありません)

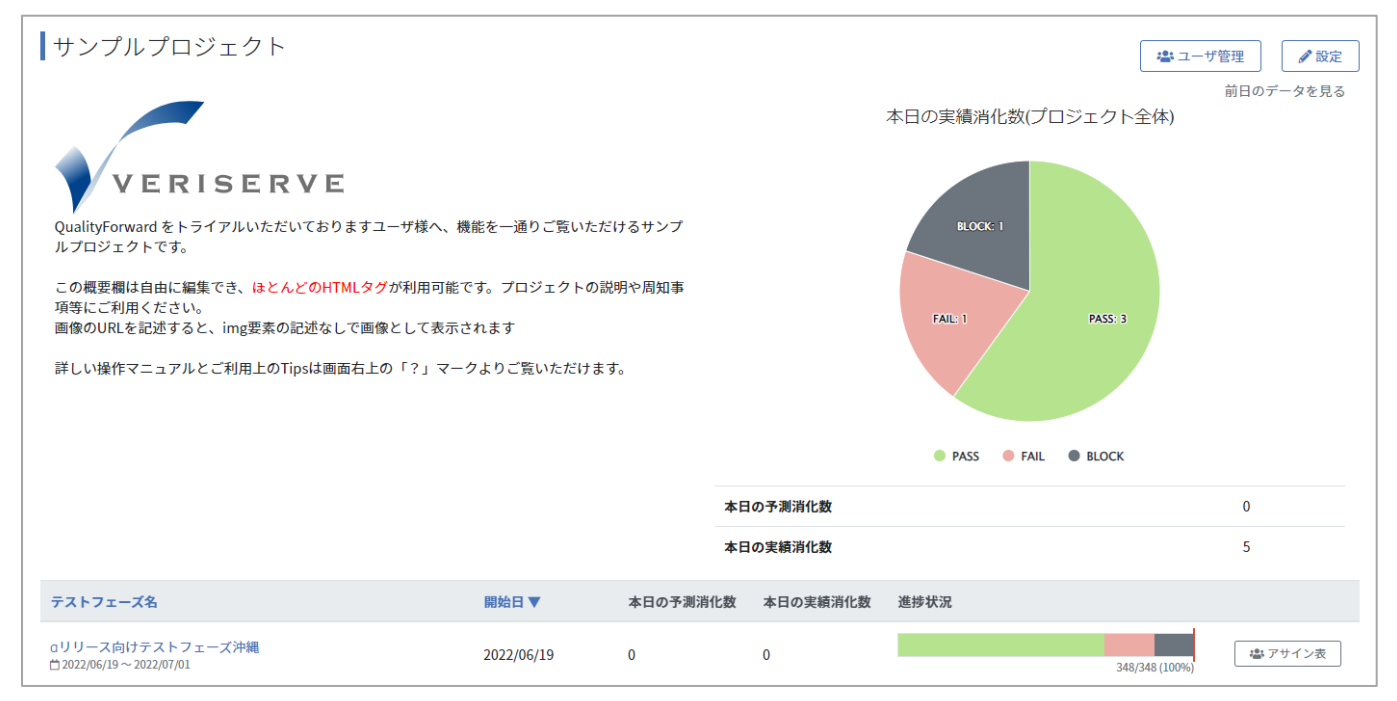

### 5.1.1. 本日の実績消化数(プロジェクト全体)

プロジェクト全体で、今日どれだけの消化実績があったかを表すパイチャートです。表示される 対象は、アクティブなテストフェーズのうち、テスト対象のテストケースに入力されたすべてのテ スト結果種別(進捗集計の対象としないテスト結果も含む)です。アーカイブ済みのテストフェー ズ、テスト対象外のテストケースに入力された結果は集計対象外です。

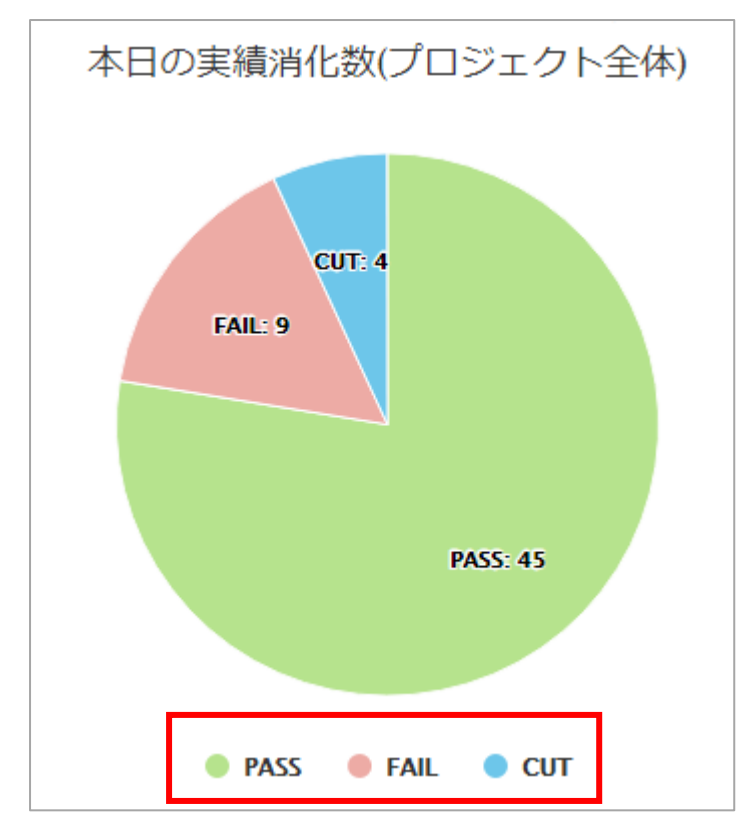

パイチャート下部のテスト結果種別をクリックすることで、パイチャート上での表示・非表示を 切り替えることができます。

#### 5.1.2. 本日の予測消化数

プロジェクト全体の本日分の予測消化数を表示します。アーカイブ済みのテストフェーズは集計 対象外です。

| 本日の予測消化数 | 108 |
|----------|-----|
| 本日の実績消化数 | 54  |

#### 5.1.3. 本日の実績消化数

プロジェクト全体の本日分の実績消化数を表示します。アーカイブ済みのテストフェーズ、進捗 集計の対象としないテスト結果、テスト対象外のテストケースに入力された結果は集計対象外で す。

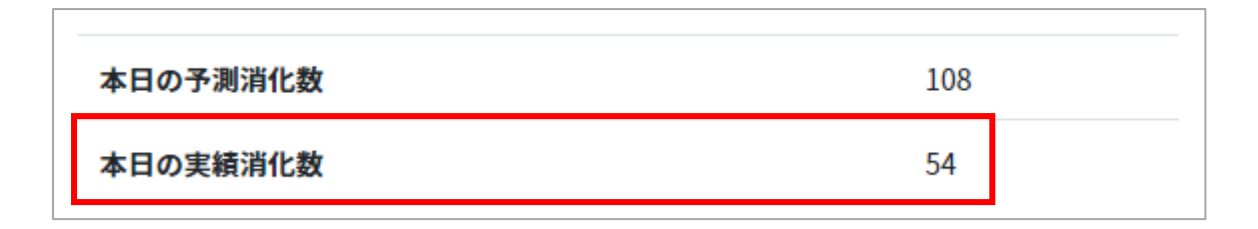

## 5.1.4. フェーズ一覧

テストフェーズ期間に関係なく、プロジェクト内のアクティブなテストフェーズの一覧が表示されます。テストフェーズ名、フェーズ開始日での並べ替えが可能です。

| テストフェーズ名                                        | 開始日 ▼      | 本日の予測消化数 | 本日の実績消化数 | 進捗状況       |
|-------------------------------------------------|------------|----------|----------|------------|
| フェーズ12<br><sup>11</sup> 2021/10/28~2021/11/28   | 2021/10/28 | 9        | 0        | 0/103 (0%) |
| フェーズ11<br><sup>11</sup> 2021/10/04 ~ 2021/11/20 | 2021/10/04 | 9        | 36       |            |

## 5.1.5. フェーズ毎の本日の予測消化数

フェーズ毎の本日分の予測消化数を表示します。予測消化数に関しては進捗予測設定(手順 7.3 参照)から算出されます。進捗予測設定に変更がない場合はテスト件数と実施日数から自動で計算 された数字が表示されます。

| テストフェーズ名                                        | 開始日 ▼      | 本日の予測消化数 | 本日の実績消化数 | 進捗状況                |
|-------------------------------------------------|------------|----------|----------|---------------------|
| フェーズ12<br><sup>11</sup> 2021/10/28~2021/11/28   | 2021/10/28 | 9        | 0        | 0/103 (0%)<br>ゆりイン表 |
| フェーズ11<br><sup>11</sup> 2021/10/04 ~ 2021/11/20 | 2021/10/04 | 9        | 36       |                     |

### 5.1.6. フェーズ毎の本日の実績消化数

フェーズ毎の本日分の実績消化数を表示します。進捗集計の対象としないテスト結果、テスト対象外のテストケースに入力された結果は集計対象外です。

| テストフェーズ名                                      | 開始日 ▼      | 本日の予測消化数 | 本日の実績消化数 | 進捗状況         |
|-----------------------------------------------|------------|----------|----------|--------------|
| フェーズ12<br><sup>11</sup> 2021/10/28~2021/11/28 | 2021/10/28 | 9        | 0        | 0/103 (0%)   |
| フェーズ11<br><sup>11</sup> 2021/10/04~2021/11/20 | 2021/10/04 | 9        | 36       | 37/102 (36%) |

#### 5.1.7. 成分バーと期限バー

テストケース消化率と、テスト結果の割合、期日に対し遅れているのか、進んでいるのかが、ひ と目で分かります。テストフェーズ単位、テストサイクル単位での確認ができます。期限バーの予 定件数に関しては進捗予測設定 (手順<u>8.4</u>参照)から反映されます。進捗予測設定に変更がない 場合はテスト件数と実施日数から自動で計算された数字が表示されます。

(1) 成分バーにカーソルを合わせると、テスト結果と件数を確認できます。

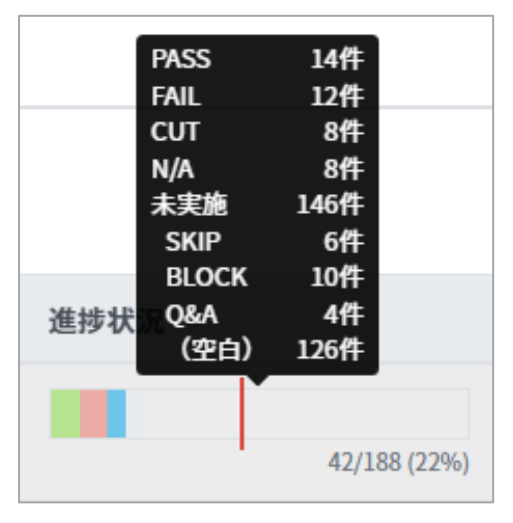

(2) 期限バーにカーソルを合わせると、当日の予定件数を確認できます。

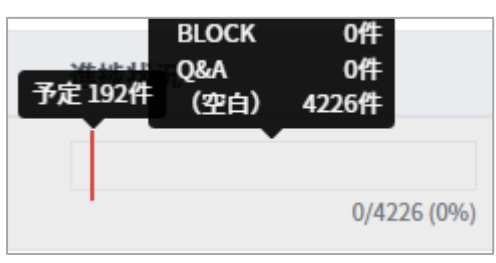

#### 5.1.8. 前日のデータを見る

ダッシュボードから過去の実績を確認することも可能です。「前日のデータを見る」リンクをク リックするか、URL を直接変更します。

(1) ダッシュボード右上の「前日のデータを見る」のリンクをクリックすると、前日の実績デー

タが表示され、クリックする度に日付を遡ることができます。

| サンプルプロジェクト                                                                                        |                     |                |          |      |                    | ザ管理       |
|---------------------------------------------------------------------------------------------------|---------------------|----------------|----------|------|--------------------|-----------|
|                                                                                                   |                     |                |          | ;    | 本日の実績消化数(プロジェクト全体) | HIGO YERS |
| VERISERVE                                                                                         |                     |                |          |      |                    |           |
| ァ<br>QualityForward をトライアルいただいておりますユーザ様へ、機<br>ルプロジェクトです。                                          | 能を一通りご覧いただ          | けるサンプ          |          |      | BLOCK: 1           |           |
| この概要欄は自由に編集でき、 <mark>ほとんどのHTMLタグ</mark> が利用可能で<br>項等にご利用ください。<br>画像のURLを記述すると、img要素の記述なしで画像として表示さ | です。プロジェクトの訪<br>されます | 朝や周知事          |          |      | FAIL: 1 PASS: 3    |           |
| 詳しい操作マニュアルとご利用上のTipsは画面右上の「?」マー                                                                   | クよりご覧いただけます         | <del>d</del> . |          |      |                    |           |
|                                                                                                   |                     |                |          |      | PASS FAIL BLOCK    |           |
|                                                                                                   |                     |                | 本日の予測消化  | 数    |                    | 0         |
|                                                                                                   |                     |                | 本日の実績消化  | 数    |                    | 5         |
| テストフェーズ名                                                                                          | 開始日 ▼               | 本日の予測消化        | と数 本日の実績 | 績消化数 | 進捗状況               |           |
| aリリース向けテストフェーズ沖縄<br>台2022/06/19~2022/07/01                                                        | 2022/06/19          | 0              | 0        |      | 348/348 (100%)     | 書 アサイン表   |

(2) ダッシュボードの URL の後ろに「?target\_date=YYYY-MM-DD」を付けると直接見たい日 付に遷移することができます。

cloud.veriserve.co.jp/projects/xxx/dashboard?target\_date=2021-07-19

### 5.2. ワークスペースで自分のタスクを確認する

テスト担当者が自身になっているテストサイクルを一覧で確認することができます。

(1) ダッシュボード画面左のメニューから"ワークスペース"をクリックします。

|                        | トップ / サンブルプロジェクト                                                   | 👲 QualityForward 👻 🌲 💡          |  |
|------------------------|--------------------------------------------------------------------|---------------------------------|--|
| $\diamond$             | サンプルプロジェクト                                                         | ▲ ユーザ管理<br>第日のデータを見る            |  |
| Quality <b>Forward</b> |                                                                    | mロックータをたる<br>本日の実績消化数(プロジェクト全体) |  |
| !≣ワークスペース              | VERISERVE                                                          |                                 |  |
| 🕰 ダッシュボード              | QualityForward をトライアルいただいておりますユーザ様へ、機<br>能を一通りご覧いただけるサンプルプロジェクトです。 | BLOCK: 1                        |  |
| ■ テスト要求ツリー             | この概要欄は自由に編集でき、 <mark>ほとんどのHTMLタグ</mark> が利用可能で                     |                                 |  |
| 🖹 テストスイート              | す。プロジェクトの説明や周知事項等にご利用ください。<br>画像のURLを記述すると、img要素の記述なしで画像として表示さ     | FAIL: 1 PASS: 3                 |  |
| ひ テストフェーズ              | れます<br>                                                            |                                 |  |
| Ш レポート                 | 詳しい操作マニュアルとご利用上のTipsは画面右上の「?」マー<br>クよりご覧いただけます。                    |                                 |  |
| ₿ チームWiki              |                                                                    | PASS FAIL BLOCK                 |  |
| <u> アラートセンター</u>       |                                                                    |                                 |  |
|                        |                                                                    | 本日の予測消化数 0                      |  |
|                        |                                                                    | <b>本日の</b> 実績消化数 5              |  |

(2) 担当テストサイクルと自身が担当していた完了済のテストサイクルの確認と実行ができま

#### す。

| QualityF                                                                                                    | orwardさんのワークスペース                                                                                                    |              |             |
|----------------------------------------------------------------------------------------------------|----------------------------------------------------------------------------------------------------|--------------|-------------|
| ▶担当テス                                                                                                    | ▶サイクル 2 💿 完了したテストサイクル 🚺                                                                                                    |              |             |
| 名前で検索                                                                                                    | 検索                                                                                                    |              |             |
|                                                                                                    | テストサイクル名                                                                                                    | 進行状況         |             |
| · ምንገር የተጠር የሚያ የመረጉ የሚያ የሚያ የመረጉ የሚያ የሚያ የመረጉ የሚያ የመረጉ የሚያ የመሬ በ መሬ በ መሬ በ መሬ በ መሬ በ መሬ በ መሬ በ መሬ | Craリリース向けテストフェーズ沖縄 / サンプルテスト - 1.0<br>サンプルテスト - 1.0 1回目テスト<br>▼A, B, C, D, E, F, G, H, I, J<br>台 2020/02/13 ~ 2020/02/27<br>ダ 設定 首 デフォルト後設定 善予実設定 ▲xisx で 再テスト | 67/500 (13%) | ▶開く 20コメント◎ |
| 未実施                                                                                                    | □βリリース向けフル試験/テストスイートサンプル_リリース前試験-2.0<br>テストスイートサンプル_リリース前試験-2.0 1回目テスト<br>すA<br>○ 2019/11/01~2019/11/15<br>2 設定 ■デフォルト値設定 ■予実設定 ▲xlsx で再テスト                    | 0/162 (0%)   | ▶開く 23メント 0 |
|                                                                                                    |                                                                                                    |              |             |

# 第6章 テストケースの管理

本章では、実際にテストに使用するテストケースの登録方法や、管理方法について説明します。

#### 6.1. テスト要求ツリーを利用する

テストの要求を洗い出し、テストケースに紐付けることでテスト要求を満たしたテストの作成を することができます。

#### 6.1.1. 要求ツリーを作成する

(1) 左メニューの「テスト要求ツリー」をクリックします。

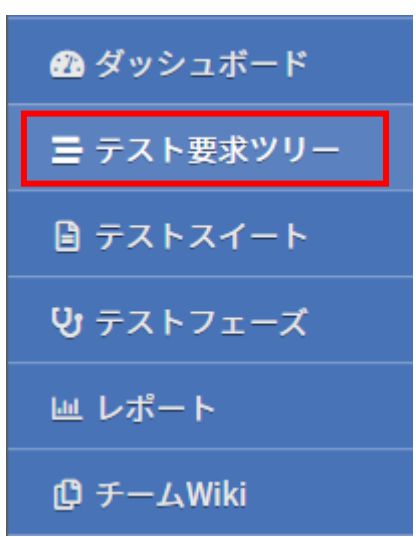

(2) テスト要求ツリーー覧右上の「テスト要求ツリー追加」ボタンを押します。

| テスト要求ツリー    |     |         |     | + テスト要求ツリー追加 |
|-------------|-----|---------|-----|--------------|
| テスト要求ツリー名 ▲ | リーフ | テストスイート | 管理者 |              |

(3) テスト要求ツリー名と管理者を任意で選択し、「登録する」ボタンを押します。管理者の指 定フォーム上で文字入力をすると、入力された文字を含むユーザが候補として表示されます。

| テスト要求ツリーの新規作成              |   |      |
|----------------------------|---|------|
| 基本設定<br>ダ語 テスト要求ツリー名   管理者 |   |      |
|                            |   | 登録する |
| 管理者                        |   |      |
| 太郎                         | ~ |      |
| QF太郎                       |   |      |

### 6.1.2. ツリーを編集する

#### (1) テスト要求ツリー一覧の右側にある「編集」ボタンを押します。

| テスト要求ツリー         |     |         |                | ╋ テスト要求ツリー追加       |
|------------------|-----|---------|----------------|--------------------|
| テスト要求ツリー名 ▲      | リーフ | テストスイート | 管理者            |                    |
| サンブルモデル<br>// 設定 | 0個  | 0件      | QualityForward | ■ カバレッジパネル □ == 編集 |

(2) 「+」ボタンを押すと新しい要素(リーフ)が追加されます。

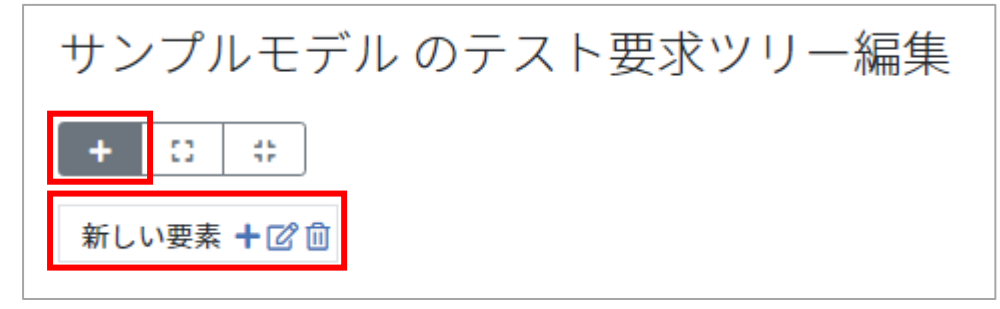

(3) 要素の右側の 2 マークをクリックします。

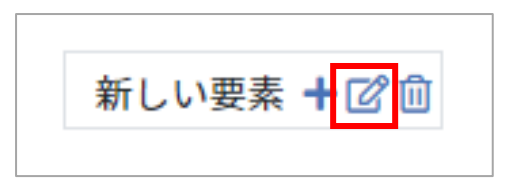

(4) 要素を任意に書き換えたら「保存」ボタンを押します。

キャンセル 新しい要素 保存 +ピ⑪

(5) 要素の下に別の要素を追加することもできます。「+」マークをクリックします。

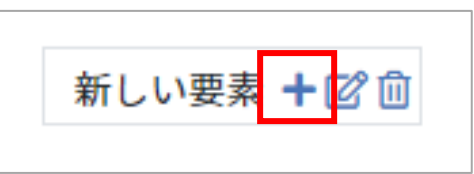

(6) 要素の下に要素が追加されました。最下層を「リーフ」と呼び、その他の上階層の要素を「ノ ード」と呼びます。「リーフ」はテストケースに紐付けるとこができます。

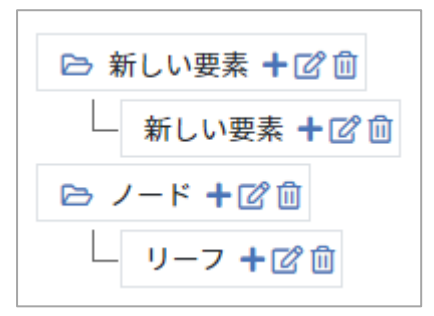

(7) リーフまたはノードを削除する場合は 🔟 マークをクリックし、「OK」 ボタンを押します。

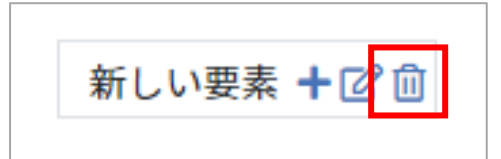

(8) テスト要求ツリー一覧の「リーフ」は、現在ツリーに存在するリーフの数を示しています。

| テスト要求ツリー        |     |         |                | + テスト要求ツリー追加      |
|-----------------|-----|---------|----------------|-------------------|
| テスト要求ツリー名 ▲     | リーフ | テストスイート | 管理者            |                   |
| サンプルモデル<br>♪ 設定 | 2 個 | 0件      | QualityForward | ■ カバレッジパネル 🛛 🔚 編集 |
| テストモデル<br>✔ 設定  | 3 個 | 1件      | QualityForward | ■ カバレッジパネル 🛛 🔚 編集 |

### 6.1.3. テストスイートと要求ツリーを紐付ける

(1) テスト要求ツリーを作成したうえで、テストスイートの設定を開きます。

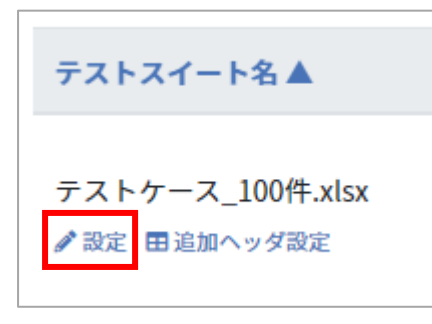

(2) 基本設定のテスト要求ツリー欄で紐付けたい要求ツリーを選択し、「更新する」ボタンを押します。

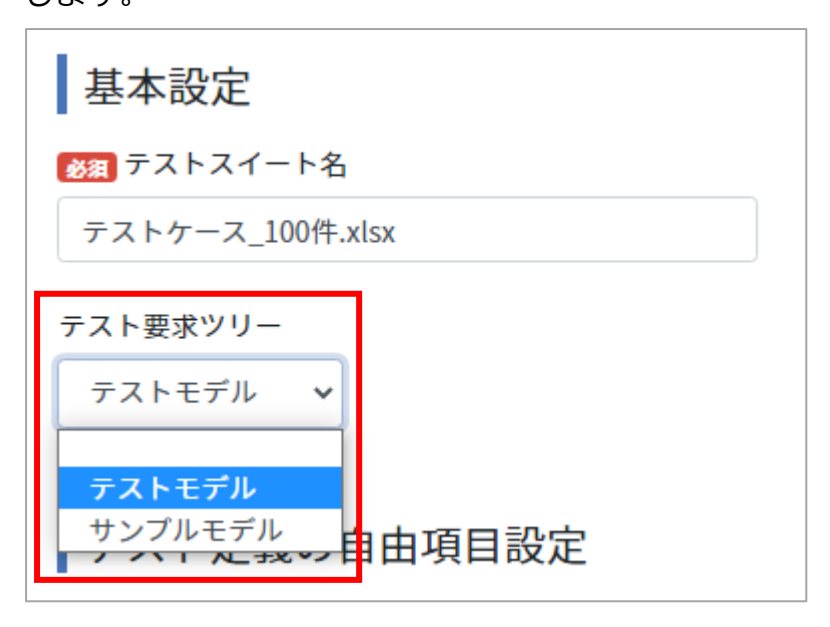

(3) テストスイート一覧に戻り、編集画面を開きます。

| テストスイート一覧                             |                                                                                                    | 📎 タグリン         | スト 🏦 excelインポート | <b>十</b> テストスイート追加 |                |
|---------------------------------------|----------------------------------------------------------------------------------------------------|----------------|-----------------|--------------------|----------------|
| ▶ アクティブ 4 🔳 アーカイブ 0                   |                                                                                                    |                |                 |                    |                |
| <b>キーワード</b> タグ<br>テストスイート名で検索 管理者で絞り | 込み 🗢 検索                                                                                                    |                |                 | ステータスで             | 絞り込み 利用不可以外 \$ |
| テストスイート名▲                             | バージョン名                                                                                                    | 管理者            | テストケース          |                    |                |
| テストスイートサンブル_リリース前試験                   | 【2月27】2.0 ▲<br>[主義最テスト] [通信機能テスト] (新商選修テスト) (不正系テスト)<br>③ 自近の実行時間:未集計<br>〇 作成目時: 2022/05/2017/22<br>2 設定 ●コピー ▲ xisx | QualityForward | 162件            | □ 三間覧 □ ■ ヨガバレッジバ  | ペネル Qコメント 回    |
| テストスイートサンブル_主機能遷移網羅                   | 【2015】1.0<br>(主義語テスト)<br>() 国道の実行時間:未集計<br>白作成日時:2022/05/2017:22<br>デ設定 ●コピー ▲Misx                                   | QualityForward | 97件             | □ 三編集 ■■ カバレッジ/    | (ネル Q1コメント D   |

(4) 「編集を有効にする」ボタンを押します。

| テス | テストケース_100件.xlsx - 1.0のテストケース編集 |                 |   |      |     |                |              |  | 「「編集を       | を有効にする         |
|----|---------------------------------|-----------------|---|------|-----|----------------|--------------|--|-------------|----------------|
|    | 優先度 ▼                           | 要求ツリー           |   | 識別ID | 優先度 | 要求トレーサビリティID 🔻 | 対象機能:メインアイテム |  | 対象機能:サブアイテム | )              |
| 1  | A                               | テストB-テストA-テストA- | 1 | 1    | A   | 16             | テストケース一覧     |  | テストケース追加    | エクセルの<br>ることを確 |

(5) 要求ツリーをひも付けるための欄ができています。要求ツリー欄のセルをダブルクリックし

ます。

| テス | ーーーーーーーーーーーーーーーーーーーーーーーーーーーーーーーーーーーー |       |      |     |                |              |             |                |  |
|----|--------------------------------------|-------|------|-----|----------------|--------------|-------------|----------------|--|
|    | 優先度 ▼                                | 要求ツリー | 識別ID | 優先度 | 要求トレーサビリティID 🔻 | 対象機能:メインアイテム | 対象機能:サブアイテム | *              |  |
| 1  | A                                    |       | 1    | A   | 16             | テストケース一覧     | テストケース追加    | エクセルの<br>ることを確 |  |
| 2  | A                                    |       | 2    | A   | 16             |              |             |                |  |

(6) 要求ツリーの一覧が表示されます。ツリーの最下層の「リーフ」をテストケースに紐付ける ことができます。紐付けたい「リーフ」をクリックします。

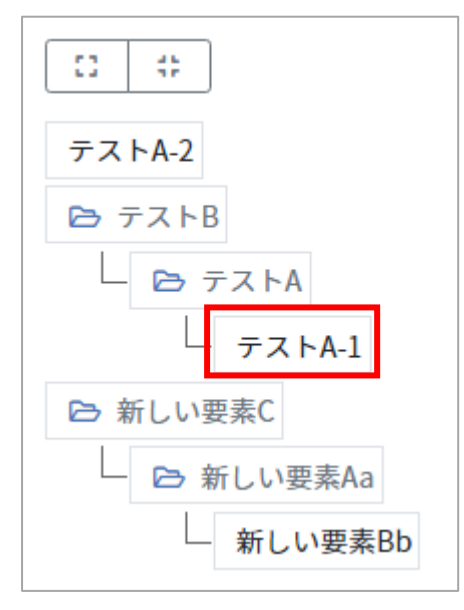

(7) 紐付けたツリーが表示されます。

| 5 | テストケース_100件.xlsx - 1.0のテストケース編集 |       |                  |      |     |                |  |  |
|---|---------------------------------|-------|------------------|------|-----|----------------|--|--|
|   |                                 | 優先度 💌 | 要求ツリー            | 識別ID | 優先度 | 要求トレーサビリティID 🔻 |  |  |
|   | 1                               | A     | テストB-テストA-テストA-1 | 1    | A   | 16             |  |  |

### 6.1.4. テストの実装状況を確認する

テストの実装状況はテスト要求ツリーのカバレッジパネルで確認することができます。

(1) テスト要求ツリー一覧の右側にある「カバレッジパネル」ボタンを押します。

| テスト要求ツリー        |     |         |                | ➡ テスト要求ツリー追加 |
|-----------------|-----|---------|----------------|--------------|
| テスト要求ツリー名 ▲     | リーフ | テストスイート | 管理者            |              |
| サンプルモデル<br>🖋 設定 | 0 個 | 0件      | QualityForward | ■ カバレッジパネル   |

(2) ドリルダウン形式のカバレッジパネルが表示されます。要素をクリックすることで下の階層 に入ることができます。テストケースに紐づいている件数が表示されます。1件でも紐づい ていればパネルの色は緑になります。赤はまだテストケースに紐づいていないことを示しま す。

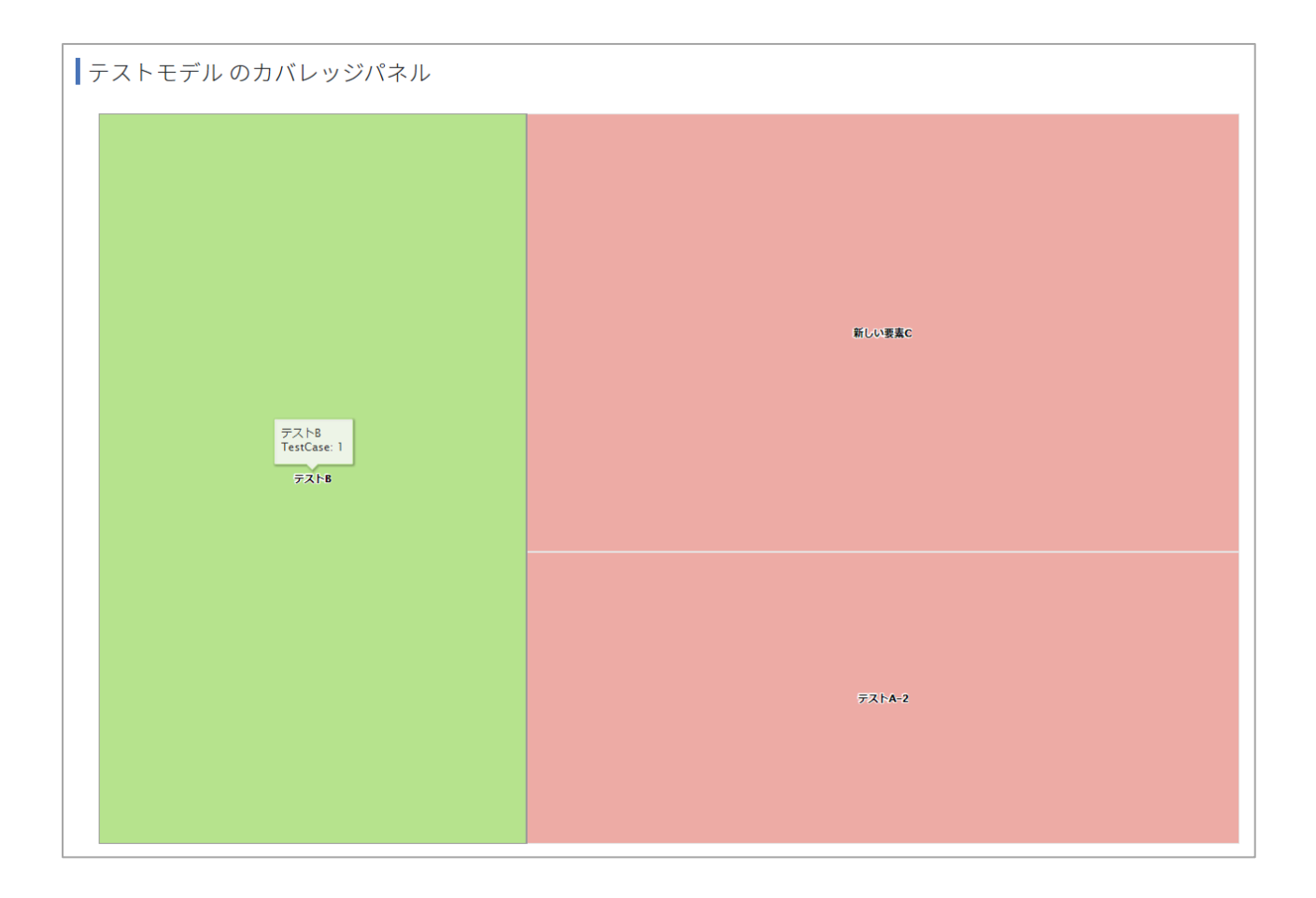

※テストスイートのステータスが「利用不可」の場合のみ、テストケースの紐付けカウントから除外されます。

### 6.1.5. 紐付けられたテストスイートを確認する

(1) テスト要求ツリー一覧のテストスイート欄の件数リンクをクリックします。

| テスト要求ツリー        |     |         |                | ╋ テスト要求ツリー追加   |
|-----------------|-----|---------|----------------|----------------|
| テスト要求ツリー名 ▲     | リーフ | テストスイート | 管理者            |                |
| サンプルモデル<br>♪ 設定 | 2 個 | 0件      | QualityForward | ■ カバレッジパネル   ! |
| テストモデル<br>♪ 設定  | 3 個 | 1件      | QualityForward | ■ カバレッジパネル   ! |

(2) 現在紐付けられているテストスイートの一覧が表示されます。テストスイート名をクリック することで、テストケース編集画面に遷移します。

### 6.2. テストスイートを作成する

テストケースを管理するためのテストスイートの作成方法について説明します。テストスイート の追加方法はテストスイート追加・エクセルインポートの2種類あります。設定は後から変更可能 です。

>

### 6.2.1. テストスイートの基本設定

(1) ダッシュボード画面左のメニューからテストスイートのリンクをクリックします。

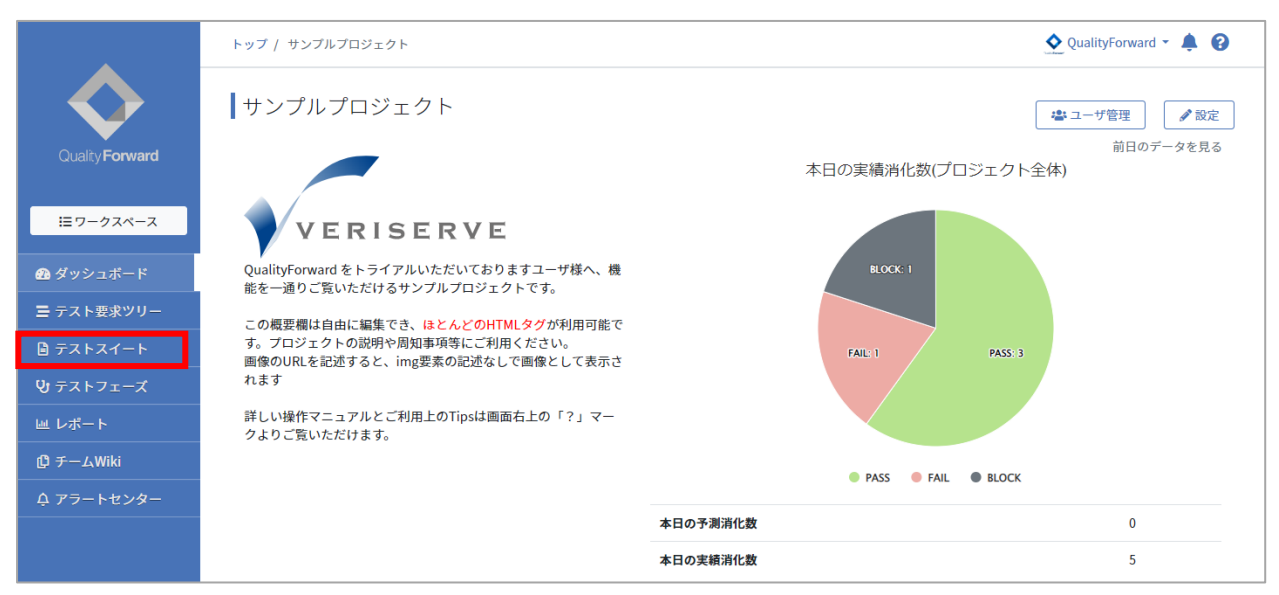

(2) テストスイート一覧画面右上のテストスイート追加ボタンを押します。

| テストスイート一覧                             |                                                                                                    | 🔖 タグリ          | スト <b>よ</b> excelインポート +テストスイート追加 |                             |  |  |  |  |  |
|---------------------------------------|----------------------------------------------------------------------------------------------------|----------------|-----------------------------------|-----------------------------|--|--|--|--|--|
| ▶ アクティブ 4 🔳 アーカイブ 0                   | ► アクティブ <b>(</b> ) ■ アーカイブ <b>(</b> )                                                                                        |                |                                   |                             |  |  |  |  |  |
| <b>キーワード</b> タグ<br>テストスイート名で検索 管理者で絞り | 込み ◆ 検索                                                                                                    |                |                                   | ステータスで絞り込み 利用不可以外 ♥         |  |  |  |  |  |
| テストスイート名▲                             | バージョン名                                                                                                    | 管理者            | テストケース                            |                             |  |  |  |  |  |
| テストスイートサンブル_リリース前試験                   | 【 <u>灯田戸</u> 2.0 ▲<br>(主欄絵ラスト) [通信欄絵ラスト) (新画選移ラスト) (不正系テスト)<br>の 向近の実行時間: 未執計<br>目作成日時: 2022/05/20 17:22<br>♪ 即定 ●コピー ▲ xisx | QualityForward | 162件                              | 田覧      載カバレッジパネル     Qコメント |  |  |  |  |  |
| テストスイートサンブル_主機能遷移網羅<br>✔ 設定 目追加ヘッダ設定  | 【加豆】1.0<br>(主題最テスト) (画調連移テスト)<br>③ 自近の実行時間:未集計<br>首作成日時:2022/05/20 17:22<br>♪ 設定 ● コピー ▲ Alsx                                | QualityForward | 97件                               | 三編集 ■カバレッジパネル Qiコメント 0      |  |  |  |  |  |

(3) テストスイートの基本情報を入力します。

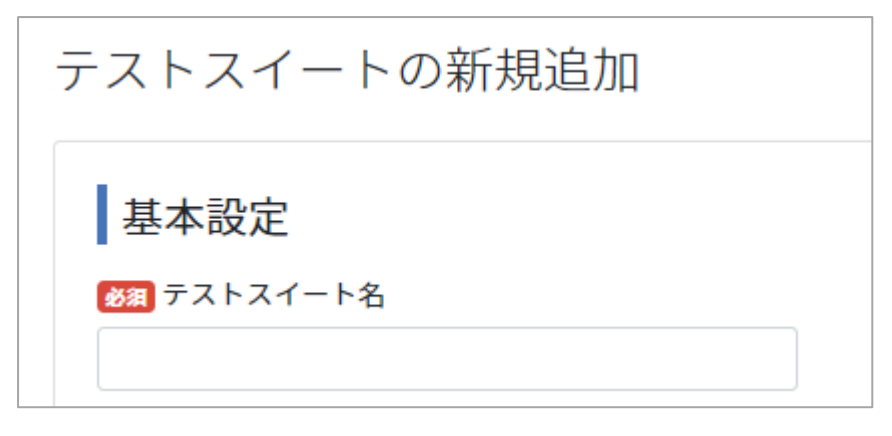

## 6.2.2. テスト定義の項目を設定する

テスト実行画面 (テストサイクル) またはテストケース編集画面で表示されるテスト項目のヘッ ダーラベルを自由に設定できます。初期表示ではプロジェクト作成時に設定したラベルが表示され ています。

|   |       | [                                                                                                    | テスト定義部                                                                      | ]                                                                                                    |          |          | [       |           | テスト結果 | 君部     |    | ] |
|---|-------|----------------------------------------------------------------------------------------------------|-----------------------------------------------------------------------------|----------------------------------------------------------------------------------------------------|----------|----------|---------|-----------|-------|--------|----|---|
|   | 優先度 💌 | 事前条件 🔍                                                                                                | テスト手順 🔍                                                                     | 期待動作                                                                                                    | テスト実施者 👿 | テスト実施日 💌 | テスト結果 🔻 | テスト結果補足 💌 | 環境    | ▼ バグID | 備考 |   |
| 1 | A     | <ul> <li>・インボートするエクセルの拡張子が<br/>[xilsx]であること</li> <li>・テストケースを追加するためのテスト<br/>スイートを作成しておくこと</li> </ul>  | 1.[ファイルを選択ボタン]をクリックす<br>る<br>2.インボートするファイルをクリックす<br>る<br>3.[登録するボタン]をクリックする | <ul> <li>エラーが発生せず、テストケース一覧<br/>画面に遷移すること</li> <li>「○件のテストケースを追加しまし<br/>た」と表示されること</li> <li>インボートしたテストケースが全て表<br/>示されること</li> </ul> |          |          |         |           |       |        |    |   |
| 2 | A     | <ul> <li>・インボートするエクセルの拡張子が<br/>[xisx]以外であること</li> <li>・テストケースを追加するためのテスト<br/>スイートを作成しておくこと</li> </ul> | 1.[ファイルを選択ボタン]をクリックす<br>る<br>2.インポートするファイルをクリックす<br>る<br>3.[登録するボタン]をクリックする |                                                                                                    |          |          |         |           |       |        |    |   |
| 3 | A     | ・項目数が1つのテストスイートを作成<br>しておくこと<br>・項目数が2つ以上のテストケースであ<br>ること                                             | 1.[ファイルを選択ボタン]をクリックす<br>る<br>2.インボートするファイルをクリックす<br>る<br>3.[登録するボタン]をクリックする | <ul> <li>エラーが発生せず、テストケース一覧<br/>画面に還移すること</li> <li>「〇件のテストケースを追加しまし<br/>広」と表示されること</li> <li>・2つ目以降の項目は無視して登録され<br/>ていること</li> </ul> |          |          |         |           |       |        |    |   |

(1) ラベルの項目名を入力します。変更の必要がない場合は次の手順へ進みます。

| テスト定義の自由項目設定     |     |     |            |
|------------------|-----|-----|------------|
| 🗌 カバレッジパネル設定の有効化 |     |     | _          |
| 項目1のラベル          | 使用中 | 項目1 | 0          |
| 項目2のラベル          | 使用中 | 項目2 | $\bigcirc$ |
| 項目3のラベル          | 使用中 | 項目3 | $\circ$    |
| 項目4のラベル          | 使用中 | 項目4 | $\bigcirc$ |
| 項目5のラベル          | 未使用 | 項目5 | $\bigcirc$ |
| 項目6のラベル          | 未使用 | 項目6 | $\bigcirc$ |

(2) 使用したい項目の「未使用」ボタンを押して「使用中」に、不要な項目は「未使用」に切り 替えます。

| テスト定義の自由項目設定     |     |     |   |
|------------------|-----|-----|---|
| □ カバレッジパネル設定の有効化 |     |     |   |
| 項目1のラベル          | 使用中 | 項目1 | 0 |
| 項目2のラベル          | 使用中 | 項目2 | 0 |
| 項目3のラベル          | 使用中 | 項目3 | 0 |
| 項目4のラベル          | 使用中 | 項目4 | 0 |
| 項目5のラベル          | 未使用 | 項目5 | 0 |
| 項目6のラベル          | 未使用 | 項目6 | 0 |

### 6.2.3. カバレッジパネルの集計に利用する項目設定

どんな機能・観点に向けたテストケースがどれぐらい存在し、そのテストがどれぐらい実行され ているかを確認できるカバレッジパネルを表示します。どの項目を使って集計するかを決めること ができます。ここで対象のカラムを選択している場合、このテストスイートが使われているフェー ズのレポート画面でカバレッジパネルを見ることができます。
(1) 「カバレッジパネル設定の有効化」にチェックを入れます。

| テスト定義の自由項目設定     |     |     |     |
|------------------|-----|-----|-----|
| ✔ カバレッジパネル設定の有効化 |     |     |     |
| 項目1のラベル          | 使用中 | 項目1 | ] 💿 |
| 項目2のラベル          | 使用中 | 項目2 | ]0  |
| 項目3のラベル          | 使用中 | 項目3 | ]0  |
| 項目4のラベル          | 使用中 | 項目4 | ]0  |
| 項目5のラベル          | 未使用 | 項目5 | 0   |
| 項目6のラベル          | 未使用 | 項目6 | 0   |

(2) 集計対象としたい項目欄の右側にあるラジオボタンにチェックを入れます。

| テスト定義の自由項目設定     |     |     |   |
|------------------|-----|-----|---|
| ✔ カバレッジパネル設定の有効化 |     |     |   |
| 項目1のラベル          | 使用中 | 項目1 |   |
| 項目2のラベル          | 使用中 | 項目2 | 0 |
| 項目3のラベル          | 使用中 | 項目3 | 0 |
| 項目4のラベル          | 使用中 | 項目4 | 0 |
| 項目5のラベル          | 未使用 | 項目5 | 0 |
| 項目6のラベル          | 未使用 | 項目6 | 0 |

## 6.2.4. テスト結果の自由項目を設定する

テスト実行画面(テストサイクル)でテスト結果部に対し自由に入力できる項目が必要な場合、 項目の追加とラベル設定ができます。ここで設定した項目はテスト実行画面で表示され、テスト結 果に対する備考やバグ ID などを自由に入力できるようになります。初期表示では"環境"、"バグ ID"、"備考"が設定されています。

|   |       | [                                                                                                    | テスト定義部                                                                      |                                                                                                    |          |          | [       |           | テスト約 | <b>结果</b> 部 |      |    |  |
|---|-------|----------------------------------------------------------------------------------------------------|-----------------------------------------------------------------------------|----------------------------------------------------------------------------------------------------|----------|----------|---------|-----------|------|-------------|------|----|--|
|   | 優先度 💌 | 事前条件                                                                                                  | テスト手順                                                                       | 期待動作                                                                                                    | テスト実施者 👿 | テスト実施日 💌 | テスト結果 🔻 | テスト結果補足 🔻 | 環境   |             | バグID | 備考 |  |
| 1 | A     | ・インボートするエクセルの拡張子が<br>[xlsx]であること<br>・テストケースを追加するためのテスト<br>スイートを作成しておくこと                               | 1.[ファイルを選択ボタン]をクリックす<br>る<br>2.インボートするファイルをクリックす<br>る<br>3.[登録するボタン]をクリックする | <ul> <li>・エラーが発生せず、テストケース一覧<br/>画面に遷移すること</li> <li>・「〇件のテストケースを追加しまし<br/>た」と表示されること</li> <li>・インボートしたテストケースが全て表<br/>示されること</li> </ul> |          |          |         |           |      |             |      |    |  |
| 2 | A     | <ul> <li>・インボートするエクセルの拡張子が<br/>[xlsx]以外であること</li> <li>・テストケースを追加するためのテスト<br/>スイートを作成しておくこと</li> </ul> | 1.[ファイルを選択ボタン]をクリックす<br>る<br>2.インポートするファイルをクリックす<br>る<br>3.[登録するボタン]をクリックする |                                                                                                    |          |          |         |           |      |             |      |    |  |
| 3 | A     | <ul> <li>・項目数が1つのテストスイートを作成しておくこと</li> <li>・項目数が2つ以上のテストケースであること</li> </ul>                           | 1.[ファイルを選択ボタン]をクリックす<br>る<br>2.インボートするファイルをクリックす<br>る<br>3.[登録するボタン]をクリックする | ・エラーが発生せず、テストケース一覧<br>画面に遅移すること<br>・「○件のテストケースを追加しまし<br>た」と表示されること<br>・2つ目以降の項目は無視して登録され<br>ていること                                     |          |          |         |           |      |             |      |    |  |

(1) ラベルの項目名を入力します。変更の必要がない場合は次の手順へ進みます。

| テスト結果の自由項目設定       | 1   |      |   |
|--------------------|-----|------|---|
| 🗌 テストブロッカーの集計に利用する |     |      |   |
| 項目1のラベル            | 使用中 | 環境   | 0 |
| 項目2のラベル            | 使用中 | バグID | ] |
| 項目3のラベル            | 使用中 | 備考   | ] |
| 項目4のラベル            | 未使用 |      |   |
| 項目5のラベル            | 未使用 |      |   |
|                    |     |      |   |

(2) 使用したい項目の「未使用」ボタンを押して「使用中」に、不要な項目は「未使用」に切り 替えます。

| テスト結果の自由項目設定       | 2   |      |     |
|--------------------|-----|------|-----|
| □ テストブロッカーの集計に利用する |     |      |     |
| 項目1のラベル            | 使用中 | 環境   | ]   |
| 項目2のラベル            | 使用中 | バグID | ]   |
| 項目3のラベル            | 使用中 | 備考   | ] 💿 |
| 項目4のラベル            | 未使用 |      |     |
| 項目5のラベル            | 未使用 |      |     |

### 6.2.5. テストブロッカーの集計に利用する項目を指定する

手順 4.3.4 にてテストブロッカーを設定している場合、レポートの内訳に表示する項目を指定 します。「テストブロッカーの集計に利用する項目設定」のプルダウンメニューより表示させる項 目を選択してください。

(1) 「テストブロッカーの集計に利用する」にチェックを入れます。

| テスト結果の自由項目設定       | 定   |      |   |
|--------------------|-----|------|---|
| ☑ テストブロッカーの集計に利用する |     |      |   |
| 項目1のラベル            | 使用中 | 環境   | 0 |
| 項目2のラベル            | 使用中 | バグID |   |
| 項目3のラベル            | 使用中 | 備考   | 0 |
| 項目4のラベル            | 未使用 |      | 0 |
| 項目5のラベル            | 未使用 |      | 0 |

(2) 集計対象としたい項目欄の右側にあるラジオボタンにチェックを入れます。

| テスト結果の自由項目設定       |     |      |    |
|--------------------|-----|------|----|
| ✔ テストブロッカーの集計に利用する |     |      |    |
| 項目1のラベル            | 使用中 | 環境   | ]0 |
| 項目2のラベル            | 使用中 | バグID |    |
| 項目3のラベル            | 使用中 | 備考   | 0  |
| 項目4のラベル            | 未使用 |      | 0  |
| 項目5のラベル            | 未使用 |      | 0  |

### 6.2.6. 初期バージョンを設定する

テストスイートの新規作成時にバージョン情報を付加します。作成したテストスイートはコピー してバージョン管理を行うことができます。

(1) バージョン名には任意のバージョン名を入力することができます。備考欄は HTML での入 力が可能です。備考欄に入力した内容はテストサイクル画面でも確認することができます。

| 初期バージョンの設定                  |
|-----------------------------|
| ※33 バージョン名                  |
| 1.0                         |
| ①パージョン名には任意の文字列を使用することができます |
| タグ                          |
|                             |
| 管理者                         |
| ~                           |
| 備考                          |
|                             |
|                             |
|                             |
| ┃添付ファイル                     |
| 添付ファイルを追加                   |
|                             |
|                             |
|                             |

(2) 管理者のフォーム上で文字入力をすると、入力文字を含むユーザが候補として表示されます。

| 管理者       |   |   |
|-----------|---|---|
| <u>太郎</u> |   | ~ |
| QF太郎      |   |   |
| 編集中       | ~ |   |
|           |   |   |

## 6.2.7. ファイルを添付する

テストスイートに対しファイルを添付することができます。添付したファイルはテストケース編 集画面またはテスト実行画面の関連ファイル(手順 <u>10.13</u>参照)からダウンロードすることがで きます。

(1) テストスイートの新規追加画面から添付ファイルの追加ボタンを押します。

| 初期バージョンの設定                 |  |      |
|----------------------------|--|------|
| 2月 バージョン名                  |  |      |
| 1.0                        |  |      |
| バージョン名には任意の文字列を使用することができます |  |      |
| き理者                        |  |      |
| •                          |  |      |
|                            |  |      |
| 諸考                         |  |      |
|                            |  |      |
|                            |  |      |
|                            |  |      |
| 添付ファイル                     |  |      |
|                            |  |      |
| 添付ファイルを追加                  |  |      |
|                            |  | 登録する |
|                            |  | 豆球9つ |

(2) ファイル選択のダイアログボックスが表示されたら、添付したいファイルを選択し開くボタンを押します。

| <                                                                                                    |                                                                                                    |                                                                                                    |
|----------------------------------------------------------------------------------------------------|----------------------------------------------------------------------------------------------------|----------------------------------------------------------------------------------------------------|
| Coover a state of the state of the state | シト・サンプルフォルダ                                                                                                    | ★     ★     ★     ★     ★     ★     ★     ★     ★     ★     ★     ★     ★     ★     ★     ★     ★     ★     ★     ★     ★     ★     ★     ★     ★     ★     ★     ★     ★     ★     ★     ★     ★     ★     ★     ★     ★     ★     ★     ★     ★     ★     ★     ★     ★     ★     ★     ★     ★     ★     ★     ★     ★     ★     ★     ★     ★     ★     ★     ★     ★     ★     ★     ★     ★     ★     ★     ★     ★     ★     ★     ★     ★     ★     ★     ★     ★     ★     ★     ★     ★     ★     ★     ★     ★     ★     ★     ★     ★     ★     ★     ★     ★     ★     ★     ★     ★     ★     ★     ★     ★     ★     ★     ★     ★     ★     ★     ★     ★     ★     ★     ★     ★     ★     ★     ★     ★     ★     ★     ★     ★     ★     ★     ★     ★     ★     ★     ★     ★     ★     ★     ★     ★     ★     ★     ★     ★     ★     ★     ★     ★     ★     ★     ★     ★     ★     ★     ★     ★     ★     ★     ★     ★     ★     ★     ★     ★     ★     ★     ★     ★     ★     ★     ★     ★     ★     ★     ★     ★     ★     ★     ★     ★     ★     ★     ★     ★     ★     ★     ★     ★     ★     ★     ★     ★     ★     ★     ★     ★     ★     ★     ★     ★     ★     ★     ★     ★     ★     ★     ★     ★     ★     ★     ★     ★     ★     ★     ★     ★     ★     ★     ★     ★     ★     ★     ★     ★     ★     ★ |
| 整理 ▼ 新しいフォル                                                                                                    | ダー                                                                                                    | i – 🔟 🔞                                                                                                    |
| ▲ 🚖 お気に入り<br>▲ OneDrive                                                                                                    | ドキュメント ライブラリ<br><sup>サンプルフォルダ</sup>                                                                                                    | 並べ替え: フォルター ▼                                                                                                    |
| 📔 ダウンロード                                                                                                    | 名前                                                                                                    | 種類                                                                                                    |
| ■ デスクトップ<br>■<br>1910年までした場所                                                                                                    | <ul> <li>■ サンプル.docx</li> <li>● サンプル.pptx</li> <li>● サンプル.pptx</li> </ul>                                                                                                    | Microsoft Word .<br>Microsoft Power                                                                                                    |
| 4 ミュイブラリ                                                                                                    | ■ サンプル.txt<br>■ サンプル.xlsx                                                                                                    | テキスト トキユ・<br>Microsoft Excel                                                                                                    |
| - ■ 「+==メント                                                                                                    | 🚹 サンプル.zip                                                                                                    | 圧縮 (zip 形式)                                                                                                    |
| ▶ 🔄 ピクチャ                                                                                                    |                                                                                                    |                                                                                                    |
| ▷ 🛃 ビデオ                                                                                                    |                                                                                                    |                                                                                                    |
| ▷ 👌 ミュージック                                                                                                    |                                                                                                    |                                                                                                    |
| 77-                                                                                                    | <ul><li></li><li></li></ul> <li></li> <li></li> | <ul> <li>すべてのファイル ▼</li> <li>開く(0) ▼ キャンセル</li> </ul>                                                                                                    |
| 添付ファ                                                                                                    | イル                                                                                                    |                                                                                                    |
| ファイルを選                                                                                                    | 択 選択されていません                                                                                                    | <u>ش</u>                                                                                                    |
| 添付ファイ                                                                                                    | ルを追加                                                                                                    |                                                                                                    |

(3) 入力を終えたら登録するボタンを押します。

### 6.2.8. テストスイートを検索する

テストスイート一覧ではテストスイート名やテストスイートバージョン名でキーワード検索かけたり、テストスイートの管理者やテストスイートバージョンのステータスで絞り込むことができます。

テストスイートにタグを設定している場合はタグ検索も行えます。(手順 6.8.2 参照)

(1) テストスイート一覧の上部でキーワードタブを選択し、キーワードを入力または管理者で絞 り込みのリストから対象の管理者を選択します。

| テストスイート一覧                                                                                                    |                                                                                                    |                       | 🔖 タグリ                                                                                                    | スト 🔹 excelインポート 🕇 テストスイート追加                                      |
|----------------------------------------------------------------------------------------------------|----------------------------------------------------------------------------------------------------|-----------------------|----------------------------------------------------------------------------------------------------|------------------------------------------------------------------|
| ▶ アクティブ 4 🖬 アーカイブ 🛛                                                                                                    |                                                                                                    |                       |                                                                                                    |                                                                  |
| <b>キーワード</b><br>タグ<br>テストスイート名で検索 管理者で絞り                                                                                                    | 込み 🗢 検索                                                                                                    |                       |                                                                                                    | ステータスで絞り込み 利用不可以外 🗢                                              |
| テストスイート名▲                                                                                                    | バージョン名                                                                                                    | 管理者                   | テストケース                                                                                                    |                                                                  |
| テストスイートサンプル_リリース前試験<br>♪設定 田追加ヘッダ設定                                                                                                    | 【1002】2.0 ▲<br>(主機能ラスト)[通信機能ラスト] (画面連移ラスト) (不正系テスト)<br>③ 自近の実行時間: 未来計<br>〕作成目時: 2022/05/20 17:22<br>✔ 説定 ● コピー ▲ xisx               | QualityForward        | 162件                                                                                                    | 三閲覧 置カバレッジパネル Qコメント ()                                           |
| テストスイートサンブル_主機能遷移網羅<br>♪設定 田追加ヘッダ設定                                                                                                    | <ul> <li>1.0</li> <li>(重備テスト) (画画源移テスト)</li> <li>① 自近の実行時間:未集計</li> <li>1件成日時:2022/05/20 17:22</li> <li>2 設定 ● コピー ▲xisx</li> </ul> | QualityForward        | 97件                                                                                                    | 三編集 言カバレッジパネル Qコメント ()                                           |
|                                                                                                    |                                                                                                    |                       |                                                                                                    |                                                                  |
| テストスイート一覧                                                                                                    |                                                                                                    |                       | 🏼 🔊 タグリ                                                                                                    | スト <b>生</b> excelインポート +テストスイート追加                                |
| テストスイート一覧<br>▶アクティブ゙゙゙゙゙゙゙゙゙゙゙゙゙ ▶゙゙゙゙゙゙゙゙゙゙゙゙゙゙゙゙゙゙゙゙゙゙                                                                                                    |                                                                                                    |                       | 🏼 🔊 タグリ                                                                                                    | スト <b>土</b> excelインボート <b>十</b> テストスイート追加                        |
| テストスイート一覧<br>▶アクティブ ▲ ■アーカイブ ●<br><b>キーワード</b> タグ<br>テストスイート名で検索 管理者で絞り:                                                                                                    | 込み ◆<br>検索                                                                                                    |                       | <b>₩</b> \$7                                                                                                   | スト <b>土</b> excelインボート <b>+</b> テストスイート追加<br>ステータスで絞り込み 利用不可以外 ◆ |
| テストスイート一覧<br>▶ アクティブ ② ■ アーカイブ ③<br>キーワード タグ<br>テストスイート名で検索 管理者で絞り:<br>管理者で絞り:<br>管理者で絞り:<br>ワーはのののののののののののののののののののののののののののののののののののの                                                                                                    | 込み ◆<br>込み<br>rd                                                                                                    | 管理者                   | <b>।</b>                                                                                                    | スト <b>土 excelインボート + テストスイート追加</b><br>ステータスで絞り込み 利用不可以外 <b>キ</b> |
| テストスイート一覧<br>▶ アクティブ ② ■ アーカイブ ③<br><b>キーワード</b> タグ<br>テストスイート名で検索<br>管理者で絞り:<br>管理者で絞り:<br>管理者で絞り:<br>管理者で絞り:<br>管理者で絞り:<br>管理者で絞り:<br>常理者で絞り:<br>常理者で絞り:<br>なり、<br>マストスイート名<br>、<br>、<br>、<br>、<br>、<br>、<br>、<br>、<br>、 | 込み                                                                                                    | 管理者<br>QualityForward | <ul> <li>         ・ タグリ         ・         ・         テストケース         </li> <li>         162件         </li> </ul> | スト ★ excelインボート + テストスイート追加<br>ステータスで絞り込み 利用不可以外 ◆               |

(2) テストスイートバージョンのステータスを選択すると自動で絞り込みが行われます。

※テストスイート一覧表示時は「利用不可以外」がデフォルトで選択されます。

| テストスイート一覧                            |                                                                                                    |                | 🏼 📎 タグリ | スト 🛃 exce | ミインポート           | + テストスイート追加                           |
|--------------------------------------|----------------------------------------------------------------------------------------------------|----------------|---------|-----------|------------------|---------------------------------------|
| ▶ アクティブ 4 🖬 アーカイブ 0                  |                                                                                                    |                |         |           |                  |                                       |
| キーワード タグ<br>テストスイート名で検索 管理者で絞り       | 込み ◆ 検索                                                                                                    |                |         |           | ステータスで絞り         | )込み<br>利用不可以外 <del>\$</del><br>利用不可以外 |
| テストスイート名 🔺                           | バージョン名                                                                                                    | 管理者            | テストケース  |           |                  | 全て<br>利用可                             |
| テストスイートサンプル_リリース前試験<br>♪設定 田道加ヘッダ設定  | 【1002] 2.0 ▲<br>(主義最テスト) (通信機能テスト) (新商課務テスト) (不正系テスト)<br>の 自近の実行時間: 未集計<br>白作成日時: 2022/05/20 17:22<br>建 設定 ●コピー ▲xisx | QualityForward | 162件    | Ⅲ閲覧       | <b>■</b> カバレッジパネ | 編集中<br>レビュー待ち<br>ル<br>利用不可            |
| テストスイートサンブル_主機能遷移網羅<br>✔ 設定 田追加ヘッダ設定 | 【1月1日】1.0<br>(主機能ラスト)<br>(画成辺の実行時間::未集計<br>首作成日時::2022/05/2017:22<br>♪ 設定 ●コピー ▲ XIsx                                 | QFtester       | 97件     | Ⅲ編集       | <b>■</b> カバレッジパネ |                                       |

(3) キーワード・テストスイート管理者・テストスイートバージョンステータスの各組み合わせ でも検索することができます。

| テストスイート一覧                            |                                                                                                    |                |        | Jスト <b>土</b> excelインポート <b>十</b> テストスイート追加 |
|--------------------------------------|----------------------------------------------------------------------------------------------------|----------------|--------|--------------------------------------------|
| ▶ アクティブ 4 🖬 アーカイブ 0                  |                                                                                                    |                |        |                                            |
| キ−ワ−ド タグ<br>テストスイート名で検索 管理者で絞り       | 込み 🗢 検索                                                                                                    |                |        | ステータスで絞り込み 利用不可以外 ⇔                        |
| テストスイート名▲                            | バージョン名                                                                                                    | 管理者            | テストケース |                                            |
| テストスイートサンブル_リリース前試験<br>✔ 設定 田追加ヘッダ設定 | 【1月12〕2.0 ▲<br>(主機能ラスト)【通信機能ラスト】(画画選移ラスト)「不正系テスト<br>の 成立の実行時間: 未来計<br>首作成日時: 2022/05/20 17:22<br>♪ 設定 ● コピー ▲ xisx | QualityForward | 162件   |                                            |

# 6.2.9. テストスイートの装飾形式設定

テストケース編集画面およびテスト実行画面で、同じ手順のテストケースの表示を薄くし見やす くする設定が可能です。

テストケース編集画面上部のアイコンから、あり・なしの切り替えが可能です。

トップ / 20220221 / テストスイート一覧 / 同手順テストケース - 1.0 装飾形式: ■あり 同手順テストケース - 1.0のテストケース編集

| テストケース編集画曲でLの手順と回しテストケースの表示が凄くなりま。 | テストケースの表示が薄くなります。 |
|------------------------------------|-------------------|
|------------------------------------|-------------------|

| 装 | 飾設定   | ミなし     |                |                | 装 | 飾設定   | ミあり     |                |                |
|---|-------|---------|----------------|----------------|---|-------|---------|----------------|----------------|
|   | 優先度 💌 | 要求ツリー   | 要求トレーサビリティID 💌 | 対象機能:メインアイテム 👿 |   | 優先度 💌 | 要求ツリー   | 要求トレーサビリティID 🔻 | 対象機能:メインアイテム 👿 |
| 1 | A     | A - A-1 | 16             | テストケース一覧       | 1 | A     | A - A-1 | 16             | テストケース一覧       |
| 2 | A     | A - A-2 | 16             | テストケース一覧       | 2 | A     | A - A-2 |                |                |
| 3 |       | A - A-2 | 18             | テストケース一覧       | 3 |       |         | 18             |                |
| 4 | A     | A - A-3 | 16             | テストケース一覧       | 4 | A     | A - A-3 | 16             |                |

#### テストケースのデフォルト装飾形式設定方法

テストスイート・テストサイクル表示時の装飾形式を予め設定しておくことができます。 ※ここでの設定はテストサイクル作成時にテストサイクルにも反映されます。

- (1) テストスイート一覧の設定を開きます。
- (2) デフォルト装飾形式を選択します。「プロジェクト設定に従う」を選択した場合は、プロジェクトで指定した装飾形式が反映されます。

| 基本設定                    |       |
|-------------------------|-------|
| ❷須 テストスイート名             |       |
|                         |       |
| テスト要求ツリー<br>~           |       |
| デフォルト装飾形式               |       |
| プロジェクト設定に従う             | ~     |
| プロジェクト設定に従う<br>あり<br>かし |       |
|                         | 」 日設定 |

設定が「あり」になっているとテストスイートと開いた際に装飾形式が「あり」の状態で表示されます。

### 6.3. テストケース取込

既存のテストスイートに対して上書きやケースをまとめて追加する際などはテストケース編集 画面のテストケース取込を使用します。

※本機能でサポートしているファイル拡張子は xlsx です。

### 6.3.1. テストケース取込

テストケース取込は、既に存在する識別 ID を指定するとその識別 ID のテストケースに対する 上書きが行われ、存在しない識別 ID を指定するとテストケースが追加されます。 取込にはテストスイートと Excel でフォーマットを合わせておく必要があります。

(1) テストケース取込画面で表示されているフォーマットに合わせたエクセルシートを整形し ます。列の追加・項目名を変更する場合はテストスイートの設定から変更を行う必要があり

ます。

手順1:テストケースが記述されている部分のみを残して、左上を A-1 セルに合わせます。

| 1 | A            | В      | С          | D  | E             | F      | G                     |
|---|--------------|--------|------------|----|---------------|--------|-----------------------|
| 1 | 設計ID-実装ID    | 機能分類1  | 機能分類2      | 属性 | テスト条件1        | テスト条件2 | 事前条件                  |
|   | 001-02-01-01 | テストチー  | Excelテストケー | 表  | 主要Excelフォーマット | xls    | Aegisにログインし、テ         |
|   |              | ム・テスト実 | スのインポート    |    |               |        | (https://aegis-stagi  |
|   |              | 務のための機 |            |    |               |        | apps.com/projects/1   |
|   |              | 能      |            |    |               |        | 移する                   |
|   |              |        |            |    |               |        |                       |
|   |              |        |            |    |               |        |                       |
|   |              |        |            |    |               |        |                       |
|   |              |        |            |    |               |        |                       |
| 2 |              |        |            |    |               |        |                       |
|   | 001-02-01-02 |        |            | 表  | 主要Excelフォーマット | xlsx   | Aegisにログインし、テ         |
|   |              |        |            |    |               |        | (https://aegis-stagii |
|   |              |        |            |    |               |        | apps.com/projects/1   |
|   |              |        |            |    |               |        | 移する                   |
|   |              |        |            |    |               |        |                       |
|   |              |        |            |    |               |        |                       |

手順2:A列に左から "識別 ID"、"優先度" 列を挿入します。

|   | Α    | В   | С            | D      | E          | F  | G             | Н      |
|---|------|-----|--------------|--------|------------|----|---------------|--------|
|   | 識別ID | 優先度 | 設計ID-実装ID    | 機能分類1  | 機能分類2      | 属性 | テスト条件1        | テスト条件2 |
|   | 1    | Α   | 001-02-01-01 | テストチー  | Excelテストケー | 表  | 主要Excelフォーマット | xls    |
|   |      |     |              | ム・テスト実 | スのインポート    |    |               |        |
|   |      |     |              | 務のための機 |            |    |               |        |
|   |      |     |              | 能      |            |    |               |        |
|   |      |     |              |        |            |    |               |        |
|   |      |     |              |        |            |    |               |        |
|   |      |     |              |        |            |    |               |        |
|   |      |     |              |        |            |    |               |        |
|   |      |     |              |        |            |    |               |        |
| ŀ | 2    | A   | 001-02-01-02 |        |            | 表  | 主要Fxcelフォーマット | xlsx   |
|   | _    |     |              |        |            | -  |               |        |
|   |      |     |              |        |            |    |               |        |
|   |      |     |              |        |            |    |               |        |
|   |      |     |              |        |            |    |               |        |
|   |      |     |              |        |            |    |               |        |

#### 以下のようなシートをインポートする場合は

| E | - <b>-</b> |     |              |                                | -                     |       |               |      |
|---|------------|-----|--------------|--------------------------------|-----------------------|-------|---------------|------|
|   | 識別ID       | 優先度 | 設計ID-実装ID    | 機能分類1                          | 機能分類2                 | 属性    | テスト条件1        | テスト  |
|   | 1          | A   | 001-02-01-01 | テストチー<br>ム・テスト実<br>務のための機<br>能 | Excelテストケー<br>スのインポート | 表<br> | 主要Excelフォーマット | xls  |
|   | 2          | A   | 001-02-01-02 |                                |                       | 表     | 主要Excelフォーマット | xlsx |

下図のようにラベルを設定します。

識別 ID と優先度列をさきほど追加しましたが、この2列は自動でラベル付けされますので、ここで設定していくのは、「優先度」の右隣、3列目からになります。

| テスト定義の自由項目設定     |     |           |   |
|------------------|-----|-----------|---|
| □ カバレッジパネル設定の有効化 |     |           |   |
| 項目1のラベル          | 使用中 | 設計ID・実装ID |   |
| 項目2のラベル          | 使用中 | 機能分類1     | 0 |
| 項目3のラベル          | 使用中 | 機能分類2     | 0 |
| 項目4のラベル          | 使用中 | 属性        | 0 |
| 項目5のラベル          | 使用中 | テスト条件1    | 0 |

※識別 ID はテストケース取込時に必須の項目です。テストケースの更新や追加をする場合 に、識別 ID を頼りに行います。

※優先度は特に定義がない場合はすべて A を推奨しております。優先度が未設定の場合テスト実行画面ではグレーアウトされた行になり、テストケース数から除外されます。テストケースではないが、補足的に利用したい行としても活用できます。

|   | 優先度 🔻 | 項目1 💌                    | 項目2 🔻                                                                                           | 項目3 🔻                                                                                                    |                                                                                                    |
|---|-------|--------------------------|-------------------------------------------------------------------------------------------------|----------------------------------------------------------------------------------------------------|----------------------------------------------------------------------------------------------------|
| 1 |       | 正しいファイルを取り込ん<br>だ場合      | <ul> <li>インポートするエクセルの<br/>拡張子が[.xlsx]であること</li> <li>テストケースを追加するためのテストスイートを作成しておくこと</li> </ul>   | 1.[ファイルを選択ボタン]をクリ<br>ックする<br>2.インボートするファイルをクリ<br>ックする<br>3.[登録するボタン]をクリックす<br>る                               | <ul> <li>・エラーが発生せず</li> <li>移すること</li> <li>・「〇件のテストケ<br/>されること</li> <li>・インポートしたテ<br/>こと</li> </ul> |
| 2 | A     | サボート対象外のファイル<br>を取り込んだ場合 | <ul> <li>インボートするエクセルの<br/>拡張子が[.xlsx]以外であること</li> <li>テストケースを追加するためのテストスイートを作成しておくこと</li> </ul> | <ol> <li>[ファイルを選択ボタン]をクリ<br/>ックする</li> <li>(インボートするファイルをクリ<br/>ックする</li> <li>(登録するボタン]をクリックす<br/>る</li> </ol> | ・エラーメッセージ<br>い」が表示されるこ                                                                              |

(2) ファイルの用意ができたらテストケース編集画面右上にあるテストケース取込ボタンを押

します。

| テス          | (トスイ    | ╋ テストケース取込                   |       |     |
|-------------|---------|------------------------------|-------|-----|
| <b>□</b> サン | プル.docx | (QualityForward: 2016/11/29) |       |     |
|             | 優先度 💌   | 項目1                          | 項目2 🔍 | 項目3 |
| 1           |         |                              |       |     |
| 2           |         |                              |       |     |
| 3           |         |                              |       |     |
| 4           |         |                              |       |     |
| 5           |         |                              |       |     |
| 6           |         |                              |       |     |

(3) ファイルの準備が整ったら「ファイルを選択」ボタンを押してください。

| このテストス<br><b>ブックの一番</b><br>1行目(識別II<br>列を追加する | イートバージョンでは<br><b>左側のシートのみ</b> が対<br>D、優先度、機能カテ:<br>場合は、テストケース | 以下のフォーマットの<br>象となり、他のシート<br>ゴリ、などのヘッダ行<br>を取り込む前にテスト | Dエクセルが取り込め<br>いは無視されます。<br>)は無視され、 <b>2行目</b><br>、スイートの設定から | ます。<br><b>から</b> 取り込まれます。<br>項目を定義しなおす必 | 要があります。 |      |      |      |      |
|-----------------------------------------------|---------------------------------------------------------------|------------------------------------------------------|-------------------------------------------------------------|-----------------------------------------|---------|------|------|------|------|
| 識別ID                                          | 優先度                                                           | 項目1                                                  | 項目2                                                         | 項目3                                     | 項目4     | 項目5  | 項目6  | 項目7  | 項目8  |
| 1                                             | А                                                             | サンプル                                                 | サンプル                                                        | サンプル                                    | サンプル    | サンプル | サンプル | サンプル | サンプル |
|                                               |                                                               |                                                      | ***                                                         |                                         |         |      |      |      |      |
| 数和 excelフ<br>ファイルを注                           | ァイル(.xlsx)<br>選択<br>選択ていま・                                    | せん                                                   |                                                             |                                         |         |      |      |      |      |
|                                               |                                                               |                                                      |                                                             |                                         |         |      |      |      | 登録する |

- (4) ファイル選択のダイアログボックスが表示されたら、インポートしたいファイルを選択し開 くボタンを押します。
- (5) ファイルを選択したら登録ボタンを押します。

| このテストスイートパージョンでは以下のフォーマットのエクセルが取り込めます。<br><b>ブックの一番左側のシートのみ</b> が対象となり、他のシートは無視されます。<br>1行目(識別ID、優先度、機能カテゴリ、などのヘッダ行)は無視され、 <b>2行目から</b> 取り込まれます。<br>列を追加する場合は、テストケースを取り込む前にテストスイートの設定から項目を定義しなおす必要があります。 |                              |        |       |      |       |      |  |  |
|----------------------------------------------------------------------------------------------------|------------------------------|--------|-------|------|-------|------|--|--|
| 識別ID                                                                                                    | 優先度                          | 機能カテゴリ | テスト観点 | 事前条件 | テスト手順 | 期待動作 |  |  |
| 1                                                                                                    | A                            | サンプル   | サンプル  | サンプル | サンプル  | サンプル |  |  |
|                                                                                                    |                              |        |       |      |       |      |  |  |
| <mark>後週</mark> excelファイル<br>ファイルを選択                                                                                                    | ル(.xlsx)<br>]サンブルテストケース.xlsx |        |       |      |       | 登録する |  |  |

#### 列の追加

以下のようにテストケース取込時に列の追加を行う場合はあらかじめテストスイートの設定か ら列の定義をし直す必要があります。

※本手順を省略した場合、テストスイートと取込内容がずれる可能性があります。

| 7  | ストスイ         | 1-1  | •            |     |           |                      |                                   |                         |                                                                                                    |                                                                                                |                                                                    |                             |                                                                                                    |                      |                                                                                                   |
|----|--------------|------|--------------|-----|-----------|----------------------|-----------------------------------|-------------------------|----------------------------------------------------------------------------------------------------|------------------------------------------------------------------------------------------------|--------------------------------------------------------------------|-----------------------------|----------------------------------------------------------------------------------------------------|----------------------|---------------------------------------------------------------------------------------------------|
|    | 優先度 ▼        | ID 💌 | テスト要素        |     | メインアイ     | ₸Ь 👿                 | サブアイテム                            | ▼ テスト目                  | 的 🔻                                                                                                    | 事前条件                                                                                           | <b>†</b> (                                                         |                             | テスト手順                                                                                                    |                      | 期待動作                                                                                              |
| 1  | A            | 16   | テストケース一覧     |     | テストケース    | 追加                   | エクセルのインボ-<br>機能が正しく動作す<br>ことを確認する | -ト 正しいファイ<br>する 込んだ場合   | 「ルを取り                                                                                                    | ・インボートするエク<br>[.xlsx]であること<br>・テストケースを追加<br>イートを作成しておく                                         | セルの拡張子が<br>するためのテスト<br>こと                                          | 1.[ファ<br>2.イン<br>ス 3.[登録    | ・イルを選択ボタン]をクリックす<br>ボートするファイルをクリックす<br>まするボタン]をクリックする                                                      | する                   | ・エラーが発生せず、テストケース一覧画面に遷移すること<br>「○件のテストケースを追加しました」<br>と表示されること<br>・インボートしたテストケースが全て表示<br>されること     |
| 2  | A            | 16   |              |     |           |                      |                                   | サポート対象<br>イルを取り込        | 外のファ<br>んだ場合                                                                                                    | <ul> <li>・インポートするエク</li> <li>[.xlsx]以外であること</li> <li>・テストケースを追加</li> <li>イートを作成しておく</li> </ul> | セルの拡張子が<br>するためのテスト<br>こと                                          | 1.[ファ<br>2.イン<br>ス 3.[登録    | マイルを選択ボタン]をクリックす<br>ポートするファイルをクリックす<br>∎するボタン]をクリックする                                                      | する                   |                                                                                                   |
| 3  | A            | 16   |              |     |           |                      |                                   | 設定と取りジ<br>ルの項目数に<br>る場合 | みファイ<br>差異があ                                                                                                    | <ul> <li>・項目数が1つのテスト<br/>ておくこと</li> <li>・項目数が2つ以上のうこと</li> </ul>                               | トスイートを作成し                                                          | レ<br>1.[ファ<br>2.イン<br>3.[登録 | ・イルを選択ボタン]をクリックす<br>ポートするファイルをクリックす<br>ほするボタン]をクリックする                                                      | する                   | ・エラーが発生せず、テストケース一覧画<br>面に遷移すること<br>・「○件のテストケースを追加しました」<br>と表示されること<br>・2つ目以降の項目は無視して登録されて<br>いること |
| 國家 | A B<br>D 優先度 | C ID | D<br>メインアイテム | サブア | E<br>アイテム | テスト目的                | F<br>カ テス                         | G<br>卜条件                |                                                                                                    | H<br>前条件                                                                                       | I<br>テスト手順                                                         |                             | 期待動作                                                                                                    |                      | J                                                                                                 |
| 1  | A            | 16   | テストケース一覧     | 721 | ~ケース追加    | エクセル4<br>が正しく<br>認する | Dインポート機能<br>正して<br>効作することを確       | いファイルを取り込ん              | <i>,た</i> 場合 ・<br>抠<br>・<br>の<br>て                                                                                  | インボートするエクセルの<br>張子が[.xlsx]であること<br>テストケースを追加するた<br>のテストスイートを作成し<br>おくこと                        | 1.[ファイルを選択<br>リックする<br>2.インポートする]<br>リックする<br>3.[登録するポタン<br>ろ      | ボタン]をク<br>ファイルを?<br>]をクリック  | <ul> <li>・エラーが発生せず、テストク</li> <li>・「〇件のテストケースを追加</li> <li>・インボートしたテストケース</li> <li>・インボートしたテストケース</li> </ul> | rース-<br>コしまし<br>いが全て | 知画面に連歩すること<br>た」と表示されること<br>表示されること                                                               |
| 3  | A            | 16   |              |     |           |                      | <del>リポ</del><br>込ん:              | ート対象外のファイル<br>だ場合       | を取り<br>-<br>-<br>を取り<br>-<br>-<br>-<br>-<br>-<br>-<br>-<br>-<br>-<br>-<br>-<br>-<br>-<br>-<br>-<br>-<br>-<br>-<br>- | インポートするエクセルの<br>張子が[.xisx]以外であるこ<br>テストケースを追加するた<br>のテストスイートを作成し<br>おくこと                       | -<br>1.[ファイルを選択<br>リックする<br>2.インポートする]<br>リックする<br>3.[登録するボタン<br>る | ボタン]をク<br>ファイルをく<br>]をクリック  | ,<br>२<br>इ                                                                                                |                      |                                                                                                   |
| 3  | A            | 16   |              |     |           |                      | 設定                                | と取り込みファイルの<br>異がある場合    | ·項目数 ・<br>ト<br>・<br>ケ                                                                                               | 項目数が1つのテストスイー<br>を作成しておくこと<br>項目数が2つ以上のテスト<br>ースであること                                          | 1.[ファイルを選択<br>リックする<br>2.インポートする]<br>リックする<br>3.[登録するポタン<br>る      | ボタン]をク<br>ファイルをう<br>]をクリック  | <ul> <li>・エラーが発生せず、テストケ</li> <li>・「〇件のテストケースを追加</li> <li>・2つ目以降の項目は無視して</li> <li>・2つ目以降の項目は無視して</li> </ul> | rース-<br>1しまし<br>登録さ  | - 提画面に運移すること<br>った」と表示されること<br>れていること                                                             |

(1) テストスイート一覧から対象のテストスイート設定を開きます

| テストスイート一覧                             |                                                                                                    |                | 📎 タグリ: | z F 🚺 🕹 | excelインポート +      | テストスイート追加 |
|---------------------------------------|----------------------------------------------------------------------------------------------------|----------------|--------|---------|-------------------|-----------|
| ▶ アクティブ 4 🖬 アーカイブ 0                   |                                                                                                    |                |        |         |                   |           |
| <b>キーワード</b> タグ<br>テストスイート名で検索 管理者で絞り | 込み 🗢 検索                                                                                                    |                |        |         | ステータスで絞り込み        | 利用不可以外 🗢  |
| テストスイート名▲                             | バージョン名                                                                                                    | 管理者            | テストケース |         |                   |           |
| テストスイートサンブル_リリース前試験<br>/ 設定 3 道加ヘッダ設定 | 【2012] 2.0 ▲<br>(注意分テスト) (通信機能テスト) (画問選移テスト) (不正系テスト)<br>③ 自近の実行時間:未集計<br>① 作成日時: 2022/05/20 17:22<br>建 酸ご ● コピー ▲ xisx | QualityForward | 162件   | Ⅲ閲覧     | <b>ま</b> カバレッジパネル | Q3X7F0    |
| テストスイートサンブル_主機能遷移網羅<br>✔ 設定 田追加ヘッダ設定  | 初時7 1.0 主題鑑テスト 画面渡移テスト ○ 商近の実行時間:未集計 凸作成日時:2022/05/2017:22   建設定 ● 設定 ● コピー ▲xlsx                                       | QualityForward | 97件    | Ⅲ編集     | <b>ま</b> カバレッジパネル | Q=X>F0    |

#### (2) テスト定義部を、取り込む Excel のフォーマットに合わせて定義し直します。

| テスト定義の自由項目設定                                                      |                                                                                                    |                                                                          |                               |
|-------------------------------------------------------------------|----------------------------------------------------------------------------------------------------|--------------------------------------------------------------------------|-------------------------------|
| □ カバレッジパネル設定の有効化                                                  |                                                                                                    |                                                                          |                               |
| 項目1のラベル                                                           | 使用中                                                                                                    | ID                                                                       |                               |
| 項目2のラベル                                                           | 使用中                                                                                                    | テスト要素                                                                    |                               |
| 項目3のラベル                                                           | 使用中                                                                                                    | メインアイテム                                                                  |                               |
| 項目4のラベル                                                           | 使用中                                                                                                    | サブアイテム                                                                   |                               |
| 項目5のラベル                                                           | 使用中                                                                                                    | テスト目的                                                                    | ] •                           |
|                                                                   |                                                                                                    | (                                                                        | 1                             |
| 項目6のラベル                                                           | 使用中                                                                                                    | テスト条件                                                                    |                               |
| 項目6のラベル<br>項目7のラベル                                                | 使用中<br>使用中                                                                                                    | テスト条件<br>事前条件                                                            | 0                             |
| 項目6のラベル<br>項目7のラベル<br>項目8のラベル                                     | 使用中<br>使用中<br>使用中                                                                                                    | <ul><li>テスト条件</li><li>事前条件</li><li>テスト手順</li></ul>                       | )<br>] 0<br>] 0               |
| 項目6のラベル<br>項目7のラベル<br>項目8のラベル<br>項目9のラベル                          | 使用中<br>使用中<br>使用中<br>使用中<br>使用中                                                                                                 | テスト条件       事前条件       テスト手順       期待動作                                  | )<br>]<br>]<br>0<br>]<br>0    |
| 項目6のラベル<br>項目7のラベル<br>項目8のラベル<br>項目9のラベル<br>項目10のラベル              | 使用中<br>使用中<br>使用中<br>使用中<br>使用中<br>未使用                                                                                          | テスト条件       事前条件       テスト手順       期待動作       項目10                       | ]0<br>]0<br>]0<br>]0          |
| 項目6のラベル<br>項目7のラベル<br>項目8のラベル<br>項目9のラベル<br>項目10のラベル<br>項目11のラベル  | 使用中<br>使用中<br>使用中<br>使用中<br>未使用<br>未使用                                                                                          | テスト条件       事前条件       テスト手順       期待動作       項目10       項目11            | 0<br> 0<br> 0<br> 0<br> 0     |
| 項目6のラベル<br>項目7のラベル<br>項目8のラベル<br>項目10のラベル<br>項目11のラベル<br>項目11のラベル | <ul> <li>使用中</li> <li>使用中</li> <li>使用中</li> <li>使用中</li> <li>使用中</li> <li>未使用</li> <li>未使用</li> <li>未使用</li> <li>未使用</li> </ul> | テスト条件       事前条件       テスト手順       期待動作       項目10       項目11       項目12 | 0<br>  0<br>  0<br>  0<br>  0 |

(3) 設定の変更が完了したら「+テストケース取込」を行います。(手順 6.3.1 参照)

# 6.4. Excel インポート

Excel インポートでは「5.1.テストスイートを作成する」の手順を踏まずに、エクセルで作成したテストケースを取り込むことでテストスイートを作成することができます。

※本機能でサポートしているファイル拡張子は xlsx および xlsm 形式になります。

### 6.4.1. Excel インポート

エクセルファイルで作成したテストケースをインポートすることができます。

(1) テストスイート一覧画面右上の excel インポートボタンを押します。

| テストスイート一覧                             |                                                                                                    |                | 📎 タグリ: | スト <b>土</b> excelインボート + テストスイート追加 |
|---------------------------------------|----------------------------------------------------------------------------------------------------|----------------|--------|------------------------------------|
| ▶ アクティブ 4 🖬 アーカイブ 0                   |                                                                                                    |                |        |                                    |
| <b>キーワード</b> タグ<br>テストスイート名で検索 管理者で絞り | 込み ◆ 検索                                                                                                    |                |        | ステータスで絞り込み 利用不可以外 ◆                |
| テストスイート名▲                             | バージョン名                                                                                                    | 管理者            | テストケース |                                    |
| テストスイートサンプル_リリース前試験<br>♪設定 田追加ヘッダ設定   | 第月77         2.0 金                1重備表テスト) [通信機造テスト) (所同選移テスト) (不正系テスト)              (不正系テスト)             (の 直近の実行時間:未集計             日作成日時:2022/05/2017:22             / 設定 ● コピー ▲xlsx | QualityForward | 1621年  | 三朋覧 話カバレッジパネル Qコメント 0              |
| テストスイートサンブル_主機能遷移網羅<br>♪ 設定 田追加ヘッダ設定  | 【別冊】1.0<br>(主機能テスト)<br>(画成の実行時間: 未集計<br>百作成日時: 1022(05/20 1/22)<br>→ 設定 ●コピー よx1sx                                                                                                    | QualityForward | 97件    | □ 三編集 ■ カバレッジパネル Q コメント □          |

(2) "ファイルを選択""ボタンを押します。

| 1. xlsxファイルのアップロード                              | 2. 対象シートの選択 | 3. インポート開始行の指定 | 4. インポート列の指定 | 5. 優先度列の指定 | 6. インポートの実行 |
|-------------------------------------------------|-------------|----------------|--------------|------------|-------------|
| 🐯 excelファイル(xlsx および xlsm形<br>ファイルを選択 選択されていません | ジ式)<br>,    |                |              |            |             |
|                                                 |             |                |              |            | 次へ          |

(3) ファイル選択のダイアログボックスが表示されたら、インポートしたいファイルを選択し開 くボタンを押します。

| 📀 開<                                                                                                    |                           |      |                  |                   |                  |                   |       | ×     |
|----------------------------------------------------------------------------------------------------|---------------------------|------|------------------|-------------------|------------------|-------------------|-------|-------|
| ← → × ↑ <mark>→</mark> > PC >                                                                                                    | Windows (C:) > QualityFor | ward |                  | ~ ē               | , OQua           | ityForwardの       | 検索    |       |
| 整理 ▼ 新しいフォルダー                                                                                                    |                           |      |                  |                   |                  |                   |       | •     |
| > 👝 OneDrive                                                                                                    | 名前                        |      | 更新日時             | 種類                | サイズ              |                   |       |       |
| > 🦲 OneDrive - 株式会社                                                                                                    | 📭 サンプルテストケース.xlsx         |      | 2022/02/21 10:18 | Microsoft Excel ワ | 26 KB            |                   |       |       |
| <ul> <li>▼ ■ PC</li> <li>&gt; ③ 3D オブジェクト</li> <li>&gt; ● ダウンロード</li> <li>&gt; ● デスクトップ</li> <li>&gt; ● ドキュメント</li> <li>&gt; ■ ビクチャ</li> <li>&gt; ■ ビブオ</li> <li>&gt; ● ミュージック</li> <li>&gt; ● Windows (C:)</li> <li>&gt; ● ネットワーク</li> </ul> |                           |      |                  |                   |                  |                   |       |       |
| ×                                                                                                    |                           |      |                  |                   |                  |                   |       |       |
| ファイル名(1                                                                                                    | N): サンプルテストケース.xlsx       |      |                  |                   | ✓ すべてのファ<br>開く(C | ッイル (*.*)<br>)) キ | キャンセル | ×<br> |

(4) ファイルを選択したら次へボタンを押します。

| 1. xlsxファイルのアップロード                            | 2. 対象シートの選択    | 3. インポート開始行の指定 | 4. インポート列の指定 | 5. 優先度列の指定 | 6. インポートの実行 |
|-----------------------------------------------|----------------|----------------|--------------|------------|-------------|
| 怒調 excelファイル(xlsx および xlsm刑 ファイルを選択 サンプルテストケー | 形式)<br>-ス.xlsx |                |              |            |             |
|                                               |                |                |              |            | 次へ          |

(5) インポートするシートを選択します。

| 1. xlsxファイルのアップロード 2. 対象シートの選択 | 3. インポート開始行の指定 | 4. インポート列の指定 | 5. 優先度列の指定 | 6. インポートの実行 |
|--------------------------------|----------------|--------------|------------|-------------|
| 怒調 対象シート ④ TestCase            |                |              |            |             |
| 838 シートにつけるテストスイート名            |                |              |            |             |
| サンブルテストケース                     |                |              |            |             |
|                                |                |              |            |             |
|                                |                |              |            | 戻る次へ        |

(6) テストスイート名を入力し、次へボタンを押します。

| 1. xlsxファイルのアップロード 2. 太 | 掾シートの選択 | 3. インポート開始行の指定 | 4. インポート列の指定 | 5. 優先度列の指定 | 6. インポートの実行 |
|-------------------------|---------|----------------|--------------|------------|-------------|
| <b>必須</b> 対象シート         |         |                |              |            |             |
| TestCase                | _       |                |              |            |             |
| ※3 シートにつけるテストスイート名      |         |                |              |            |             |
|                         |         |                |              |            |             |
|                         |         |                |              |            | 戻る次へ        |

(7) 左のラジオボタンでヘッダとして取り込む行を選択し、次ヘボタンを押します。選択した行 が項目名としてテストスイートに登録されます。

| 1    |     |    | X0C40110E0 | く目在での願いしより | 0     |                                 |                                                                                   |                                                                |
|------|-----|----|------------|------------|-------|---------------------------------|-----------------------------------------------------------------------------------|----------------------------------------------------------------|
| 裁別ID | 優先度 | ID | メインアイテム    | サブアイテム     | テスト目的 | テスト条件                           | 事前条件                                                                              | テスト手順                                                          |
|      | A   | 17 |            | hoge       |       | サポート対象外のファイ<br>ルを取り込んだ場合        | <ul> <li>インポートするエクセルの拡張子が[.xlsx]以外であること・テストケースを追加するためのテストスイートを作成しておくこと</li> </ul> | 1.[ファイルを選掛<br>をクリックする 2<br>ートするファイル<br>ックする 3.[登録<br>ン]をクリックする |
|      | A   | 18 |            | hoge       |       | 設定と取り込みファイル<br>の項目数に差異がある場<br>合 | ・項目数が1つのテストス<br>イートを作成しておくこ<br>と・項目数が2つ以上のテ<br>ストケースであること                         | 1.[ファイルを選掛<br>をクリックする 2<br>ートするファイル<br>ックする 3.[登録<br>ン]をクリックする |
| 5    | A   | 17 |            | hoge       |       | ケースが0件の場合                       | ・テストケースが0件であ<br>ること                                                               | 1.[ファイルを選択<br>をクリックする 2<br>ートするファイル<br>ックする 3.[登録<br>ン]をクリックする |
|      |     |    |            |            |       |                                 |                                                                                   | 11774                                                          |

(8) 上部のチェックボックスで取り込む列を選択します。取り込み時は全ての列にチェックが入っているので不要な列のチェックを外します。標準で最大 25 列まで選択することができます。(申し込み時オプションにより異なります)取り込まれる列は緑色で表示されます。列の選択が完了したら次へボタンを押します。

| 1. xlsxファイル                   | レのアップロード                                  | 2. 対象シートの選択                                     | 3. インポー                    | ト開始行の指定            | 4. インポート列の持 | <b>記 5. 優先</b> 度                  | <b>፤</b> 列の指定 6.                                                                           | インポートの実行                                                                          |
|-------------------------------|-------------------------------------------|-------------------------------------------------|----------------------------|--------------------|-------------|-----------------------------------|--------------------------------------------------------------------------------------------|-----------------------------------------------------------------------------------|
| チェックボック<br>なお、ここでの<br>能がありますの | スでインポートする列を<br>インポート内容はテスト<br>で、ここでの指定は不娶 | を指定してください。列<br>〜ケースの内容のみで、 <sup>-</sup><br>要です。 | は最大25列まで指定で<br>テスト実行者やテスト§ | きます。<br>実行日、テスト結果な | どのテスト実行時に書る | き込む列の内容は別途~                       | 指成<br>インポートする機                                                                             | 2された列数 10 / 2                                                                     |
|                               |                                           |                                                 |                            |                    |             |                                   |                                                                                            |                                                                                   |
| 識別ID<br>2                     | 優先度<br>A                                  | 1D<br>17                                        | メインアイテム                    | サブアイテム<br>hoge     | テスト目的       | テスト条件<br>サポート対象外のファイ<br>ルを取り込んだ場合 | 事前条件<br>・インポートするエクセ<br>ルの拡張子が[.xlsx]以外で<br>あること・テストケース<br>を追加するためのテスト<br>スイートを作成しておく<br>こと | テスト手順<br>1.[ファイルを選択ボネ<br>をクリックする 2.イン<br>ートするファイルをク<br>ックする 3.[登録する;<br>ン]をクリックする |
| 3                             | A                                         | 18                                              |                            | hoge               |             | 設定と取り込みファイル<br>の項目数に差異がある場<br>合   | ・項目数が1つのテストス<br>イートを作成しておくこ<br>と・項目数が2つ以上のテ<br>ストケースであること                                  | 1.[ファイルを選択ポイ<br>をクリックする 2.イン<br>ートするファイルをク<br>ックする 3.[登録する<br>ン]をクリックする           |
| 5                             | A                                         | 17                                              |                            | hoge               |             | ケースが0件の場合                         | ・テストケースが0件であ<br>ること                                                                        | 1.[ファイルを選択ボ<br>をクリックする 2.イ<br>ートするファイルを<br>ックする 3.[登録する<br>ン]をクリックする              |
| •                             |                                           | 戻る                                              |                            |                    |             | 次へ                                |                                                                                            |                                                                                   |

(9) 確認画面に遷移するので、優先度の設定がある場合は優先度を入力してあるカラムを選択し、
 次へボタンを押します。指定なしの場合は全てのテストケースに「A」が付与されます。
 ※優先度は「A~J」のいずれかを指定できます。それ以外の文字は全て空欄で登録されます。

| 1. xlsxファイルのアップロード                                                                                                    | 2. 対象シートの選択                                                        | 3. インポート開始行の指定                                             | 4. インポート列の指定                      | 5. 優先度列の指定    | 6. インポートの実行 |
|----------------------------------------------------------------------------------------------------|--------------------------------------------------------------------|------------------------------------------------------------|-----------------------------------|---------------|-------------|
| ここから、テスト実行計画時のスコ-<br>なお、優先度列のセル内容は「A, B,<br>また、「指定しない」の場合は、別ジ                                                                                                    | -ブ指定の際に使用することがi<br>C, D, E, F, G, H, I, J」のいずれか<br>きすべて「A」とした優先度列を | 可能な「優先度」に該当する列があ;<br>である必要があります。指定した列<br>:インボート時に自動で作成します。 | れば、指定してください。<br> の内容がルールに達反している場合 | は一律「A」として取り込ま | れます。        |
| 優先度列                                                                                                    |                                                                    |                                                            |                                   |               |             |
| 指定なし                                                                                                    |                                                                    |                                                            |                                   |               | ~           |
| <ul> <li>指定なし</li> <li>識別ID</li> <li>優先度</li> <li>ID</li> <li>メインアイテム</li> <li>サブアイテム</li> <li>テスト目的</li> <li>テスト条件</li> <li>事前条件</li> <li>テスト手順</li> <li>期待動作</li> </ul> |                                                                    |                                                            |                                   |               |             |
|                                                                                                    | 戻る                                                                 |                                                            | 2                                 | <i>ل</i> ام   |             |

(10) 間違いがなければ"インポートの実行"ボタンを押します。選択し直す場合は戻るボタンを押します。

| 1. xlsxファイルの         | )アップロード                     | 2. 対象シートの選択            | 3. インポート   | ・開始行の指定 | 4. インポート列の指定 | 5.優先度列の                         | の指定 6.イン                                                                                                   | ポートの実行                                                          |
|----------------------|-----------------------------|------------------------|------------|---------|--------------|---------------------------------|----------------------------------------------------------------------------------------------------|-----------------------------------------------------------------|
| インポート対象の<br>これで問題なけれ | テストケース数は97件1<br>ばインポートを実行して | です。以下に冒頭の最大5<br>こください。 | 0行表示しています。 |         |              |                                 |                                                                                                    |                                                                 |
| 識別ID                 | 優先度列 優先度                    | ID                     | メインアイテム    | サブアイテム  | テスト目的        | テスト条件                           | 事前条件                                                                                                    | テスト手順                                                           |
| 1 2                  | A                           | 17                     |            | hoge    |              | サポート対象外のファイ<br>ルを取り込んだ場合        | <ul> <li>インボートするエクセ<br/>ルの拡張子が[.xlsx]以外で<br/>あること・テストケース<br/>を追加するためのテスト<br/>スイートを作成しておく<br/>こと</li> </ul> | 1.[ファイルを選掛<br>をクリックする 2<br>ートするファイル<br>ックする 3.[登録<br>ン]をクリックする  |
| 2 3                  | A                           | 18                     |            | hoge    |              | 設定と取り込みファイル<br>の項目数に差異がある場<br>合 | ・項目数が1つのテストス<br>イートを作成しておくこ<br>と ・項目数が2つ以上のテ<br>ストケースであること                                                 | 1.[ファイルを選掛<br>をクリックする 2<br>ートするファイル<br>ックする 3.[登録:<br>ン]をクリックする |
| 3 5                  | A                           | 17                     |            | hoge    |              | ケースが0件の場合                       | ・テストケースが0件であ<br>ること                                                                                        | 1.[ファイルを選択<br>をクリックする2<br>ートするファイル<br>ックする3.[登録:<br>ン]をクリックする   |
| 4                    |                             |                        |            |         |              |                                 |                                                                                                    | ▼<br>1 (¬/  ±.\@#                                               |
|                      |                             | 戻る                     |            |         | イン           | ポートの実行                          |                                                                                                    |                                                                 |

# 6.5. テストケース作成

テストスイートの作成を終えたら、テストケースの追加を行います。ケースの追加方法は2種類 (オンライン編集・エクセルインポート)あります。

# 6.5.1. オンライン編集

WEB 画面上でテストケースの追加を行います。

(1) 作成したテストスイートを開きます。

| サン | サンプルスイート2 - 1.0のテストケース編集 |     |  |     |  |     |   |     |  |  |  |
|----|--------------------------|-----|--|-----|--|-----|---|-----|--|--|--|
|    | 優先度 ▼                    | 項目1 |  | 項目2 |  | 項目3 | ▼ | 項目4 |  |  |  |
| 1  |                          |     |  |     |  |     |   |     |  |  |  |
| 2  |                          |     |  |     |  |     |   |     |  |  |  |
| 3  |                          |     |  |     |  |     |   |     |  |  |  |
| 4  |                          |     |  |     |  |     |   |     |  |  |  |
| 5  |                          |     |  |     |  |     |   |     |  |  |  |
| 6  |                          |     |  |     |  |     |   |     |  |  |  |
| 7  |                          |     |  |     |  |     |   |     |  |  |  |

(2) 各項目に直接入力を行えます。入力内容は自動で保存されます。

| サンプルスイート2‐1.0のテストケース編集 |     |   |       |   |     |                  |                            |                            |  |
|------------------------|-----|---|-------|---|-----|------------------|----------------------------|----------------------------|--|
|                        | 項目4 | V | 項目3   | ▼ | 項目2 | 項目1 🔻            | 優先度 💌                      |                            |  |
|                        |     |   |       |   |     | サンプルデータ          | Α                          | 1                          |  |
|                        |     |   |       |   |     |                  | В                          | 2                          |  |
|                        |     |   |       |   |     |                  | С                          | 3                          |  |
|                        |     |   |       |   |     |                  | Α                          | 4                          |  |
|                        |     |   |       |   |     |                  | Α                          | 5                          |  |
|                        |     |   |       |   |     |                  |                            | 6                          |  |
|                        | 均日4 |   | · 4日3 |   | 项目2 | オロ1 ▼<br>サンブルデータ | A<br>B<br>C<br>A<br>A<br>A | 1<br>2<br>3<br>4<br>5<br>6 |  |

#### (3) Excelのオートフィルのように簡単にコピーができます。

サンプルスイート2-1.0のテストケース編集

|   | 優先度 🔻 | 項目1 🔻   | 項目2 | 項目3 | 項目4 |  |
|---|-------|---------|-----|-----|-----|--|
| 1 | Α     | サンプルデータ |     |     |     |  |
| 2 | В     | サンプルデータ |     |     |     |  |
| 3 | С     | サンプルデータ |     |     |     |  |
| 4 | Α     | サンプルデータ |     |     |     |  |
| 5 | Α     | サンプルデータ |     |     |     |  |
| 6 |       |         |     |     |     |  |
| 7 |       |         |     |     |     |  |
|   |       |         |     |     |     |  |

(4) Excel からコピーしてそのまま貼り付けることも可能です。

|         | H               | <b>€</b> -                                                                                       | ∂- ∓                           |                                            |                              | 新規 Micro                                     | soft Excel                       | ワークシート.xlsx -                                                      | Excel                                                  |                          |   |
|---------|-----------------|--------------------------------------------------------------------------------------------------|--------------------------------|--------------------------------------------|------------------------------|----------------------------------------------|----------------------------------|--------------------------------------------------------------------|--------------------------------------------------------|--------------------------|---|
| 2       | የብ)             | レホ                                                                                               | 山 挿入                           | ページ レイアウ                                   | 数式                           | データ れ                                        | 刻 表                              | 示 🛛 実行した                                                           | い作業を入力してください                                           | <i>.</i> ,               |   |
| 貼       | し<br>い付い<br>ップフ | →<br>1<br>1<br>1<br>1<br>1<br>1<br>1<br>1<br>1<br>1<br>1<br>1<br>1<br>1<br>1<br>1<br>1<br>1<br>1 | 游ゴシック<br>B I <u>U</u> -        | •  1<br>•   <u>2</u> • •<br>7ォント           | 1 ▼ A A<br>A ▼               |                                              | &~<br>至<br>置<br>置                | m<br>m<br>m<br>m<br>m<br>m<br>m<br>m<br>m<br>m<br>m<br>m<br>m<br>m | <ul> <li>         ・          ・         ・</li></ul>     | ε<br>α<br>μ              |   |
| A       | 1               |                                                                                                  | • : ×                          | √ f <sub>x</sub>                           | A                            |                                              |                                  |                                                                    |                                                        |                          |   |
|         | A               |                                                                                                  | В                              | (                                          | b                            | D                                            |                                  |                                                                    | E                                                      |                          |   |
| 1       | A               | セルを<br>プした                                                                                       | ドラッグ&ドロッ<br>易合                 | <ul> <li>・任意の件数</li> <li>イクルを作成</li> </ul> | (のテストサ<br>(しておくこ             | 1.備考セルのT<br>ドルを選択し<br>ドロップする                 | フィルハン<br>ドラッグ&                   | ・セルがコピー                                                            | されること                                                  |                          |   |
| 2       | A               | Delete                                                                                           | を押下した場合                        | <ul> <li>・任意の件数</li> <li>イクルを作成</li> </ul> | (のテストサ<br>)しておくこ             | 1.備考を選択し<br>キーを押下                            | L Delete                         | ・入力文字列が                                                            | 削除されること                                                |                          |   |
| 3       | A               | 作成済。<br>が存在す                                                                                     | りのプロジェクト<br>する場合               | ・任意のプロ<br>作成しておく                           | ジェクトを<br>こと                  | 1.トップページ<br>ジェクトを選                           | ジからプロ<br>択                       | ・プロジェクト:<br>れていること                                                 | 名称が正しく表示さ                                              | -                        |   |
| 4       | A               | 作成済。<br>が存在                                                                                      | りのプロジェクト<br>する場合               | ・任意のプロ<br>作成しておく                           | ·ジェクトを<br>こと                 | <ol> <li>1.トップページ</li> <li>ジェクトを選</li> </ol> | ジからプロ<br>択                       | ・概要が正しく                                                            | 表示されていること                                              |                          |   |
| 5       | A               | 実施中の                                                                                             | Dテストフェーズ<br>しない場合              | ・フェーズを<br>ないこと                             | 1件も登録し                       |                                              | 1                                | ・実施中のテス<br>れないこと<br>・メッセージ「<br>表示されること                             | トフェーズに表示さまだありません」が                                     |                          |   |
| テ<br>ロ! | ス<br>マ          | トス <sub>1</sub><br>カル.docx                                                                       | ´ートのテス<br>(QualityForward : 2) | トケース<br>D16/11/29)                         |                              |                                              | 5                                | ,                                                                  |                                                        | -                        |   |
| 2:      | 15              | 優先度 ▼<br>△                                                                                       | 項目1<br>セルをドラッグ&ドロ              | マプレた場合                                     | 項<br>・<br>任音の件数の:            | E<br>T Z b                                   | 成1億表セル                           | 項目3 マ                                                              | ・セルがコピーされること                                           | 項目4                      | T |
| 2:      | 36              | A                                                                                                | Deleteを押下した場合                  |                                            | しておくこと                       | テストサイクルを作                                    | ボロックル<br>択しドラッ<br>R 1.備考を選       | グ&ドロップする<br>択しDeleteキーを押下                                          | <ul> <li>・入力文字列が削除される</li> </ul>                       | c٤                       |   |
| 2       | 87              | A                                                                                                | 作成済みのプロジェク                     | トが存在する場合                                   | <ul> <li>・任意のプロジ:</li> </ul> | エクトを作成してお                                    | らく 1.トップペ<br>を選切                 | ージからプロジェクト                                                         | ・プロジェクト名称が正し                                           | く表示されていること               |   |
| 23      | 88              | A                                                                                                | 作成済みのプロジェク                     | トが存在する場合                                   | ・任意のプロジ:<br>こと               | ェクトを作成してお                                    | <ol> <li>トップペ<br/>を選択</li> </ol> | ージからプロジェクト                                                         | ・概要が正しく表示されて                                           | いること                     |   |
| 23      | 89              | Α                                                                                                | 実施中のテストフェー<br>合                | ズが存在しない場                                   | ・フェーズを1件                     | も登録しないこと                                     |                                  |                                                                    | <ul> <li>実施中のテストフェーズ</li> <li>メッセージ「まだありま</li> </ul>   | に表示されないこと<br>せん」が表示されること |   |
| 24      | 10              | A                                                                                                | 実施中のテストフェー<br>合                | ズが存在しない場                                   | ・テスト実施日<br>が1件もないこと          | を期間に含むフェー<br>:                               | ·ズ 1.トップベ<br>を選択                 | ージからプロジェクト                                                         | ・実施中のテストフェーズ                                           | に表示されないこと                |   |
| 24      | 11              | A                                                                                                | 完了したテストフェー<br>合                | ズが存在しない場                                   | ・フェーズ終了<br>前のフェーズが           | 日がテスト実施日よ<br>存在しないこと                         | :り 1.トップペ<br>を選択                 | ージからプロジェクト                                                         | <ul> <li>・完了したテストフェーズ</li> <li>・メッセージ「まだありま</li> </ul> | に表示されないこと<br>せん」が表示されること |   |

(5) 列の幅も自由に変更可能です。

| サン | サンプルスイート2 - 1.0のテストケース編集 |         |   |     |  |     |   |     |  |  |  |
|----|--------------------------|---------|---|-----|--|-----|---|-----|--|--|--|
|    | 優先度 🔻                    | 項目1     | ▼ | 項目2 |  | 項目3 | ▼ | 項目4 |  |  |  |
| 1  | Α                        | サンプルデータ |   |     |  |     |   |     |  |  |  |
| 2  | В                        | サンプルデータ |   |     |  |     |   |     |  |  |  |
| 3  | С                        | サンプルデータ |   |     |  |     |   |     |  |  |  |
| 4  | Α                        | サンプルデータ |   |     |  |     |   |     |  |  |  |
| 5  | Α                        | サンプルデータ |   |     |  |     |   |     |  |  |  |
| 6  |                          |         |   |     |  |     |   |     |  |  |  |
| 7  |                          |         |   |     |  |     |   |     |  |  |  |

(6) テストケースにフィルタをかけ、まとめて編集も可能です。

| 事前条件           | テスト手順                   | ▼ 期待       | 助作 🔍              |
|----------------|-------------------------|------------|-------------------|
| 機能Aが実行できる状態にする | 値でフィルタ:                 |            | <sup>*</sup> あること |
|                | 検索                      |            |                   |
| 機能Aが実行できる状態にする |                         | すべて選択      | クリア きあること         |
| 機能Aが実行できる状態にする | ✔ 機能Aが実行できる状態にする        |            | *あること             |
|                | ✓ 機能Bが実行できる状態にする        |            |                   |
| 機能Aが実行できる状態にする | ✓ 機能Cが実行できる状態にする        |            | きあること             |
| 機能Aが実行できる状態にする | ■ ままったのパート・トット さちまこー キッ |            | * きあること           |
|                | ок                      | キャンセル      |                   |
| 機能Aが実行できる状態にする |                         |            | :あること             |
|                | の順で遷移する                 | ② 機能Cが実行可能 | であること             |

(7) テキストでフィルタをかける場合は、一度クリアをクリックしてからテキスト入力を行い、表示されたフィルタにチェックを入れます。

| 事前条件                   | テスト手順            |       | 期待動作         |       |
|------------------------|------------------|-------|--------------|-------|
| 機能Aが実行できる状態にする         | 値でフィルタ:          |       |              | *あること |
|                        | 検索               |       |              |       |
| 機能Aか実行でさる状態にする         |                  |       | すべて選択 クリア    | :めること |
| 機能Aが実行できる状態にする         | □ 機能Aが実行できる状態にする |       | <u>^</u>     | :あること |
|                        | □ 機能Bが実行できる状態にする |       |              |       |
| 機能Aが実行できる状態にする         | □ 機能Cが実行できる状態にする |       |              | :あること |
|                        |                  |       | -            |       |
| 機能Aか実行できる状態にする         |                  |       |              | :あること |
| 機能なが実行できる状態にする         | ок               | キャンセル |              | ===v  |
| (機能A/J) 天11 じさる状態に 9 る | の順で遷移する          | ②機能   | 能Cが実行可能であること | <br>  |

(8) 右クリックで行の追加や削除が行えます。

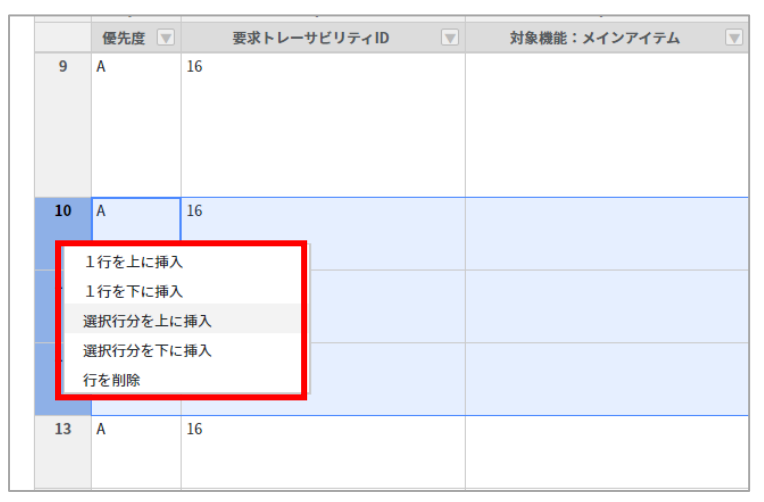

(9) また、Ctrl+F でテストケースのキーワード検索を行うことができます。検索したいキーワ

ードを入力し、Enterを押すと検索にヒットしたセルがフォーカスされます。

| トップ | / 20220221 / テストスイート一覧 /                    | テスト1-1.0 装飾形式: 🗦 あり      |                                       | インポート × ↑ ↓ ×                                                                                                    |
|-----|---------------------------------------------|--------------------------|---------------------------------------|----------------------------------------------------------------------------------------------------|
| テス  | ト1-1.0のテストケース                               | 《編集                      |                                       | テストケース取込 コメントを表示                                                                                                    |
|     |                                             |                          |                                       |                                                                                                    |
|     | · 項目4 · · · · · · · · · · · · · · · · · · · | · 項目5 · 🔍                | 項目6 ▼                                 | 坦                                                                                                    |
| 1   | エクセルのインポート機能が正しく動作                          | 正しいファイルを取り込んだ場合          | ・インポートするエクセルの拡張子が[.xlsx]であること         | 1.[ファイルを選択ボタン]をクリックする                                                                                                    |
|     | することを確認する                                   |                          | ・テストケースを追加するためのテストスイートを作成しておくこと       | 2.インポートするファイルをクリックする                                                                                                    |
|     |                                             |                          |                                       | 3.(登録するボタン)をクリックする                                                                                                    |
| 2   | エクセルのインボート構成が正しく動作す                         | サポート対象外のファイルを取り込んだ場合     | ・インポートするエクセルの拡張子が「xisy」以外であること        | 117.071.2008433.012.011.024.8                                                                                                    |
| ~   |                                             |                          | ・テフトケーフを追加するためのテフトフィートを作成しておくこと       | The second second s                                                                                                    |
|     |                                             |                          | - 7 X - 7 - X 2 200 9 3 2 0 0 7 X - X | 20 CONTRACTOR AND A CONTRACTOR AND A CO<br>A CONTRACTOR AND A CONTRACTOR AND A CONTRACTOR AND A CONTRACTOR AND A CONTRACTOR AND A CONTRACTOR AND A CONTRACTOR AND A CONTRACTOR AND A CONTRACTOR AND A CONTRACTOR AND A CONTRACTOR AND A CONTRACTOR AND A CONTRACTOR AND A CONTRACTOR A |
| 2   |                                             | かゆとかり3 スラーブルの近日新に美田ポポス担合 | (原目新山)ののニフレフノーレたみば(アヤノニン              | A LOW AND A REPORT OF A LOW AND A REPORT OF A                                                                                                    |
| 3   |                                             | 政止と取り込みノアゴルの項目数に差異がめる場合  | ・項目数がエンリアストスユートをTFRにしておくこと            | コーンティル のかかが シンドログリックタイ                                                                                                    |
|     |                                             |                          | ・ 頃日数かどつ以上のテストケーズであること                | スインホートするファイルをクリックする                                                                                                    |
|     |                                             |                          |                                       | 3. 登録するボタン をクリックする                                                                                                    |

# 6.5.2. テストケース編集画面上にコメントを表示する

「コメントを表示」ボタンを押すとテストケースを編集しながらコメントをやり取りすることが

できます。

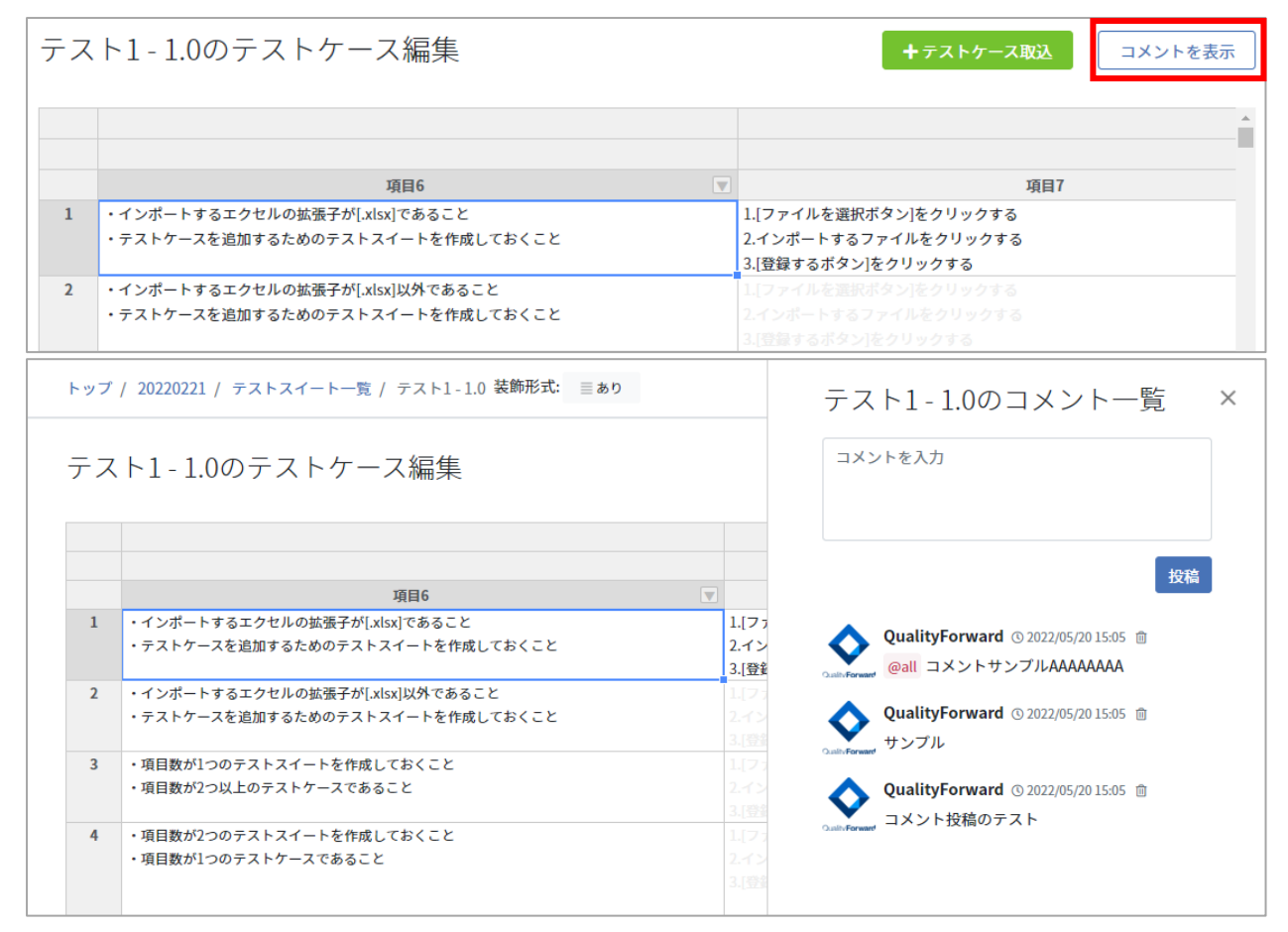

### 6.6. テストスイート設定を変更・削除する

テストスイートの情報を変更・削除する方法を説明します。テストスイートの情報は設定画面か

# 6.6.1. テストスイート設定を変更する

(1) テストスイート一覧画面から変更したいテストスイート名下の設定をクリックします。

| テストスイート一覧                              |                                                                                           |                | 📎 タグリン | ۲. F | excelインポート | <b>+</b> テストスイート追加 |
|----------------------------------------|-------------------------------------------------------------------------------------------|----------------|--------|------|------------|--------------------|
| ▶ アクティブ 4 🖬 アーカイブ 0                    |                                                                                           |                |        |      |            |                    |
| <b>キーワード</b> タグ<br>テストスイート名で検索 管理者で絞り込 | <b>み</b> ◆ 検索                                                                             |                |        |      | ステータスで絞    | り込み 利用不可以外 🗢       |
| テストスイート名▲                              | バージョン名                                                                                    | 管理者            | テストケース |      |            |                    |
| テストスイートサンブル_リリース前試験                    | 【別田戸】2.0 ▲<br>(主機能テスト) (運動機能テスト) (画画遷移テスト) (不正系テスト)<br>③ 自近の実行時間:未集計                      | QualityForward | 162件   | Ⅲ閲覧  | 計カバレッジパ:   | ネル Qコメント 0         |
| ●設定■追加ヘッダ設定                            | 白作成日時:2022/05/20 17:22<br>✔ 設定 ● コピー ▲ xisx                                               |                |        |      |            |                    |
| テストスイートサンブル 主機能遷移網羅                    | <ul> <li>利用可 1.0</li> <li>主機能テスト)</li> <li>画面遷移テスト</li> </ul>                             |                |        |      |            |                    |
| ☆設定 田追加ヘッダ設定                           | <ul> <li>○ 直近の実行時間:未集計</li> <li>□作成日時:2022/05/2017:22</li> <li>✓ 設定 ●コピー ▲xlsx</li> </ul> | QualityForward | 97件    | □≡編集 | ■ カバレッジパ:  | ネル Qコメント O         |

(2) 変更したい項目の入力を終えたら、更新するボタンを押してください。

# 6.6.2. テストスイートをアーカイブする

テストスイートもプロジェクトと同様にアーカイブし、整理することができます。アーカイブは プロジェクト管理者以上の権限を持つユーザのみ実行できます。テストスイート一覧からプロジェ クトを除外する機能のため、これまで同様編集を行うことが可能です。

(1) アーカイブしたいテストスイートの設定をクリックします。

| テストスイート一覧                               |                                                                      |                | 🛯 📎 タグリ: | <b>۲</b> ۲ <b>1</b> | excelインポート       | <b>+</b> 7 | ストスイート追加 |
|-----------------------------------------|----------------------------------------------------------------------|----------------|----------|---------------------|------------------|------------|----------|
| ▶ アクティブ 4 🖬 アーカイブ 0                     |                                                                      |                |          |                     |                  |            |          |
| <b>キーワード タ</b> グ<br>テストスイート名で検索 管理者で絞り) | 込み ◆ 検索                                                              |                |          |                     | ステータスで彩          | とり込み       | 利用不可以外 🗢 |
| テストスイート名▲                               | バージョン名                                                               | 管理者            | テストケース   |                     |                  |            |          |
|                                         | 利用可 2.0 ▲<br>(主機能テスト) (通信機能テスト) (商販売務テスト) (不正系テスト)                   |                |          |                     |                  |            |          |
| デストスイートサンフル_リリース削試験<br>♪設定 田追加ヘッダ設定     | <ul> <li>① 直近の実行時間:未集計</li> <li>□ 作成日時:2022/05/20 17:22</li> </ul>   | QualityForward | 162件     | Ⅲ閲覧                 | <b>##</b> カバレッジパ | ネル         | Qコメント 🛛  |
|                                         | ✓設定 ●コピー 素xlsx                                                       |                |          |                     |                  |            |          |
|                                         | [利用可] 1.0<br>[主機能テスト] 画画画線をテスト]                                      |                |          |                     |                  |            |          |
| テストスイートサンノル_主機能遷移網維                     | <ul> <li>(回直近の実行時間:未集計)</li> <li>(自近の実行時間:2022/05/2017:22</li> </ul> | QualityForward | 97件      | Ⅲ編集                 | ■ カバレッジパ         | ネル         | Qコメント 🛛  |
|                                         |                                                                      |                |          |                     |                  |            |          |

(2) テストスイート設定画面下部のアーカイブするボタンを押します。

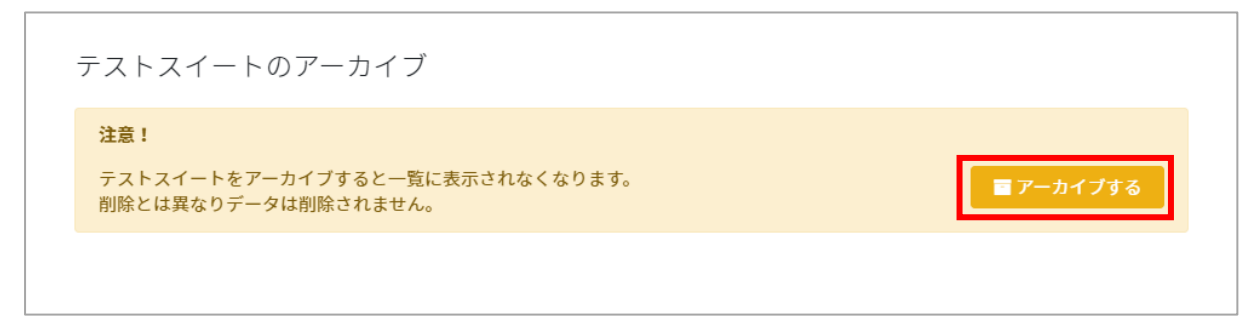

(3) 確認メッセージが表示されたら OK ボタンを押します。

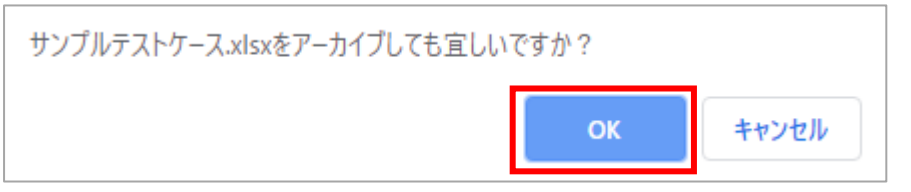

(4) テストスイート一覧のアーカイブタブをクリックするとアーカイブしたテストスイートを 見ることができます。アーカイブしたテストスイートを元に戻すことも可能です。同様の手 順でアーカイブから戻すボタンを押すとアクティブなテストスイート一覧に表示されます。

| テストスイート一覧                             |                                                                                                    |                | タグリ     シ | スト <b>生</b> excelインボート <b>十</b> テストスイート追加 |
|---------------------------------------|----------------------------------------------------------------------------------------------------|----------------|-----------|-------------------------------------------|
| ▶ アクティブ 4 🖬 アーカイブ 0                   |                                                                                                    |                |           |                                           |
| <b>キーワード</b> タグ<br>テストスイート名で検索 管理者で絞り | 込み 💠 検索                                                                                                    |                |           | ステータスで絞り込み 利用不可以外 🗧                       |
| テストスイート名▲                             | バージョン名                                                                                                    | 管理者            | テストケース    |                                           |
| テストスイートサンブル_リリース前試験<br>2 設定 田道加ヘッダ設定  | 【2012】2.0 ▲<br>[主義最テスト] [通信機能テスト] (新興選修テスト) (不正系テスト)<br>③ 郎近の実行時間:未株計<br>〇 作成目時: 未株計<br>〇 作成目時: 2022/05/2017:22<br>2 取定 ●コピー ▲ xisx | QualityForward | 162件      | 三閲覧 調力バレッジパネル Qコメント []                    |
| テストスイートサンブル_主機能遷移網羅<br>✔ 改定 田追加ヘッダ改定  | 【17日回】1.0<br>(主機能テスト) (画面連移テスト)<br>の 両近の実行時間: 未来計<br>首作成日時: 2022/05/20 17:22<br>2 設定 ● コピー よNsx                                     | QualityForward | 97件       | 三編集 調力バレッジパネル 24 コメント []                  |

# 6.6.3. テストスイートを削除する

テストスイートの削除はテストスイート設定画面から行うことができます。テストスイートを削除するとそのテストスイートが持つバージョン情報も全て削除されます。

(1) テストスイート設定画面の最下部にある削除ボタンを押します。

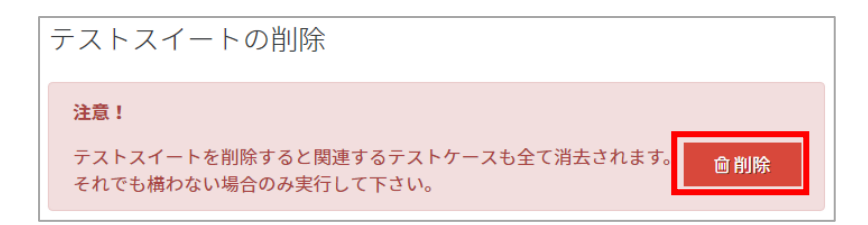

(2) 確認メッセージが表示されたら OK ボタンを押します。

| サンプルテストスイートを削除しても宜しいですか | ?  |       |
|-------------------------|----|-------|
|                         | ок | キャンセル |

※いずれかのバージョンがテストフェーズに紐付けられている場合は、テストスイートを削除することができません。紐付けを解除してから削除する必要があります。(手順 <u>6.6.4</u>参 照)

| テストスイートの削除                                                           |
|----------------------------------------------------------------------|
| <b>注意!</b><br>このテストスイートは以下のテストフェーズに関連づけられているため削除できません。<br>• テストフェーズ3 |

# 6.6.4. テストフェーズとの紐付けの解除方法

テストスイートはテストフェーズと紐付けられている場合、削除することができません。テスト フェーズとの紐付けを解除するには、テストフェーズを削除(手順 <u>7.4.3</u>参照)するか、テストフ ェーズの紐付け設定を変更する必要があります。

※いずれの操作でもテストフェーズ配下のテストサイクルは削除されますので、必要に応じてテ ストサイクルのエクスポートを行ってください。

(1) テストスイートの設定より紐付けられているテストフェーズを確認します。

| -ストス-           | イートの削除               | È             |          |         |         |  |  |
|-----------------|----------------------|---------------|----------|---------|---------|--|--|
| 注意!             |                      |               |          |         |         |  |  |
| このテストス<br>• サンス | スイートは以下の<br>プルテストフェー | テストフェース<br>ズD | ズに関連づけられ | こているため削 | 除できません。 |  |  |

(2) 操作画面左側のメニューからテストフェーズを選択し、対象のテストフェーズの欄の「設定」

をクリックします。 テストフェーズの設定画面に遷移すると、 紐付けを解除したいテストス イートが使用中のため、 解除できない状態であることが確認できます。

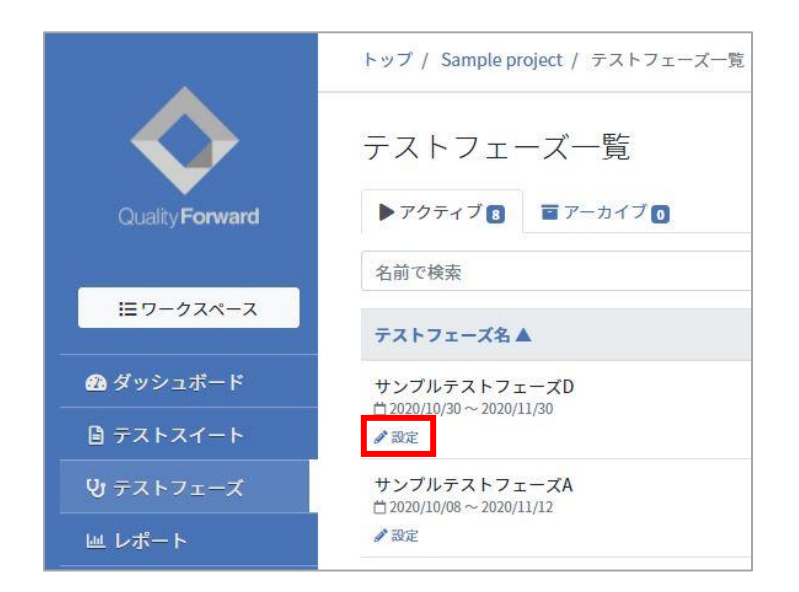

| 名前かタグ名で検索 名前かタグ                                                                                                    | 217 - 22 - 22 - 22 - 22 - 22 - 22 - 22 -                      |
|----------------------------------------------------------------------------------------------------|---------------------------------------------------------------|
|                                                                                                    | 名で検索                                                          |
| サンプルスイートC-1.0         企具中 サ           ロテストケース:60 件         ビラストケーク           の直近の実行時間:0.1         の直近の実           ①作成日時:2020/10/08 13:39 (管理者無し)         ①作成日時 | ンプルスイートB-1.0<br>ース:60件<br>行時間:0.0<br>:2020/10/0813:40 (管理者無し) |

(3) テストフェーズ一覧画面に戻り、任意の「スイート一覧」ボタン、「サイクル一覧」ボタン を押下し、対象のテストサイクルの「設定」ボタンを押します。

| テストフェーズ            | 一覧         |            |      |                         | <b>+</b> テストフェーズ追加   |
|--------------------|------------|------------|------|-------------------------|----------------------|
| ▶ アクティブ 3 🔳        | アーカイブ ዐ    |            |      |                         |                      |
| 名前で検索              |            | 検索         |      |                         |                      |
| テストフェーズ名 🛦         | 開始日        | 終了日        | 進捗状況 |                         |                      |
| フェーズ1<br>♪設定 曲欠陥予測 | 2022/04/08 | 2022/05/02 |      | 32/2022 (1%)            | □ ヨンゴート一覧(2) ■ アサイン表 |
|                    |            |            |      | $\overline{\mathbf{v}}$ |                      |

| 対象のテストスイート                                         | サイクル総数 | 未実施      | テスト中 | レビュー待ち | 完了 |          |
|----------------------------------------------------|--------|----------|------|--------|----|----------|
| ナンプルスイートB-1.0<br><sup></sup> 2020/10/30~2020/11/13 | 1件     | 0件       | 0件   | 1件     | 0件 | ■ サイクル一覧 |
| <b>トンプルスイートD - 1.0</b><br>まだテストサイクルがありません          | 0件     | 0件       | 0件   | 0件     | 0件 | ■ サイクル一覧 |
|                                                    |        | 5 II & A |      |        |    |          |
| 7                                                  | ストサイク  | /ル名 🗖    | L    |        |    | •        |

(4) テストサイクルの設定画面下部、「テストサイクルの削除」より「削除」ボタンを押してテ ストサイクルを削除します。

| テストサイクルの削除                                                                 |  |
|----------------------------------------------------------------------------|--|
| <b>注意!</b><br>テストサイクルを削除すると関連するテスト結果のデータが全て消去されます。<br>それでも構わない場合のみ実行して下さい。 |  |

(5) 手順(2)と同様の操作でテストフェーズの設定画面へ遷移します。

「テストスイートの紐付け」の「選択したもの」内にて、テストサイクルを消去したテスト スイートから「使用中」の表示がなくなり、項目を移動させることができます。

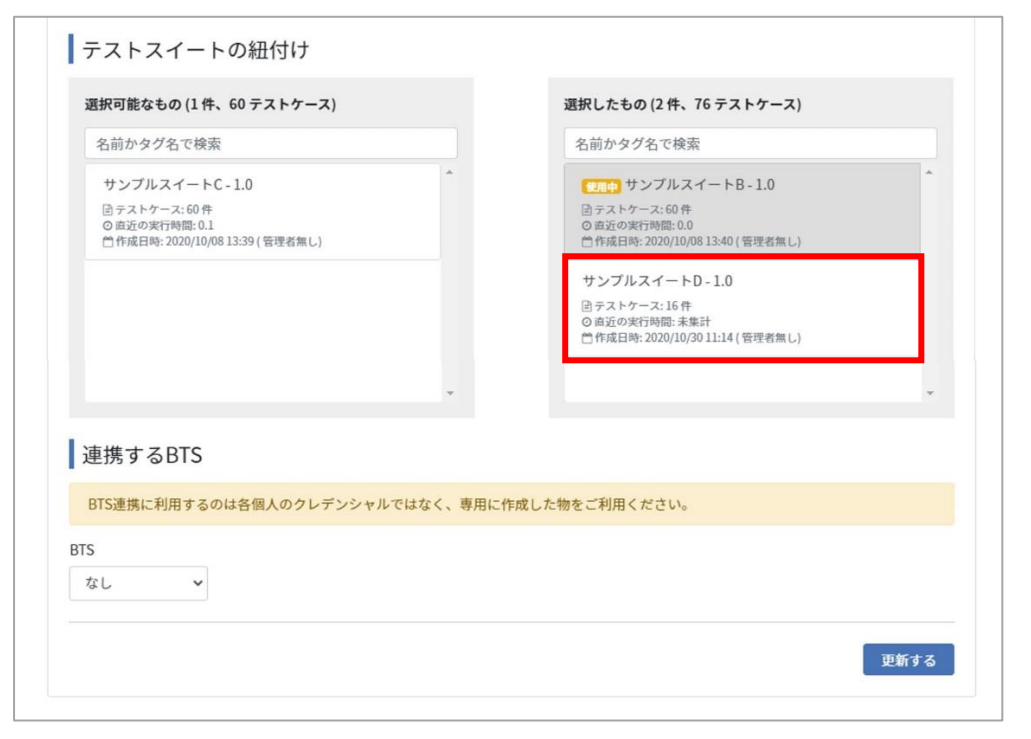

(6) 対象のテストスイートをクリックして「選択可能なもの」へ移動後、「更新する」ボタンを 押すと紐付けの解除が完了します。

| 医抗可能なもの(2件、167ストリース)                                                                  | 選択したもの (1 件、60 テストケース) |
|---------------------------------------------------------------------------------------|------------------------|
| 名前かタグ名で検索                                                                             | 名前かタグ名で検索              |
| サンプルスイートC - 1.0<br>団テストケース:60 件<br>の 商近の実行時間: 0.1<br>世作成日時: 2020/10/08 13:39 ( 管理者無し) | ▲                      |
| サンプルスイートD-1.0<br>含テストケース:16件<br>の 直近の実行時間:未集計<br>一件成日時: 2020/10/30 11:14 (管理者無し)      | • · · · · ·            |
| 連携するBTS                                                                               | 、 専田に作成した物をご利田ください。    |
|                                                                                       |                        |
| S                                                                                     |                        |

# 6.7. テストスイートにヘッダを追加する

テストスイートのヘッダ行を追加しカスタマイズすることができます。※7 行までを推奨しています

(1) テストスイート一覧から追加ヘッダ設定をクリックします。

| テストスイート一覧                                    |                                                                                                    |                | 📎 タグリ: | z F 🔒 | excelインポート        | ╋ テストスイート追加 |
|----------------------------------------------|----------------------------------------------------------------------------------------------------|----------------|--------|-------|-------------------|-------------|
| ▶ アクティブ 🛃 🖀 アーカイブ 🛛                          |                                                                                                    |                |        |       |                   |             |
| <b>キーワード</b> タグ<br>テストスイート名で検索<br>管理者で絞り)    | 込み ◆ 検索                                                                                                    |                |        |       | ステータスで絞り          | 込み 利用不可以外 🗢 |
| テストスイート名▲                                    | バージョン名                                                                                                    | 管理者            | テストケース |       |                   |             |
| テスト <u>スイートサンプル</u> リリース前試験<br>✔ 認え 田追加ヘッダ設定 | 210日         210日           (主商職テスト)         (通信職売テスト)           () 商近の実行時間:未株計         (前面運都テスト)           () 首応の実行時間:未株計         (首作成目時:2020/05/2017:22)           () 設定         (●コピー           () 設広         (●コピー | QualityForward | 162件   | Ⅲ閲覧   | <b>罪</b> カバレッジパネ. |             |
| テストスイートサンプル_主機能遷移網羅<br>♪設定 田追加ヘッダ設定          | [別口戸] 1.0<br>[主題能テスト] 両面運移テスト<br>① 自近の実行時間:未集計<br>首作成日時:2022/05/20 17:22<br>』 設定 ●コピー ≧ xlsx                                                                                                    | QualityForward | 97件    | ≒編集   | <b>罪</b> カバレッジパネ. |             |

(2) 追加ヘッダは JSON 形式で入力することができます。

| _       |         |                |                          |                                                                                                    |                                  |                                                                             |                                                                                                    |                                                                                                    |                                                                                                    |
|---------|---------|----------------|--------------------------|----------------------------------------------------------------------------------------------------|----------------------------------|-----------------------------------------------------------------------------|----------------------------------------------------------------------------------------------------|----------------------------------------------------------------------------------------------------|----------------------------------------------------------------------------------------------------|
| _       |         |                |                          |                                                                                                    |                                  |                                                                             |                                                                                                    |                                                                                                    |                                                                                                    |
| _       |         |                |                          |                                                                                                    |                                  |                                                                             |                                                                                                    |                                                                                                    |                                                                                                    |
|         |         |                |                          |                                                                                                    |                                  |                                                                             |                                                                                                    |                                                                                                    |                                                                                                    |
| テゴリ テスト | 観点 事前条件 | テスト手順          | 期待動作                     | テスト実施者                                                                                                    | テスト実施日                           | テスト結果                                                                       | 環境                                                                                                    | バグID                                                                                                    | 備                                                                                                    |
|         |         |                |                          |                                                                                                    |                                  |                                                                             |                                                                                                    |                                                                                                    |                                                                                                    |
|         |         |                |                          |                                                                                                    |                                  |                                                                             |                                                                                                    |                                                                                                    |                                                                                                    |
|         |         |                |                          |                                                                                                    |                                  |                                                                             |                                                                                                    |                                                                                                    |                                                                                                    |
| 5       | テゴリ テスト | テゴリ テスト観点 事前条件 | テゴリ テスト観点 事前条件 テスト手順<br> | <ul> <li>デゴリ テスト観点 事前条件 テスト手順 期待動作</li> <li>ドゴリ テスト観点 事前条件 テスト手順 期待動作</li> <li>ドロロ レージー</li> <li>レロロ レージー</li> <li>レロロ レージー</li> <li>レロロ レージー</li> <li>レロロ レージー</li> <li>レロロ レージー</li> <li>レロロ レージー</li> <li>レロロ レージー</li> <li>レロロ レージー</li> <li>レロロ レージー</li> <li>レロ レージー</li> <li>レロ レージー<td>デゴリ テスト観点 事前条件 テスト手順 期待動作 テスト実施者</td><td>デゴリ       テスト観点       事前条件       テスト手順       期待動作       テスト実施者       テスト実施日</td><td>デゴリ       テスト観点       事前条件       テスト手順       期待動作       テスト実施者       テスト実施者       テスト実施者                                                                                                    <td>デゴリ       テスト観点       事前条件       テスト手順       期待動作       テスト実施者       テスト実施日       テスト結果       環境                                                                                                    <!--</td--><td>デゴリ       デスト観点       事前条件       テスト手順       期待動作       テスト実施者       テスト実施日       テスト結果       環境       パグID                                                                                                    <t< td=""></t<></td></td></td></li></ul> | デゴリ テスト観点 事前条件 テスト手順 期待動作 テスト実施者 | デゴリ       テスト観点       事前条件       テスト手順       期待動作       テスト実施者       テスト実施日 | デゴリ       テスト観点       事前条件       テスト手順       期待動作       テスト実施者       テスト実施者       テスト実施者 <td>デゴリ       テスト観点       事前条件       テスト手順       期待動作       テスト実施者       テスト実施日       テスト結果       環境                                                                                                    <!--</td--><td>デゴリ       デスト観点       事前条件       テスト手順       期待動作       テスト実施者       テスト実施日       テスト結果       環境       パグID                                                                                                    <t< td=""></t<></td></td> | デゴリ       テスト観点       事前条件       テスト手順       期待動作       テスト実施者       テスト実施日       テスト結果       環境 </td <td>デゴリ       デスト観点       事前条件       テスト手順       期待動作       テスト実施者       テスト実施日       テスト結果       環境       パグID                                                                                                    <t< td=""></t<></td> | デゴリ       デスト観点       事前条件       テスト手順       期待動作       テスト実施者       テスト実施日       テスト結果       環境       パグID <t< td=""></t<> |

(3) 入力を行うと実際に表示される形式でプレビューができます。

| 追加へ<br><sup>1、[</sup><br><sup>2</sup> ["sa<br><sup>3</sup> ["sa<br><sup>4</sup> ]] | ツグ 政<br>mple1_1", "samp<br>mple2_1", {"lab | le1_2", "samp<br>el": "sample_ | le1_3", "samp<br>2_2", "colspa | le1_4"],<br>n": 3}, "samp | le2_5"] |        |        |       | <b>0</b> ∧, |    |
|------------------------------------------------------------------------------------|--------------------------------------------|--------------------------------|--------------------------------|---------------------------|---------|--------|--------|-------|-------------|----|
| sample1 1                                                                          | sample1 2                                  | sample1 3                      | sample1 4                      |                           |         |        |        |       |             |    |
| sample2_1                                                                          |                                            | sample_2_2                     |                                | sample2_5                 |         |        |        |       |             |    |
| 優先度                                                                                | 機能カテゴリ                                     | テスト観点                          | 事前条件                           | テスト手順                     | 期待動作    | テスト実施者 | テスト実施日 | テスト結果 | 環境          | バク |
|                                                                                    |                                            |                                |                                |                           |         |        |        |       |             |    |
| (                                                                                  |                                            |                                |                                |                           |         |        |        |       |             |    |

※入力方法が不明な場合は画面右上のヘルプをご参照ください。

(4) 追加したヘッダはテストサイクルにも反映されます。

|   | sample1_1 | sample1_2 | sample1_3  | sample1_4      |                                        |                                                              |          |
|---|-----------|-----------|------------|----------------|----------------------------------------|--------------------------------------------------------------|----------|
|   | sample2_1 |           | sample_2_2 |                | sample2_5                              |                                                              |          |
|   | 優先度 💌     | 機能カテゴリ 🔍  | テスト観点      | 事前条件           | テスト手順 🔍                                | 期待動作    ▼                                                    | テスト実施者 💌 |
| 1 | A         | 主機能遷移     | 全組み合わせ     | 機能Aが実行できる状態にする | 機能A→機能B→機能C→機能D→機<br>能Eの順で遷移する         | <ol> <li>それぞれの画面へ遷移可能であること</li> <li>機能Eが実行可能であること</li> </ol> |          |
| 2 | A         | 主機能遷移     | 全組み合わせ     | 機能Aが実行できる状態にする | 機能A → 機能B → 機能C → 機能E → 機<br>能Dの順で遷移する | <ol> <li>それぞれの画面へ遷移可能であること</li> <li>機能Dが実行可能であること</li> </ol> |          |
| 3 | A         | 主機能遷移     | 全組み合わせ     | 機能Aが実行できる状態にする | 機能A → 機能B → 機能D → 機能C → 機<br>能Eの順で遷移する | <ol> <li>それぞれの画面へ遷移可能であること</li> <li>機能Eが実行可能であること</li> </ol> |          |
| 4 | A         | 主機能遷移     | 全組み合わせ     | 機能Aが実行できる状態にする | 機能A→機能B→機能D→機能E→機<br>能Cの順で遷移する         | <ol> <li>それぞれの画面へ遷移可能であること</li> <li>機能Cが実行可能であること</li> </ol> |          |
| 5 | A         | 主機能遷移     | 全組み合わせ     | 機能Aが実行できる状態にする | 機能A→機能B→機能E→機能C→機<br>能Dの順で遷移する         | <ol> <li>それぞれの画面へ遷移可能であること</li> <li>機能Dが実行可能であること</li> </ol> |          |
| 6 | A         | 主機能遷移     | 全組み合わせ     | 機能Aが実行できる状態にする | 機能A → 機能B → 機能E → 機能D → 機<br>能Cの順で遷移する | <ol> <li>それぞれの画面へ遷移可能であること</li> <li>機能Cが実行可能であること</li> </ol> |          |

# 6.8. 新しいバージョンのテストスイートを作成する

テストスイートは複製してバージョン管理することができます。既にあるテストスイートを元に 変更を行いたい場合や、前回のテストから一部のテストケースを抜粋してテストしたい時などに使 用できます。

## 6.8.1. 新しいバージョンの基本設定

(1) テストスイート一覧から元にしたいテストスイートバージョンのコピーをクリックします。

| テストスイート一覧                            |                                                                                                    |                |        | スト 🔹 excelインポート 🕇 テストス  | イート追加  |  |
|--------------------------------------|----------------------------------------------------------------------------------------------------|----------------|--------|-------------------------|--------|--|
| ▶ アクティブ 🛃 🖀 アーカイブ 🛛                  | ▶アクティブ【 ■アーカイブ ◎                                                                                                    |                |        |                         |        |  |
| キーワード タグ<br>テストスイート名で検索 管理者で絞り:      | 込み                                                                                                    |                |        | ステータスで絞り込み 利用           | 不可以外 ◆ |  |
| テストスイート名▲                            | バージョン名                                                                                                    | 管理者            | テストケース |                         |        |  |
| テストスイートサンブル_リリース前試験<br>♪設定 田追加ヘッダ設定  | 【初時7 2.0 ▲<br>[主義語テスト][通信機能テスト] 画面渡夢テスト] 不正系テスト<br>① 商近の実行時間:未集計<br>首作成日時:202205/2017:22<br>2022 ▲ コピー<br>よMsx                          | QualityForward | 162件   | 田覧 ■カバレッジパネル Qコ         |        |  |
| テストスイートサンブル_主機能遷移網羅<br>✔ 設定 国追加ヘッダ設定 | <ul> <li>(1)(1)</li> <li>(主義最テスト)</li> <li>(2) 商近の実行時間: 未集計</li> <li>(1) 竹成日時: 2022/05/20 17:22</li> <li>(2) 副定 ● ユピー ▲ xisx</li> </ul> | QualityForward | 97件    | □ = 編集 ■ 計力バレッジパネル 20 コ |        |  |

(2) 確認メッセージが表示されたら OK ボタンを押します。

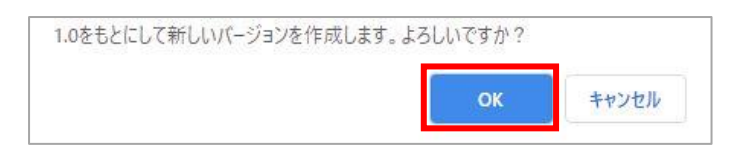

(3) コピーしたテストスイートのバージョン設定画面に遷移したら、任意のバージョン名を入力

します。

| 基本設定                                                |   |
|-----------------------------------------------------|---|
| <u> 必須</u> バージョン名                                   |   |
| 1.0                                                 |   |
| タグ                                                  |   |
| ●タグはカンマ区切りで複数指定できます                                 |   |
| 管理者                                                 |   |
| Ť                                                   |   |
| ステータス 利田不可 ・                                        |   |
|                                                     |   |
| JH 5                                                |   |
|                                                     |   |
| ロック設定                                               |   |
| この設定は管理者のみが変更できます<br>ロックすることでこのパージョンを読込専用にすることができます |   |
| □ ロックする                                             |   |
| 一言メモ                                                |   |
|                                                     |   |
|                                                     |   |
| ▲添付ファイル                                             |   |
| 添付ファイルを追加                                           |   |
|                                                     | _ |
| 更新する                                                |   |

# 6.8.2. テストスイートバージョンにタグ付けをする

テストスイートヘタグを設定することで、大量にあるテストスイートも管理しやすくなります。

(1) タグはカンマ区切りで複数設定することができます。

| 必須 バージョン名           |       |  |
|---------------------|-------|--|
| 1.0                 |       |  |
| タグ                  |       |  |
| 主機能テスト 通信機能テスト 画面遷移 | - 7 P |  |
| ●タグはカンマ区切りで複数指定できます |       |  |
|                     |       |  |
| 管理者                 |       |  |
| QualityForward •    |       |  |
|                     |       |  |
| ステータス               |       |  |
| 利用不可 🔻              |       |  |
|                     |       |  |
| 備老                  |       |  |

(2) 入力が終わったら更新するボタンを押します。

| 添付ファイル    |  |   |      |
|-----------|--|---|------|
| 添付ファイルを追加 |  |   |      |
|           |  | [ | 更新する |

(3) テストスイート一覧に入力したタグが表示されるようになります。

| テストスイート一覧                             |                                                                                                    |                |        | z F 🔒 | excelインポート        | <b>十</b> テストスイート追加 |
|---------------------------------------|----------------------------------------------------------------------------------------------------|----------------|--------|-------|-------------------|--------------------|
| ▶ アクティブ 4                             |                                                                                                    |                |        |       |                   |                    |
| <b>キーワード</b> タグ<br>テストスイート名で検索 管理者で絞り | 23み 🔶 検索                                                                                                    |                |        |       | ステータスで絞           | り込み 利用不可以外 🗢       |
| テストスイート名 🔺                            | バージョン名                                                                                                    | 管理者            | テストケース |       |                   |                    |
| テストスイートサンブル_リリース前試験<br>♪設定 田治加ヘッダ改定   | (注機能テスト)<br>(連続定スト)<br>(連続定式ト)<br>(第四週級テスト)<br>(第四週級テスト)<br>(第四回<br>(第四回<br>(第四回<br>(第四回<br>(第四回<br>(第四回<br>(第四回<br>(第四回<br>(第四回<br>(第四回<br>(第四回<br>(第四回<br>(第四回<br>(第四回<br>(第四回<br>(第四回<br>(第四回<br>(第四回<br>(第四回<br>(第四回<br>(第四回<br>)<br>(第四回<br>)<br>(第四回<br>)<br>(第四回<br>)<br>(第四回<br>)<br>(第四回<br>)<br>(第四回<br>)<br>(第四回<br>)<br>(第四回<br>)<br>(第四回<br>)<br>(第四回<br>)<br>(第四回<br>)<br>(第四回<br>)<br>(第四回 | QualityForward | 162件   | Ⅲ閲覧   | <b>ま</b> カバレッジパス  |                    |
| テストスイートサンブル_主機能遷移網羅<br>✔ 副定 国流加ヘッダ商定  | <ul> <li>(利田市) 1.0</li> <li>(主機能テスト) 画画運移テスト</li> <li>○ 自近の実行時間:未集計</li> <li>○ 作成日時: 2022/05/2017:22</li> <li>◇ 設定 ● コピー ▲xisx</li> </ul>                                                                                                    | QualityForward | 97件    | ∷編集   | <b>まま</b> カバレッジパス |                    |

(4) キーワード検索横のタグのタブをクリックすることで、タグ名で検索し絞り込むことができ ます。※タグを検索する場合は完全一致である必要があります。

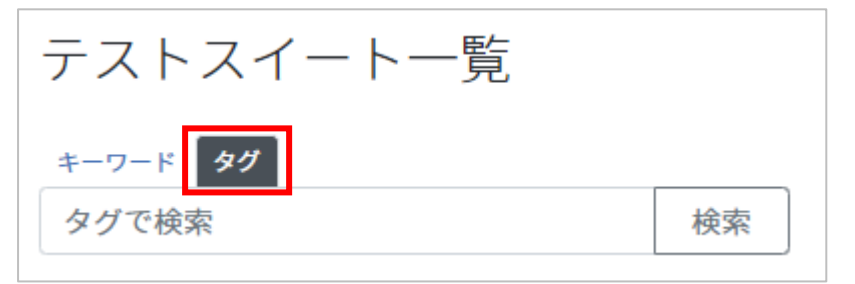

(5) また、テストスイート一覧の右上にあるタグリストから絞り込むことも可能です。

| テストスイート一覧           | 🏷 タグリスト | <b>≛</b> excelインポート | ╋ テストスイート追加 |
|---------------------|---------|---------------------|-------------|
| ▶ アクティブ 5 ■ アーカイブ 1 |         |                     |             |

(6) タグリストから絞り込みたいタグ名をクリックします。

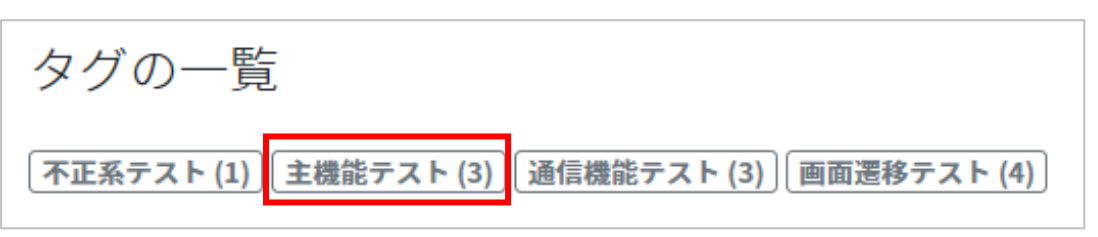

(7) 選択したタグで絞り込まれます。

| テストスイート一覧                            |                                                                                                    |
|--------------------------------------|----------------------------------------------------------------------------------------------------|
| ▶ アクティブ 4 🛛 🖬 アーカイブ 🚺                |                                                                                                    |
| キーワード タグ<br>テストスイート名で検索 管理者で絞り)      | 込み ◆ 検索                                                                                                    |
| テストスイート名▲                            | バージョン名                                                                                                    |
| テストスイートサンプル_リリース前試験<br>🖋 設定 田追加ヘッダ設定 | <ul> <li>利用可 2.0 ▲</li> <li>主機能テスト 通信機能テスト 画面遷移テスト 不正系テスト</li> <li>③ 直近の実行時間:未集計</li> <li>□ 作成日時: 2022/05/20 17:22</li> <li></li></ul> |
| テストスイートサンブル_主機能遷移網羅<br>🖋 設定 目追加ヘッダ設定 | <ul> <li>利用可 1.0</li> <li>主機能テスト 画画遷移テスト</li> <li>① 直近の実行時間:未集計</li> <li>① 作成日時:2022/05/20 17:22</li> <li>✓ 設定 ● コピー ▲xlsx</li> </ul>  |

### 6.8.3. テストスイートバージョンのステータスを設定する

テストスイートの各バージョンはステータスを設定することにより、テスト実施対象とすることができます。

(1) ステータスを利用可に設定することでテストフェーズに紐付けることが可能となります。編集中または利用不可の場合はテストフェーズ紐付け画面に表示されません。

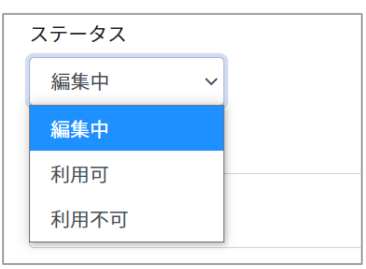

(2) 入力が終わったら更新するボタンを押します。

| 添付ファイル                            |      |
|-----------------------------------|------|
| □ 取り込みサンブル.xlsx(肥前遼太郎:2020/09/03) |      |
| 添付ファイルを追加                         |      |
|                                   | 更新する |

### 6.9. テストスイートバージョン設定を変更・削除する

テストスイートのバージョンはバージョン毎に設定画面から削除することができます。

(1) バージョン設定画面の最下部にある削除ボタンを押します。

| テストスイートバージョンの削除                                                |            |
|----------------------------------------------------------------|------------|
| 注意!                                                            |            |
| テストスイートバージョンを削除すると関連するテストケースも全て消去されます。<br>それでも構わない場合のみ実行して下さい。 | <b>會削除</b> |

(2) 確認メッセージが表示されたら OK ボタンを押します。

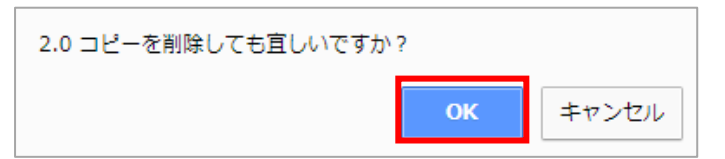

※テストフェーズに紐付けられている場合は、テストスイートバージョンを削除することが できません。紐付けを解除してから削除する必要があります。

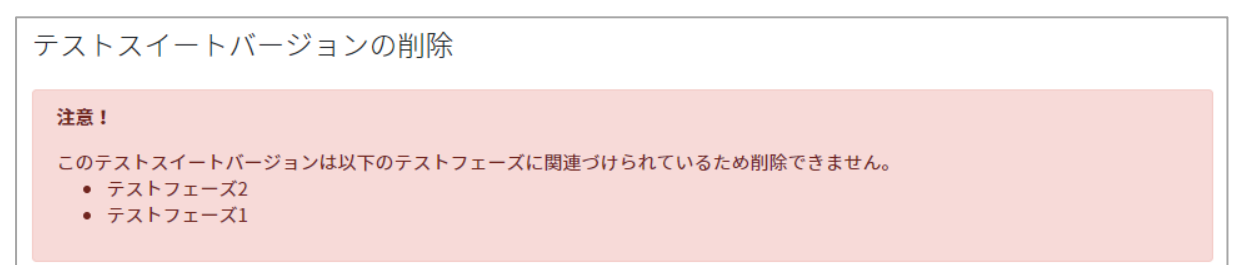

## 6.10. テストスイートをロックする

作成したテストスイートはロックをかけることができます。ロックのかかったテストスイートは 編集ができず、閲覧のみが可能となります。テナント管理者またはプロジェクト管理者がロック・ ロック解除をすることができます。

(1) ロックしたいテストスイートのバージョンの設定画面を開きます。

| テストスイート一覧                              |                                                                                                    |
|----------------------------------------|----------------------------------------------------------------------------------------------------|
| ▶ アクティブ 4 🛛 🖬 アーカイブ 🛛                  |                                                                                                    |
| <b>キーワード</b> タグ<br>テストスイート名で検索 管理者で絞り込 | 込み ◆ 検索                                                                                                    |
| テストスイート名▲                              | バージョン名                                                                                                    |
| テストスイートサンプル_リリース前試験<br>♪設定 田追加ヘッダ設定    | (利用可)2.0 ▲ (主機能テスト)[通信機能テスト](画面運移テスト)(不正系テスト) ③ 自近の実行時間:未集計 うれ成日時:2022/05/2017:22 </th                                              |
| テストスイートサンプル_主機能遷移網羅<br>✔ 設定 田追加ヘッダ設定   | <ul> <li>(利用可) 1.0</li> <li>(主機能テスト)</li> <li>() 直近の実行時間:未集計</li> <li>() 作成日時:2022/05/20 17:22</li> <li>◇ 設定 通 コピー ▲xlsx</li> </ul> |

(2) 設定画面のロック設定の「ロックする」にチェックを入れます。

| ロック設定                                               |  |
|-----------------------------------------------------|--|
| この設定は管理者のみが変更できます<br>ロックすることでこのバージョンを読取専用にすることができます |  |
|                                                     |  |
| 一言メモ                                                |  |
|                                                     |  |

(3) 一言メモは任意でご入力いただけます。

|          | ロック設定                                               |  |
|----------|-----------------------------------------------------|--|
|          | この設定は管理者のみが変更できます<br>ロックすることでこのバージョンを読取専用にすることができます |  |
|          |                                                     |  |
| -====X-E |                                                     |  |
|          |                                                     |  |

(4) 入力が終わったら更新するボタンを押します。

| ロック設定                                               |      |
|-----------------------------------------------------|------|
| この設定は管理者のみが変更できます<br>ロックすることでこのバージョンを読取専用にすることができます |      |
|                                                     |      |
| 一言メモ                                                |      |
|                                                     |      |
| 添付ファイル                                              |      |
| 添付ファイルを追加                                           |      |
|                                                     | 更新する |

(5) テストスイート一覧のバージョン名横に鍵マークが表示され、対象のテストスイートは閲覧 のみが可能となります。
| テストスイート一覧                                   |                                                                                                    |                | 🏽 🗞 タグリ | Jスト <b>ま</b> excelインボート <b>キ</b> テストスイート追加 |
|---------------------------------------------|----------------------------------------------------------------------------------------------------|----------------|---------|--------------------------------------------|
| ▶ アクティブ 4 🖬 アーカイブ 0                         |                                                                                                    |                |         |                                            |
| キーワード タグ<br>テストスイート名で検索 管理者で絞り              | 込み 🗢 検索                                                                                                    |                |         | ステータスで絞り込み 利用不可以外 🕈                        |
| テストスイート名▲                                   | バージョン名                                                                                                    | 管理者            | テストケース  |                                            |
| テストスイートサンプル_リリース前試験<br>✔ 設定 田追加ヘッダ設定        | 【2002〕<br>(金融テスト) (当時機売フト) (新開選移テスト) (不正系テスト)<br>③ 郎廷の実行時間:未株計<br>〇 作成日時: 2022/05/2017:22<br>2 敬定 ●コピー ▲ xisx | QualityForward | 162件    |                                            |
| テストスイートサンブル <u>主機能遷移網羅</u><br>✔ 設定 田追加ヘッダ設定 | 初日7 1.0<br>主機能テスト<br>画面遊移テスト<br>の 直近の実行時間:未株計<br>竹作成日時:2022/05/2017:22<br>学設定 ●コピー ▲xlsx                      | QualityForward | 97件     | 田編集      話カバレッジパネル     Qコメント     Q         |

# 6.11. テストスイートをダウンロードする

オンラインで作成したテストケースは Excel 形式でダウンロードして保存しておくことが可能です。

(1) テストスイート一覧画面を開き、ダウンロードしたいテストスイートのバージョン下部にあ

る xlsx をクリックします。

| テストスイート一覧                             |                                                                     |                | 🕒 タグリ: | <b>ՀԻ</b> | excelインポート - | トテストスイート追加  |
|---------------------------------------|---------------------------------------------------------------------|----------------|--------|-----------|--------------|-------------|
| ▶ アクティブ 4 🗧 アーカイブ 0                   |                                                                     |                |        |           |              |             |
| <b>キーワード</b> タグ<br>テストスイート名で検索 管理者で絞り | 込み ◆ 検索                                                             |                |        |           | ステータスで絞り込    | ↓み 利用不可以外 🗢 |
| テストスイート名▲                             | バージョン名                                                              | 管理者            | テストケース |           |              |             |
| テフトフィートサンプル リリーフ前試験                   | 利用可 2.0 ▲<br>主機能テスト) 通信機能テスト) ( 「 面両遷移テスト) ( 不正系テスト)                |                |        |           | 1            |             |
| ♪ 設定 国追加ヘッダ設定                         | <ul> <li>○ 直近の実行時間:未集計</li> <li>□ 作成日時: 2022/05/20 17-22</li> </ul> | QualityForward | 162件   | Ⅲ 閲覧      | おバレッジパネル     | Qコメント 0     |
|                                       |                                                                     |                |        |           |              |             |
| テストスイートサンプル_主機能遷移網羅<br>✓ 設定 田追加ヘッダ設定  | 主機能テスト   画面遷移テスト     ① 直近の実行時間: 未集計     竹 作成日時: 2022/05/20 17:22    | QualityForward | 97件    | ■編集       | カバレッジパネル     | ぬコメントロ      |
|                                       | ✓ 設定 ●コピー 素xlsx                                                     |                |        |           |              |             |

(2) ダイアログボックスが開いたら保存先を選択し、ファイル名を入力し保存ボタンを押します。

| ● 名前を付けて保存                                                                                                    |                           |                       |         |                |       | × |
|----------------------------------------------------------------------------------------------------|---------------------------|-----------------------|---------|----------------|-------|---|
| ← → ~ ↑ <mark>→</mark> > PC                                                                                                    | > Windows (C:) > Quality! | Forward 🗸             | G       | QualityForward | の検索   | ٩ |
| 整理 ▼ 新しいフォルダー                                                                                                    |                           |                       |         |                |       | ? |
| - PC ^                                                                                                    | 名前                        |                       | 更新      | 日時             | 種類    |   |
| <ul> <li>&gt; ③ 3D オブジェクト</li> <li>&gt; ↓ ダウンロード</li> <li>&gt; … デスクトップ</li> <li>&gt; … デスクトップ</li> <li>&gt; … ドキュメント</li> <li>&gt; … ドクチャ</li> </ul> |                           | 検索条件に一致する項            | 目はお     | りません。          |       |   |
| > III ビデオ<br>> ♪ ミュージック                                                                                                    |                           |                       |         |                |       |   |
| > 🚔 Windows (C:)                                                                                                    |                           |                       |         |                |       |   |
| > 🥩 ネットワーク                                                                                                    |                           |                       |         |                |       |   |
| ~                                                                                                    | <                         |                       |         |                |       | > |
| ファイル名(N): テストス                                                                                                    | マイートサンプル_リリース前試験 - 1      | 1.0-2018-10-25-13-15- | 15.xlsx |                |       | ~ |
| ファイルの種類(T): Micro                                                                                                    | soft Excel Worksheet      |                       |         |                |       | ~ |
| ▲ フォルダーの非表示                                                                                                    |                           |                       |         | 保存(S)          | キャンセル | , |

# 6.12. カバレッジパネルを利用する

作成したテストスイートに対し、どんな機能・観点に向けたテストケースがどれぐらい存在する かを確認できます。このカバレッジパネルはテストの進捗には影響されません。

(1) テストスイート一覧で確認したいテストスイートの設定画面を開きます。

| テストスイート一覧                                    |                                                                                                    |                | 📎 タグリン | x F 🚺 | excelインポート 🕇 | テストスイート追加   |
|----------------------------------------------|----------------------------------------------------------------------------------------------------|----------------|--------|-------|--------------|-------------|
| ▶ アクティブ 4 🖬 アーカイブ 0                          |                                                                                                    |                |        |       |              |             |
| キーワード タグ<br>テストスイート名で検索 管理者で絞り               | 込み ◆ 検索                                                                                                    |                |        |       | ステータスで絞り込み   | ▶ 利用不可以外 \$ |
| テストスイート名▲                                    | バージョン名                                                                                                    | 管理者            | テストケース |       |              |             |
| テストスイートサンブル_リリース前試験<br>✓ 設定 目追加ヘッダ設定         | 【1月四】2.0 ▲<br>(主義総テスト)【通信機能テスト】(画画選移テスト)【不正系テスト<br>の 成立の実行時間: 未来計<br>首作成日時: 2022/05/20 17:22<br>2 設定 ● コピー よ xlsx | QualityForward | 162件   | Ⅲ閲覧   | カバレッジパネル     | Q コメント 🛛    |
| テストスイートサンブル <u>主機能</u> 速移網羅<br>✓ 設定 目追加ヘッダ設定 | 【初正】1.0<br>【主機会テスト】<br>(画成辺実行時間:未集計<br>10件成日時:2022/05/20 17:22<br>✔ 設定 ● コピー え xlsx                               | QualityForward | 97件    | ₩編集   | カバレッジパネル     | Qコメント 0     |

(2) カバレッジパネル設定の有効化にチェックを入れます。

| テスト定義の自由項目       | 設定  |     |   |
|------------------|-----|-----|---|
| ✔ カバレッジパネル設定の有効化 |     |     |   |
| 項目1のラベル          | 使用中 | 項目1 | 0 |
| 項目2のラベル          | 使用中 | 項目2 | 0 |
| 項目3のラベル          | 使用中 | 項目3 |   |
| 項目4のラベル          | 使用中 | 項目4 | 0 |
| 項目5のラベル          | 使用中 | 項目5 | 0 |

(3) カバレッジパネルの集計に利用したいラベルの右側にあるラジオボタンにチェックを入れ ます。項目を選択後、ページ下部の「更新する」ボタンを押してテストスイート一覧画面へ 戻ります。

| テスト定義の自由項目       | 設定  |     |   |
|------------------|-----|-----|---|
| ✔ カバレッジパネル設定の有効化 |     |     |   |
| 項目1のラベル          | 使用中 | 項目1 | 0 |
| 項目2のラベル          | 使用中 | 項目2 | 0 |
| 項目3のラベル          | 使用中 | 項目3 |   |
| 項目4のラベル          | 使用中 | 項目4 | 0 |
| 項目5のラベル          | 使用中 | 項目5 | 0 |

(4) テストスイート一覧右側にあるカバレッジパネルボタンを押します。

| テストスイート一覧                                               |                                                                                              |          | 🍑 タグリ  | <b>ՀԻ 1</b> | excelインポート      | + テストスイート追加   |
|---------------------------------------------------------|----------------------------------------------------------------------------------------------|----------|--------|-------------|-----------------|---------------|
| ▶ アクティブ 15 💿 アーカイブ 0                                    |                                                                                              |          |        |             |                 |               |
| キーワード         タグ           テストスイート名で検索         管理者で絞り込み | ◆ 検索                                                                                         |          |        |             | ステータスで新         | わり込み 利用不可以外 🗢 |
| テストスイート名▲                                               | バージョン名                                                                                       | 管理者      | テストケース |             |                 |               |
| ケースA<br>✔設定 国追加ヘッダ設定                                    | <ul> <li>秋月可 1.0</li> <li>③ 直近の実行時間:未集計</li> <li>一 作成日時:2022/02/25 10:58</li> <li></li></ul> | QFtester | 0件     | □編集         | <b>ま</b> カバレッジパ | ネル Qコメント D    |
| テスト1<br>♪ 設定 田追加ヘッダ設定                                   | <ul> <li>●用可 1.0</li> <li>③ 直近の実行時間:未集計</li> <li>首作成日時:2022/02/2516:40</li> <li></li></ul>   | 指定なし     | 96件    | ■編集         | <b>ま</b> カバレッジパ | ネル Qiコメント 3   |

## (5) カバレッジパネルが表示されます。ここで集計されている件数はテスト対象(優先度の入力

#### がある)となるテストケース数です。

| ┃テストスイートサンプル_リリース前試験‐1.0 のカバレッジ         | パネル                   |                |
|-----------------------------------------|-----------------------|----------------|
| Maran 本行できるが悪にする                        | <b>編に</b> が承行できる状態にする | 構成の大明行できる状態にする |
| 福祉にが用行できる状態にする<br>45日<br>高級的/第行できる状態にする |                       | esw≣≍∓s        |

# 6.13. テストスイートにコメントを残す

各テストスイートバージョンには掲示板が設置されており、プロジェクト内のユーザ同士でコメ ントのやり取りを行うことができます。コメントボタンには投稿されたコメントの件数が表示され ます。

(1) テストスイート一覧からコメントボタンを押します。

| テストスイート一覧                                 |                                                                                                    |                | 📎 タグリ  | スト 💄 excelインポート 🕇 テストスイート追加 |
|-------------------------------------------|----------------------------------------------------------------------------------------------------|----------------|--------|-----------------------------|
| ▶ アクティブ 4 🖬 アーカイブ 0                       |                                                                                                    |                |        |                             |
| <b>キーワード</b> タグ<br>テストスイート名で検索<br>管理者で絞り) | 込み ◆ 検索                                                                                                    |                |        | ステータスで絞り込み 利用不可以外 🕈         |
| テストスイート名                                  | バージョン名                                                                                                    | 管理者            | テストケース |                             |
| テストスイートサンプル_リリース前試験<br>// 設定 田道加ヘッダ設定     | 【2002】2.0 ▲<br>(主義後テスト) [通信機能テスト]   画画連移テスト] (不正系テスト)<br>③ 自近の実行時間: 末条計<br>首作成目時: 2022/05/20 17:22<br>建 設定 ● コピー ▲x1sx | QualityForward | 162件   | 三開覧  調カバレッジパネル Q コメント       |
| テストスイートサンブル_主機能遷移網羅<br>✔ 設定 国追加ヘッダ設定      | [別旧戸]1.0<br>[主機能テスト] 画画運移テスト<br>③ 曲近の実行時間:未集計<br>首作成日時:2022/05/20 17:22<br>✔ 設定 ● コピー ▲ xisx                           | QFtester       | 97件    | □ Ξ編集 ■ カバレッジパネル Q コメント □   |

(2) 任意のメッセージを入力し、投稿ボタンを押すとコメントが投稿されます。

コメントにはメンション機能があり、投稿時に通知メールを指定の宛先に送信することが できます。コメント入力欄に"@"を入力するとプルダウンメニューが表示され、プロジェ クト内のユーザを選択することができます。"@all"を選択するとプロジェクト内のすべて のユーザに向けて通知メールを送信することができます。

| サンプルテスト - 1.0のコメント一覧                            |    |
|-------------------------------------------------|----|
| コメントを入力                                         |    |
|                                                 |    |
|                                                 | 投稿 |
| QualityForward () 2021/08/27 15:06 ()           |    |
| Qualt-Forward @all コメントを確認してください                |    |
| QualityForward © 2021/08/27 15:05 面<br>ウンプルコメント |    |

(3) プロジェクト管理者以上の権限を持つユーザはコメントの削除も行うことができます。投稿したコメントの名前の横にあるゴミ箱マークをクリックします。

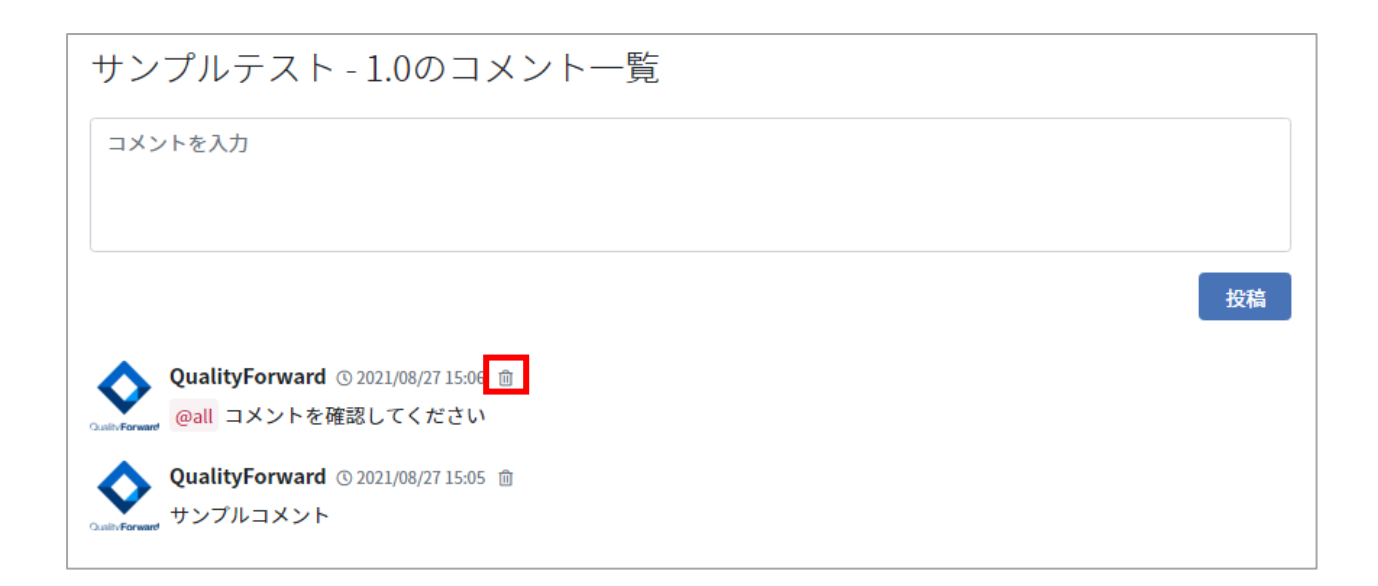

#### (4) コメント削除の確認メッセージが表示されたら OK ボタンを押します。

| コメントを削除しても宜しいですか? |    |       |
|-------------------|----|-------|
|                   | ОК | キャンセル |

# 6.14. テストスイートのレビューのワークフロー

テストスイートにレビューのワークフロー機能です。指定したレビュワーにレビュー依頼のメー ルが送信され、やり取りはテストスイートのコメント一覧に投稿されます。

#### 6.14.1. レビュー依頼を送る

#### レビュー依頼者の操作

(1) プロジェクト設定でテストスイートのレビュワーのメールアドレスを指定します。メールア ドレスはカンマ区切りで複数指定できます。

| 基本設定                                                                                                    |
|----------------------------------------------------------------------------------------------------|
| 88月 プロジェクト名                                                                                                    |
| 01.サンプルプロジェクト                                                                                                    |
| <mark>必須</mark> 概要説明                                                                                                    |
| <img src="https://www.veriserve.co.jp/assets/image/logo.svg"/><br>QualityForward をトライアルいただいておりますユーザ様へ、機能を一通りご覧いただけるサンプルプロジェクトです。 |
| この概要欄は自由に編集でき、 <span style="color:red">ほとんどのHTMLタグ</span> が利用可能です。プロジェクトの説明<br>や周知事項等にご利用ください。                                   |
| 画像のURLを記述すると、img要素の記述なしで画像として表示されます                                                                                              |
|                                                                                                    |
| qualityforward@veriserve.co.jp                                                                                                   |

(2) テストケース編集画面のレビュー依頼ボタンを押します。レビュー依頼の対象となるのは、 ステータスが「編集中」のテストスイートバージョンです。

| テス | トケー   | マオンプル - 1.0 | ス編集  | レビュー依頼 🥒 編集を有効にする |                |              |
|----|-------|-------------|------|-------------------|----------------|--------------|
|    | 優先度 ▼ | 要求ツリー       | 識別ID | 優先度               | 要求トレーサビリティID 💌 | 対象機能:メインアイテム |
| 13 |       |             | 13   | A                 | 16             |              |

(3) レビュー依頼送信画面で任意のコメントを入力し、「送信する」ボタンを押します。

| レビュー依頼   | ×         |
|----------|-----------|
| hogehoge |           |
|          |           |
| L        | <i>li</i> |
|          | 送信する      |

(4) レビュワーにレビュー依頼メールが送信され、コメント一覧にレビュー依頼が 行われたことが通知されます。

| A-1.0のコメント一覧                                                   |    |
|----------------------------------------------------------------|----|
| コメントを入力                                                        |    |
|                                                                | 投稿 |
| レビュー依頼が行われました ③ 2021/09/09 17:14<br>QualityForward<br>hogehoge |    |

#### レビュワーの操作

(1) レビュー依頼メールからテストケース編集画面を開きます。

| A - 1 | .0のテス     | ストケース編集      |                | レビュー完了 差し戻す   | ✔ 編集を有効にする                |
|-------|-----------|--------------|----------------|---------------|---------------------------|
|       | sample1_1 | sample1_2    | sample1_3      | sample1_4     |                           |
|       | sample2_1 | samj         | ble_2_2        | sample2_4     |                           |
|       | 優先度 💌     | 要求トレーサビリティID | 対象機能:メインアイテム 💿 | 対象機能:サブアイテム 🔍 | テスト目的                     |
| 1     | A         | 16           | テストケース一覧       | テストケース追加      | エクセルのインボート機能が<br>ることを確認する |

(2) レビューを完了する場合は「レビュー完了」、修正が必要な場合は「差し戻す」ボタンを押し、コメントを入力したら「送信する」ボタンを押します。

| レビュー完了         | ×    |
|----------------|------|
| 確認 <u>OKです</u> |      |
| □ ロックする        |      |
|                | 送信する |

(3) コメント一覧にレビュー完了の投稿が行われ、ステータスが「利用可」に変わります。レビ ュー完了時にロックするにチェックを入れるとテストスイートバージョンが読み取り専用 になります。

| A-1.0のコメント一覧                                               |                                                                                                    |          |        |                       |
|------------------------------------------------------------|----------------------------------------------------------------------------------------------------|----------|--------|-----------------------|
| コメントを入力                                                    |                                                                                                    |          |        |                       |
|                                                            |                                                                                                    |          |        | 投稿                    |
| レビューが完了しました ③ 2021/09/09 17:29<br>QualityForward<br>確認OKです |                                                                                                    |          |        |                       |
| テストスイート名▲                                                  | バージョン名                                                                                                    | 管理者      | テストケース |                       |
| ケースA<br>/ 設定 国 追加ヘッダ設定                                     | <ul> <li>●月回日:</li> <li>● トラン・ビデ申問:未集計</li> <li>□ 作成日時:2022/02/2510:58</li> <li>✔ 設定</li> <li>● コビー</li> <li>▲ xlsx</li> </ul> | QFtester | 96件    | □編集 ■カバレッジパネル Qコメント 3 |

# 6.15. テストスイートの差分確認

指定したバージョンと現バージョンの差分を確認する機能です。細かい変更内容をテストケース ごとに色付きで確認できます。比較は前識別 ID を元に行われます。

(1) 既存のテストスイートバージョンを前バージョンと比較する場合は設定画面を開き、前回バージョンを選択します。新規でバージョンを作成する際の前回バージョンは自動で選択されます。

| 基本設定                               |
|------------------------------------|
| 必須 バージョン名                          |
| 2.0                                |
| 前回バージョン                            |
| 1.0 ~                              |
| 10                                 |
| 3.0                                |
| 4.0<br><b>●</b> ダグはカンマ区切りで複数指定できます |

(2) テストケース編集画面の「差分確認」ボタンを押します。

| Diff | <b>雀認用</b> | - 2.0のテストケ- | 一差分預         | 翻            | ● 編集を有効にする |           |
|------|------------|-------------|--------------|--------------|------------|-----------|
|      | 優先度 ▼      | 要求ツリー       | 要求トレーサビリティID | 対象機能:メインアイテム |            | 対象機能:サブ^^ |
| 1    | A          | テストB-新しい要素B | 16           |              |            | テストケース追加  |

(3) 左上に変更件数が表示され、変更箇所は追加:緑、変更:黄色、削除:赤でそれぞれ表示されます。

| 追加行数:4 削除行数:1 変更行数:4 |       |     |        |      |              |                  |                  |  |  |
|----------------------|-------|-----|--------|------|--------------|------------------|------------------|--|--|
| 前識別ID                | 現識別ID | 優先度 | 要求ツリー  | 識別ID | 要求トレーサビリティID | 対象機能:メインアイテム     | 対象機能:サブアイテム      |  |  |
| 1                    | ,     | A   | 新しい要素2 | 2    | 16           | 要求ツリー            | テストサンブル          |  |  |
|                      | 1     | A   | 新しい要素2 | 2    | 16           | テストスイートバージョン差分確認 | 差分が正しく表示されることの確認 |  |  |

| 差分     | 確認画   | 面      |                        |       |
|--------|-------|--------|------------------------|-------|
| 追加行数:2 | 削除行数: | 1 変更行義 | 发: 0                   |       |
| 前識別ID  | 現識別ID | 優先度    | 要求ツリー                  |       |
| 1      | 1     | A      | テストB - テストA - テストA-1   |       |
| 2      | 2     | A      | テストB - 新しい要索B          |       |
|        | 3     | A      |                        |       |
| 3      | 4     | A      | 新しい要素C - 新しい要素Aa - 新しい | 要索 Bb |

# 第7章 テストフェーズの管理

本章では、テストを進めていく際のフェーズの管理について説明します。

#### 7.1. テストフェーズを作成する

テストサイクルを管理するためのテストフェーズの作成方法について説明します。設定は後から 変更可能です。

# 7.1.1. テストフェーズの基本設定

(1) ダッシュボード画面左のメニューからテストフェーズのリンクをクリックします。

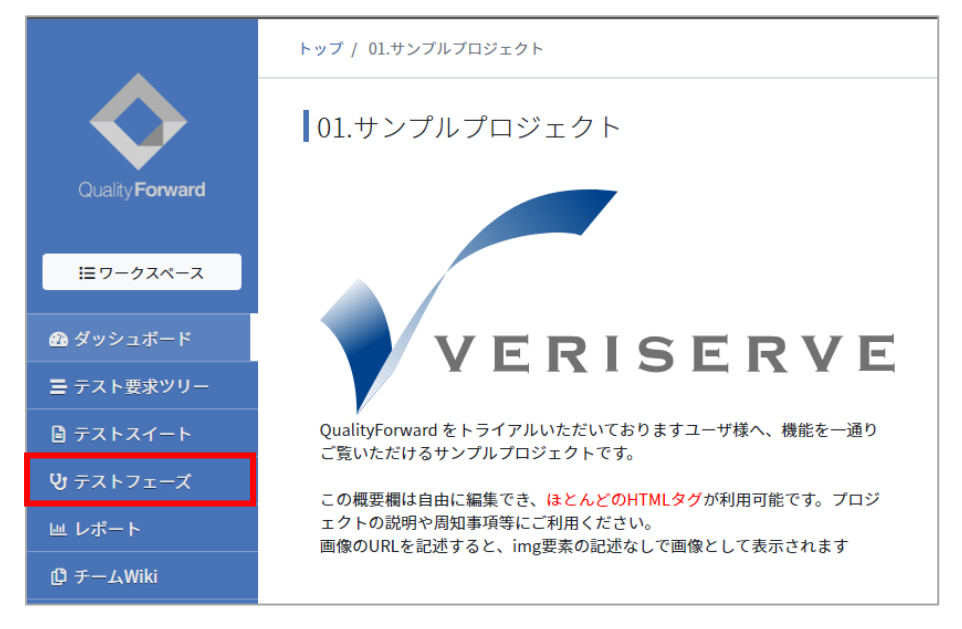

(2) テストフェーズ一覧画面右上のテストスイート追加ボタンを押します。

| テストフェース    | ズ一覧  |            | ◆テストフェーズ追加 |
|------------|------|------------|------------|
| テストフェーズ名 進 | 進行状況 | 対象のテストスイート | テストサイクル    |

(3) テストフェーズの基本情報を入力します。「レビュワーのメールアドレス」はテスト実施後 に実施内容を確認する担当者のメールアドレスを入力します。(テスト実施後のワークフロ

| ストフェーズの新規追加                              |  |
|------------------------------------------|--|
| 基本設定                                     |  |
| ※潤 テストフェーズ名                              |  |
| <ul><li> ※3 フェーズ開始日 2020/02/13</li></ul> |  |
| ジヨ フェーズ終了日       2020/03/13              |  |
| レビュワーのメールアドレス                            |  |
| ●メールアドレスはカンマ区切りで複数指定できます                 |  |
| ◎ 紐づけられているテストスイートのテストサイクルを自動生成する         |  |

(4) 紐付けられているテストスイートのテストサイクルを自動生成するチェックボックスをオンにしてテストフェーズを作成すると、紐付けたテストスイートそれぞれのテストサイクルが1件ずつ自動で作成されます。

| - | テストフェーズの新規追加                          |  |
|---|---------------------------------------|--|
|   | 基本設定                                  |  |
|   | 必須 テストフェーズ名                           |  |
|   | <ul><li> ジェーズ開始日 2020/02/13</li></ul> |  |
|   |                                       |  |
|   | レビュワーのメールアドレス                         |  |
|   | ●メールアドレスはカンマ区切りで複数指定できます              |  |
|   | ■ 紐づけられているテストスイートのテストサイクルを自動生成する      |  |

# 7.1.2. 対象のテストスイートバージョンを設定する

テストフェーズに紐付けるテストスイートバージョンを選択します。ステータスが利用可となっ

ているテストスイートバージョンが表示されます。左側の選択可能なもののボックスから対象としたいテストスイートバージョンを選択すると、右側の選択したもののボックスに移動します。

右側の選択したものに表示されているテストスイートバージョンがこのテストフェーズの対象 となります。テストケース件数は優先度が入力されている(テスト対処となる)テストケースの件 数です。

| テストスイートの紐付け                                                                                                    |                                                                                                    |
|----------------------------------------------------------------------------------------------------|----------------------------------------------------------------------------------------------------|
| 選択可能なもの (4 件、9745 テストケース)                                                                                                    | 選択したもの (1 件、101 テストケース)                                                                                                    |
| 名前かタグ名で検索                                                                                                    | 名前かタグ名で検索                                                                                                    |
| テストケース4 - 1.0<br>(検索機能) [テスト実行]<br>登 テストケース: 2113 件<br>の 直近の実行時間: 未集計<br>一作成日時: 2020/02/28 09:14 ( 管理者無し)                                                                                                    | <ul> <li>テストケース3 - 1.0</li> <li>(検索機能) (テスト実行) (エクスボート) (ファイル添付) (権限)</li> <li>(フィルタサイクル)</li> <li>(ヨテストケース: 101 件)</li> <li>(○ 直近の実行時間:未集計)</li> <li>(件在4日時: 2002/02.88 09-12 (管理考無1.))</li> </ul> |
| テストケース4 - 3.0<br>(テスト実行) (検末機能)<br>(金元の実行時間: 未集計<br>一作成日時: 2020/02/28 17:25 (管理者無し)                                                                                                    |                                                                                                    |
| テストケース5 - 1.0<br>(エクスポート) (ファイル添付) (権限) (インポート)<br>団 テストケース: 5006 件<br>の 直近の実行時間: 未集計<br>一 作成日時: 2020/02/28 13:02 ( 管理者無し)                                                                                    |                                                                                                    |
| <ul> <li>テストケース6 - 1.0</li> <li>「テスト支行」(ファイル素付) (インボート) (handsontable)</li> <li>レポート) (フィルタサイクル)</li> <li>ゴテストケース: 513 件</li> <li>○ 首近の実行時間: 未集計</li> <li>一作成日時: 2020/02/28 09:12 (QualityForward)</li> </ul> |                                                                                                    |
|                                                                                                    |                                                                                                    |

#### 7.2. BTS 連携を行う

QualityForward は BTS との連携機能を備えています。連携可能な BTS は Redmine および JIRA です。

BTS 連携をすることでレポート機能への紐付けや実行画面からワンクリックで起票を行うことができます。詳しい設定方法については「BTS連携マニュアル」をご確認ください。

## 7.3. 欠陥予測を管理する

テストの実施においての欠陥予測設定をテストフェーズごとに行えます。設定したデータはレポ ート画面で収束曲線として表示されます。

# 7.3.1. 欠陥予測を入力する

(1) テストフェーズ一覧で欠陥予測のリンクをクリックします。

| テストフェーズ一覧                           |            |            |      |               |
|-------------------------------------|------------|------------|------|---------------|
| 🕨 アクティブ 👩 🗧 アーカイブ 🕽                 |            |            |      |               |
| 名前で検索 検索                            |            |            |      |               |
| テストフェーズ名 ▲                          | 開始日        | 終了日        | 進捗状況 |               |
| フェーズ1<br><i>I</i> 設定                | 2022/02/17 | 2022/03/21 |      | 107/198 (54%) |
| フェーズ2<br>♪ 設定 曲欠陥予測 ✔ Redmineとの疎通確認 | 2022/02/28 | 2022/03/28 |      | 27/306 (8%)   |

(2) 欠陥予想 OPEN 数と欠陥予想 CLOSE 数を入力します。

| フェーズ1の欠陥予測    |          |           |  |  |  |  |  |
|---------------|----------|-----------|--|--|--|--|--|
|               | 欠陥予測OPEN | 欠陥予測CLOSE |  |  |  |  |  |
| 2022/02/17(木) | 1        | 0         |  |  |  |  |  |
| 2022/02/18(金) | 2        | 1         |  |  |  |  |  |
| 2022/02/19(土) | 2        | 1         |  |  |  |  |  |
| 2022/02/20(日) | 2        | 1         |  |  |  |  |  |
| 2022/02/21(月) | 3        | 2         |  |  |  |  |  |
| 2022/02/22(火) | 4        | 3         |  |  |  |  |  |
| 2022/02/23(水) | 5        | 4         |  |  |  |  |  |
| 2022/02/24(木) | 6        | 5         |  |  |  |  |  |
| 2022/02/25(金) | 7        | 6         |  |  |  |  |  |
| 2022/02/26(土) | 7        | 6         |  |  |  |  |  |

(3) ここで設定した数値は収束曲線グラフに表示されます。

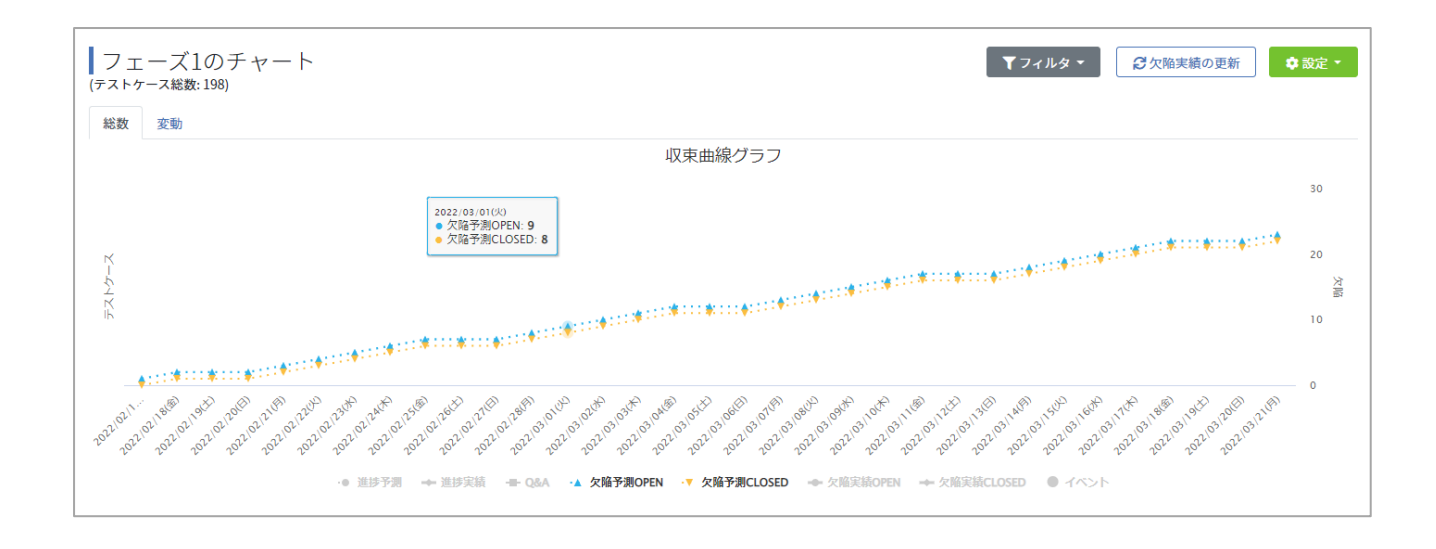

## 7.4. テストフェーズ設定を変更・削除する

テストフェーズの情報を変更・削除する方法を説明します。テストフェーズの情報は設定画面か らいつでも変更可能です。

### 7.4.1. テストフェーズ設定を変更する

(1) テストフェーズ一覧画面から変更したいテストフェーズ名下の設定をクリックします。

| テストフェーズ一覧                           |            |            |      |               | + テストフェーズ追加           |
|-------------------------------------|------------|------------|------|---------------|-----------------------|
| ▶ アクティブ 6 🖀 アーカイブ 1                 |            |            |      |               |                       |
| 名前で検索                               | 検索         |            |      |               |                       |
| テストフェーズ名▲                           | 開始日        | 終了日        | 進捗状況 |               |                       |
| フェーズ1<br>/ 設定 / 欠陥予測 / JIRAとの疎通確認   | 2022/02/17 | 2022/03/21 |      | 107/198 (54%) | □ □ スイート一覧(1) ■ アサイン表 |
| フェーズ2<br>♪ 設定 曲欠陥予測 ✓ Redmineとの強通確認 | 2022/02/28 | 2022/03/28 |      | 27/306 (8%)   | □ ニスイート一覧(3) ■ アサイン表  |

(2) 変更したい項目の入力を終えたら、更新するボタンを押してください。

※テストサイクルを作成済みのテストスイートバージョンは紐付けから外すことができません。

## 7.4.2. テストフェーズをアーカイブする

プロジェクトやテストスイートと同様にテストフェーズもアーカイブすることができます。 テストフェーズをアーカイブするとプロジェクト全体の集計から除外されます。テストフェーズ のアーカイブはプロジェクト管理者以上の権限が必要です。

(1) テストフェーズ一覧からアーカイブしたいテストフェーズの設定をクリックします。

| テストフェーズ一覧                            |            |            |      |               | + テストフェーズ追加           |
|--------------------------------------|------------|------------|------|---------------|-----------------------|
| ▶ アクティブ 6 🖬 アーカイブ 🕽                  |            |            |      |               |                       |
| 名前で検索                                | 検索         |            |      |               |                       |
| テストフェーズ名▲                            | 開始日        | 終了日        | 進捗状況 |               |                       |
| フェーズ1<br>▲ 設定<br>■ 欠陥予測 ✔ JIRAとの疎通確認 | 2022/02/17 | 2022/03/21 |      | 107/198 (54%) | □ Ξ スイート一覧(1) ■ アサイン表 |
| フェーズ2<br>♪ 設定 曲欠陥予測 ✔ Redmineとの疎遠確認  | 2022/02/28 | 2022/03/28 |      | 27/306 (8%)   | □ Ξ スイート一覧(3) ■ アサイン表 |

(2) テストフェーズ設定画面の下部にあるアーカイブするボタンを押します。

| テストフェーズのアーカイブ                                        |           |
|------------------------------------------------------|-----------|
| 注意!                                                  |           |
| テストフェーズをアーカイブすると一覧に表示されなくなります。<br>削除とは異なりデータは保持されます。 | ■ アーカイブする |

(3) 確認メッセージが表示されたら OK ボタンを押します。

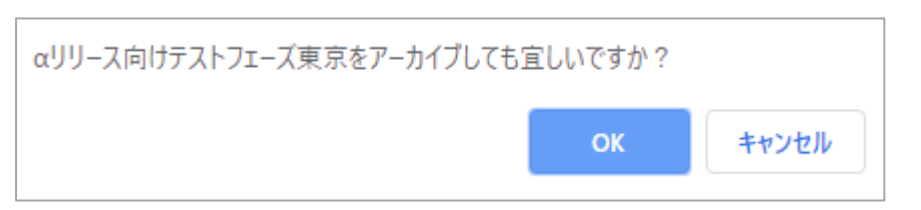

(4) アーカイブしたテストフェーズはテストフェーズ一覧のアーカイブタブに表示されます。ア

ーカイブから元に戻す場合は同様の手順でアーカイブから戻すボタンを押すとアクティブ

#### なテストフェーズ一覧に表示されます。

| テストフェーズ一覧                         |            |            |               | <b>+</b> テストフェーズ追加    |
|-----------------------------------|------------|------------|---------------|-----------------------|
| ▶ アクティブ 6 🛛 〒一カイブ 1               |            |            |               |                       |
| 名前で検索検索                           |            |            |               |                       |
| テストフェーズ名 ▲                        | 開始日        | 終了日        | 進捗状況          |                       |
| アーカイブ<br>♪ 設定 ↓ 欠陥予測 ✔ JIRAとの疎通確認 | 2022/02/25 | 2022/03/25 | ▲ まだデータがありません | □ Ξ スイート一覧(1) ■ アサイン表 |

# 7.4.3. テストフェーズを削除する

テストフェーズの削除はテストフェーズ設定画面から行います。テストフェーズの削除はプロジ ェクト管理者以上の権限が必要です。

(1) テストフェーズ設定画面の最下部にある削除ボタンを押します。

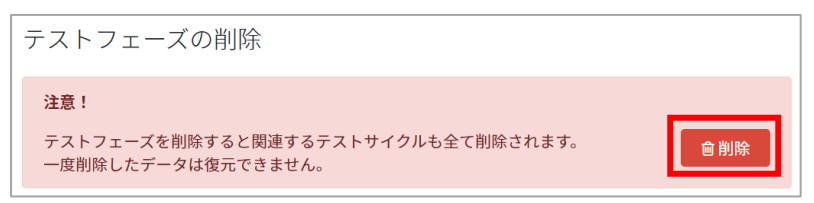

(2) 確認メッセージが表示されたら OK ボタンを押します。

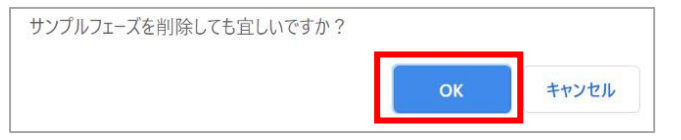

# 第8章 テストサイクルの管理

本章では、テストフェーズに紐付けたテストスイートに対して実際にテスト結果を記入していく =テストを実行していくための、実行単位のテストサイクルについて説明します。一つ以上のテス ト実行単位(テストサイクル)を包含する「テストフェーズ」を定義し、テストフェーズに紐付け たテストスイートごとにテストサイクルを作成することで、テスト実行が可能です。

#### 8.1. テストサイクルを作成する

本項ではテストを実行するためのテストサイクルを作成する方法について説明します。設定は後 から変更可能です。

※テストフェーズ新規作成時に自動生成チェックをオンにした場合、1件目のテストサイクルは 自動で生成されます。

(1) テストフェーズ一覧画面から、テストサイクルを追加したいテストフェーズのスイート一覧 ボタンを押します。

| テストフェーズ             | 一覧         |            |      |             | <b>+</b> テストフェーズ追加       |
|---------------------|------------|------------|------|-------------|--------------------------|
| ▶ アクティブ 🖪 🖀 🗄       | アーカイブ ዐ    |            |      |             |                          |
| 名前で検索               |            | 検索         |      |             |                          |
| テストフェーズ名▲           | 開始日        | 終了日        | 進捗状況 |             |                          |
| フェーズ1<br>2 設定 曲欠陥予測 | 2022/04/08 | 2022/05/02 |      | 32/2022 (19 | (c) ほうしん (2) は アサイン表 (4) |

(2) 対象のテストスイートの一覧からサイクル一覧ボタンを押します。

| テストフェーズの    | D概要             |            | iei アサ     | イン表           |              |             |                |
|-------------|-----------------|------------|------------|---------------|--------------|-------------|----------------|
| テストフェーズ名    | フェーズ2           |            |            |               |              |             |                |
| 開始日         | 2023/04/13      |            |            |               |              |             |                |
| 終了日         | 2023/05/13      |            |            |               |              |             |                |
| 進行状況        |                 |            | 37/        | 91 (40%)      |              |             |                |
| 対象のテストスー    | イート一覧           |            |            |               |              |             |                |
| 対象のテストスイート  |                 | サイクル開始日 🔺  | サイクル終了日    | 進捗状況          |              |             |                |
| スイートC-2.0   |                 | 2023/04/13 | 2023/04/27 |               | 27/81 (33%)  | !Ξサイクル一覧(0) | !☴マルチサイクル一覧(1) |
| スイートE-1.0   |                 | 2023/04/13 | 2023/05/13 |               | 10/10 (100%) | ==サイクル一覧(1) | ∷マルチサイクル一覧(1)  |
| テストスイートサンプル | レ_通信機能テスト - 1.0 |            |            | 🔺 まだデータがありません |              | ≒サイクル一覧(0)  |                |

- (3) テストサイクル一覧画面右上のテストサイクル追加ボタンを押します。

| テストサイクル一覧  |    |        |      | ◆テストサイクル追加 |
|------------|----|--------|------|------------|
| 名前で検索      | 検索 |        |      |            |
| テストサイクル名 ▲ |    | 対象の優先度 | 進行状況 |            |

(4) テストサイクルの基本情報を設定します。

| テストサイクルの新規追加                     |
|----------------------------------|
|                                  |
| テストフェーズの期間:2022/11/07~2022/12/11 |
| 必須 テストサイクル名                      |
| いち - 1.0 コピー 2回目テスト              |
| ◎3月 サイクル開始日                      |
| 2022/11/16                       |
| 参 須 サイクル 終 了 日                   |
| 2022/12/11                       |
| ① サイクルの期間は「25日間」です               |

(5) テストケースに設定されている優先度のうち、どの優先度を対象とするかを選択します。 ※テストスイート内で使用されている優先度のみ表示されます。

| 203        | 対 | 象 | D優 | 先 | 度 |   |   |   |          |   |   |   |   |   |   |   |            |
|------------|---|---|----|---|---|---|---|---|----------|---|---|---|---|---|---|---|------------|
| <b>e</b> 4 |   | B | •  | С | • | D | • | Ε | <b>√</b> | F | • | G | • | Н | • | I | <b>⊮</b> J |

(6) テスト担当者を指定します。フォーム上で文字入力をすると、入力文字を含むユーザが候補 として表示されます。

| 太郎   | ~ |
|------|---|
| QF太郎 | _ |

(7) 全ての入力を終えたら登録するボタンを押します。

### 8.2. テスト実施時に自動入力される値を設定する

本項目を設定すると、テストの結果を入力した際に設定値が自動的に備考欄に記載されます。

(1) テストサイクル一覧画面からデフォルト値設定をクリックします。

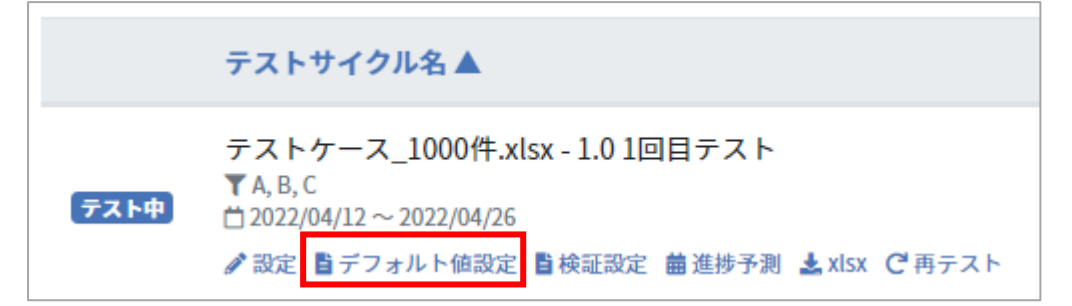

(2) テストサイクルでテスト結果を入力した際の自動入力される値を設定します。

| テスト結果のデフォル                           | ,<br>卜値設定                          |                 |      |
|--------------------------------------|------------------------------------|-----------------|------|
| ここで入力した内容は、テスト結果<br>テスト結果が入力された際に該当の | が入力された際に自動で入力され<br>カラムがすでに記入済みの場合は | ます。<br>何も行いません。 |      |
| 環境                                   |                                    |                 |      |
| Charome                              |                                    |                 |      |
| バグID                                 |                                    |                 |      |
|                                      |                                    |                 |      |
| 備考                                   |                                    |                 |      |
| デフォルト値サンプル                           |                                    |                 |      |
|                                      |                                    |                 |      |
|                                      |                                    |                 | 更新する |
|                                      |                                    |                 |      |

(3) 値の入力が完了したら更新するボタンを押します。

※デフォルト値の設定がしてある場合も手入力は可能です。 ※手入力とデフォルト値が重なった場合、手入力の情報が優先されます。

#### 8.3. テスト結果欄の検証設定をする

テストサイクルに検証設定を行うことで、テスト結果の自由項目への表記を一致させることができます。

(1) テストサイクル一覧画面を開き、「検証設定」のリンクをクリックします。

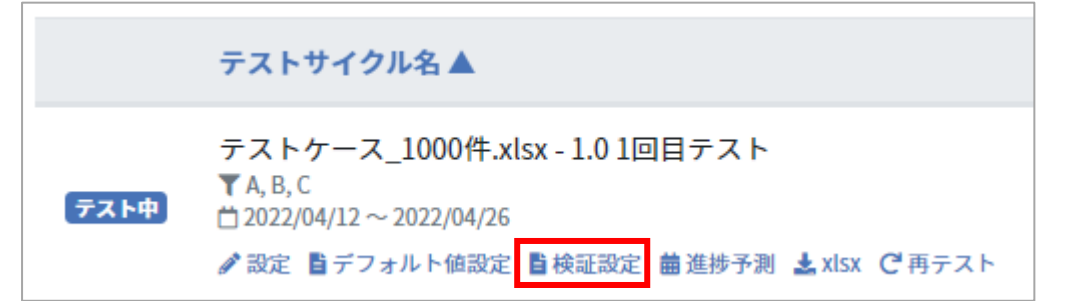

(2) 正規表現の形式で入力し設定を行います。入力が完了したら「更新する」ボタンを押します。

| テスト結果の     | 自由項目検証設定                                      |
|------------|-----------------------------------------------|
| ここで入力した正規表 | 現に基づいてテスト結果に入力した値の入力値チェックを行います。未入力の場合は検証しません。 |
| 環境         |                                               |
| バグID       |                                               |
| [#][0-9]   |                                               |
| 備考         |                                               |
|            |                                               |
|            | 更新する                                          |

(3) テスト結果部に入力を行った際に、設定と一致しない表記は赤文字で表示されます。

| テスト実施者 💌       | テスト実施日 👿   | テスト結果 🔻 | 環境 | バグID 🔻 | 備考 |
|----------------|------------|---------|----|--------|----|
| QualityForward | 2021/11/08 | FAIL    |    | 111    |    |
|                |            |         |    |        |    |
|                |            |         |    |        |    |
|                |            |         |    |        |    |
|                |            |         |    |        |    |

#### 8.4. 進捗予測を管理する

テストの実施予測の設定をテストサイクルごとに行えます。設定したデータはレポート画面で収 束曲線として表示されます。

# 8.4.1. 進捗予測を入力する

ここで入力した進捗予想数は期限バーの件数へ反映されます。

(1) テストサイクル一覧画面から、進捗予測リンクをクリックします。

| テストサイ   | イクルー覧                                                                                                    |
|---------|----------------------------------------------------------------------------------------------------|
| テストサイクル | 名で検索 検索                                                                                                    |
|         | テストサイクル名 🔺                                                                                                    |
| テスト中    | テストケース_100件.xlsx - 2 1回目テスト<br>▼A, B, C, D<br>□ 2022/02/21 ~ 2022/03/07<br>2 設定 ■デフォルト値設定 ■検証設定  曲進捗予測  よxlsx C 再テスト |

(2) 進捗予想数を入力します。ここで入力する数値は「テストケースの残件数」です。

| テストケー         | ス_100件.xls | SX |
|---------------|------------|----|
|               | 進捗予測       |    |
| 2022/02/21(月) | 90         |    |
| 2022/02/22(火) | 81         |    |
| 2022/02/23(水) | 72         |    |
| 2022/02/24(木) | 63         |    |
| 2022/02/25(金) | 54         |    |
| 2022/02/26(土) | 54         |    |
| 2022/02/27(日) | 54         |    |

※入力内容はセルからカーソルが外れた時点で自動的に保存されます。

(3) 進捗予想の入力により、期限バーの予定件数が変動します。

| テストサイ   | イクル一覧                                                                                                    |        |              | + テストサイクル追加                  |
|---------|----------------------------------------------------------------------------------------------------|--------|--------------|------------------------------|
| テストサイクル | そで検索 検索                                                                                                    |        |              |                              |
|         | テストサイクル名 🛦                                                                                                    | テスト担当者 | 進行状況         |                              |
| テスト中    | テストケース_1000件.xlsx - 1.0 1回目テスト<br>▼A.B.C<br>□ 2022/04/12 ~ 2022/04/26<br>✔ 設定 目デフォルト値設定 目検証設定 箇進捗予測 ≛xlsx CF両テスト                                                       | 指定なし   | 32/1008 (3%) | ●開く Qコメント 0 0                |
| 未实施     | © テストケース_1000件.xisx - 1.0 1回目テスト<br>テストケース_1000件.xisx - 1.0 1回目テスト 再テスト<br>▼A,C<br>Ď 2022/06/01 ~ 2022/06/15<br>✔ 設定 獅デフォルト協設定 暫接証設定 簡進持予測 ≧xisx (プ雨テスト                | 指定なし   | 0/15 (0%)    | ▶册< ♀コメント □ □                |
| 未実施     | © テストケース_1000件.xisx -1.0 1回目テスト<br>テストケース_1000件.xisx - 1.0 1回目テスト 再テスト<br>▼A.B.C<br>白2022/04/20 ~ 2022/05/04<br>✔ 設定<br>■デフォルト値設定<br>■検証設定<br>箇進捗予測<br>▲xisx<br>⑦ 再テスト | 指定なし   | 0/9 (0%)     | <ul><li>開く Qコメント 0</li></ul> |

### 8.4.2. 進捗予測設定を初期化する

入力した進捗予測は初期化することができます。

レポートや実績推移表の予測値・テストサイクルの成分バーの期日は、進捗予測の数値を基に値が設定されています。進捗予測設定を初期化すると、これらの値が変わりますのでご注意ください。

(1) 予測入力欄の右上にある初期化ボタンを押します。

| テストケー         | ス_1000件.> | xlsx - 1.0 1回目テスト(全1008テストケース)の進捗予測設定 |  |
|---------------|-----------|---------------------------------------|--|
|               | 進捗予測      |                                       |  |
| 2022/04/12(火) | 900       |                                       |  |
| 2022/04/13(水) | 800       |                                       |  |
| 2022/04/14(木) | 700       |                                       |  |
| 2022/04/15(金) | 613       |                                       |  |
| 2022/04/16(土) | 613       |                                       |  |

(2) 確認メッセージが表示されたら OK ボタンを押します。

| 予実設定を初期化しても宜しいですか? |    | _     |
|--------------------|----|-------|
|                    | ОК | キャンセル |

#### 8.5. テストサイクル設定を変更・削除する

テストサイクルの情報を変更・削除する方法を説明します。 テストサイクルの情報は設定画面からいつでも変更可能です。

## 8.5.1. テストサイクル設定を変更する

(1) テストサイクル一覧画面から変更したいテストサイクル名下の設定をクリックします。

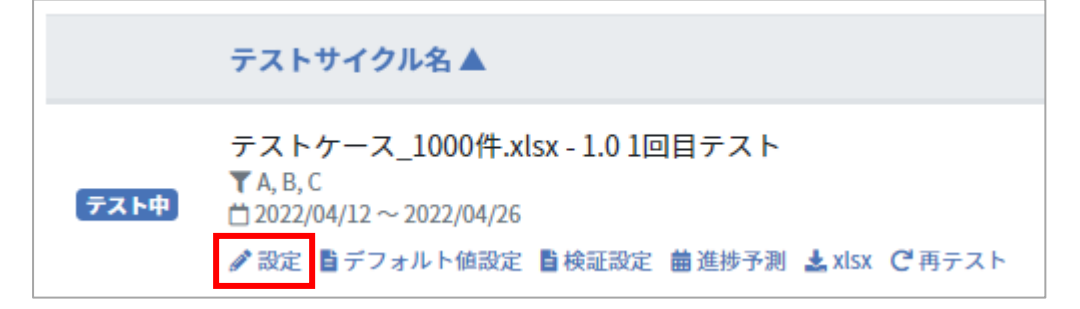

(2) 変更したい項目の入力を終えたら、更新するボタンを押してください。

| <u>891</u> テストサイクル名           |   |
|-------------------------------|---|
| テストスイートサンプル_リリース前試験 - 2.0 1回目 | 4 |
| 828 サイクル開始日                   |   |
| 2019/11/01                    |   |
|                               |   |
| 必須サイクル終了日                     |   |
| 2019/11/15                    |   |
| ●サイクルの期間は「14日間」です             |   |
| ※ 対象の優先度                      |   |
| ✓ A                           |   |
|                               |   |
| テスト担当者                        |   |
| QualityForward ~              |   |
|                               |   |
| 管理者向けの設定                      |   |
| <b>≫</b> 須 状態                 |   |
| 未実施 >                         |   |
|                               |   |
|                               |   |

※テストサイクルの状態はプロジェクト管理者またはテナント管理者のみ設定可能です。

# 8.5.2. テストサイクルを削除する

テストサイクルの削除はテストサイクル設定画面から行います。

(1) テストサイクル設定画面の最下部にある削除ボタンを押します。

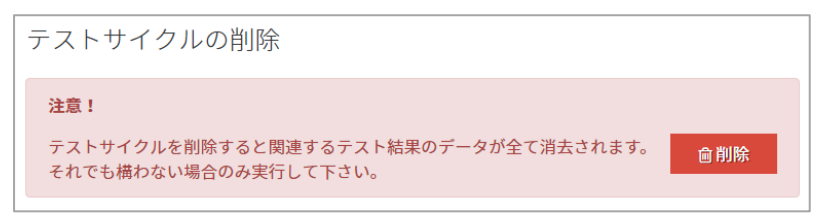

(2) 確認メッセージが表示されたら OK ボタンを押します。

# 8.6. テストサイクルをエクスポートする

テスト結果はテストサイクルごとにエクセル形式でのダウンロードが可能です。

(1) テストサイクル一覧画面からダウンロードしたいテストサイクルの xlsx ボタンを押します。

|      | テストサイクル名 ▲                                                               |
|------|--------------------------------------------------------------------------|
| テスト中 | テストケース_1000件.xlsx - 1.0 1回目テスト<br>▼ A, B, C<br>首 2022/04/12 ~ 2022/04/26 |
|      | 🖋 設定 🚦 デフォルト値設定 🍯 検証設定 菌 進捗予測 📩 xlsx 🤂 再テスト                              |

(2) ダイアログボックスが表示されたらダウンロード先を選択して保存ボタンを押します。

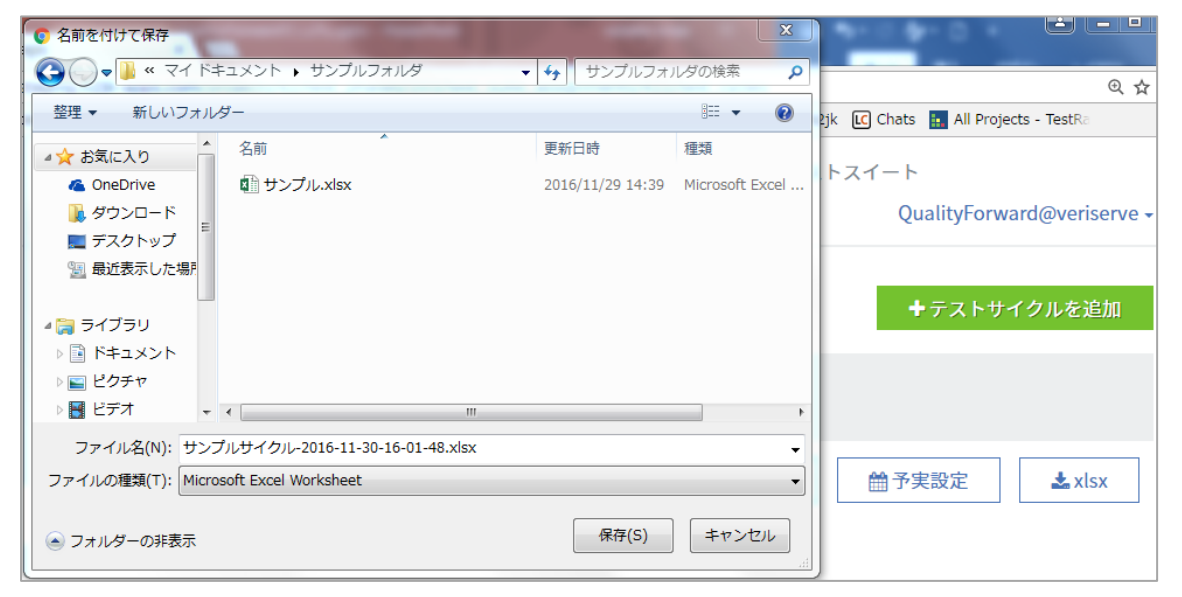

# 8.7. テストサイクルの再テストを行う

実施済みのテストサイクルを元にテスト対象を絞り込んで再テストすることができます。FAIL になった項目や、前回実施できなかった項目などを対象としたテストサイクルを作成します。

(1) テストサイクル一覧から再テストしたいテストサイクル名の下にある再テストをクリック します。

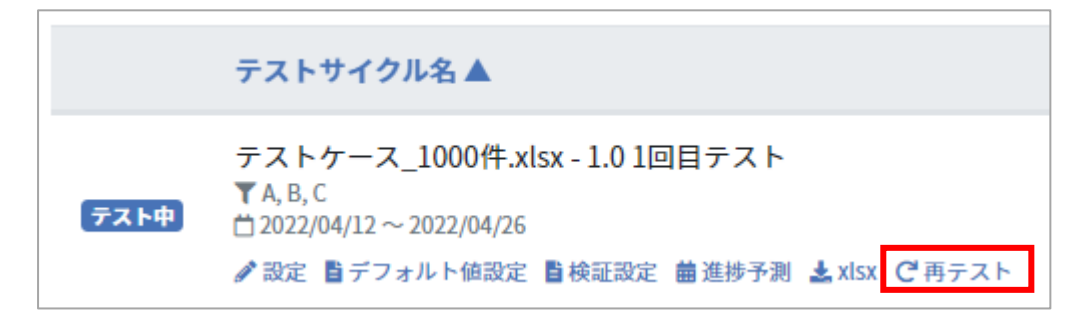

(2) 再テストの対象としたい条件を選択します。

| ストスイートサンプル_主機能遷移網                              | 9羅 - 1.0 1回目テストの再テスト |
|------------------------------------------------|----------------------|
| ベースとするテストサイクル                                  |                      |
| テストスイートサンプル_主機能遷移網羅 - 1.0 1回目テスト               |                      |
| 対象のテスト結果                                       | 7                    |
| 🗹 PASS 🗹 FAIL 🗹 SKIP 🗹 CUT 🗹 BLOCK 🗹 N/A 🗹 Q&A |                      |
|                                                |                      |
|                                                |                      |
| 「「」 テフトサイクルタ                                   |                      |
|                                                |                      |
| テストスイートサンプル_主機能遷移網羅 - 1.0 1回目                  |                      |
| <b>※</b> 31 サイクル開始日                            |                      |
|                                                |                      |
| 2020/06/08                                     |                      |
| ※3月 サイクル終了日                                    |                      |
| 2020/06/22                                     |                      |
| 2020/00/22<br>● サイクルの期間は「14日間」です               |                      |
|                                                |                      |
| ※須 対象の優先度                                      |                      |
| 🗹 A 🗹 B 🗹 C 🗹 D                                |                      |
| テスト担当者                                         |                      |
| ~                                              |                      |
| • • • • • • • • • • • • • • • • • • •          |                      |
|                                                |                      |
|                                                | 登録する                 |
|                                                |                      |

(3) 全ての入力を終えたら登録するボタンを押します。

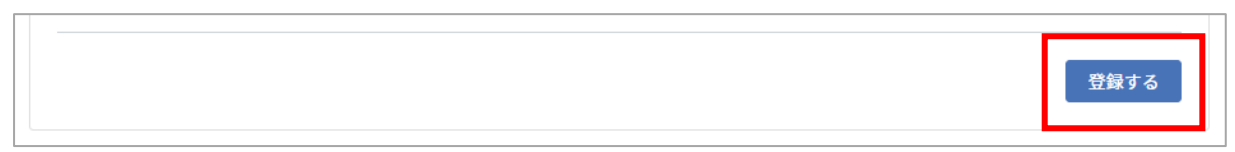

(4) 対象を絞り込んだテストサイクルが作成されます。通常のテストサイクルと同様に実施する ことができます。

| テスト              | サイクル一覧                                                                                                    |        |      |              | + テストサイクル追加   |
|------------------|----------------------------------------------------------------------------------------------------|--------|------|--------------|---------------|
| テストサイ            | イクル名で検索 検索                                                                                                    |        |      |              |               |
|                  | テストサイクル名▲                                                                                                    | テスト担当者 | 進行状況 |              |               |
| <u>,</u><br>ምጽዮቀ | テストケース_1000件.xlsx - 1.0 1回目テスト<br>▼ A.B.C<br>凹 2022/04/12 ~ 2022/04/26<br>✔ 設定 ■デフォルト値設定 ■検証設定 舗進捗予測 ▲xlsx で再テスト                                                                                        | 指定なし   |      | 32/1008 (3%) | ▶開く ♀コメント 0 □ |
| 未実施              | © テストケース_1000件.xlsx - 1.0 1回目テスト<br>テストケース_1000件.xlsx - 1.0 1回目テスト 再テスト<br>▼A,C<br>凹 2022/06/01 ~ 2022/06/15<br>✔ 設定 ■デフォルト値設定 ■検証設定 舗進捗予測 ▲xlsx で再テスト                                                  | 指定なし   |      | 0/15 (0%)    | ▶囲< ♀コメント 0 □ |
| 未実施              | <ul> <li>◎ テストケース_1000件.xlsx - 1.0 1回目テスト</li> <li>テストケース_1000件.xlsx - 1.0 1回目テスト 再テスト</li> <li>▼ A, B, C</li> <li>□ 2022/04/20 ~ 2022/05/04</li> <li>2 設定 員デフォルト値設定 員検証設定 舗進捗予測 ふxlsx で再テスト</li> </ul> | 指定なし   |      | 0/9 (0%)     | ●開く ぬコメント 🛛 🖞 |

# 8.8. テストサイクルの進捗情報をコピーする

テストサイクルの進捗に関連する情報をまとめてコピーすることができます。

(1) テストサイクル一覧から、情報をコピーしたいテストサイクルの右端にあるアイコンをクリ

#### ックします。

| テスト              | サイクル一覧                                                                                          |                        |        |      |              |     | ╋ テストサイクル追加 |
|------------------|-------------------------------------------------------------------------------------------------|------------------------|--------|------|--------------|-----|-------------|
| テストサイ            | イクル名で検索                                                                                         | 検索                     |        |      |              |     |             |
|                  | テストサイクル名▲                                                                                       |                        | テスト担当者 | 進行状況 |              | _   |             |
| <del>ም</del> ረጉቀ | テストケース_1000件.xlsx - 1.0 1回目ラ<br>▼A, B, C<br>亡 2022/04/12 ~ 2022/04/26<br>参設定 覧デフォルト値設定 覧検証設定 舗想 | Fスト<br>捗予測 ≛xlsx Ĉ雨テスト | 指定なし   | I    | 32/1008 (3%) | ▶開< |             |

(2) 以下のようにテストサイクルの情報がコピーされます。

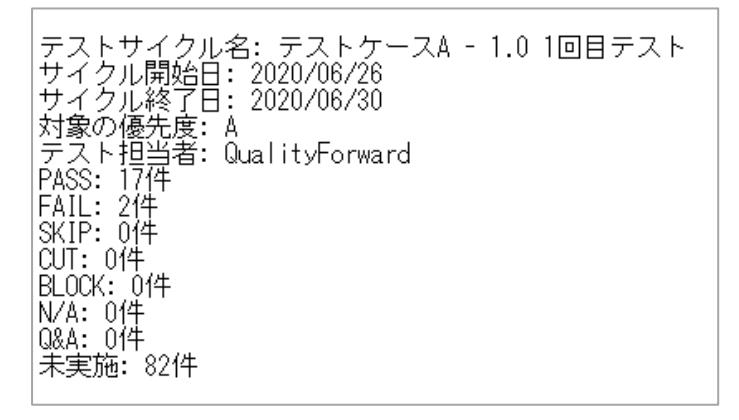

## 8.9. アサイン表でテスト担当者を管理する

テストフェーズに含まれる全テストサイクルのスケジュールを俯瞰し、テスト担当者を割り振ることができます。

(1) 管理したいテストフェーズ一覧の「アサイン表」ボタンをクリックします。

| テストフェーズ             | 一覧         |            |               | + テストフェーズ追加             |
|---------------------|------------|------------|---------------|-------------------------|
| アクティブ 3             | アーカイブ 💽    |            |               |                         |
| 名前で検索               |            | 検索         |               |                         |
| テストフェーズ名 🛦          | 開始日        | 終了日        | 進捗状況          |                         |
| フェーズ1<br>✔ 設定 曲欠陥予測 | 2022/04/08 | 2022/05/02 | 32/202        | 2(1%) ミスイート一覧(2) やアサイン表 |
| フェーズ2<br>♪設定 曲欠陥予測  | 2022/05/01 | 2022/05/16 | ▲ まだデータがありません | Ⅲ スイート一覧(2) ▲ アサイン表     |

(2) リストからテスト担当者を選択します。

| フェーズ14のア                         | サイン表 (2022/01/10 ~ 2022/02/21)                                          |
|----------------------------------|-------------------------------------------------------------------------|
| テスト担当者全て                         | ♥ ✔ 未実施 ✔ テスト中 ✔ レビュー待ち ✔ 完了 検索                                         |
| テスト担当者                           | テストサイクル名 🔺                                                              |
| 自分にアサイン ▲<br>担当者なし               | A-1.0<br>テスト中 A - 1.0 1回目テスト<br>首 2022/01/21 ~ 2022/02/04 21/94 (22%)   |
| 自分にアサイン<br>QFtester<br>QFtester1 | A - 1.0<br>テスト中 A - 1.0 2回目テスト<br>首 2022/01/21 ~ 2022/02/04 21/94 (22%) |

(3) テスト担当者やテストサイクルステータスごとに絞り込みたい場合は、リストから担当者を 選択・絞り込みたいステータスにチェックをし、「検索」ボタンをクリックします。

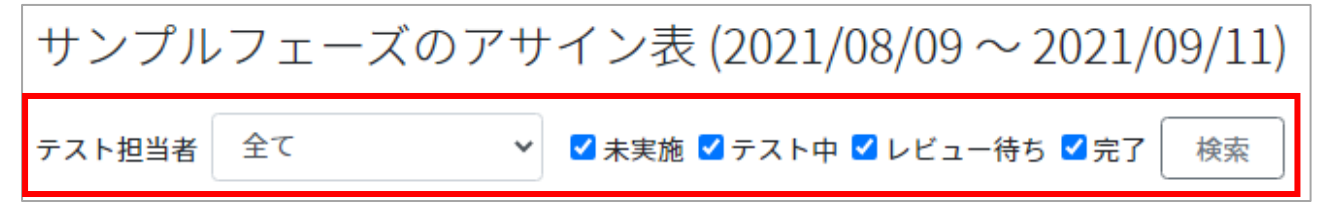

# 第9章 マルチサイクルの管理

本章では同じテストケースに対して複数の結果を記入するマルチサイクルについて説明します。 テストサイクルと同様に、テストフェーズに紐づけたテストスイートごとにマルチサイクルを作成 し実行することができます。

#### 9.1. マルチサイクルを作成する

本項では複数のテスト対象に対して結果を記入するためのマルチサイクルを作成する方法について説明します。設定は後から変更可能です。

(1) テストフェーズ一覧画面から、マルチサイクルを追加したいテストフェーズのスイート一覧

ボタンを押します。

| テストフェーズ一覧                           |            |            | + テストフェーズ追加                    |
|-------------------------------------|------------|------------|--------------------------------|
| ▶ アクティブ 2 🖀 アーカイブ 0                 |            |            |                                |
| 名前で検索                               | 検索         |            |                                |
| テストフェーズ名▲                           | 開始日        | 終了日        | 進捗状況                           |
| フェーズ1<br>✔ 設定 曽欠陥予測 ✓ Redmineとの政通確認 | 2023/01/20 | 2023/02/20 | 16/2151 (0%) Ξスイート一覧(2) 塗アサイン表 |
| フェーズ2<br>✔ 設定  箇欠陥予測                | 2023/02/14 | 2023/03/14 | ▲ まだデータがありません                  |

(2) 対象のテストスイートの一覧からマルチサイクル一覧ボタンを押します。

| テストフェーズの    | の概要             |            | <b>2</b> 21 アサ | イン表                                       |
|-------------|-----------------|------------|----------------|-------------------------------------------|
| テストフェーズ名    | フェーズ2           |            |                |                                           |
| 開始日         | 2023/04/13      |            |                |                                           |
| 終了日         | 2023/05/13      |            |                |                                           |
| 進行状況        |                 |            | 37/            | 91 (40%)                                  |
| 対象のテストス-    | イート一覧           |            |                |                                           |
| 対象のテストスイート  |                 | サイクル開始日 ▲  | サイクル終了日        | 進捗状況                                      |
| スイートC-2.0   |                 | 2023/04/13 | 2023/04/27     | 27/81 (33%) 注目 サイクル一覧(0) 注目 マルチサイクル一覧(1)  |
| スイートE-1.0   |                 | 2023/04/13 | 2023/05/13     | 10/10 (100%) 注目 サイクル一覧(1) 注目 マルチサイクル一覧(1) |
| テストスイートサンプノ | ル_通信機能テスト - 1.0 |            |                | ▲ まだデータがありません                             |

(3) マルチサイクル一覧画面右上のマルチテストサイクル追加ボタンを押します。

| マルチサイクル一覧   |    |      |        |      | + マルチサイクル追加 |
|-------------|----|------|--------|------|-------------|
| テストサイクル名で検索 | 検索 |      |        |      |             |
| テストサイクル名 ▲  |    | 対象環境 | テスト担当者 | 進行状況 |             |

(4) テストサイクルの情報を設定します。

| マルチサイクルの新規追加                       |
|------------------------------------|
|                                    |
| テストフェーズの期間:2023/01/20 ~ 2023/02/20 |
| ※第 テストサイクル名                        |
| テストケース_500件-TestCase - 1.0 2回目テスト  |
| ※33 サイクル開始日                        |
| 2023/02/16                         |
| ※用サイクル終了日                          |
| 2023/02/20                         |
| 1838 対象の優先度                        |
| 🗹 A 🗹 B 🗹 C 🗹 F                    |
| テスト担当者                             |
| ~                                  |
|                                    |
| 登録する                               |
|                                    |

(5) テストケースに設定されている優先度のうち、どの優先度を対象とするかを選択します。※テストスイート内で使用されている優先度のみ表示されます。

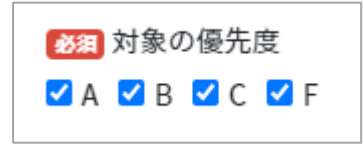

(6) テスト担当者を指定します。フォーム上で文字入力をすると、入力文字を含むユーザが候補 として表示されます。

| テスト担当者 |   |
|--------|---|
| 太郎     | ^ |
| QF太郎   |   |

(7) 全ての入力を終えたら登録するボタンを押します。

#### 9.2. テスト実施時に自動入力される値を設定する

本項目を設定すると、テストの結果を入力した際に設定値が自動的に備考欄に記載されます。

(1) マルチサイクル一覧画面からデフォルト値設定をクリックします。

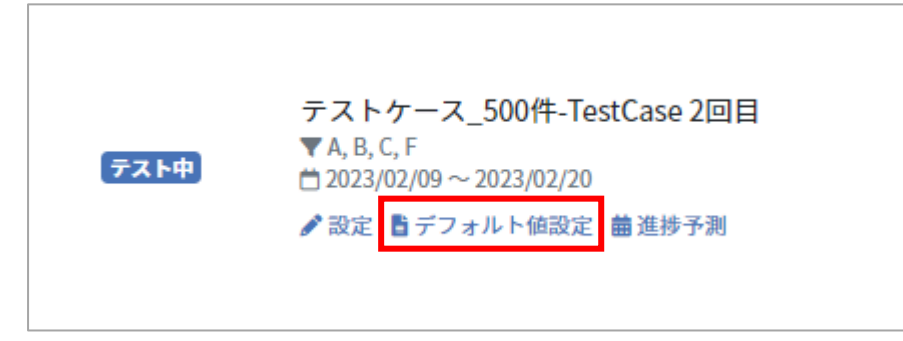

(2) マルチサイクルでテスト結果を入力した際の自動入力される値を設定します。

| ここで入力した内容は、テスト結果が入力された際に自動で入力されます。<br>テスト結果が入力された際に該当のカラムがすでに記入済みの場合は何も行いません。 |      |
|-------------------------------------------------------------------------------|------|
| 環境                                                                            |      |
| Charome                                                                       |      |
| バグID                                                                          |      |
| 備考                                                                            |      |
| デフォルト値サンプル                                                                    |      |
|                                                                               | 更新する |

(3) 値の入力が完了したら更新するボタンを押します。

※デフォルト値の設定がしてある場合も手入力は可能です。

※手入力とデフォルト値が重なった場合、手入力の情報が優先されます。

## 9.2.1. 環境を追加する

(1) マルチテストサイクル一覧の対象のテストサイクルの「環境を追加」ボタンを押しします。

| マルチサイ                | -<br>マルチサイクル一覧 +マルチサイクル追加                                            |    |        |                |             |       |              |  |  |  |
|----------------------|----------------------------------------------------------------------|----|--------|----------------|-------------|-------|--------------|--|--|--|
| マルチサイクル名             | で検索                                                                  | 食索 |        |                |             |       |              |  |  |  |
|                      | マルチサイクル名 🔺                                                           |    | テスト担当者 | 対象環境           | 進行状況        |       |              |  |  |  |
|                      |                                                                      |    |        | 4<br>✔ 設定      | 3/26 (11%)  |       |              |  |  |  |
| ( <del>7</del> 7.h4) | 2.01回目テスト<br>▼A.B.C<br>営2023/04/13~2023/04/27<br>✔設定 音デフォルト協設定 曲進脖予測 |    |        | 5<br>1<br>2 設定 | 1/26 (3%)   | -     |              |  |  |  |
|                      |                                                                      |    | 指定なし   | 1<br>/ 設定      | 10/27 (37%) | 環境を追加 | ▶開く Q1コメント 0 |  |  |  |
|                      |                                                                      |    |        | 2<br>✔ 設定      | 8/27 (29%)  |       |              |  |  |  |
|                      |                                                                      |    |        | 3<br>✔設定       | 9/27 (33%)  |       |              |  |  |  |

(2) 環境の名前を入力し「登録する」ボタンを押します。

| 対象環境の追加 |      |
|---------|------|
|         |      |
|         | 登録する |

## 9.3. 進捗予測を管理する

テストの実施予測の設定を環境ごとに行えます。設定したデータはレポート画面で収束曲線とし て表示されます。

#### 9.3.1. 進捗予測を入力する

ここで入力した進捗予想数は期限バー の件数へ反映されます。

(1) マルチサイクル名下にある進捗予測リンクをクリックします。

| テスト中 | 2.01回目テスト<br>▼A,B,C<br><sup>1</sup> 2023/04/13 ~ 2023/04/27 |
|------|-------------------------------------------------------------|
|      | ●設定 ■デフォルト値設定      苗進捗予測                                    |
|      |                                                             |

(2) 進捗予測数を入力します。ここで入力する数値は「テストケースの残件数」です。

| テストケー         | ス_500件-T | estCase 2回 | 目(全503テ | ーストケース | ()の進捗予測設定 |
|---------------|----------|------------|---------|--------|-----------|
|               | 進捗予測     |            |         |        |           |
|               | 1        | 2          | 3       | 4      |           |
| 2023/02/09(木) | 428      | 428        | 428     | 419    |           |
| 2023/02/10(金) | 342      | 342        | 342     | 335    |           |
| 2023/02/11(土) | 342      | 342        | 342     | 335    |           |
| 2023/02/12(日) | 342      | 342        | 342     | 335    |           |
| 2023/02/13(月) | 257      | 257        | 257     | 252    |           |
| 2023/02/14(火) | 171      | 171        | 171     | 168    |           |
| 2023/02/15(水) | 171      | 171        | 171     | 168    |           |
| 2023/02/16(木) | 171      | 171        | 171     | 168    |           |
| 2023/02/17(金) | 86       | 86         | 86      | 84     |           |
| 2023/02/18(土) | 86       | 86         | 86      | 84     |           |
| 2023/02/19(日) | 86       | 86         | 86      | 84     |           |
| 2023/02/20(月) | 0        | 0          | 0       | 0      |           |

※入力内容はセルからカーソルが外れた時点で自動的に保存されます。

(3) 進捗予想の入力により、期限バーの予定件数が変動します。

#### 9.3.2. 進捗予測設定を初期化する

入力した進捗予測は初期化することができます。

レポートや実績推移表の予測値・テストサイクルの成分バーの期日は、進捗予測の数値を基に値が設定されています。 進捗予測 設定を初期化すると、これらの値が変わりますのでご注意くださ

| )進 一 一 一 一 一 一 一 一 一 一 一 一 一 一 一 一 一 一 一 | <b></b> |     |      |     |   |
|------------------------------------------|---------|-----|------|-----|---|
|                                          |         |     | 進捗予測 |     |   |
|                                          | 1       | 2   | 3    | 4   |   |
| 2023/02/09(木)                            | 428     | 428 | 428  | 419 | 1 |
| 2023/02/10(金)                            | 342     | 342 | 342  | 335 |   |
| 2023/02/11(土)                            | 342     | 342 | 342  | 335 |   |
| 2023/02/12(日)                            | 342     | 342 | 342  | 335 |   |
| 2023/02/13(月)                            | 257     | 257 | 257  | 252 |   |
| 2023/02/14(火)                            | 171     | 171 | 171  | 168 |   |
| 2023/02/15(水)                            | 171     | 171 | 171  | 168 |   |
| 2023/02/16(木)                            | 171     | 171 | 171  | 168 |   |

86

86

86

0

84

84

84

0

一覧へ

(1) 予測入力欄の右上にある初期化ボタンを押します。

(2) 確認メッセージが表示されたら OK ボタンを押します。

86

86

86

0

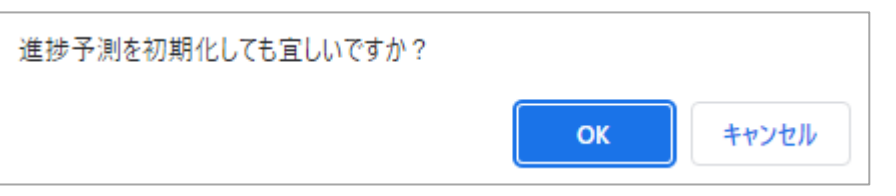

#### 9.4. マルチサイクルの環境を管理する

テスト対象を追加することで、テストサイクルで複数のテスト結果を記入できるようになりま す。

# 9.4.1. 環境設定を変更・削除する

テストサイクルの情報を変更・削除する方法を説明します。 テストサイクルの情報は設定画面 からいつでも変更可能です。

#### 環境設定を変更する

2023/02/17(金)

2023/02/18(土)

2023/02/19(日)

2023/02/20(月)

86

86

86

0

(1) マルチサイクル一覧の環境名下にある設定をクリックします。

|      |                                                                        |      | 4<br>✔ 設定 |
|------|------------------------------------------------------------------------|------|-----------|
|      |                                                                        |      | 5<br>✔ 設定 |
| テスト中 | 2.01回目テスト<br>▼A, B, C<br>首2023/04/13~2023/04/27<br>▲設定 覧デフォルト値設定 義進捗予測 | 指定なし | 1<br>♪設定  |
|      | 2 HOLD 10 7 7 13 7 1 HINDONE 000 1537 3 M3                             |      | 2<br>♪設定  |
|      |                                                                        |      | 3<br>♪設定  |

(2) 環境名を編集したら更新するボタンを押します。

| 1の設定                                                         |          |
|--------------------------------------------------------------|----------|
| ※第 テストサイクル名 1                                                |          |
|                                                              | 更新する     |
|                                                              |          |
| テストサイクルの削除                                                   |          |
| 注意!                                                          |          |
| テストサイクルを削除すると関連するテスト結果のデータが全て消去されます。<br>それでも構わない場合のみ実行して下さい。 | <u> </u> |

#### 環境を削除する

(1) マルチサイクル一覧の環境名下にある設定をクリックします。
|      |                                                |         | 4<br>✔ 設定 |
|------|------------------------------------------------|---------|-----------|
|      |                                                |         | 5<br>✔ 設定 |
| テスト中 | 2.01回目テスト<br>▼A, B, C                          | 指定なし    | 1         |
|      | □2023/04/13~2023/04/27<br>▲ 設定 馬デフォルト値設定 義進捗予測 | JEC-6 0 | ▶ 設定      |
|      |                                                |         | 2<br>✔ 設定 |
|      |                                                |         | 3<br>✔ 設定 |

#### (2) 画面下部にある削除ボタンを押します。

| 1の設定                                                                       |
|----------------------------------------------------------------------------|
| Ø 割 テストサイクル名 1                                                             |
| 更新する                                                                       |
|                                                                            |
| テストサイクルの削除                                                                 |
| <b>注意!</b><br>テストサイクルを削除すると関連するテスト結果のデータが全て消去されます。<br>それでも構わない場合のみ実行して下さい。 |

(3) 確認メッセージが表示されたら OK ボタンを押します。

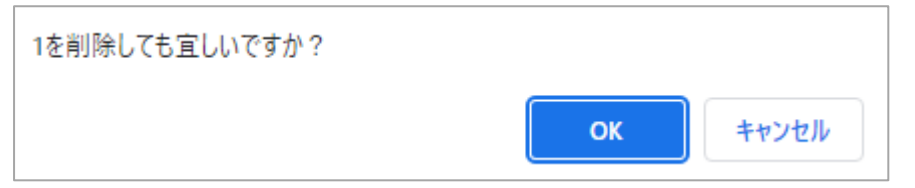

### 9.5. マルチサイクル設定を変更・削除する

マルチサイクルの情報を変更・削除する方法を説明します。 テストサイクルの情報は設定画面 からいつでも変更可能です。

# 9.5.1. マルチサイクル設定を変更する

(1) マルチサイクル一覧画面から変更したいマルチサイクル名下の設定をクリックします。

|      |                                                                        |      | 4<br>✔ 設定 |
|------|------------------------------------------------------------------------|------|-----------|
|      |                                                                        |      | 5<br>✔ 設定 |
| テスト中 | 2.01回目テスト<br>▼A,B,C<br>芭 2023/04/13~2023/04/27<br>▲ 設定 覧デフォルト値設定 薗進捗予測 | 指定なし | 1<br>✔ 設定 |
|      |                                                                        |      | 2<br>♪設定  |
|      |                                                                        |      | 3<br>♪設定  |

(2) 変更したい項目の入力を終えたら、更新するボタンを押してください。

| テストフェーズの期間:2023/01/20~2                         | 023/02/20 |  |  |
|-------------------------------------------------|-----------|--|--|
| <u>数</u> 31 テストサイクル名                            |           |  |  |
| テストケース_500件-TestCase 2回目                        |           |  |  |
| <ul><li>※3 サイクル開始日</li><li>2023/02/09</li></ul> |           |  |  |
| ※第 サイクル終了日<br>2023/02/20                        |           |  |  |
| 8321 対象の優先度<br>✔ A ✔ B ✔ C ✔ F                  |           |  |  |
| テスト担当者                                          |           |  |  |
| QualityForward 🗸                                |           |  |  |
| 管理者向けの設定                                        |           |  |  |
| 必須 状態                                           |           |  |  |
| テスト中 🗸                                          |           |  |  |
|                                                 |           |  |  |

※マルチサイクルの状態はプロジェクト管理者またはテナント管理者のみ設定可能です。

# 9.5.2. マルチサイクルを削除する

マルチサイクルの削除はテストサイクル設定画面から行います。マルチサイクルを削除すると対象の環境も全て削除されます。

(1) マルチサイクル一覧画面から削除したいマルチサイクル名下の設定をクリックします。

|        |                                                 |         | 4<br>✔ 設定 |
|--------|-------------------------------------------------|---------|-----------|
|        |                                                 |         | 5<br>✔ 設定 |
| 「テスト中」 | 2.01回目テスト<br>▼A, B, C                           | 指定なし    | 1         |
|        | 首 2023/04/13 ~ 2023/04/27 ▲ 設定 費 デフォルト値設定 量准捗予測 | JHK & C | ✔ 設定      |
|        |                                                 |         | 2<br>♪設定  |
|        |                                                 |         | 3<br>♪設定  |

#### (2) 画面下部にある削除ボタンを押します。

| テストフェーズの期間:2023/01/20 ~ 2023/02/20                           |      |
|--------------------------------------------------------------|------|
| ※3 テストサイクル名                                                  |      |
| テストケース_500件-TestCase 2回目                                     |      |
| <b>※33</b> サイクル開始日                                           |      |
| 2023/02/09                                                   |      |
| <b>888</b> サイクル終了日                                           |      |
| 2023/02/20                                                   |      |
|                                                              |      |
|                                                              |      |
| テスト担当者                                                       |      |
| QualityForward 🗸                                             |      |
| 管理者向けの設定<br>333 状態<br><sub>テスト中</sub> 、                      |      |
|                                                              |      |
|                                                              | 更新する |
|                                                              |      |
| ストサイクルの削除                                                    |      |
| 注意!                                                          |      |
| テストサイクルを削除すると関連するテスト結果のデータが全て消去されます。<br>それでも構わない場合のみ実行して下さい。 | @ 削除 |
|                                                              |      |

(3) 確認メッセージが表示されたら OK ボタンを押します。

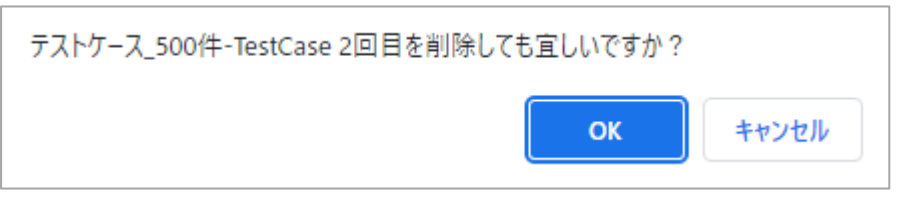

# 第10章テスト実行管理

本章では、テストサイクル実行の進め方と管理方法について説明します。

#### 10.1. テストサイクルを実行する

テストスイート、テストフェーズ、テストサイクルの準備ができたらテストの実行に入ります。

(1) テストサイクル一覧画面から、実行したいテストの「開く」ボタンを押します。

| テスト   | サイクル一覧                                                                                                    |        | <b>+</b> テストサイクル追加 | 1 |
|-------|----------------------------------------------------------------------------------------------------|--------|--------------------|---|
| テストサイ | イクル名で検索                                                                                                    |        |                    |   |
|       | テストサイクル名▲                                                                                                    | テスト担当者 | 進行状況               |   |
| テスト中  | テストケース_1000件.xlsx - 1.0 1回目テスト<br>▼A,B,C<br>白2022/04/12 ~ 2022/04/26<br>✔ 設定 昌デフォルト始設定 昌校証設定 舗進捗予測 ▲xlsx で再テスト | 指定なし   | 32/1008 (3%)       | Ô |

(2) テスト結果はプルダウンで選択して入力できます。結果のラベルはプロジェクト作成時に設 定したものが表示されます。

|                                                                                                    |          |        |                                             |   | _  |   |
|----------------------------------------------------------------------------------------------------|----------|--------|---------------------------------------------|---|----|---|
| 項目4 🔍                                                                                                    | テスト実施者 💌 | テスト実施日 | テスト結果                                       |   | 環境 | ▼ |
| <ul> <li>・エラーが発生せず、テストケー<br/>ス一覧画面に遷移すること</li> <li>・「○件のテストケースを追加し<br/>ました」と表示されること</li> <li>・インボートしたテストケースが<br/>全て表示されること</li> </ul> |          |        |                                             | · |    |   |
| <ul> <li>・エラーメッセージ「入力内容を<br/>確認して下さい」が表示されること</li> <li>・エラーが発生せず、テストケー</li> </ul>                                                     |          |        | PASS<br>FAIL<br>SKIP<br>CUT<br>BLOCK<br>N/A |   |    |   |

(3) テスト結果を入力すると実施者と実施日が自動で入力されます。

| テスト実施者 💌       | テスト実施日     | テスト結果 |  |
|----------------|------------|-------|--|
| QualityForward | 2016/11/30 | PASS  |  |
|                |            |       |  |

(4) テスト環境、バグ ID、備考欄は自由に入力可能です。

※デフォルト値の設定がある場合はデフォルト値が自動入力されます。

| 環境                 | バグID | 備考      |  |
|--------------------|------|---------|--|
| Windows7<br>Chrome | #000 | サンプルデータ |  |

(5) 当日のテストの実施状況はリアルタイムで更新されます。実績は日ごとに集計されレポート 上に保存されます。過去の進捗実績結果の編集が必要な場合は手順 12.2.8 をご参照くださ

| トップ / 20190322最新アップデート / テストフェーズ-覧 / サンプルフェーズのサンプルスイート / サンプルスイート - 1.0 1回目テスト 🛛 🥵 🕐 |     |  |     |   |     |  |     |   |                               |                                                                        |                                                                             |
|--------------------------------------------------------------------------------------|-----|--|-----|---|-----|--|-----|---|-------------------------------|------------------------------------------------------------------------|-----------------------------------------------------------------------------|
|                                                                                      | 項目1 |  | 項目2 | T | 項目3 |  | 項目4 | Ţ | 項目5 👻                         | 項目6 👻                                                                  | 項目7 👻                                                                       |
| 32                                                                                   | 16  |  |     |   |     |  |     |   | セル内に[HTMLタグ]が含まれている場<br>合     | ・インボートするエクセルファイルに<br><iframe>タグが含まれるケースが存在<br/>すること</iframe>           | 1.[ファイルを選択ボタン]をクリックす<br>る<br>2.インボートするファイルをクリックす<br>る<br>3.[登録するボタン]をクリックする |
| 33                                                                                   | 16  |  |     |   |     |  |     |   | セル内に[HTMLタグ]が含まれている場<br>合     | ・インボートするエクセルファイルに<br>タグが含まれるケースが存在す<br>ること                             | 1.[ファイルを選択ボタン]をクリックす<br>る<br>2.インボートするファイルをクリックす<br>る<br>3.[登録するボタン]をクリックする |
| 34                                                                                   | 16  |  |     |   |     |  |     |   | セル内に[HTMLタグ]が含まれている場<br>合     | ・インボートするエクセルファイルに<br><list>タグが含まれるケースが存在する<br/>こと</list>               | 1.[ファイルを選択ボタン]をクリックす<br>る<br>2.インボートするファイルをクリックす<br>る<br>3.[登録するボタン]をクリックする |
| 35                                                                                   | 16  |  |     |   |     |  |     |   | 文字コードでパイト数が変わる文字が<br>含まれている場合 | <ul> <li>・インボートするエクセルファイルに<br/>[ほっけの漢字]が含まれるケースが存在<br/>すること</li> </ul> | 1.[ファイルを選択ボタン]をクリックす<br>る<br>2.インボートするファイルをクリックす<br>る<br>3.[登録するボタン]をクリックする |
| 36                                                                                   | 16  |  |     |   |     |  |     |   | [色つき文字]が含まれる場合                | ・インボートするエクセルファイルに<br>[色つき文字]が含まれるケースが存在す<br>ること                        | 1.[ファイルを選択ボタン]をクリックす<br>る<br>2.インボートするファイルをクリックす<br>る<br>3.[登録するボタン)をクリックする |
| 37                                                                                   | 16  |  |     |   |     |  |     |   | [太宇]が含まれる場合                   | ・インボートするエクセルファイルに<br>[太宇]が含まれるケースが存在すること                               | 1.[ファイルを選択ボタン]をクリックす<br>る<br>2.インボートするファイルをクリックす<br>る<br>3.[登録するボタン]をクリックする |

(6) テストケースにフィルタをかけ、まとめて編集も可能です。

| 事前条件           | マ テスト手順                           | ▼ 期待動作                         |         | テスト実施者 💌       |
|----------------|-----------------------------------|--------------------------------|---------|----------------|
| 機能Aが実行できる状態にする | 値でフィルタ:                           |                                | :あること   | QualityForward |
| 機能Aが実行できる状態にする | 検索                                | すべて選択 クリ                       |         | QualityForward |
| 機能Aが実行できる状態にする | ✓ 機能Aが実行できる状態にする ✓ 機能Bが実行できる状態にする |                                | * あること  | QualityForward |
| 機能Aが実行できる状態にする | ✓ 機能Cが実行できる状態にする                  |                                | :あること   | QualityForward |
| 機能Aが実行できる状態にする | ■ 細谷のA(母)ニュキマ40部1-オマ<br>0K        | キャンセル                          | * !あること | QualityForward |
| 機能Aが実行できる状態にする |                                   |                                | :あること   | QualityForward |
|                | の順で遷移する                           | <ol> <li>機能Cが実行可能であ</li> </ol> | ること     |                |

(7) テキストでフィルタをかける場合は、一度クリアをクリックしてからテキスト入力を行い、表示されたフィルタにチェックを入れます。

| 事前条件                    |    | テスト手順          |     | 期待動作          |     |       | テスト実施者 🔻         |
|-------------------------|----|----------------|-----|---------------|-----|-------|------------------|
| 機能Aが実行できる状態にする          | 値で | フィルタ:          |     |               |     | あること  | QualityForward   |
|                         | в  |                |     |               |     |       |                  |
| 機能Aが実行できる状態にする          |    |                |     | すべて選択         | 17  | 『あること | QualityForward   |
| 機能Aが実行できる状態にする          |    | 機能Bが実行できる状態にする |     |               | ^   | 。あること | QualityForward   |
|                         |    |                |     |               |     |       |                  |
| 機能Aが実行できる状態にする          |    |                |     |               |     | きあること | QualityForward   |
|                         |    |                |     |               | -   | コポマーレ | Our lite Command |
| (焼肥A/)) 夫打 じさる(仏態)に 9 る |    |                |     | <b>1</b> - 1  |     | Øgec  | QualityForward   |
| 機能Aが実行できる状態にする          |    | OK             | +72 | en.           |     | *あること | QualityForward   |
|                         | σ  | 順で遷移する         |     | ② 機能Cが実行可能である | ること | :     |                  |

(8) テストケース編集画面同様、テスト実行画面でもテキスト検索を行うことができます。
 Ctrl+Fを押し、検索したいキーワードを入力したら Enter を押してください。

| トップ | / 05.サンプルプロジェクト /           | テストフェーズ一覧 / テストフェー                                                                                     | -ズ2のサンプルスイート1 / サンプル                                                        | レスイート1_1回目テスト 🛛 🛊 操作・                                                                                                    | •              | ファイル       | 1/109   | ↑ ↓ ×    |
|-----|-----------------------------|----------------------------------------------------------------------------------------------------|-----------------------------------------------------------------------------|----------------------------------------------------------------------------------------------------|----------------|------------|---------|----------|
|     |                             |                                                                                                    |                                                                             |                                                                                                    |                |            |         |          |
|     | テスト条件 👿                     | 事前条件 🔍                                                                                                 | テスト手順 💌                                                                     | 期待動作                                                                                                    | テスト実施者 💌       | テスト実施日 💌   | テスト結果 🔻 | <b>A</b> |
| 1   | 正しいファイルを取り込んだ場<br>合         | ・インボートするエクセルの拡張子が<br>[xlsx]であること<br>・テストケースを追加するためのテス<br>トスイートを作成しておくこと                                | 1.[ファイルを選択ボタン]をクリックす<br>る<br>2.インポートするファイルをクリックす<br>る<br>3.[登録するボタン]をクリックする | <ul> <li>エラーが発生せず、テストケースー</li> <li>質画面に透移すること</li> <li>「〇件のテストケースを追加しまし</li> <li>た」と表示されること</li> <li>インボートしたテストケースが全て</li> <li>表示されること</li> </ul> |                |            |         |          |
| 2   | サボート対象外のファイルを取<br>り込んだ場合    | <ul> <li>・インボートするエクセルの拡張子が<br/>[.xlsx]以外であること</li> <li>・テストケースを追加するためのテス<br/>トスイートを作成しておくこと</li> </ul> | 1.[ファイルを選択ボタン]をクリックす<br>る<br>2.インポートするファイルをクリックす<br>る<br>3.[登録するボタン]をクリックする | ・エラーメッセージ「入力内容を確認<br>して下さい」が表示されること                                                                                                    | QualityForward | 2017/12/01 | PASS    |          |
| 3   | 設定と取り込みファイルの項目<br>数に差異がある場合 | ・項目数が1つのテストスイートを作成<br>しておくこと<br>・項目数が2つ以上のテストケースであ<br>ること                                              | 1.[ファイルを選択ボタン]をクリックす<br>る<br>2.インボートするファイルをクリックす<br>る<br>3.[登録するボタン]をクリックする | <ul> <li>・エラーが発生せず、テストケースー</li> <li>覧画面に透移すること</li> <li>「〇件のテストケースを追加しました」と表示されること</li> <li>・2つ目以降の項目は無視して登録されていること</li> </ul>                    | QualityForward | 2017/12/01 | PASS    | FAIL     |
| 4   | 設定と取り込みファイルの項目<br>数に差異がある場合 | ・項目数が2つのテストスイートを作成<br>しておくこと<br>・項目数が1つのテストケースであるこ                                                     | 1.[ファイルを選択ボタン]をクリックす<br>る<br>2.インポートするファイルをクリックす                            | ・エラーが発生せず、テストケース一<br>覧画面に遷移すること<br>・「○件のテストケースを追加しまし                                                                                              | QualityForward | 2017/12/01 | SKIP    |          |

(9) テストサイクル上部の「装飾形式」を「あり」にすると同じ手順のテストケースの表示を薄 くし見やすくすることが可能です。

| ✿ 操作 ▼              | 装飾形式: ≣なし � Quality                  | Forward 👻 🌲 💡 |
|---------------------|--------------------------------------|---------------|
| 1                   | 1                                    |               |
| テスト手順 🔍             | 期待動作                                 | ▼ テスト実施者 ▲    |
| 機能B→機能A→機能C→機能D→機能E | <ol> <li>それぞれの画面へ遷移可能であるこ</li> </ol> | ٤             |
| の順で遷移する             | ② 機能Eが実行可能であること                      |               |
| 機能B→機能A→機能C→機能E→機能D | <ol> <li>それぞれの画面へ遷移可能であるこ</li> </ol> | 2             |
| の順で遷移する             | ② 機能Dが実行可能であること                      |               |

# 10.1.1. 実行対象外の結果を入力する

「CUT」,「N/A」,「SKIP」のいずれかのテスト結果が入力されたテストケースを実行範囲から 除外することができます。テスト実行範囲外のテスト結果は進捗実績などの集計から除外されま す。設定方法は4.3.10を参照してください。 テストサイクルで実行対象外に指定したテスト結果を入力します。対象のテストケースはテスト 件数から除外されます。

|          | ■ 事前条件 ■                                                                  | テスト手順 🔍                                                                             | 期待動作    ▼                                                                 | テスト実施者 🔻       | テスト実施日 🔻   | テスト結果 | 7 環境 |  |
|----------|---------------------------------------------------------------------------|-------------------------------------------------------------------------------------|---------------------------------------------------------------------------|----------------|------------|-------|------|--|
| 226      | <ul> <li>・パグが登録済みのRedmineと連携しておくこと</li> <li>・クローズ済みのパグが存在しないこと</li> </ul> | 1.レポート画面に遷移する<br>2.バグ曲線グラフ下部の累計登録数を選択<br>する                                         | <ul> <li>・累計クローズ数のグラフのみの表示になること</li> </ul>                                | QualityForward | 2022/06/20 | N/A   |      |  |
| 227      | ・バグが登録済みのRedmineと連携してお<br>くこと                                             | <ol> <li>レポート画面に遷移する</li> <li>パグ曲線グラフ下部の累計クローズ数を<br/>選択する</li> </ol>                | ・累計登録数のグラフのみの表示になるこ<br>と                                                  | QualityForward | 2022/06/20 | N/A   |      |  |
| 228 した場合 | ・任意の日付で開始されるテストフェーズ<br>であること                                              | 1.フェーズの開始日を現在登録してある日<br>付よりも早い日付に設定する<br>2.レポート画面に遭移する                              | ・バグ曲線下部一番左の日付が設定した開<br>始日と一致していること                                        | QualityForward | 2022/06/20 | N/A   |      |  |
| 229 した場合 | ・任意の日付で終了となるテストフェーズ<br>であること                                              | 1.フェーズの終了日を現在登録してある日<br>付よりも遅い日付に設定する<br>PASS 42件<br>2.レムテキョンの面に売れた。る               | ・バグ曲線下部一番右の日付が設定した終<br>了日と一致していること                                        | QualityForward | 2022/06/20 | N/A   |      |  |
| 230      | ・登録済みのテストサイクルが全て未実施<br>であること                                              | 1.フェFAIE 毎レポー11件 面に遷移する<br>SKIP 15件                                                 | ・全体の[消化数実績][進捗率]が0であるこ<br>と                                               | QualityForward | 2022/06/20 | N/A   |      |  |
| 231      | ・登録済みのテストサイクルの実施数が1<br>件以上であること                                           | 1.7<br><u>- BLOCK</u> レボー 0件 面に遷移する<br>Q&A 0件<br>(空白) 275件<br>実行対象外 170件<br>CUT 65件 | ・全体の[消化数実績][進捗率]と実施数が<br>一致していること<br>・サイクル毎の[消化数実績][進捗率]と実<br>施数が一致していること | QualityForward | 2022/06/20 | N/A   |      |  |

# 10.1.2. テスト実行画面上にコメントを表示する

テストを実行しながらコメントの確認ややり取りを行うことができます。

|   |              | テスト実施者 👿       | テスト実施日 👿   | テスト結果 💌 | 環境 | バグID                |    | 備考   |   | 添付フ   | アイル ^ ^ |
|---|--------------|----------------|------------|---------|----|---------------------|----|------|---|-------|---------|
| 1 | 画            | QualityForward | 2022/05/20 | BLOCK   |    | #111                |    |      |   |       |         |
|   | а            |                |            |         |    |                     |    |      |   |       |         |
|   | 标            |                |            |         |    |                     |    |      |   |       |         |
| 2 | .τ           | QualityForward | 2022/05/20 | BLOCK   |    | #112,#113,#111,#114 |    |      |   |       |         |
| 3 | 画<br>:J<br>て | QualityForward | 2022/05/20 | Q&A     |    | #113,#114           |    |      |   |       |         |
| 4 | )画<br>:」     | QualityForward | 2022/05/20 | Q&A     |    | #115,#113,#111      |    |      |   |       |         |
| 4 | 沶            |                |            |         |    |                     |    |      |   |       |         |
|   |              |                |            |         |    |                     | 33 | /497 | Ø | ビュー依頼 | コメントを表  |

|   |                  | テスト実施者 👿      | テスト実施日 🔻   | テスト結果 🔻 | 環境 🔻 | バグID 🔻              |                                                                                     |
|---|------------------|---------------|------------|---------|------|---------------------|-------------------------------------------------------------------------------------|
| L | 画 Q              | ualityForward | 2022/05/20 | BLOCK   |      | #111                | コメントを入力                                                                             |
|   | 标                |               |            |         |      |                     | 投稿                                                                                  |
| 2 | .τ Q             | ualityForward | 2022/05/20 | BLOCK   |      | #112,#113,#111,#114 | QualityForward © 2022/05/20 18:06 自<br>コメント                                         |
|   | 画 Qi<br>:」<br>て  | ualityForward | 2022/05/20 | Q&A     |      | #113,#114           | QualityForward © 2022/05/20 15:08 會<br>コメントサンプルコメントサンプルコメント・<br>ンプルコメントサンプルコメントサンプル |
|   | 画 Qi<br>:」<br>:示 | ualityForward | 2022/05/20 | Q&A     |      | #115,#113,#111      |                                                                                     |

# 10.2. テスト結果にファイルを添付する

各テスト結果に複数のファイルを添付することができます。※ファイルサイズの上限は 1MB までです。マルチサイクルでも同様に各結果に対してファイルを添付することができます。

(1) テスト結果部右端の添付ファイル欄をダブルクリックします。

| テスト結果 💌 | 環境 | バグID 💌 | 備考 | 添付ファイル |
|---------|----|--------|----|--------|
| PASS    |    |        |    |        |
|         |    |        |    |        |
|         |    |        |    |        |
|         |    |        |    |        |
|         |    |        |    |        |

(2) ファイル添付画面が開いたら「Brows」ボタンをクリックし、添付したいファイルを選択し ます。

| 添付ファイル | No file chosen | Browse |
|--------|----------------|--------|
| アップロード |                |        |

(3) ファイルを選択したらアップロードボタンを押します。

| 添付ファイル                                 | No file chosen | Browse |
|----------------------------------------|----------------|--------|
| 未アップロード<br>test.docx <b>面</b> test.xls | x 🖻            |        |
| アップロード                                 |                |        |

(4) テスト結果部の添付ファイル欄に選択したファイル名が表示されます。ファイル名をクリックするとファイルをダウンロード保存することが可能です。

| テスト結果 | 環境 | 2 | バグID 🔻 | 備考 | 添付ファイル    |
|-------|----|---|--------|----|-----------|
| PASS  |    |   |        |    | test.docx |
|       |    |   |        |    | test.xlsx |
|       |    |   |        |    |           |
|       |    |   |        |    |           |
|       |    |   |        |    |           |
|       |    |   |        |    |           |

## 10.3. テストを実行しながら BTS に起票する

テストフェーズ設定画面で BTS 連携の設定が済んでいる場合、該当テストケースを右クリック することで直接チケットの起票画面を開くことができます。

(1) FAIL など不具合があった場合、該当のテストケースで右クリックします。

| <ul> <li>・エラーが発生せず、テストケース一覧画<br/>面に遷移すること</li> <li>・「〇件のテストケースを追加しました」<br/>と表示されること</li> <li>・インポートしたテストケースが全て表示<br/>されること</li> <li>・エラーメッセージ「入力内容を確認して<br/>下さい」が表示されること</li> </ul> | 期待動作                                                                                                    | テスト実施者 💌       | テスト実施日 🔻   | テスト結果 🔻 | 環境 |
|----------------------------------------------------------------------------------------------------|----------------------------------------------------------------------------------------------------|----------------|------------|---------|----|
|                                                                                                    | <ul> <li>・エラーが発生せず、テストケース一覧画</li> <li>面に遷移すること</li> <li>「〇件のテストケースを追加しました」</li> <li>と表示されること</li> <li>・インポート」たテストケースが会て表示</li> </ul> | QualityForward | 2020/04/07 | FAIL    |    |
| ・エラーメッセージ「入力内容を確認して<br>下さい」が表示されること                                                                                                    | されること                                                                                                    |                |            | 配置      | •  |
|                                                                                                    | <ul> <li>エラーメッセージ「入力内容を確認して</li> <li>下さい、がままされること</li> </ul>                                                                         |                |            | BTSに起票  |    |
|                                                                                                    | revi manenacc                                                                                                    |                |            |         |    |

(2) チケットの起票が完了するとグラフやレポートに反映されます。

#### 10.4. 文字列の配置を変更する

テスト実行画面のテストケースの文字配置を変更することができます。

(1) 文字の配置を変更したいセルまたは列を選択し、右クリックします。

|   | 優先度 | 項目1▼ | 項目2     |    | 項目3   |     |                 | 項目4              |                |
|---|-----|------|---------|----|-------|-----|-----------------|------------------|----------------|
| 1 | A   | 16   | テストケース- | 一覧 | テストケー | ス追加 | エクセ<br>正しく<br>る | ルのインポ-<br>動作すること | −ト機能が<br>≤を確認す |
|   |     |      |         | 配置 |       |     | ►               |                  |                |
| 2 | A   | 16   |         |    |       |     |                 |                  |                |

(2) 変更したい配置を選択すると選択されているセルの文字の配置を変えることができます。

|   | 優先度 | 項目1▼ | 項目2     |    | 項目3 💽    |           | 項目5            |           |                                      |               |
|---|-----|------|---------|----|----------|-----------|----------------|-----------|--------------------------------------|---------------|
| 1 | A   | 16   | テストケース- | -覧 | テストケース追加 | 正 (<br>だ城 | しいファイルを取<br>場合 | り込ん       | ・インポー<br>[.xlsx]である<br>・ <u>テストケ</u> | ト<br>るこ<br>一: |
|   |     |      |         | 配置 |          | ►         | 左揃え            |           |                                      | を             |
|   |     |      |         |    |          |           | 中央揃え           |           |                                      |               |
| 2 | ٨   | 16   |         |    |          | ++ -      | 右揃え            |           |                                      | <u>ل</u>      |
| 2 | A   | 10   |         |    |          | り へを 国    | 両端揃え           |           |                                      | r<br>でま       |
|   |     |      |         |    |          |           | 上揃え            |           |                                      | -;            |
|   |     |      |         |    |          |           | 中央揃え(垂直        | <u>ī)</u> |                                      | を             |
|   |     |      |         |    |          |           | 下揃え            |           |                                      |               |
| 3 | Α   | 16   |         |    |          | 設況        | EC取り込みノア       | 1700      | 項日数ル                                 | 10            |
|   |     |      |         |    |          | 項目        | 目数に差異がある       | 場合        | しておくこ                                | ٢             |

#### 10.5. 列の表示・非表示を切り替える

テスト実行中に表示する必要がない列は非表示にすることができます。

(1) テスト実行画面で非表示にしたい列の項目名を右クリックします。

|   | 優先度 | 項目1▼ | 項目2 🔍    | 項目3 🔍    |             |             |            | 項目5 🔍                 |
|---|-----|------|----------|----------|-------------|-------------|------------|-----------------------|
| 1 | A   | 16   | テストケース一覧 | テストケース追加 | コ<br>I<br>る | 町回<br>列を非表示 |            | ヽファイルを取り<br>∶場合       |
|   |     |      |          |          |             |             |            |                       |
| 2 | A   | 16   |          |          |             |             | サポー<br>イルな | - ト対象外のファ<br>を取り込んだ場合 |
|   |     |      |          |          |             |             |            |                       |

(2) 列を非表示をクリックします。

|   | 優先度 | 項目1▼ | 項目2 🔻    | 項目3 🔻     |                               | 項目5 💌                    |
|---|-----|------|----------|-----------|-------------------------------|--------------------------|
| 1 | A   | 16   | テストケース一覧 | 『テストケース追加 | <sup>1<br/>I</sup> 列を非表示<br>る | ・ファイルを取り<br>:場合          |
| 2 | A   | 16   |          |           |                               | サポート対象外のファ<br>イルを取り込んだ場合 |

(3) 列を再表示する場合は、非表示になっている列の両隣の列を選択してから右クリックします。

|   | 優先度 | 項目1▼ | 項目2 🔍    | 項目3 🔜    | <b>)</b> J | 須目5 🔻    |
|---|-----|------|----------|----------|------------|----------|
| 1 | А   | 16   | テストケース一覧 | テストケース追加 | 正しいフ       | 配置       |
|   |     |      |          |          | だ場合        | 列を表示     |
|   |     |      |          |          |            | 列を非表示    |
|   |     |      |          |          |            |          |
| 2 | A   | 16   |          |          | サポート       | 対象外のファイル |
| _ |     |      |          |          | を取り込       | んだ場合     |
|   |     |      |          |          |            |          |
|   |     |      |          |          |            |          |

(4) 列を表示をクリックします。

|   | 優先度 | 項目1▼ | 項目2     |   | 項目3     |    | Þ J  | 項目5    |    |
|---|-----|------|---------|---|---------|----|------|--------|----|
| 1 | А   | 16   | テストケースー | 覧 | テストケース追 | 自加 | 正しいフ | 配置     |    |
|   |     |      |         |   |         |    | だ場合  | 列を表示   |    |
|   |     |      |         |   |         |    |      | 列を非表示  | 7  |
|   |     |      |         |   |         |    |      |        |    |
| 2 | А   | 16   |         |   |         |    | サポート | 対象外のファ | イル |
|   |     |      |         |   |         |    | を取り込 | んた場合   |    |
|   |     |      |         |   |         |    |      |        |    |
|   |     |      |         |   |         |    |      |        |    |

## 10.6. テスト結果補足の設定内容を確認する

プロジェクト設定でテスト結果補足を利用するにチェックを入れた場合、実行画面からも確認す ることができます。

(1) テスト実行画面上部の操作プルダウンからテスト結果補足をクリックします。

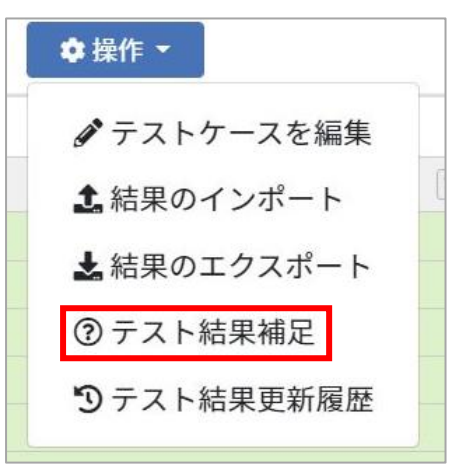

(2) テスト結果補足に設定した内容を確認できます。

| テスト結果補足                   | に関して             | × |
|---------------------------|------------------|---|
| PASS                      |                  |   |
| $FAIL {\rightarrow} PASS$ | FAIL から PASS へ変更 |   |
| SKIP $\rightarrow$ PASS   | SKIP から PASS へ変更 |   |
| $QA \rightarrow PASS$     | QA から PASS へ変更   |   |
| FAIL                      |                  |   |
| Q&A→FAIL                  | Q&A から FAIL へ変更  |   |
| SKIP→FAIL                 | SKIP から FAIL へ変更 |   |
| SKIP                      |                  |   |
| FAIL→SKIP                 | FAIL から SKIP へ変更 |   |

(3) テスト結果が入力されている場合にテスト結果補足の入力を行うことができます。

| 期待動作                                                                                                    | テスト実施者 🔻       | テスト実施日     | V | テスト結果 | ٣ | テスト結果補足                                 | 環境 |
|----------------------------------------------------------------------------------------------------|----------------|------------|---|-------|---|-----------------------------------------|----|
| ・エラーメッセージ「入力内容を確認<br>して下さい」が表示されること                                                                                                    | QualityForward | 2018/03/29 |   | PASS  | 1 |                                         |    |
| <ul> <li>・エラーが発生せず、テストケースー</li> <li>覧画面に遷移すること</li> <li>「○件のテストケースを追加しまし</li> <li>た」と表示されること</li> <li>・2つ目以降の項目は無視して登録され</li> <li>ていること</li> </ul>   | QualityForward | 2018/05/14 |   | PASS  |   | FAIL → PASS<br>SKIP → PASS<br>QA → PASS |    |
| <ul> <li>・エラーが発生せず、テストケースー</li> <li>覧画面に遷移すること</li> <li>・「○件のテストケースを追加しまし</li> <li>た」と表示されること</li> <li>・インポートしたテストケースが全て</li> <li>表示されること</li> </ul> | QualityForward | 2018/03/29 |   | FAIL  |   |                                         |    |

# 10.7. テストケースを編集する

テスト実行画面から、テストケースの編集画面へ遷移することができます。

(1) テストケースの編集を行う場合、テスト実行画面上部の操作プルダウンからテストケースを 編集をクリックして編集画面へ進みます。

| トップ | / サンブル | プロジェクト / テストフェーズ一覧 | testの対象テストスイート一覧 / テス | トスイートサンブル_通信機能テスト - 1.                 | 0 コピーのテストサイクル一覧 / テス                                         | トスイートサンプル | _通信機能テスト - | 1.0 コピー 1回目テスト | o 提作 - Quali |
|-----|--------|--------------------|-----------------------|----------------------------------------|--------------------------------------------------------------|-----------|------------|----------------|--------------|
|     |        |                    |                       |                                        |                                                              |           |            |                | ♪テストケースを編集   |
|     | 優先度 💌  | 機能カテゴリ             | 事前条件                  | テスト手順                                  | 期待動作 👿                                                       | テスト実施者 👻  | テスト実施日 💌   | テスト結果 🍸        | ▲結果のインボート    |
| 1   | A      | 主機能遷移              | 機能Aが実行できる状態にする        | 機能A → 機能B → 機能C → 機能D → 機能E<br>の版で遷移する | <ol> <li>それぞれの面面へ遷移可能であること</li> <li>機能Eが実行可能であること</li> </ol> | QFuser71  | 2020/08/17 | PASS           | ▲ 結果のエクスボート  |
| 2   | A      | 主機從遷移              | 機能Aが実行できる状態にする        | 機能A → 機能B → 機能C → 機能E → 機能D<br>の順で遵移する | <ol> <li>それぞれの商面へ遷移可能であること</li> <li>機能Dが実行可能であること</li> </ol> | QFuser71  | 2020/08/17 | PASS           | 団備考を表示       |
| 3   | A      | 主機能遷移              | 機能Aが実行できる状態にする        | 機能A → 機能B → 機能D → 機能C → 機能E<br>の順で遷移する | <ol> <li>それぞれの画面へ遷移可能であること</li> <li>機能Eが実行可能であること</li> </ol> | QFuser71  | 2020/08/17 | PASS           | ジテムト結果更新履歴   |

(2) テストケース編集はテストケース作成時と同様に自由に編集可能です。エクセルインポート

で一括上書きも可能です。 ※エクセルシートをインポート時に同じ識別 ID が存在する場合、既にあるデータにインポ

| トップ                         | / サンプル                                                   | プロジェクト / テストスイー                                                                        | ト一覧 / テストスイ                                                                 | (ートサンプル_リリ                                                                      | ース前試験 - 2.0                                    | ◆操作 ▼                                       |               | Q QualityForward               | 0           |
|-----------------------------|----------------------------------------------------------|----------------------------------------------------------------------------------------|-----------------------------------------------------------------------------|---------------------------------------------------------------------------------|------------------------------------------------|---------------------------------------------|---------------|--------------------------------|-------------|
| <u>注意</u><br>こテ訳<br>ま識<br>デ | また<br>また<br>また<br>また<br>また<br>また<br>また<br>また<br>また<br>また | ートには、既にテストサイクル<br>編集や削除を行った場合、完了<br>ト手順の軽徴な変更等を除き、<br>容を変更しても関連するテスト<br>フィルタによる調整が必要な場 | が存在しているため<br>しているテストサイ<br>テストスイートのア<br>サイクルで設定済み<br>合は手動で更新を行<br>リノーーマ 古前計画 | 読取専用になってい<br>クルを含め関係する<br>ップデートには別名<br>の対象テストケース<br>う必要があります。<br>奋 - 2 0 (7) テー | ます。<br>テストケースが<br>の新たなファイ<br>の設定は更新さ:<br>ストケーフ | 書き換わります。(同じ<br>ルをインボートしてくた<br>れません。<br>7 編集 | 識別IDの<br>ざさい。 | 行が上書き、もしくは削除されます)。             | ×           |
|                             | 優先度 🔻                                                    | 横能力テゴリ                                                                                 |                                                                             | テスト観点                                                                           |                                                | 事前条件                                        |               | テスト手順                          | 1           |
| 1                           | A                                                        | 主機能遷移                                                                                  | 全組み合わ                                                                       | ott                                                                             | 機能A                                            | が実行できる状態にする                                 |               | 機能A→機能B→機能C→機能D→機能Eの順で遷移する     | 1) ·<br>21  |
| 2                           | А                                                        | 主機能遷移                                                                                  | 全組み合わ                                                                       | っせ                                                                              | 機能A                                            | が実行できる状態にする                                 |               | 機能A→機能B→機能C→機能E→機能D<br>の順で遷移する | 1) ·<br>② 1 |
| 3                           | A                                                        | 主機能遷移                                                                                  | 全組み合わ                                                                       | っせ                                                                              | 機能A                                            | が実行できる状態にする                                 |               | 機能A→機能B→機能D→機能C→機能E<br>の順で遷移する | 1).<br>21   |
| 4                           | A                                                        | 主機能遷移                                                                                  | 全組み合わ                                                                       | っせ                                                                              | 機能A                                            | が実行できる状態にする                                 |               | 機能A→機能B→機能D→機能E→機能C<br>の順で遷移する | 1) ·<br>②1  |
| 5                           | A                                                        | 主機能遷移                                                                                  | 全組み合わ                                                                       | っせ                                                                              | 機能A                                            | が実行できる状態にする                                 |               | 機能A→機能B→機能E→機能C→機能D            | 1)-         |

## 10.8. テスト結果をエクスポートする

ートデータが上書きされます。

テストサイクル画面に入力されたテスト結果は csv 形式にてエクスポートすることができます。 ※テスト結果のエクスポートはマルチサイクルでは対応しておりません。

(1) テストサイクル画面を開き、操作メニューから結果のエクスポートを選択します。

| スト / 初回テスト                   | ♦操作▼                                                                                        |        |             |          | QualityForw | ard@QFサポートラ | F-4- 0 |
|------------------------------|---------------------------------------------------------------------------------------------|--------|-------------|----------|-------------|-------------|--------|
|                              | 🖋 テストケ                                                                                      | ースを編集  |             |          |             |             |        |
| テスト手順                        | <ul> <li>▲結果のインポート</li> <li>齢</li> <li>齢</li> <li>転</li> <li>転</li> <li>果のエクスポート</li> </ul> |        | 時動作 🔍       | テスト実施者 💌 | テスト実施日 💌    | テスト結果 💌     | テス^    |
| 機能A → 機能B → 機能(<br>能Eの順で遷移する |                                                                                             |        | 画面へ遷移可能であるこ | QFuser27 | 2018/02/14  | PASS        |        |
|                              | □ 備老を表:                                                                                     | 7      | 可能であること     |          |             |             |        |
| 機能A→機能B→機能(                  |                                                                                             |        | 画面へ遷移可能であるこ | QFuser27 | 2018/02/14  | PASS        |        |
| 能Dの順で遷移する                    | 🖒 関連ファイル                                                                                    |        |             |          |             |             |        |
|                              | @ = - L ++                                                                                  | =+==   | 可能であること     |          |             |             |        |
| 機能A→機能B→機能[                  | ③ テスト 結:                                                                                    | 未開た    | 画面へ遷移可能であるこ | QFuser27 | 2018/02/14  | PASS        |        |
| 能Eの順で遷移する                    | ᠑テスト結                                                                                       | 果更新履歴  | 可能であること     |          |             |             |        |
| 機能A→機能B→機能D                  | )→機能E→機                                                                                     | ①それぞれの | 画面へ遷移可能であるこ | QFuser27 | 2018/02/14  | PASS        |        |
| 能Cの順で遷移する                    | Cの順で遷移する<br>② 機能Cが実行<br>能A → 機能B → 機能E → 機能C → 機<br>Dの順で遷移する<br>と                           |        |             |          |             |             |        |
|                              |                                                                                             |        | 亍可能であること    |          |             |             |        |
| 機能A→機能B→機能E                  |                                                                                             |        | 画面へ遷移可能であるこ | QFuser27 | 2018/02/14  | PASS        |        |
| 能Dの順で遷移する                    |                                                                                             |        |             |          |             |             |        |
|                              | <ol> <li>2 機能Dが実行</li> </ol>                                                                |        |             |          |             |             |        |

(2) ダイアログボックスが開いたら保存先を選択し、保存ボタンを押します。

| ● 名前を付けて保存                                              |        |       |               | Υ    | ×    |
|---------------------------------------------------------|--------|-------|---------------|------|------|
| ← → ✓ ↑ 🔄 > PC > Windows (C:) > QualityForward          | ~ (    | Ъ     | QualityForwar | dの検索 | Q    |
| 整理 ▼ 新しいフォルダー                                           |        |       |               |      | •    |
| QualityForward ^ 名前                                     | Ţ      | 更新    | 日時            | 種類   |      |
| テストスイート 検索条件に一致す                                        | する項目   | ヨはま   | ちりません。        |      |      |
| ✓ 💻 PC                                                  |        |       |               |      |      |
| > 🧊 3D オブジェクト                                           |        |       |               |      |      |
| > 🕹 ダウンロード                                              |        |       |               |      |      |
| > 🛄 デスクトップ                                              |        |       |               |      |      |
| > 🔮 אראבאלא                                             |        |       |               |      |      |
| > 📰 ピクチャ                                                |        |       |               |      |      |
| > 📕 ビデオ                                                 |        |       |               |      |      |
| > 👌 ミュージック                                              |        |       |               |      |      |
| > 🚔 Windows (C:)                                        |        |       |               | _    |      |
|                                                         |        |       |               |      |      |
| ファイル名(N): ロリリーステストフェース東京-初回テスト-test-results-2018-1      | 0-25-1 | 13-30 | -59.csv       |      | ~    |
| ファイルの種類(T): Microsoft Excel Comma Separated Values File |        |       |               |      | ~    |
| ▲ フォルダーの非表示                                             |        |       | 保存(S)         | +ヤン  | /セル: |

(3) 以下のような形式でテスト結果がエクスポートされます。

|    | А    | В                          | С              | D     | E       | F  | G    | н  |
|----|------|----------------------------|----------------|-------|---------|----|------|----|
| 1  | 識別ID | テスト実施者                     | テスト実施日         | テスト結果 | テスト結果補足 | 環境 | バグID | 備考 |
| 2  | 1    | qualityf.user+27@gmail.com | 2018/2/14 0:00 | PASS  |         |    |      |    |
| 3  | 2    | qualityf.user+27@gmail.com | 2018/2/14 0:00 | PASS  |         |    |      |    |
| 4  | 3    | qualityf.user+27@gmail.com | 2018/2/14 0:00 | PASS  |         |    |      |    |
| 5  | 4    | qualityf.user+27@gmail.com | 2018/2/14 0:00 | PASS  |         |    |      |    |
| 6  | 5    | qualityf.user+27@gmail.com | 2018/2/14 0:00 | PASS  |         |    |      |    |
| 7  | 6    | qualityf.user+27@gmail.com | 2018/2/14 0:00 | PASS  |         |    |      |    |
| 8  | 7    | qualityf.user+27@gmail.com | 2018/2/14 0:00 | PASS  |         |    |      |    |
| 9  | 8    | qualityf.user+27@gmail.com | 2018/2/14 0:00 | PASS  |         |    |      |    |
| 10 | 9    | qualityf.user+27@gmail.com | 2018/2/14 0:00 | PASS  |         |    |      |    |
| 11 | 10   | qualityf.user+27@gmail.com | 2018/2/14 0:00 | PASS  |         |    |      |    |
| 12 | 11   | qualityf.user+27@gmail.com | 2018/2/14 0:00 | PASS  |         |    |      |    |
| 13 | 12   | qualityf.user+27@gmail.com | 2018/2/14 0:00 | PASS  |         |    |      |    |
| 14 | 13   | qualityf.user+27@gmail.com | 2018/2/14 0:00 | PASS  |         |    |      |    |
| 15 | 14   | qualityf.user+27@gmail.com | 2018/2/14 0:00 | PASS  |         |    |      |    |
| 16 | 15   | qualityf.user+27@gmail.com | 2018/2/14 0:00 | PASS  |         |    |      |    |
| 17 | 16   | qualityf.user+27@gmail.com | 2018/2/14 0:00 | PASS  |         |    |      |    |
| 18 | 17   | qualityf.user+27@gmail.com | 2018/2/14 0:00 | PASS  |         |    |      |    |
| 19 | 18   | qualityf.user+27@gmail.com | 2018/2/14 0:00 | PASS  |         |    |      |    |
| 20 | 19   | qualityf.user+27@gmail.com | 2018/2/14 0:00 | PASS  |         |    |      |    |
| 21 | 20   | qualityf.user+27@gmail.com | 2018/2/14 0:00 | PASS  |         |    |      |    |
| 22 | 21   | qualityf.user+27@gmail.com | 2018/2/14 0:00 | PASS  |         |    |      |    |
| 23 | 22   | qualityf.user+27@gmail.com | 2018/2/14 0:00 | PASS  |         |    |      |    |
| 24 | 23   | qualityf.user+27@gmail.com | 2018/2/14 0:00 | PASS  |         |    |      |    |
| 25 | 24   | qualityf.user+27@gmail.com | 2018/2/14 0:00 | PASS  |         |    |      |    |
| 26 | 25   | qualityf.user+27@gmail.com | 2018/2/14 0:00 | PASS  |         |    |      |    |

## 10.9. テスト結果をインポートする

テスト結果インポートでは、まだ結果の入っていないテストサイクルに結果を書き込むことや、 既に入力してあるテスト結果に対し上書きを行うことができます。

※テスト結果のインスポートはマルチサイクルでは対応しておりません。

#### (1) 以下のように csv ファイルを作成します。

|    | А    | В                          | С                   | D     | E               | F      | G      | н          |
|----|------|----------------------------|---------------------|-------|-----------------|--------|--------|------------|
| 1  | 識別ID | テスト <mark>実</mark> 施者      | テスト実施日              | テスト結果 | テスト結果補足         | 環境     | バグID   | 備考         |
| 2  | 1    | qualityf.user+27@gmail.com | 2018/10/15 00:00:00 | PASS  | FAIL → PASS     | Chrome | #00000 | テスト結果インポート |
| 3  | 2    | qualityf.user+27@gmail.com | 2018/10/15 00:00:00 | PASS  |                 |        |        |            |
| 4  | 3    | qualityf.user+27@gmail.com | 2018/10/15 00:00:00 | PASS  |                 |        |        |            |
| 5  | 4    | qualityf.user+27@gmail.com | 2018/10/15 00:00:00 | PASS  |                 |        |        |            |
| 6  | 5    | qualityf.user+27@gmail.com | 2018/10/15 00:00:00 | FAIL  |                 | Chrome | #00000 |            |
| 7  | 6    | qualityf.user+27@gmail.com | 2018/10/15 00:00:00 | PASS  |                 |        |        |            |
| 8  | 7    | qualityf.user+27@gmail.com | 2018/10/15 00:00:00 | PASS  |                 |        |        |            |
| 9  | 8    | qualityf.user+27@gmail.com | 2018/10/15 00:00:00 | FAIL  |                 | Chrome | #00000 |            |
| 10 | 9    | qualityf.user+27@gmail.com | 2018/10/15 00:00:00 | PASS  | $FAIL \to PASS$ |        |        |            |
| 11 | 10   | qualityf.user+27@gmail.com | 2018/10/15 00:00:00 | PASS  |                 |        |        |            |
| 12 | 11   | qualityf.user+27@gmail.com | 2018/10/15 00:00:00 | PASS  |                 |        |        |            |
| 13 | 12   | qualityf.user+27@gmail.com | 2018/10/15 00:00:00 | PASS  |                 |        |        |            |
| 14 | 13   | qualityf.user+27@gmail.com | 2018/10/15 00:00:00 | FAIL  |                 | Chrome | #00000 |            |
| 15 | 14   | qualityf.user+27@gmail.com | 2018/10/15 00:00:00 | PASS  |                 |        |        |            |
| 16 | 15   | qualityf.user+27@gmail.com | 2018/10/15 00:00:00 | PASS  |                 |        |        |            |
| 17 | 16   | qualityf.user+27@gmail.com | 2018/10/15 00:00:00 | PASS  |                 |        |        |            |
| 18 | 17   | qualityf.user+27@gmail.com | 2018/10/15 00:00:00 | PASS  |                 |        |        |            |
| 19 | 18   | qualityf.user+27@gmail.com | 2018/10/15 00:00:00 | PASS  |                 |        |        |            |
| 20 | 19   | qualityf.user+27@gmail.com | 2018/10/15 00:00:00 | PASS  |                 |        |        |            |
| 21 | 20   | qualityf.user+27@gmail.com | 2018/10/15 00:00:00 | PASS  |                 |        |        |            |
| 22 | 21   | qualityf.user+27@gmail.com | 2018/10/15 00:00:00 | PASS  |                 |        |        |            |
| 23 | 22   | qualityf.user+27@gmail.com | 2018/10/15 00:00:00 | PASS  |                 |        |        |            |
| 24 | 23   | qualityf.user+27@gmail.com | 2018/10/15 00:00:00 | PASS  |                 |        |        |            |
| 25 | 24   | qualityf.user+27@gmail.com | 2018/10/15 00:00:00 | PASS  |                 |        |        |            |
| 26 | 25   | qualityf.user+27@gmail.com | 2018/10/15 00:00:00 | PASS  |                 |        |        |            |

インポートできるファイルは csv 形式になります。以下の内容をご確認のうえインポート を実施してください。アップロードエラーとなった場合、インポートは実施されません。 ※対象の識別 ID に対し書き込みを行うため、識別 ID は正しく指定してください ※プロジェクトに存在しないユーザ、またはテスト実施者が無記入の場合はインポートする ことができません

※日付の形式は「yyyy/mm/dd hh:mm:ss」です

※テスト結果、テスト結果補足は QualityForward 上の設定と、csv で指定した文字列が完全に一致している必要があります

※文字コードは「UTF-8」のみ対応しております

※インポートするテスト結果の数がテストサイクルの行数より多い場合、インポートすることができません

(2) テストサイクル画面を開き、操作メニューから結果のインポートを選択します。

| スト / 初回テスト 🗾                              | ✿操作 ▼    |              | QualityForward@QFサポートチーム <b>~ ②</b> |            |            |         |     |
|-------------------------------------------|----------|--------------|-------------------------------------|------------|------------|---------|-----|
|                                           | 🖋 テストケー  | - スを編集       |                                     |            |            |         |     |
| テスト手順                                     | ▲ 結果のイン  | ンポート         | 時動作 ▼                               | テスト実施者 💌   | テスト実施日 💌   | テスト結果 💌 | テス^ |
| 機能A → 機能B → 機能(<br>能Eの順で遷移する              | ▲ 結果のエク  | ウスポート        | 画面へ遷移可能であるこ                         | QFuser27   | 2018/02/14 | PASS    |     |
|                                           | □備老を表示   |              | 可能であること                             |            |            |         |     |
| 機能A→機能B→機能(                               |          |              | 画面へ遷移可能であるこ                         | QFuser27   | 2018/02/14 | PASS    |     |
| 能Dの順で遷移する                                 | 🖓 関連ファイル |              |                                     |            |            |         |     |
|                                           | のティト結果   | 日本日          | 可能であること                             |            |            |         |     |
| 機能A→機能B→機能[                               |          | RTH AE       | 画面へ遷移可能であるこ                         | QFuser27   | 2018/02/14 | PASS    |     |
| 能Eの順で遷移する                                 | ᠑テスト結果   | <b>果更新履歴</b> | 可能であること                             |            |            |         |     |
| 機能A→機能B→機能D→                              | 機能E→機    | ①それぞれの       | 画面へ遷移可能であるこ                         | QFuser27   | 2018/02/14 | PASS    |     |
| 能Cの順で遷移する                                 |          | ک            |                                     |            |            |         |     |
| ② 機能Cが実行                                  |          | 〒可能であること     |                                     |            |            |         |     |
| 機能A→機能B→機能E→機能C→機 ① それぞれの国<br>能Dの順で遷移する と |          | 画面へ遷移可能であるこ  | QFuser27                            | 2018/02/14 | PASS       |         |     |

(3) テスト結果インポート画面が開いたら、手順(1) で作成した csv ファイルを指定し、登録 するボタンを押します。

| テスト結界<br><sub>このテストサイ</sub><br>1行目 (識別D | 見のインポート<br>イクルでは以下のフォーマットのCSV<br>、優先度、機能カテゴリ、などのへ | /が取り込めます。<br>ッダ行)は無視され、 <b>2行目</b> | <b>から</b> 取り込まれます。 |      |      |      |
|-----------------------------------------|---------------------------------------------------|------------------------------------|--------------------|------|------|------|
| 識別ID                                    | テスト実施者                                            | テスト実施日                             | テスト結果              | 環境   | バグID | 備考   |
| 1                                       | user@example.com                                  | 2020/9/8 13:05                     | PASS               | サンプル | サンプル | サンプル |
|                                         |                                                   |                                    |                    |      |      |      |
| □ □ □ □ □ □ □ □ □ □ □ □ □ □ □ □ □ □ □   |                                                   |                                    |                    |      |      |      |

#### (4) テスト結果がインポートされました。

|    | V  | テスト手順 マ                                | 期待動作                                                         | テスト実施者 🔻 | テスト実施日 📼   | テスト結果 💌 | テスト結果補足 🔻               | 環境     | パグロ 🔻  | 偏考 🔽 🚣     |
|----|----|----------------------------------------|--------------------------------------------------------------|----------|------------|---------|-------------------------|--------|--------|------------|
| 1  | する | 機能A→機能B→機能C→機能D→機<br>能Eの順で遷移する         | <ol> <li>それぞれの面面へ遷移可能であること</li> <li>機能Eが実行可能であること</li> </ol> | QFuser27 | 2018/10/15 | PASS    | FAIL → PASS             | Chrome | #00000 | テスト結果インポート |
| 2  | する | 機能A → 機能B → 機能C → 機能E → 機<br>能Dの順で遷移する | <ol> <li>それぞれの画面へ遷移可能であること</li> <li>機能Dが実行可能であること</li> </ol> | QFuser27 | 2018/10/15 | PASS    |                         |        |        |            |
| 3  | する | 機能A→機能B→機能D→機能C→機<br>能Eの順で遷移する         | <ol> <li>それぞれの面面へ遷移可能であること</li> <li>機能Eが実行可能であること</li> </ol> | QFuser27 | 2018/10/15 | PASS    |                         |        |        |            |
| 4  | する | 機能A → 機能B → 機能D → 機能E → 機<br>能Cの順で遷移する | <ol> <li>それぞれの画面へ遷移可能であること</li> <li>機能Cが実行可能であること</li> </ol> | QFuser27 | 2018/10/15 | PASS    |                         |        |        |            |
| 5  | する | 機能A → 機能B → 機能E → 機能C → 機<br>能Dの順で遷移する | <ol> <li>それぞれの面面へ遷移可能であること</li> <li>機能Dが実行可能であること</li> </ol> | QFuser27 | 2018/10/15 | FAIL    |                         | Chrome | #00000 |            |
| 6  | する | 機能A → 機能B → 機能E → 機能D → 機<br>能Cの順で遷移する | <ol> <li>それぞれの面面へ遷移可能であること</li> <li>機能Cが実行可能であること</li> </ol> | QFuser27 | 2018/10/15 | PASS    |                         |        |        |            |
| 7  | する | 機能A → 機能C → 機能B → 機能D → 機<br>能Eの順で遷移する | <ol> <li>それぞれの面面へ遷移可能であること</li> <li>機能Eが実行可能であること</li> </ol> | QFuser27 | 2018/10/15 | PASS    |                         |        |        |            |
| 8  | する | 機能A → 機能C → 機能B → 機能E → 機<br>能Dの順で遷移する | <ol> <li>それぞれの面面へ遷移可能であること</li> <li>機能Dが実行可能であること</li> </ol> | QFuser27 | 2018/10/15 | FAIL    |                         | Chrome | #00000 |            |
| 9  | する | 機能A → 機能C → 機能D → 機能B → 機<br>能Eの順で遷移する | <ol> <li>それぞれの面面へ遷移可能であること</li> <li>機能Eが実行可能であること</li> </ol> | QFuser27 | 2018/10/15 | PASS    | $FAIL \rightarrow PASS$ |        |        |            |
| 10 | する | 機能A→機能C→機能D→機能E→機<br>能Bの順で遷移する         | <ol> <li>それぞれの面面へ遷移可能であること</li> <li>機能Bが実行可能であること</li> </ol> | QFuser27 | 2018/10/15 | PASS    |                         |        |        |            |
| 11 | する | 機能A→機能C→機能E→機能B→機<br>能Dの順で遷移する         | <ol> <li>それぞれの面面へ遷移可能であること</li> <li>機能Dが実行可能であること</li> </ol> | QFuser27 | 2018/10/15 | PASS    |                         |        |        |            |

#### 10.10. 掲示板でテスト状況の報告を行う

各テストサイクルには掲示板が設置されており、プロジェクト内のユーザ同士でコメントのやり 取りを行うことができます。コメントボタンには投稿されたコメントの件数が表示されます。 マルチサイクルではマルチサイクルごとに掲示板が存在します。

(1) テストサイクルまたはマルチサイクル一覧からコメントボタンを押します。

|                  | テストサイクル名▲                                                                                                    |                                                                                                    | テスト担当者             | 進行状況 |                            |
|------------------|----------------------------------------------------------------------------------------------------|----------------------------------------------------------------------------------------------------|--------------------|------|----------------------------|
| <u>,</u><br>ምርጉት | テストケース_1000件.xlsx - 1.0 1回目テスト<br>▼A,B,C<br>凹 2022/04/12 ~ 2022/04/25<br>✔ 設定 ■デフォルト値設定 ■検証設定 ■進捗予測 ▲xlsx ピ再テスト                                   |                                                                                                    | 指定なし               |      | 32/1008 (3%) ▶開く Qコメント 0 ℃ |
| 未実施              | © テストケース_1000件.xlsx-1.01回目テスト<br>テストケース_1000件.xlsx-1.01回目テスト 再テスト<br>▼A,C<br>凹 2022/06/01 ~ 2022/06/15<br>✔ 設定 ■デフォルト値設定 ■検証設定 曲進捗予測 ふxlsx Ĉ 再テスト |                                                                                                    | 指定なし               |      | 0/15 (0%) ●開く Qコメント 0 ①    |
| マルチサ             | マルチサイクル一覧                                                                                                    |                                                                                                    |                    |      | + マルチサイクル追加                |
| テストサイク           | クル名で検索 検索                                                                                                    |                                                                                                    |                    |      |                            |
|                  | テストサイクル名 🔺                                                                                                    | 対象環境                                                                                               | テスト担当者             | 進行状況 |                            |
| <b>テスト</b> 中     | テストケース_500件-TestCase 2回目<br>▼A,B,C,F<br>ピ2023/02/99 ~ 2023/02/20<br>♪ 設定 ■デフォルト値設定 舗進参予測                                                          | 1<br>2設定<br>2<br>2<br>2<br>2<br>2<br>2<br>2<br>2<br>2<br>2<br>2<br>2<br>2<br>2<br>2<br>2<br>2<br>2 | QualityForwa<br>rd |      | 現境を追加 ▶囲く 2□メント 2          |

(2) 任意のメッセージを入力し、投稿ボタンを押すとコメントが投稿されます。

コメントにはメンション機能があり、投稿時に通知メールを指定の宛先に送信することがで きます。コメント入力欄に"@"を入力するとプルダウンメニューが表示され、プロジェクト 内のユーザを選択することができます。"@all"を選択するとプロジェクト内のすべてのユー ザに向けて通知メールを送信することができます。

| all            |   |
|----------------|---|
| userA          |   |
| userB<br>userC | _ |
| userD          | 投 |
| userE          |   |

(3) プロジェクト管理者以上の権限を持つユーザはコメントの削除も行うことができます。投稿 したコメントの名前の横にあるゴミ箱マークをクリックします。

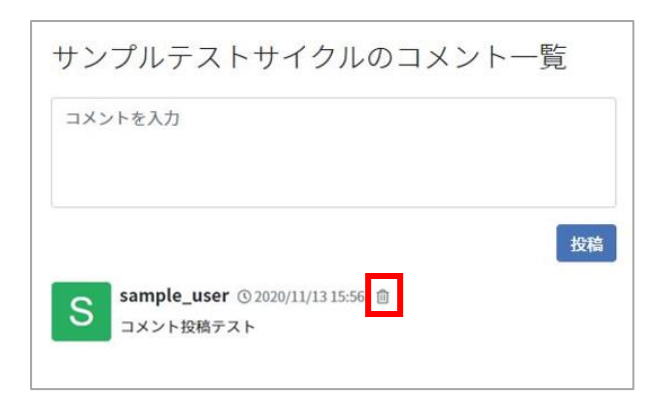

(4) コメント削除の確認メッセージが表示されたら OK ボタンを押します。

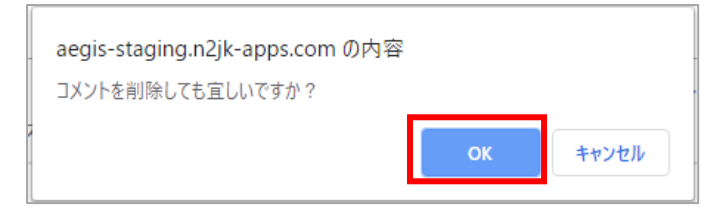

#### 10.11. レビューのワークフロー

テストはレビュワーのレビューを終えたのち、完了となります。テスト実施者とテスト管理者は レビューの依頼や差し戻し、完了の通知をテスト実行画面上より行います。

各ワークフローで送信されたメッセージはコメントとして記録され、テストサイクル横の「コメント」から確認することができます。

## 10.11.1. レビューを依頼する

テストが終わったらテスト実施者はレビュー依頼をすることができます。レビュー依頼をすると レビュワーに指定されたメールアドレスにレビュー依頼通知が送信されます。

(1) 対象のテストサイクルの親となるテストフェーズの設定画面を開き、レビュワーのメールア ドレスを確認します。レビュワーはいつでも追加、削除することができます。

| テストフェーズの設定         |                                                     |  |  |  |
|--------------------|-----------------------------------------------------|--|--|--|
| 基本設定               |                                                     |  |  |  |
| .* テストフェーズ<br>名    | サンプルフェーズ                                            |  |  |  |
| フェーズ開始日            | 2019/04/04                                          |  |  |  |
| <u>.</u> * フェーズ終了日 | 2019/05/04                                          |  |  |  |
| レビュワーのメ<br>ールアドレス  | qualityf.user@gmail.com<br>●メールアドレスはカンマ区切りで複数指定できます |  |  |  |

(2) レビュー依頼を出したいテスト実行画面最下部のレビュー依頼ボタンを押します。

| < |          | <br> |
|---|----------|------|
|   | ● レビュー依頼 |      |

(3) 任意のメッセージを入力し、送信ボタンを押します。

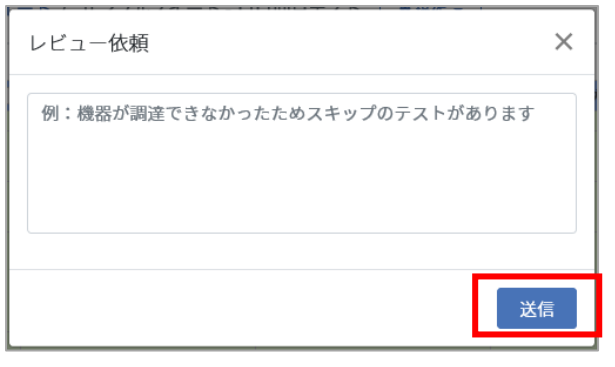

※レビュー依頼メールはレビュワー設定が有る場合にのみ、レビュワーに送信されます。

(4) レビュー依頼やレビュー完了などの通知は、メールで通知された URL、またはテストサイクルー覧画面のコメントボタンから開ける掲示板にも記載されます。
 ※投稿したコメントと異なり、この内容を掲示板から削除することはできません。

| 【要確認】サンプルスイート - 1.0 1回目テストのレビュー依頼が届きました Selbury                                                                                                    |
|----------------------------------------------------------------------------------------------------|
| no-reply@cloud.veriserve.co.jp<br>To 自分 ❤                                                                                                    |
| 「サンプルフェーズ」の「サンプルスイート - 1.0 1回目テスト」に対するレビュー依頼が届きました。                                                                                                    |
| ■ メモ<br>テストが完了したため確認をお願いします。                                                                                                    |
| ■ テスト結果の確認はこちら<br><u>https://aegis-staging.n2jk-apps.com/projects/314/test_phases/865/test_suite_assignments/1554/test_cycles/1662</u>                    |
| ■ コメントをやり取りしたい場合はこちら<br>https://aegis-staging.n2jk-apps.com/projects/314/test_phases/865/test_suite_assignments/1554/test_cycles/1662/test_cycle_comments |

|                   | テストサイクル名                                                                                                    | テスト担当者 | 進行状況 |              |     |               |
|-------------------|----------------------------------------------------------------------------------------------------|--------|------|--------------|-----|---------------|
| <b>テ</b> スト中      | テストケース_1000件.xlsx - 1.0 1回目テスト<br>▼A,B,C<br>凹 2022/04/12 ~ 2022/04/26<br>✔ 設定 覧デフォルト値設定 直検証設定 鶴進捗予測 よxlsx で再テスト | 指定なし   |      | 32/1008 (3%) | ▶開< | Q = X > F 🚺 🖞 |
| サン                | プルスイート - 1.0 1回目テストのコメント                                                                                        | 一覧     |      |              |     |               |
| 282               | トを入力                                                                                                    |        |      |              |     | < >           |
|                   |                                                                                                    |        |      |              |     | 投稿            |
| レビコ<br>Casto Form | <b>ニーが完了しました</b> © 2019/04/04 17:26<br><b>QualityForward</b><br>デスト結果に問題がないことを確認しました。<br>デスト完了とします。             |        |      |              |     |               |
| レビュ               | 1. <b>一依頼が行われました</b> © 2019/04/04 17:25<br><b>テスト花子</b><br>再レビューお願いします                                          |        |      |              |     |               |
| レビコ<br>Qualt-Form | u <b>ーが差し戻されました</b> © 2019/04/04 17:25<br><b>QualityForward</b><br><sub>w</sub> スキップの項目を確認してください                |        |      |              |     |               |
| レビコ<br>テ          | 1. <b>一依頼が行われました</b> © 2019/04/04 17:24<br><b>テスト花子</b><br>テストが完了したため確認をお願いします。                                 |        |      |              |     |               |

# 10.11.2. レビュー依頼を差し戻す

レビュー待ちのテストケースに不備があった場合、テスト実施者へレビュー依頼の差し戻しを行います。

- (1) レビュー待ちのテストサイクルを開きます。
- (2) テスト実行画面最下部の差し戻すボタンを押します。

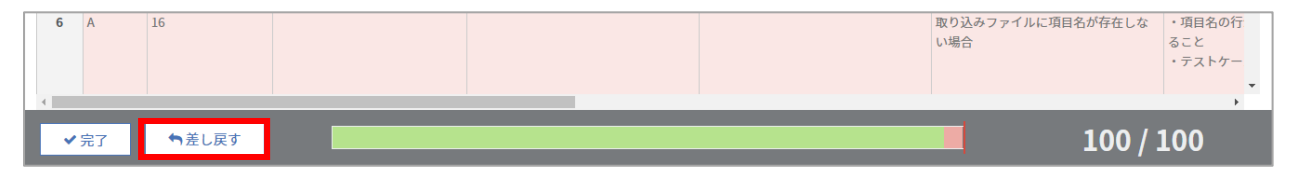

(3) 差し戻し理由を入力し、送信ボタンを押します。

| 差し戻し理由を記入してください           | ×  |
|---------------------------|----|
| 例:スキップの数が多すぎるので再チェックして下さい | li |
|                           | 送信 |

:

(4) テスト実施者へ差し戻しメールが送信され、掲示板にも差し戻しが通知されます。

| 【要確認】サンプルスイート - 1.0 1回目テストのレビュー依頼が差し戻されました<br><sup>愛信トレイ×</sup>                                                                                           |
|----------------------------------------------------------------------------------------------------|
| <b>no-reply@cloud.veriserve.co.jp</b><br>To qualityf.user+2 ▼<br>「サンプルフェーズ」の「サンプルスイート - 1.0 1回目テスト」が以下の理由で差し戻されました。                                       |
| ■ 理由<br>スキップの項目を確認してください                                                                                                    |
| ■ 再度テストを行う場合はこちら<br><u>https://aegis-staging.n2jk-apps.com/projects/314/test_phases/865/test_suite_assignments/1554/test_cycles/1662</u>                  |
| ■ コメントをやり取りしたい場合はこちら<br>https://aegis-staging.n2jk-apps.com/projects/314/test_phases/865/test_suite_assignments/1554/test_cycles/1662/test_cycle_comments |

| サンプルスイート - 1.0 1回目テストのコメント一覧                          |    |
|-------------------------------------------------------|----|
| コメントを入力                                               | ^  |
|                                                       | ~  |
|                                                       | 投稿 |
| レビューが完了しました © 2019/04/04 17:26                        |    |
| QualityForward<br>テスト結果に問題がないことを確認しました。<br>テスト完了とします。 |    |
| レビュー依頼が行われました © 2019/04/04 17:25                      |    |
| テスト花子 再レビューお願いします                                     |    |
| レビューが差し戻されました © 2019/04/04 17:25                      |    |
| QualityForward<br>スキップの項目を確認してください                    |    |
| レビュー依頼が行われました © 2019/04/04 17:24                      |    |
| テスト花子<br>テストが完了したため確認をお願いします。                         |    |
|                                                       |    |

# 10.11.3. レビューを完了する

テスト実行結果に不備がなければ、テストサイクルを完了とすることができます。レビューを完 了したテストサイクルは閲覧専用となり、編集を行うことができなくなります。一度完了させたレ ビューの状態を変更するには手順 10.12 を参照ください。

- (1) レビュー待ちのテストサイクルを開きます。
- (2) テスト実行画面最下部の完了ボタンを押します。

| 110 A 土縄忠法総 今朝スクハ++ 構造に私中行で                                | ○ ス壮能ニオス 摘述 □→ 構述 □→ 構述 □→ 構述 □ → 構述 □ → 構   |
|------------------------------------------------------------|----------------------------------------------|
| 109 A         主機能遷移         全組み合わせ         機能Eが実行で         | ・る状態にする 機能E→機能C→機能A→機能B→機能D ① それの順で遷移する 2機能  |
| 108         A         主機能遷移         全組み合わせ         機能Eが実行で | そる状態にする 機能E→機能B→機能D→機能C→機能A ① それの順で遷移する ② 機能 |

(3) 任意のメッセージを入力したら送信ボタンを押します。

| レビュー完了                 | ×  |
|------------------------|----|
| 例:テスト結果に問題がないことを確認しました |    |
|                        | 送信 |

(4) レビュー完了通知がテスト実施者へ送信され、掲示板にもレビュー完了が通知されます。

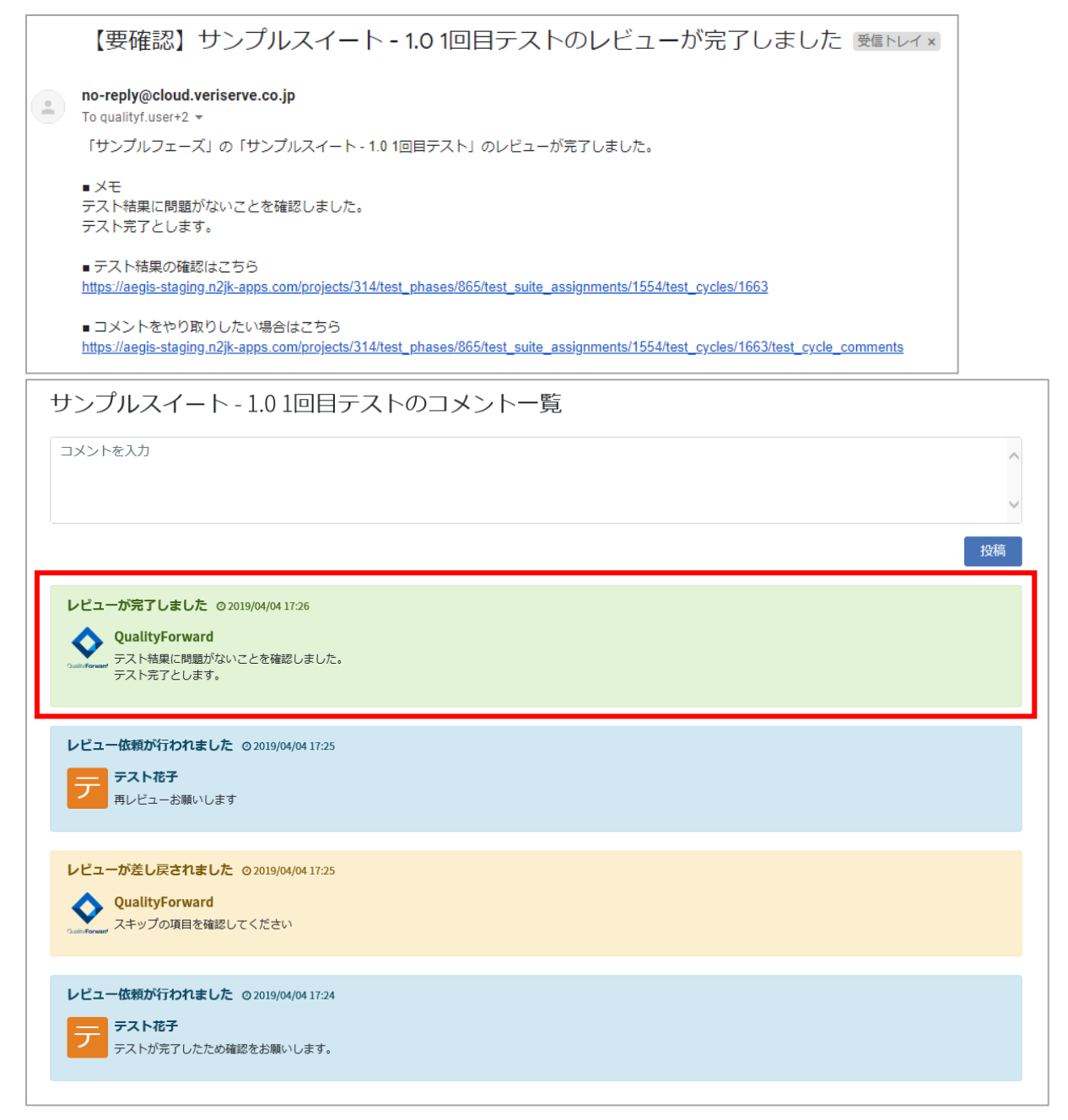

### 10.12. テストサイクルの状態を変更する

プロジェクト管理者以上の権限を持つユーザは、テストサイクルの状態を変更することができま す。テストサイクルの状態は未実施・テスト中・レビュー待ち・完了の4種類から選択することが できます。

(1) テストサイクル一覧画面から「設定」をクリックし、テストサイクルの設定画面を開きます。

|                                          | テストサイクル名 🔺                                                                                                    |
|------------------------------------------|----------------------------------------------------------------------------------------------------|
| <u> </u> <b> <b> <b> テスト  中</b> </b></b> | テストケース_1000件.xlsx - 1.0 1回目テスト<br>▼ A, B, C<br>首 2022/04/12 ~ 2022/04/26<br>② 設定 ■デフォルト値設定 ■検証設定 ■進捗予測 ▲ xlsx C <sup>*</sup> 再テスト |

(2) 管理者向けの設定内の「状態」のプルダウンメニューより任意の状態を選択し、「更新する」 ボタンを押します。

| テストサイクルの設定                                                                                                    |      |
|----------------------------------------------------------------------------------------------------|------|
| テストフェーズの期間:2020/10/30 ~ 2020/11/30                                                                                                    |      |
| 参照 テストサイクル名<br>サンプルスイートB-1.01回目テスト                                                                                                    |      |
| <ul><li>2020/10/30</li></ul>                                                                                                    |      |
| <ul> <li>※2020/11/13</li> <li>サイクル期間は「14日間」です</li> </ul>                                                                                                    |      |
| <ul> <li>▶</li> <li>▶</li> <li>第</li> <li>第</li> <li>●</li> <li>●<td></td></li></ul> |      |
| テスト担当者<br>~                                                                                                    |      |
| 管理者向けの設定<br><sup> 変 秋態</sup><br><sup> テスト中</sup>                                                                                                    |      |
|                                                                                                    | 更新する |

(3) テストサイクルー覧画面に遷移し、テスト状態が変更されていることを確認できます。

テストサイクル名▲ テストケース 1000件.xlsx - 1.0 1回目テスト **T** A. B. C テスト中 2022/04/12 ~ 2022/04/26 

#### 10.13. 関連ファイルを確認する

テストスイート作成時にアップロードした関連ファイルをテスト実行画面からダウンロードで きます。

(1) テスト実行画面上部の操作プルダウンから関連ファイルをクリックします。

|     |       |          |         |                |                                |                                                              |         | 🖋 テストケースを |
|-----|-------|----------|---------|----------------|--------------------------------|--------------------------------------------------------------|---------|-----------|
|     | 優先度 💌 | 機能カテゴリ 🔍 | テスト観点 🔍 | 事前条件 ▼         | テスト手順 🔍                        | 期待動作                                                         | テスト     | ▲ 結果のインポー |
|     |       |          |         |                | の順で遷移する                        | ② 機能Eが実行可能であること                                              |         | ▲ 結果のエクスオ |
| 146 | A     | 主機能遷移    | 全組み合わせ  | 機能Bが実行できる状態にする | 機能B→機能A→機能C→機能E→機能D<br>の順で遷移する | <ol> <li>それぞれの画面へ遷移可能であること</li> <li>機能Dが実行可能であること</li> </ol> | Quality | 副備老を表示    |
| 147 | A     | 主機能遷移    | 全組み合わせ  | 機能Bが実行できる状態にする | 機能B→機能A→機能D→機能C→機能E<br>の順で遷移する | <ol> <li>それぞれの画面へ遷移可能であること</li> <li>機能Eが実行可能であること</li> </ol> | Quality | 40関連ファイル  |
| 148 | A     | 主機能遷移    | 全組み合わせ  | 機能Bが実行できる状態にする | 機能B→機能A→機能D→機能E→機能C            | <ol> <li>それぞれの画面へ遷移可能であること</li> </ol>                        | Quality | コテスト結果更新  |

(2) 関連ファイル一覧画面が表示されたら、ダウンロードしたいファイルをクリックします。

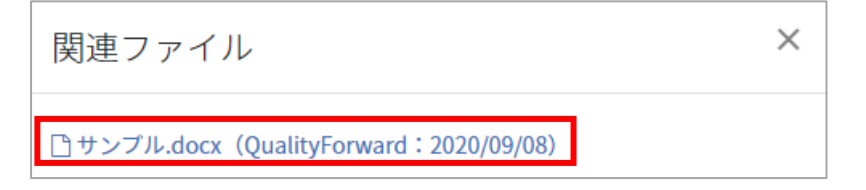

# 10.14. テストの実行時間を確認する

テストスイートに対し、テストが実行された時間の確認ができます。テストスイート一覧画面の

テストスイート名の下に直近の実行時間が表示されます

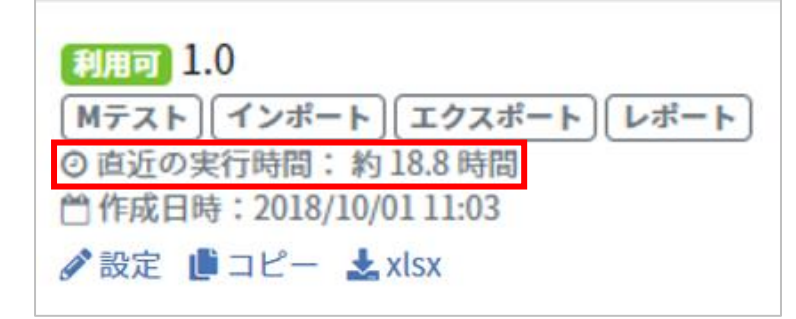

※実行時間はテスト実行のチェック依頼が完了になると算出されます。

※該当のテストサイクルにおいてその日の最も遅いテスト実施日時(テスト結果を投入した実時間)から最も早いテスト実施日時を引いたものが直近の実行時間として1日ごとに算出されます。 全ての日数の実行時間の累計が「直近の実行時間」となります。

#### 10.15. 更新履歴管理

テスト結果の更新履歴を見ることができます。どのテストケースに対し、誰が・いつ・どのよう に変更を加えたかを一覧で表示します。

※更新履歴はマルチサイクルには対応しておりません。

(1) テスト実行画面上部の操作プルダウンからテスト結果更新履歴のリンクをクリックします。

| トップ  | ーーーーーーーーーーーーーーーーーーーーーーーーーーーーーーーーーーーー |        |        |  |                |   |                          |                       |    |  |
|------|--------------------------------------|--------|--------|--|----------------|---|--------------------------|-----------------------|----|--|
|      | ✔ 編集する                               | _      |        |  |                |   |                          |                       |    |  |
|      | 優先度 🔻                                | 機能カテゴリ | テスト観点  |  | 事前条件           | V | テスト手順                    | Эテスト結果更新履歴            | 期後 |  |
| 1856 | A                                    | 主機能遷移  | 全組み合わせ |  | 機能Cが実行できる状態にする |   | 機能C→機能B→機能/<br>能Dの順で遷移する | 冒備考を表示                | 画で |  |
| 1857 | A                                    | 主機能遷移  | 全組み合わせ |  | 機能Cが実行できる状態にする |   | 機能C→機能B→機能I<br>能Eの順で遷移する | 図 関連 ノアイル   ③ テスト結果補足 | 画面 |  |

(2) テスト結果更新履歴の一覧が表示されます。更新履歴は最初の入力の後に更新が行われた場 合のみ出力されます。

| トップ / サンプル作成用プロジェクト / テストフェーズ一覧 / サンプルフェーズのテストスイート / 第4回 / テスト結果更新履歴 QualityForward@veriserve 🗸 🚱 |        |                    |                              |  |  |  |  |  |  |  |
|---------------------------------------------------------------------------------------------------|--------|--------------------|------------------------------|--|--|--|--|--|--|--|
| テスト結果更新                                                                                           | 所履歴    |                    | <u>ځ</u> csv                 |  |  |  |  |  |  |  |
| 日付                                                                                                | テストケース | ユーザ                | 変更内容                         |  |  |  |  |  |  |  |
| 2017/06/29 09:50:41                                                                               | 7      | QualityFor<br>ward | {"テスト結果"=>["BLOCK", "PASS"]} |  |  |  |  |  |  |  |
| 2017/06/29 09:50:42                                                                               | 8      | QualityFor<br>ward | {"テスト結果"=>["BLOCK", "PASS"]} |  |  |  |  |  |  |  |
|                                                                                                   |        |                    |                              |  |  |  |  |  |  |  |

# 第11章 マルチサイクルの実行管理

本章ではマルチサイクルの実行管理について説明します。

# 11.1. マルチサイクルを実行する

マルチサイクルの準備ができたらテストの実行に入ります。

(1) マルチサイクル一覧画面から、実行したいテストの「開く」ボタンを押します。

| マルチサィ   | イクル一覧                                                                                       |                                                                                                  |                    |      | + マルチサイクル追加       |
|---------|---------------------------------------------------------------------------------------------|--------------------------------------------------------------------------------------------------|--------------------|------|-------------------|
| テストサイクル | 名で検索 検索                                                                                     |                                                                                                  |                    |      |                   |
|         | テストサイクル名 🔺                                                                                  | 対象環境                                                                                             | テスト担当者             | 進行状況 |                   |
| テスト中    | テストケース_500件-TestCase 2回目<br>▼A, B, C, F<br>色2023/02/09 ~ 2023/02/20<br>✔ 設定 島デフォルト値設定 単進歩予測 | 1<br>2<br>2<br>3<br>2<br>3<br>2<br>2<br>2<br>2<br>2<br>2<br>2<br>2<br>2<br>2<br>2<br>2<br>2<br>2 | QualityForwa<br>rd |      | 環境を追加 ▶開く ♀ュメント 🚺 |

(2) テスト結果は環境ごとにプルダウンで選択して入力できます。結果のラベルはプロジェク ト作成時に設定したものが表示されます。

|                |            | 1                                           |           |          |                |            | 2       |           |          |                |            | 3       |           |          |
|----------------|------------|---------------------------------------------|-----------|----------|----------------|------------|---------|-----------|----------|----------------|------------|---------|-----------|----------|
| テスト実施者 👻       | テスト実施日 👻   | テスト結果 🔻                                     | テスト結果補足 🔻 | 添付ファイル 💌 | テスト実施者 💌       | テスト実施日 👻   | テスト結果 💌 | テスト結果補足 🔻 | 添付ファイル 💌 | テスト実施者 👿       | テスト実施日 👻   | テスト結果 💌 | テスト結果補足 🔻 | 添付ファイル 💌 |
| QualityForward | 2023/02/13 | FAIL                                        |           |          | QualityForward | 2023/02/09 | PASS    |           |          |                |            |         |           |          |
| QualityForward | 2023/02/10 | PASS                                        |           |          | QualityForward | 2023/02/10 | FAIL    |           |          | QualityForward | 2023/02/10 | PASS    |           |          |
|                |            | ~                                           |           |          | QualityForward | 2023/02/10 | SKIP    |           |          | QualityForward | 2023/02/10 | SKIP    |           |          |
| QualityForward | 2023/02/ 0 | PASS<br>FAIL<br>SKIP<br>CUT<br>BLOCK<br>N/A |           |          | QualityForward | 2023/02/10 | CUT     |           |          | QualityForward | 2023/02/10 | CUT     |           |          |
| QualityForward | 2023/02/0  | Q&A                                         |           |          | テストユーザ1        | 2023/02/10 | PASS    |           |          | QualityForward | 2023/02/10 | PASS    |           |          |

(3) テスト結果を入力すると実施者と実施日が自動で入力されます。マルチサイクルは複数の ユーザで実行することが可能です。

| QualityForward | 2023/02/10 | CUT  |
|----------------|------------|------|
| テストユーザ1        | 2023/02/10 | PASS |

(4) 自由項目欄は任意に入力が可能です。

|          |          | 4       |         |          |       |      |    |  |
|----------|----------|---------|---------|----------|-------|------|----|--|
| テスト実施者 💌 | テスト実施日 💌 | テスト結果 🔻 | テスト結果補足 | 添付ファイル 💌 | 環境    | バグID | 備考 |  |
|          |          |         |         |          | テスト環境 | #000 |    |  |
|          |          |         |         |          |       |      |    |  |
|          |          |         |         |          |       |      |    |  |
|          |          |         |         |          |       |      |    |  |
|          |          |         |         |          |       |      |    |  |

# 11.1.1. テスト実行画面上にコメントを表示する

テストを実行しながらコメントの確認ややり取りを行うことができます。

|   |    | テスト実施者 👿       | テスト実施日 👿   | テスト結果 💌 | 環境 | バグID 🔻              | 備考    | ▼ 添付フ    | アイル ^ ^ |
|---|----|----------------|------------|---------|----|---------------------|-------|----------|---------|
| 1 | 画  | QualityForward | 2022/05/20 | BLOCK   |    | #111                |       |          |         |
|   | а  |                |            |         |    |                     |       |          |         |
|   | 示  |                |            |         |    |                     |       |          |         |
|   |    |                |            |         |    |                     |       |          |         |
| 2 | .τ | QualityForward | 2022/05/20 | BLOCK   |    | #112,#113,#111,#114 |       |          |         |
|   |    |                |            |         |    |                     |       |          |         |
| 3 | 画  | QualityForward | 2022/05/20 | Q&A     |    | #113,#114           |       |          | - 1     |
|   |    |                |            |         |    |                     |       |          |         |
|   | -  |                |            |         |    |                     |       |          |         |
|   | τ  |                |            |         |    |                     |       |          |         |
| 4 | 画  | QualityForward | 2022/05/20 | Q&A     |    | #115,#113,#111      |       |          |         |
|   | :1 |                |            |         |    |                     |       |          |         |
|   |    |                |            |         |    |                     |       |          |         |
|   | 环  |                |            |         |    |                     |       |          |         |
| 4 |    |                | 1          |         |    |                     | 1     | 1        | · · ·   |
|   |    |                |            |         |    | 33                  | 3/497 | ● レビュー依頼 | コメントを表示 |

|   |                |                |            |       |    |        |               | 1.0 1回目テストのコメント一覧                                                                   |
|---|----------------|----------------|------------|-------|----|--------|---------------|-------------------------------------------------------------------------------------|
|   |                | テスト実施者 👿       | テスト実施日 🔻   | テスト結果 | 環境 |        | バグID          | コメントを入力                                                                             |
| 1 | ) 画)           | QualityForward | 2022/05/20 | BLOCK |    | #111   |               |                                                                                     |
|   | 标              |                |            |       |    |        |               | 投稿                                                                                  |
| 2 | .τ             | QualityForward | 2022/05/20 | BLOCK |    | #112,# | 113,#111,#114 | QualityForward © 2022/05/20 18:06 自<br>コメント                                         |
| 3 | )画(<br>に」<br>て | QualityForward | 2022/05/20 | Q&A   |    | #113,# | 114           | QualityForward © 2022/05/20 15:38 自<br>コメントサンブルコメントサンブルコメントサ<br>ンブルコメントサンブルコメントサンブル |
| 4 | )<br>[]<br>[示  | QualityForward | 2022/05/20 | Q&A   |    | #115,# | 113,#111      |                                                                                     |
|   | :」<br>阮        |                |            |       |    |        |               |                                                                                     |

# 11.2. テスト結果にファイルを添付する

各テスト結果に複数のファイルを添付することができます。※ファイルサイズの上限は 1MB までです。

(1) テスト結果部右端の添付ファイル欄をダブルクリックします。

|                   | 4       |         |          |
|-------------------|---------|---------|----------|
| テスト実施者 👿 テスト実施日 👿 | テスト結果 🔻 | テスト結果補足 | 添付ファイル 💌 |
|                   |         |         |          |
|                   |         |         |          |
|                   |         |         |          |
|                   |         |         |          |
|                   |         |         |          |

(2) ファイル添付画面が開いたら「Brows」ボタンをクリックし、添付したいファイルを選択 します。

| 添付ファイル | No file chosen | Browse |
|--------|----------------|--------|
| アップロード |                |        |

(3) ファイルを選択したらアップロードボタンを押します。

| 添付ファイル                          | No file chosen | Browse |
|---------------------------------|----------------|--------|
| 未アップロード<br>test.docx 面 test.xls | sx 🛅           |        |
| アップロード                          |                |        |

(4) テスト結果部の添付ファイル欄に選択したファイル名が表示されます。ファイル名をクリ ックするとファイルをダウンロード保存することが可能です。

| テスト結果 🔻 | 環境 | バグID | 備考 | 添付ファイル    |
|---------|----|------|----|-----------|
| PASS    |    |      |    | test.docx |
|         |    |      |    | test.xlsx |
|         |    |      |    |           |
|         |    |      |    |           |
|         |    |      |    |           |
|         |    |      |    |           |

# 11.3. テストを実行しながら BTS に起票する

テストフェーズ設定画面で BTS 連携の設定が済んでいる場合、該当テストケースを右クリックすることで直接チケットの起票画面を開くことができます。

#### (1) FAIL など不具合があった場合、該当のテストケースで右クリックします。

| 期待動作                                                                                                    | テスト実施者 💌       | テスト実施日     | テスト結果  |   | 環境 |
|----------------------------------------------------------------------------------------------------|----------------|------------|--------|---|----|
| <ul> <li>・エラーが発生せず、テストケース一覧画</li> <li>面に遷移すること</li> <li>・「〇件のテストケースを追加しました」</li> <li>と表示されること</li> </ul> | QualityForward | 2020/04/07 | FAIL   |   |    |
| ・インポートしたテストケースが全て表示<br>されること                                                                             |                | _          | 配置     | • |    |
| ・エラーメッセージ「入力内容を確認して<br>下さい」が表示されること                                                                      |                | L          | BTSに起票 |   |    |
|                                                                                                    |                |            |        |   |    |

(2) チケットの起票が完了するとグラフやレポートに反映されます。

#### 11.4. 文字列の配置を変更する

テスト実行画面のテストケースの文字配置を変更することができます。

(1) 文字の配置を変更したいセルまたは列を選択し、右クリックします。

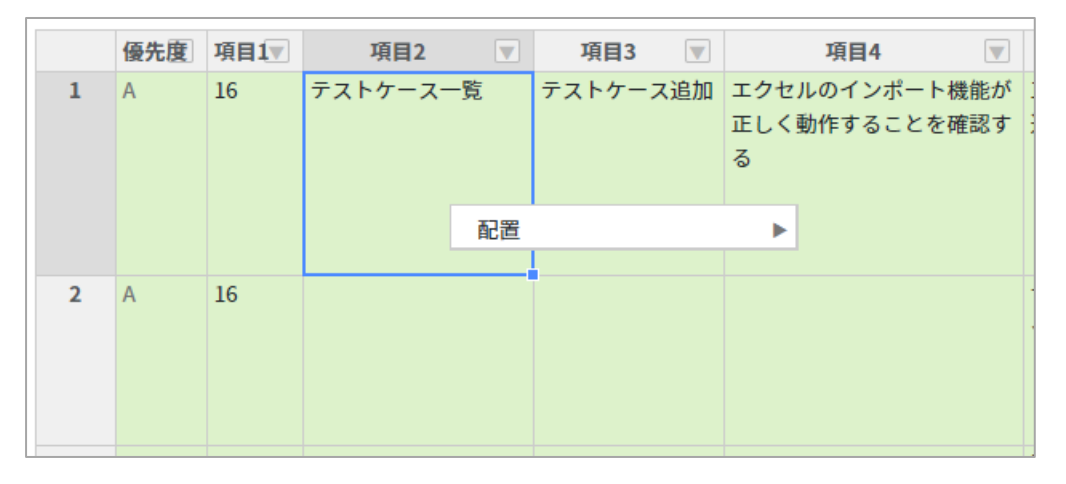

(2) 変更したい配置を選択すると選択されているセルの文字の配置を変えることができます。

|   | 優先度 | 項目1▼ | 項目2      |    | 項目3      |           | 項目5             |           |                               |
|---|-----|------|----------|----|----------|-----------|-----------------|-----------|-------------------------------|
| 1 | A   | 16   | テストケース一覧 |    | テストケース追加 | 正 (<br>だち | しいファイルを取り<br>場合 | D込ん<br>[. | ・インポート<br>xlsx]であるこ<br>・テストケー |
|   |     |      |          | 配置 |          | ►         | 左揃え             |           | <b>を</b> (                    |
|   |     |      |          |    |          |           | 中央揃え            |           |                               |
| 2 | ٨   | 16   |          |    |          | ++ -      | 右揃え             |           | L.                            |
| 2 | A   | 10   |          |    |          | シケ        | 両端揃え            |           | でま                            |
|   |     |      |          |    |          | 2         | 上揃え             |           | -;                            |
|   |     |      |          |    |          |           | 中央揃え(垂直)        |           | を1                            |
|   |     |      |          |    |          |           | 下揃え             |           |                               |
| 3 | A   | 16   |          |    |          | 設定        | EC取り込みノア        | 040       | 項日致か1つ                        |
|   |     |      |          |    |          | 項目        | 目数に差異がある場       | 島合し       | 、ておくこと                        |

#### 11.5. 列の表示・非表示を切り替える

テスト実行中に表示する必要がない列は非表示にすることができます。

(1) テスト実行画面で非表示にしたい列の項目名を右クリックします。

|   | 優先度 | 項目1▼ | 項目2 🔻    | 項目3 🔍    |  |             |           | 項目5 🔍                |
|---|-----|------|----------|----------|--|-------------|-----------|----------------------|
| 1 | A   | 16   | テストケース一覧 | テストケース追加 |  | 配直<br>列を非表示 |           | ≀ファイルを取り<br>∃場合      |
| 2 | A   | 16   |          |          |  |             | サポ-<br>イル | ート対象外のファ<br>を取り込んだ場合 |

(2) 列を非表示をクリックします。

|   | 優先度 | 項目1▼ | 項目2 🔍    | 項目3 🔍     | ۲199            | 604 <b>-</b> | 項目5 💌                    |
|---|-----|------|----------|-----------|-----------------|--------------|--------------------------|
| 1 | A   | 16   | テストケース一覧 | 『テストケース追加 | 1<br>1 列を非<br>る | 表示           | ▶ ·ファイルを取り<br>:場合        |
| 2 | A   | 16   |          |           |                 |              | サポート対象外のファ<br>イルを取り込んだ場合 |

(3) 列を再表示する場合は、非表示になっている列の両隣の列を選択してから右クリックします。

|   | 優先度 | 項目1▼ | 項目2 🔍    | 項目3 🔜    | <b>)</b> J | 須目5 🔻    |
|---|-----|------|----------|----------|------------|----------|
| 1 | А   | 16   | テストケース一覧 | テストケース追加 | 正しいフ       | 配置       |
|   |     |      |          |          | だ場合        | 列を表示     |
|   |     |      |          |          |            | 列を非表示    |
|   |     |      |          |          |            |          |
| 2 | A   | 16   |          |          | サポート       | 対象外のファイル |
| _ |     |      |          |          | を取り込       | んだ場合     |
|   |     |      |          |          |            |          |
|   |     |      |          |          |            |          |

(4) 列を表示をクリックします。

|   | 優先度 | 項目1▼ | 項目2    |     | 項目3     |    | ► I   | 頁目5    |    |
|---|-----|------|--------|-----|---------|----|-------|--------|----|
| 1 | Α   | 16   | テストケース | ス一覧 | テストケース通 | 勐加 | 正しいフ  | 配置     |    |
|   |     |      |        |     |         |    | だ場合   | 列を表示   |    |
|   |     |      |        |     |         |    |       | 列を非表示  | t  |
|   |     |      |        |     |         |    |       |        |    |
| 2 | Α   | 16   |        |     |         |    | サポートラ | 対象外のファ | イル |
|   |     |      |        |     |         |    | を取り込  | んた場合   |    |
|   |     |      |        |     |         |    |       |        |    |
|   |     |      |        |     |         |    |       |        |    |

# 11.6. テスト結果補足の設定内容を確認する

プロジェクト設定でテスト結果補足を利用するにチェックを入れた場合、実行画面からも確認することができます。

(1) テスト実行画面上部の操作プルダウンからテスト結果補足をクリックします。

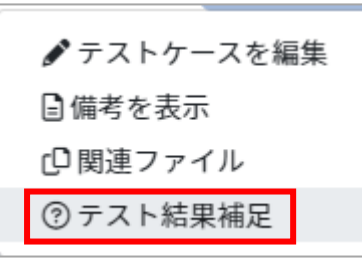

(2) テスト結果補足に設定した内容を確認できます。

| テスト結果補足に関して             |                  | × |
|-------------------------|------------------|---|
| PASS                    |                  |   |
| FAIL→PASS               | FAIL から PASS へ変更 |   |
| SKIP $\rightarrow$ PASS | SKIP から PASS へ変更 |   |
| $QA \rightarrow PASS$   | QA から PASS へ変更   |   |
| FAIL                    |                  |   |
| Q&A→FAIL                | Q&A から FAIL へ変更  |   |
| SKIP→FAIL               | SKIP から FAIL へ変更 |   |
| SKIP                    |                  |   |
| FAIL→SKIP               | FAIL から SKIP へ変更 |   |
(3) テスト結果が入力されている場合にテスト結果補足の入力を行うことができます。

| 期待動作    ▼                                                                                                    | テスト実施者 🔻       | テスト実施日     | ٣  | テスト結果 | ۷ | テスト結果補足                                 | ٣ | 環境 |
|----------------------------------------------------------------------------------------------------|----------------|------------|----|-------|---|-----------------------------------------|---|----|
| ・エラーメッセージ「入力内容を確認<br>して下さい」が表示されること                                                                                                    | QualityForward | 2018/03/29 | PA | SS    |   |                                         | - |    |
| ・エラーが発生せず、テストケース一<br>覧画面に遷移すること<br>・「○件のテストケースを追加しまし<br>た」と表示されること<br>・2つ目以降の項目は無視して登録され<br>ていること                                                    | QualityForward | 2018/05/14 | PA | SS    |   | FAIL → PASS<br>SKIP → PASS<br>QA → PASS |   |    |
| <ul> <li>・エラーが発生せず、テストケース一</li> <li>覧画面に遷移すること</li> <li>・「○件のテストケースを追加しまし</li> <li>た」と表示されること</li> <li>・インポートしたテストケースが全て</li> <li>表示されること</li> </ul> | QualityForward | 2018/03/29 | FA | IL    |   |                                         |   |    |

## 11.7. テストケースを編集する

テスト実行画面から、テストケースの編集画面へ遷移することができます。

(1) テストケースの編集を行う場合、テスト実行画面上部の操作プルダウンからテストケースを編集をクリックして編集画面へ進みます。

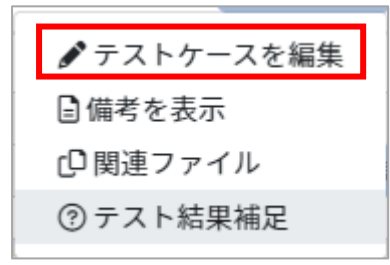

(2) テストケース編集はテストケース作成時と同様に自由に編集可能です。エクセルインポートで一括上書きも可能です。
 ※エクセルシートをインポート時に同じ識別 ID が存在する場合、既にあるデータにインポートデータが上書きされます。

| <b>注意</b><br>この <sup>、</sup><br>テス<br>誤字<br>テス | 注意!  このテストスイートには、既にテストサイクルが存在しているため読取専用になっています。 テストケースの編集や削除を行った場合、完了しているテストサイクルを含め関係するテストケースが書き換わります。(同じ識別Dの行が上書き、もしくは削除されます)。 論字説字やテスト手順の軽微な変更等を除き、テストスイートのアップデートには別名の新たなファイルをインボートしてください。 テストサイクル実行中の場合、テストケース編集後にテストサイクル側で面面を更新していただく必要があります。 |           |           |                                 |                             |                                                                                                    |  |  |  |  |  |
|------------------------------------------------|----------------------------------------------------------------------------------------------------|-----------|-----------|---------------------------------|-----------------------------|----------------------------------------------------------------------------------------------------|--|--|--|--|--|
| テス                                             | テストケース_500件-TestCase - 1.0のテストケース編集                                                                                                    |           |           |                                 |                             |                                                                                                    |  |  |  |  |  |
|                                                | sample2_1                                                                                                    | sample2_2 | sample2_3 | sample2_4                       | テフト冬州 👻                     | 主动冬件                                                                                                    |  |  |  |  |  |
| 1                                              | A                                                                                                    | テストケース一覧  | テストケース追加  | エクセルのインボート機能が正しく動作す<br>ることを確認する | ・ 正しいファイルを取り込んだ場合           | ・インボートするエクセルの拡張子が<br>[xlst]であること<br>・テストケースを追加するためのテス<br>イートを作成しておくこと                                        |  |  |  |  |  |
| 2                                              | A                                                                                                    |           |           |                                 | サポート対象外のファイルを取り込んだ場<br>合    | <ul> <li>インボートするエクセルの拡張子カ</li> <li>[.xlsx]以外であること</li> <li>テストケースを追加するためのテス</li> <li>イートを作成しておくこと</li> </ul> |  |  |  |  |  |
| 3                                              | A                                                                                                    |           |           |                                 | 設定と取り込みファイルの項目数に差異が<br>ある場合 | ・項目数が1つのテストスイートを作<br>ておくこと<br>・項目数が2つ以上のテストケースで;<br>こと                                                       |  |  |  |  |  |

#### 11.8. 掲示板でテスト状況の報告を行う

各マルチサイクルには掲示板が設置されており、プロジェクト内のユーザ同士でコメントのやり 取りを行うことができます。コメントボタンには投稿されたコメントの件数が表示されます。

(1) マルチサイクル一覧からコメントボタンを押します。

| マルチ                  | サイクル一覧                                                                                       |                                                                                                  |                    |      | + マルチサイクル追加                    |
|----------------------|----------------------------------------------------------------------------------------------|--------------------------------------------------------------------------------------------------|--------------------|------|--------------------------------|
| テストサイ                | イクル名で検索                                                                                      | 検索                                                                                               |                    |      |                                |
|                      | テストサイクル名▲                                                                                    | 対象環境                                                                                             | テスト担当者             | 進行状況 |                                |
| <del>,</del><br>〒スト中 | テストケース_500件-TestCase 2回目<br>▼A, B, C, F<br>首 2023/02/09 ~ 2023/02/20<br>✔ 設定 ■デフォルト値設定 簡進排予測 | 1<br>2<br>2<br>3<br>2<br>2<br>2<br>2<br>2<br>2<br>2<br>2<br>2<br>2<br>2<br>2<br>2<br>2<br>2<br>2 | QualityForwa<br>rd |      | 22/1505(1%) 環境を追加 ▶開く ♀ュコメント 【 |

(2) 任意のメッセージを入力し、投稿ボタンを押すとコメントが投稿されます。 コメントにはメンション機能があり、投稿時に通知メールを指定の宛先に送信することが できます。コメント入力欄に"@"を入力するとプルダウンメニューが表示され、プロジェ クト内のユーザを選択することができます。"@all"を選択するとプロジェクト内のすべて のユーザに向けて通知メールを送信することができます。

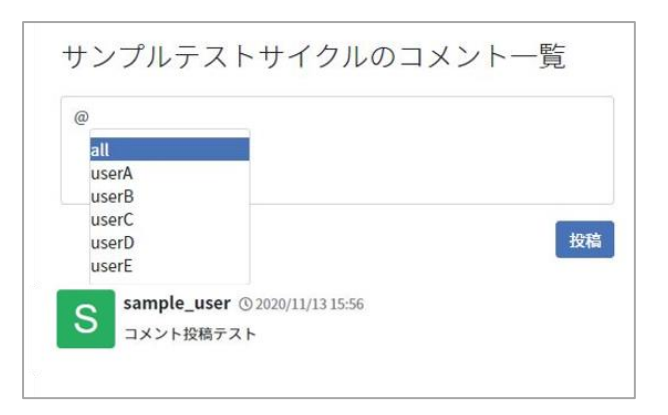

(3) プロジェクト管理者以上の権限を持つユーザはコメントの削除も行うことができます。投稿したコメントの名前の横にあるゴミ箱マークをクリックします。

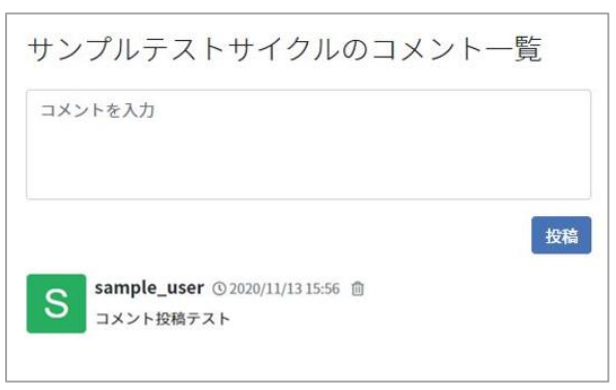

(4) コメント削除の確認メッセージが表示されたら OK ボタンを押します。

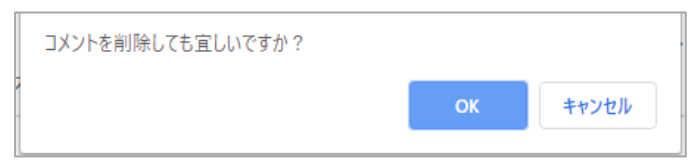

#### 11.9. レビューのワークフロー

テストはレビュワーのレビューを終えたのち、完了となります。テスト実施者とテスト管理者は レビューの依頼や差し戻し、完了の通知をテスト実行画面上より行います。

各ワークフローで送信されたメッセージはコメントとして記録され、テストサイクル横の「コメント」から確認することができます。

#### 11.9.1. レビューを依頼する

テストが終わったらテスト実施者はレビュー依頼をすることができます。レビュー依頼をすると レビュワーに指定されたメールアドレスにレビュー依頼通知が送信されます。

(1) 対象のマルチサイクルの親となるテストフェーズの設定画面を開き、レビュワーのメール
 アドレスを確認します。レビュワーはいつでも追加、削除することができます。

| テストフェーズの設定              |                          |  |  |  |  |  |
|-------------------------|--------------------------|--|--|--|--|--|
| 基本設定                    |                          |  |  |  |  |  |
| <u>.</u> * テストフェーズ<br>名 | サンプルフェーズ                 |  |  |  |  |  |
| .* フェーズ開始日              | 2019/04/04               |  |  |  |  |  |
| .* フェーズ終了日              | 2019/05/04               |  |  |  |  |  |
| レビュワーのメールアドレス           | qualityf.user@gmail.com  |  |  |  |  |  |
|                         | ●メールアドレスはカンマ区切りで複数指定できます |  |  |  |  |  |

(2) レビュー依頼を出したいテスト実行画面最下部のレビュー依頼ボタンを押します。

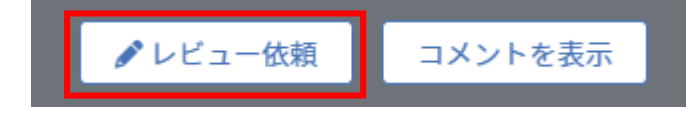

(3) 任意のメッセージを入力し、送信ボタンを押します。

| レビュー依頼                       | $\times$ |
|------------------------------|----------|
| 例:機器が調達できなかったためスキップのテストがあります |          |
|                              |          |
|                              |          |
|                              | ¥/≡      |
|                              |          |
|                              |          |

※レビュー依頼メールはレビュワー設定が有る場合にのみ、レビュワーに送信されます。

(4) レビュー依頼やレビュー完了などの通知は、メールで通知された URL、またはテストサイ

クル一覧画面のコメントボタンから開ける掲示板にも記載されます。

※投稿したコメントと異なり、この内容を掲示板から削除することはできません。

|      | 【要確認】サンプルスイート - 1.0 1回目テストのレビュー依頼が届きました 受信トレイ×                                                                                                    |                                                                                                  |                    |      |              |       |     |           |  |
|------|----------------------------------------------------------------------------------------------------|--------------------------------------------------------------------------------------------------|--------------------|------|--------------|-------|-----|-----------|--|
|      | no-reply@cloud.veriserve.co.jp<br>To 自分 マ<br>「サンプルフェーズ」の「サンプルスイート - 1.0 1回目テスト」に対するレビュー依頼が届きました。                                                                                                    |                                                                                                  |                    |      |              |       |     |           |  |
|      | ■メモ<br>テストが完了したため確認をお願いします。                                                                                                    |                                                                                                  |                    |      |              |       |     |           |  |
| [    | <ul> <li>アストロネジロ電応はこうつ<br/>https://aegis-staging.n2jk-apps.com/projects/314/test_phases/865/test_suite_assignments/1554/test_cycles/1662</li> <li>コメントをやり取りしたい場合はこちら<br/>https://aegis-staging.n2jk-apps.com/projects/314/test_phases/865/test_suite_assignments/1554/test_cycles/1662/test_cycle_comments</li> </ul> |                                                                                                  |                    |      |              |       |     |           |  |
| マル   | チサイクル一覧                                                                                                    |                                                                                                  |                    |      |              |       | +   | マルチサイクル追加 |  |
| テスト  | サイクル名で検索                                                                                                    | 検索                                                                                               |                    |      |              |       |     |           |  |
|      | テストサイクル名▲                                                                                                    | 対象環境                                                                                             | テスト担当者             | 進行状況 |              |       |     |           |  |
| 7214 | テストケース_500件-TestCase 2回目<br>▼A.B.C.F<br><sup>1</sup> 2023/02/09 ~ 2023/02/20<br>✓ 設定 ■デフォルト値設定 箇進捗予測                                                                                                    | 1<br>2<br>2<br>3<br>2<br>2<br>2<br>2<br>2<br>2<br>2<br>2<br>2<br>2<br>2<br>2<br>2<br>2<br>2<br>2 | QualityForwa<br>rd |      | 22/1505 (1%) | 環境を追加 | ▶開く | Q=X>F     |  |

# 11.9.2. レビュー依頼を差し戻す

レビュー待ちのテストケースに不備があった場合、テスト実施者へレビュー依頼の差し戻しを行います。

(1) レビュー待ちのマルチサイクルを開きます。

| マルチサイク    | ノル一覧                                                                                         |                                                                                                  |                    |      | l                            | + マルチサイクル追加 |
|-----------|----------------------------------------------------------------------------------------------|--------------------------------------------------------------------------------------------------|--------------------|------|------------------------------|-------------|
| テストサイクル名で | 検索                                                                                           |                                                                                                  |                    |      |                              |             |
|           | テストサイクル名▲                                                                                    | 対象環境                                                                                             | テスト担当者             | 進行状況 |                              |             |
| (FC3-185) | テストケース_500件-TestCase 2回目<br>▼A, B, C, F<br>□ 2023/02/09 ~ 2023/02/20<br>▶ 設定 ■デフォルト値設定 ■進捗予測 | 1<br>2<br>2<br>2<br>2<br>2<br>2<br>2<br>2<br>2<br>2<br>2<br>2<br>2<br>2<br>2<br>2<br>2<br>2<br>2 | QualityForwa<br>rd |      | 22/1505 (1%)<br>22/1505 (1%) | < QIIX>F    |

(2) テスト実行画面最下部の差し戻すボタンを押します。

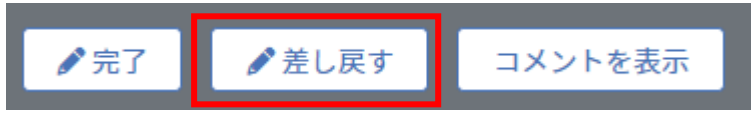

(3) 差し戻し理由を入力し、送信ボタンを押します。

| 差し戻し理由を記入してください           | $\times$ |
|---------------------------|----------|
| 例:スキップの数が多すぎるので再チェックして下さい |          |
|                           | 送信       |

(4) テスト実施者へ差し戻しメールが送信され、掲示板にも差し戻しが通知されます。

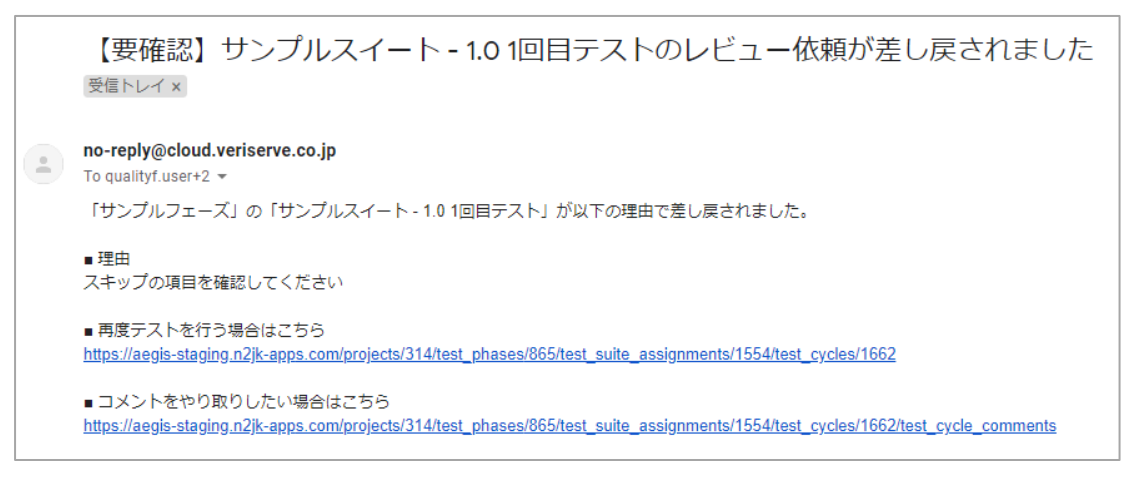

| サンプルスイート - 1.0 1回目テストのコメント一覧                                                                                                  |    |
|----------------------------------------------------------------------------------------------------|----|
| コメントを入力                                                                                                    | Û  |
|                                                                                                    | 投稿 |
| <ul> <li>レビューが完了しました © 2019/04/04 17:26</li> <li>QualityForward</li> <li>テスト結果に問題がないことを確認しました。</li> <li>テスト完了とします。</li> </ul> |    |
| レビュー依頼が行われました © 2019/04/04 17:25<br>テスト花子<br>再レビューお願いします                                                                      |    |
| レビューが差し戻されました © 2019/04/04 17:25          QualityForward         スキップの項目を確認してください                                             |    |
| レビュー依頼が行われました © 2019/04/04 17:24<br>テスト花子<br>テストが完了したため確認をお願いします。                                                             |    |

# 11.9.3. レビューを完了する

テスト実行結果に不備がなければ、テストサイクルを完了とすることができます。レビューを完 了したテストサイクルは閲覧専用となり、編集を行うことができなくなります。一度完了させたレ ビューの状態を変更するには手順 11.10 を参照ください。

- (1) レビュー待ちのテストサイクルを開きます。
- (2) テスト実行画面最下部の完了ボタンを押します。

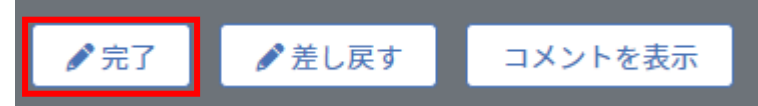

(3) 任意のメッセージを入力したら送信ボタンを押します。

| レビュー完了                 | ×  |
|------------------------|----|
| 例:テスト結果に問題がないことを確認しました |    |
|                        |    |
|                        |    |
|                        | 送信 |

#### (4) レビュー完了通知がテスト実施者へ送信され、掲示板にもレビュー完了が通知されます。

#### 11.10. マルチサイクルの状態を変更する

す。

プロジェクト管理者以上の権限を持つユーザは、マルチサイクルの状態を変更することができま す。テストサイクルの状態は未実施・テスト中・レビュー待ち・完了の4種類から選択することが できます。

(1) マルチサイクル一覧画面から「設定」をクリックし、テストサイクルの設定画面を開きま

| マルチサイクル一覧 |                                                                                 |                             |  |  |  |  |
|-----------|---------------------------------------------------------------------------------|-----------------------------|--|--|--|--|
| テストサイクル:  | 名で検索                                                                            | 検索                          |  |  |  |  |
|           | テストサイクル名 ▲                                                                      |                             |  |  |  |  |
| ቻストቀ      | テストケース_500件-TestCa<br>▼A, B, C, F<br>首2023/02/09~2023/02/20<br>✔設定 ■デフォルト値設定 曲後 | ase 2回目<br><sup>挂捗予</sup> 測 |  |  |  |  |

- (2) 管理者向けの設定内の「状態」のプルダウンメニューより任意の状態を選択し、「更新する」 ボタンを押します。
- (3) テストサイクル一覧画面に遷移し、テスト状態が変更されていることを確認できます。

#### 11.11. 関連ファイルを確認する

テストスイート作成時にアップロードした関連ファイルをテスト実行画面からダウンロードで きます。

(1) テスト実行画面上部の操作プルダウンから関連ファイルをクリックします。

| トップ / 202301 / テストフェーズ一覧 / フェーズ1の対象テストスイート一覧 / テストケース_500件-TestCase - 1.0のマルチサイクル一覧<br>/ テストケース 500件-TestCase 2回目 |     |                                                |          |          |              |         |  |          | ✿操作~   |                                                 |
|----------------------------------------------------------------------------------------------------|-----|------------------------------------------------|----------|----------|--------------|---------|--|----------|--------|-------------------------------------------------|
|                                                                                                    |     |                                                |          |          |              |         |  |          |        |                                                 |
|                                                                                                    | 430 | 期待動作  デ 「テストスイートを更新しま に されること - フー 物画面に 連絡オスニと | テスト実施者 🔻 | テスト実施日 🔻 | 」<br>テスト結果 ▼ | テスト結果補足 |  | 添付ファイル 🔻 | テスト実施者 | <ul> <li>□ 関連ファイル</li> <li>⑦ テスト結果補足</li> </ul> |
|                                                                                                    |     | -ス一覧画面に達参すること<br>]容が正しく反映されているこ                |          |          |              |         |  |          |        |                                                 |

(2) 関連ファイル一覧画面が表示されたら、ダウンロードしたいファイルをクリックします。

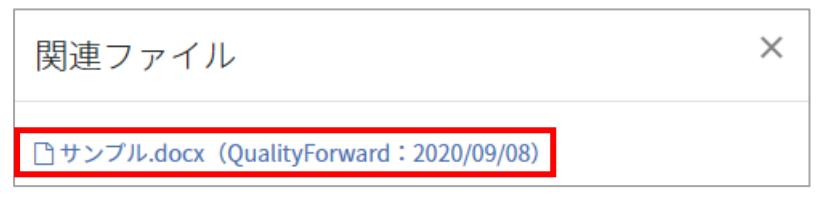

# 第12章レポート管理

レポート画面ではプロジェクト全体、フェーズごとのテスト実施予定数や進捗状況、欠陥数やク ローズ数などをまとめて確認できます。

# 12.1. プロジェクト全体のレポート

プロジェクト全体の進捗状況をひと目で確認することができます。

#### 12.1.1. 収束曲線(総数)

進捗予測設定やテストケース数が増えたタイミングに関係なく、プロジェクト全体のテストケース数から実績を見るグラフです。

(1) ダッシュボード画面左のメニューからレポートのリンクをクリックします。

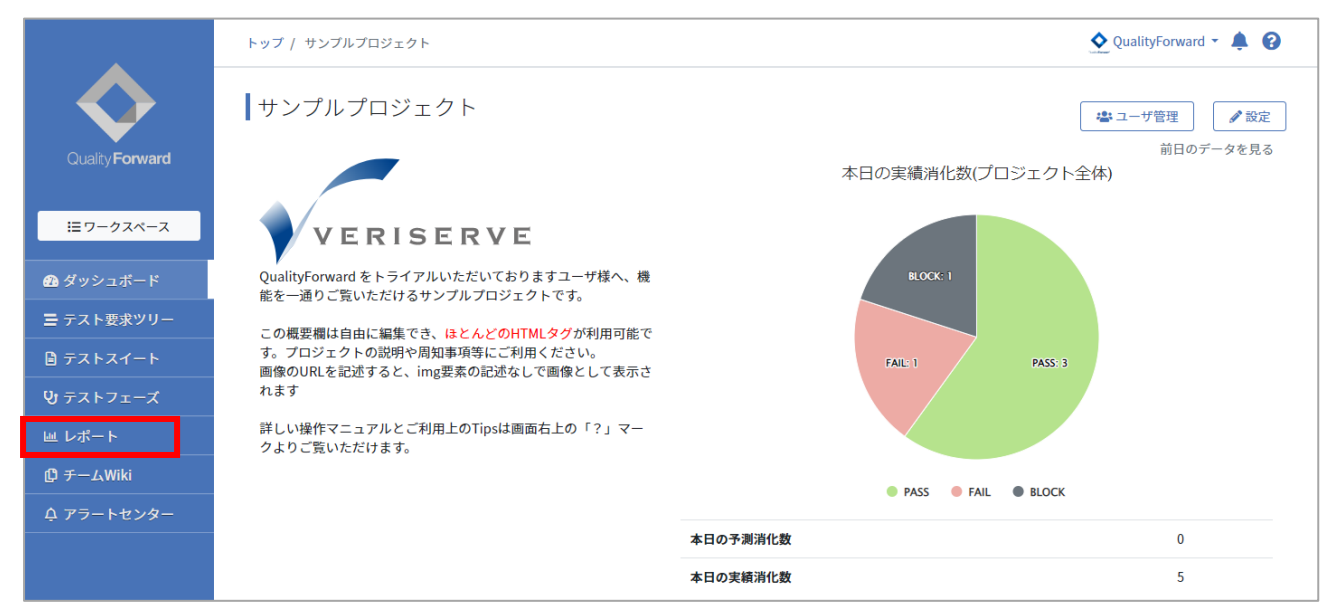

(2) カーソルを合わせると日付ごとに予定と進捗が確認できます。赤い縦線は本日を示していま す。

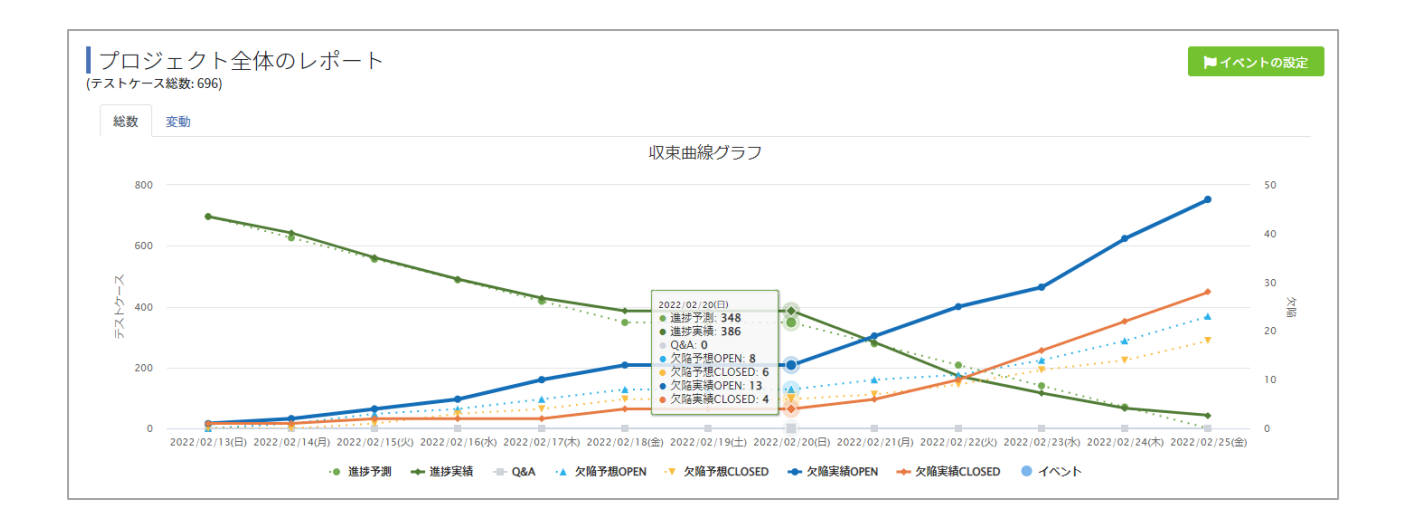

#### 12.1.2. 収束曲線(変動)

変動グラフはテストケース数に増減があったタイミングで予定数が変動します。

(1) カーソルを合わせると日付ごとに予定と進捗が確認できます。

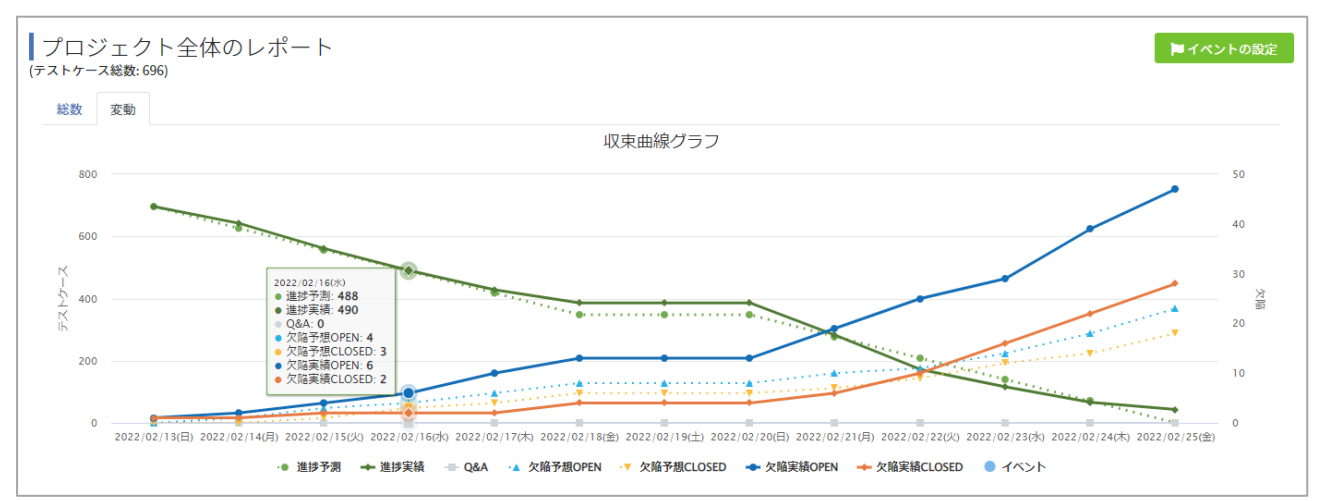

※収束曲線グラフが細かくて見づらい場合、ドラッグで範囲選択するとその部分をズームして見ることができます。

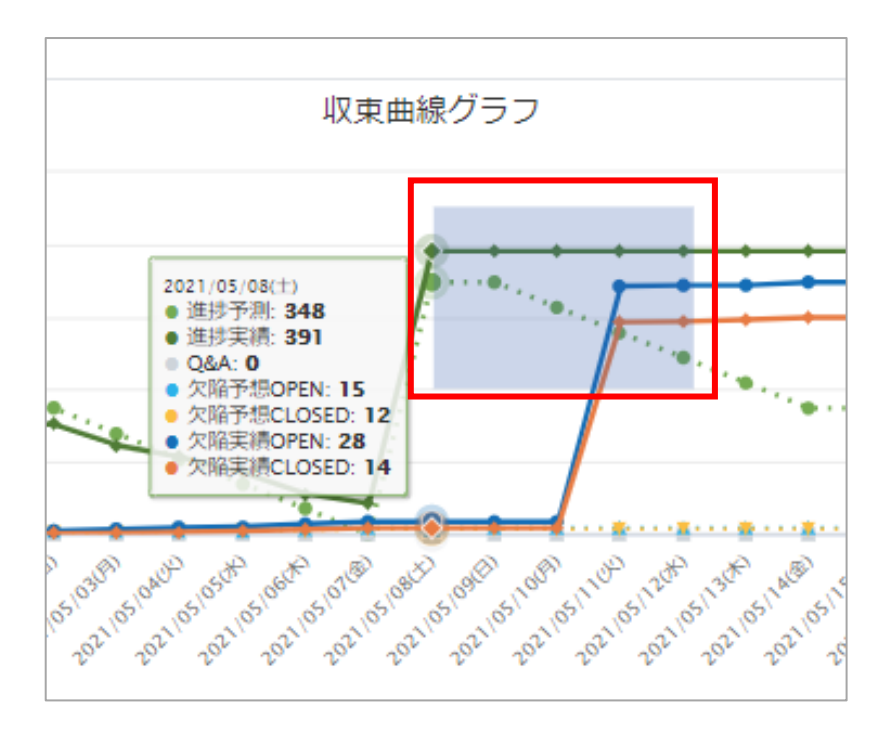

元に戻す場合はグラフ右上に表示される Reset zoom ボタンを押します。

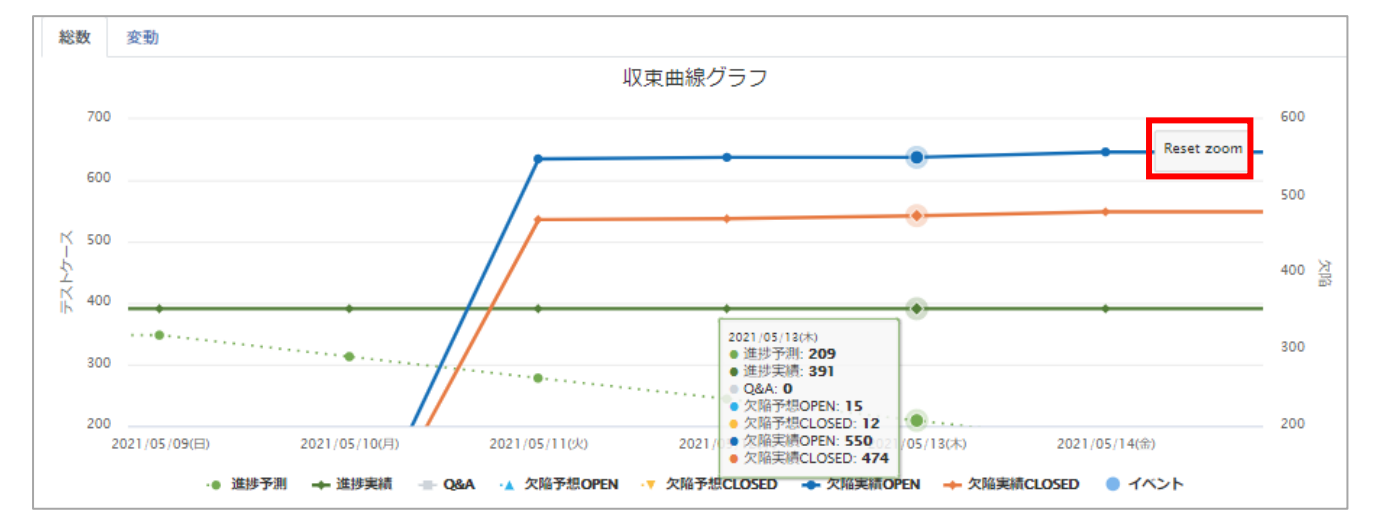

# 12.1.3. テストケース総数を確認する

プロジェクト名横にテストケース総数が表示されます。ここで表示されるのはテストケースに優 先度が入力されている・優先度がテストサイクルの対象になっているテストケースの総数です。

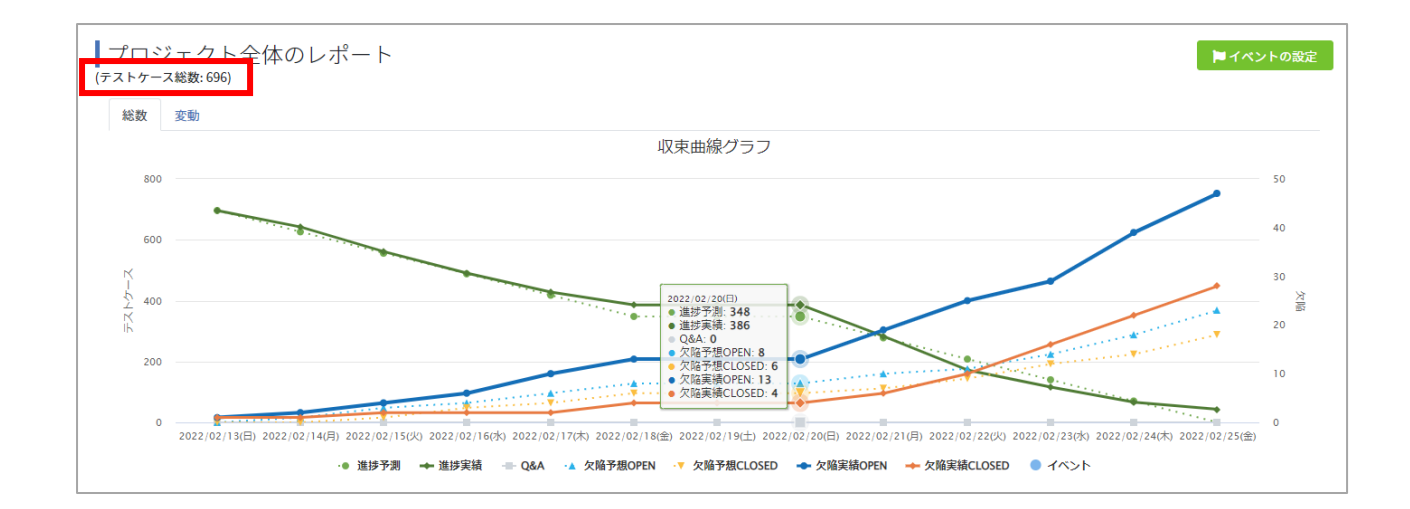

## 12.1.4. プロジェクト全体のカバレッジパネル

プロジェクトのテストスイートに対し、どんな機能・観点に向けたテストケースがどれぐらい存 在し、そのテストがどれぐらい実行されているかをひとめで確認できます。

(1) テストスイートの設定画面から、「カバレッジパネル設定の有効化」にチェックを入れます。

| テスト定義の自由項目設定     |     |     |     |
|------------------|-----|-----|-----|
| ✔ カバレッジパネル設定の有効化 |     |     |     |
| 項目1のラベル          | 使用中 | 項目1 | ]0  |
| 項目2のラベル          | 使用中 | 項目2 | 0   |
| 項目3のラベル          | 使用中 | 項目3 | ] 💿 |
| 項目4のラベル          | 使用中 | 項目4 | 0   |
| 項目5のラベル          | 使用中 | 項目5 | ]0  |

(2) 集計対象としたい項目の右側にあるラジオボタンを選択し、保存します。

| テスト定義の自由項目設定     |     |     |   |
|------------------|-----|-----|---|
| ✔ カバレッジパネル設定の有効化 |     |     |   |
| 項目1のラベル          | 使用中 | 項目1 | 0 |
| 項目2のラベル          | 使用中 | 項目2 | 0 |
| 項目3のラベル          | 使用中 | 項目3 |   |
| 項目4のラベル          | 使用中 | 項目4 | 0 |
| 項目5のラベル          | 使用中 | 項目5 | 0 |

(3) レポート画面を開くとフェーズ一覧の下にカバレッジパネルが表示されます。

テストスイート設定画面で対象のカラムを指定してある全テストスイートから集計されま す。テストがクリアした件数に応じて色が緑に変わっていきます。

カーソルを合わせると全部で何件のテストケースが存在し、何件のテストがクリアしたかを 確認できます。

全てのテストがクリア(PASS 率 100%)となった場合、★マークが表示されます。

| <b>↓</b> サンプルプロジェクトのカバ                              | レッジパネル        |                | ■ カバレッジパネルを拡大して表示 |
|-----------------------------------------------------|---------------|----------------|-------------------|
| 機能Aが実行できる状態にする<br>PASS: 123 / 144<br>機能Aが実行できる状態にする | 機能の実行できる状態にする | 機能にが実行できる状態にする | 機能Dが実行できる状態にする    |
|                                                     |               | 機能が実行できる状態にする  |                   |

※カバレッジパネルの分母はテストケース数のユニーク数、分子はそのテストケースに対する総テ スト実行回数です。テストサイクルが複数回実施される場合は PASS 率が 200%、300%と増えて いき、100%ごとに★マークが増えていきます。

# 12.1.5. フェーズ一覧

プロジェクトに登録されているテストフェーズの一覧が表示されます。

| フェーズ一覧           |            |            |               |            |               |
|------------------|------------|------------|---------------|------------|---------------|
| テストフェーズ名▲        | 開始日        | 終了日        | 進行状況          |            |               |
| aリリース向けテストフェーズ東京 | 2022/02/13 | 2022/02/25 | 233/3         | /348 (66%) | □ チャート ■実績推移表 |
| aリリース向けテストフェーズ沖縄 | 2022/02/13 | 2022/02/25 | 290/3         | /348 (83%) | □ チャート ■実績推移表 |
| βリリース向けフル試験      | 2022/02/13 | 2022/02/25 | ⚠ まだデータがありません |            | □ チャート ■実績推移表 |

# 12.1.6. プロジェクトのイベント設定

プロジェクト全体の収束曲線グラフに対してテストのスケジュールや重要なイベントを設定し、 グラフ上に表示することができます。

- (1) プロジェクト全体のイベント設定は、左メニューの「レポート」ボタンをクリックします。
- (2) プロジェクト全体レポート右上の「イベントの設定」ボタンをクリックします。

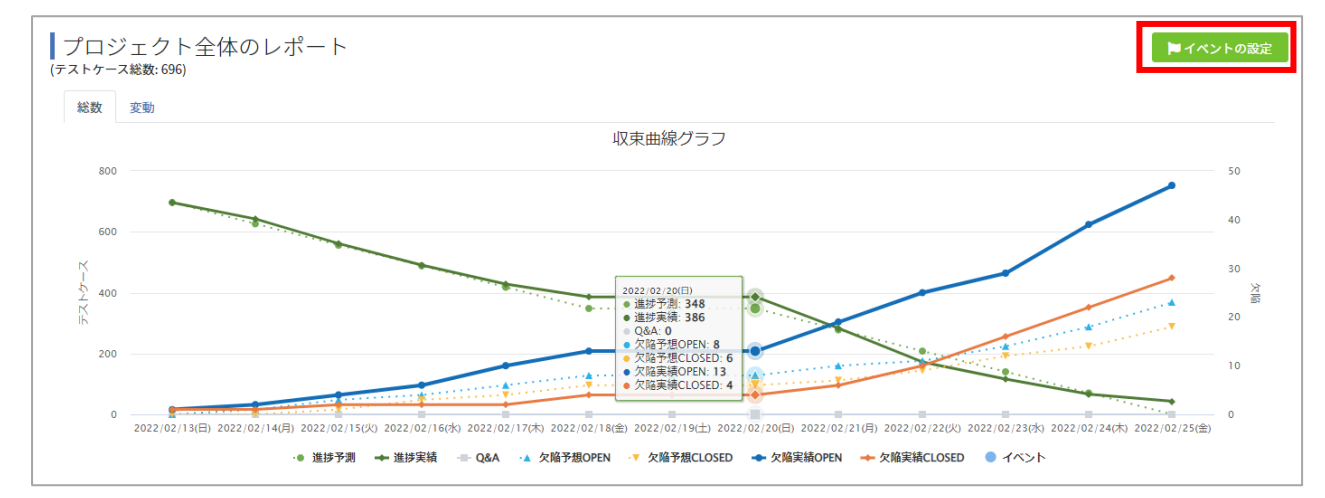

(3) イベント一覧画面の「+新規登録」ボタンをクリックします。

| プロジェクトイベ | ントー覧 | +新規登録 |
|----------|------|-------|
| 対象日      | タイトル |       |
|          |      |       |

(4) 「対象日」に入力した日付にイベントの「タイトル」が表示されます。

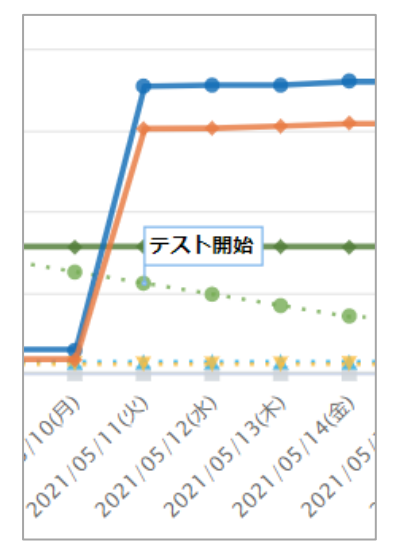

(5) イベントタイトルにカーソルを合わせると内容を確認することができます。

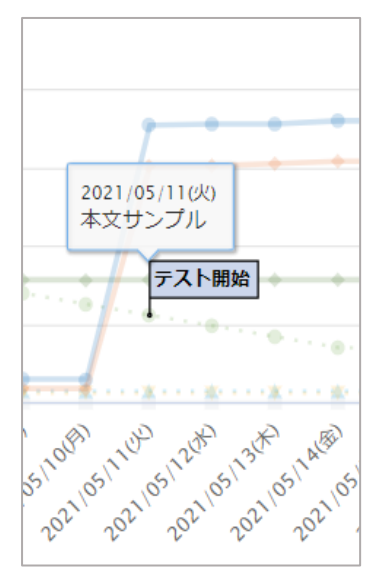

## 12.2. フェーズごとレポート

フェーズ単位でのテスト予定と実績を確認できます。

# 12.2.1. フェーズごとのカバレッジパネル

フェーズのテストスイートに対し、どんな機能・観点に向けたテストケースがどれぐらい存在し、 そのテストがどれぐらい実行されているかをひとめで確認できます。 (1) フェーズごとのカバレッジパネルを確認する場合は、プロジェクト全体レポートのフェー ズ一覧からチャートボタンを押します。

| フェーズ一覧           |            |            |                     |               |
|------------------|------------|------------|---------------------|---------------|
| テストフェーズ名▲        | 開始日        | 終了日        | 進行状況                |               |
| aリリース向けテストフェーズ東京 | 2022/02/13 | 2022/02/25 | 233/34              | 8 (66%)       |
| aリリース向けテストフェーズ沖縄 | 2022/02/13 | 2022/02/25 | 290/34              | 8 (83%)       |
| βリリース向けフル試験      | 2022/02/13 | 2022/02/25 | <u> まだデータがありません</u> | □ チャート ■実績推移表 |

(2) チャートページの最下部にカバレッジパネルが表示されます。
 カバレッジパネルはテストスイート設定画面で対象のカラムを指定してあるテストスイートから集計されます。テストがクリアした件数に応じて色が緑に変わっていきます。

カーソルを合わせると全部で何件のテストケースが存在し、何件のテストがクリアしたか を確認できます。

全てのテストがクリア(PASS 率 100%)となった場合、★マークが表示されます。

| aリリース向けテストフェーズ | 「沖縄のカバレッジパネル  |                | ■ カバレッジパネルを拡大して表示 |
|----------------|---------------|----------------|-------------------|
| 機能Aが実行できる状態にする | 機能が実行できる状態にする | 機能にが実行できる状態にする | 機能Dが実行できる状態にする    |
|                |               | 機能にが実行できる状態にする |                   |

※カバレッジパネルの分母はテストケース数のユニーク数、分子はそのテストケースに対する総テ スト実行回数です。テストサイクルが複数回実施される場合は PASS 率が 200%、300%と増えて いき、100%ごとに★マークが増えていきます。

#### 12.2.2. 収束曲線(総数)

進捗予測設定やテストケース数が増えたタイミングに関係なく、フェーズ全体のテストケース数 から実績を見るグラフです。

(1) フェーズごとのレポートを確認する場合は、プロジェクト全体レポートのフェーズ一覧右側

にあるチャートボタンを押します。

| フェーズ一覧           |            |            |               |                         |
|------------------|------------|------------|---------------|-------------------------|
| テストフェーズ名▲        | 開始日        | 終了日        | 進行状況          |                         |
| aリリース向けテストフェーズ東京 | 2022/02/13 | 2022/02/25 | 233/348 (669  | 6) Шチャート <b>田</b> 実績推移表 |
| aリリース向けテストフェーズ沖縄 | 2022/02/13 | 2022/02/25 | 290/348 (839  | 6) Шチャート <b>田</b> 実績推移表 |
| βリリース向けフル試験      | 2022/02/13 | 2022/02/25 | ⚠ まだデータがありません | □ チャート ■実績推移表           |

(2) カーソルを合わせると日付ごとに予定と進捗が確認できます。

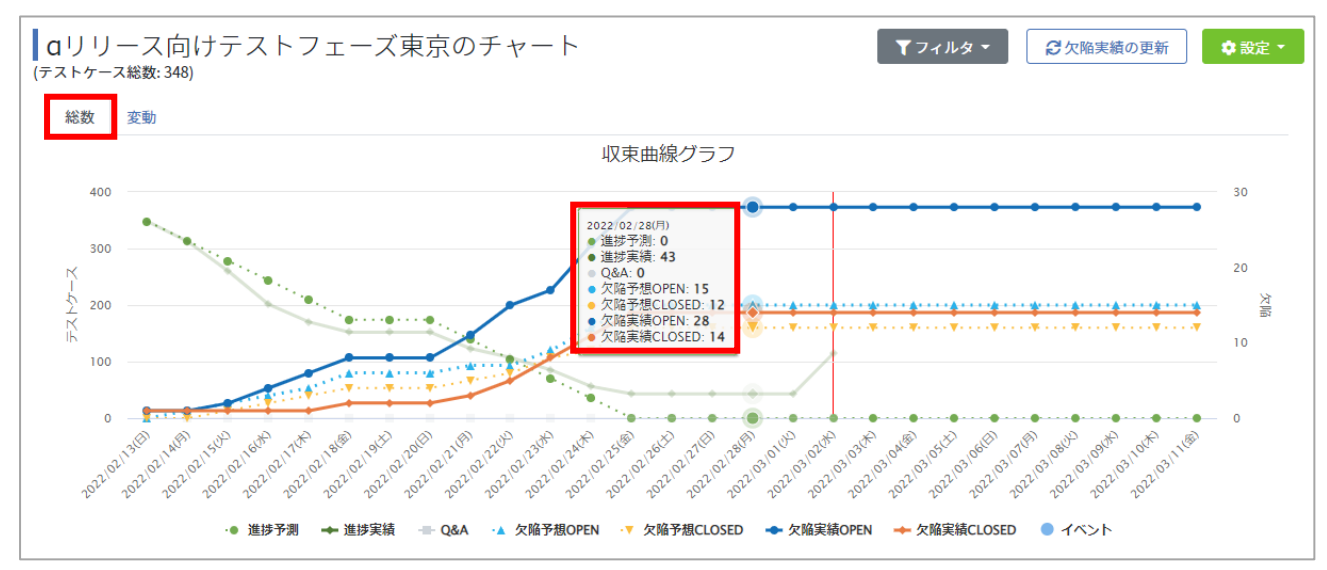

(3) 正しいバグ数を取得するには、フェーズ設定画面で Redmine または JIRA との連携用 URL を設定したうえで画面右上の「欠陥実績の更新」をクリックします。

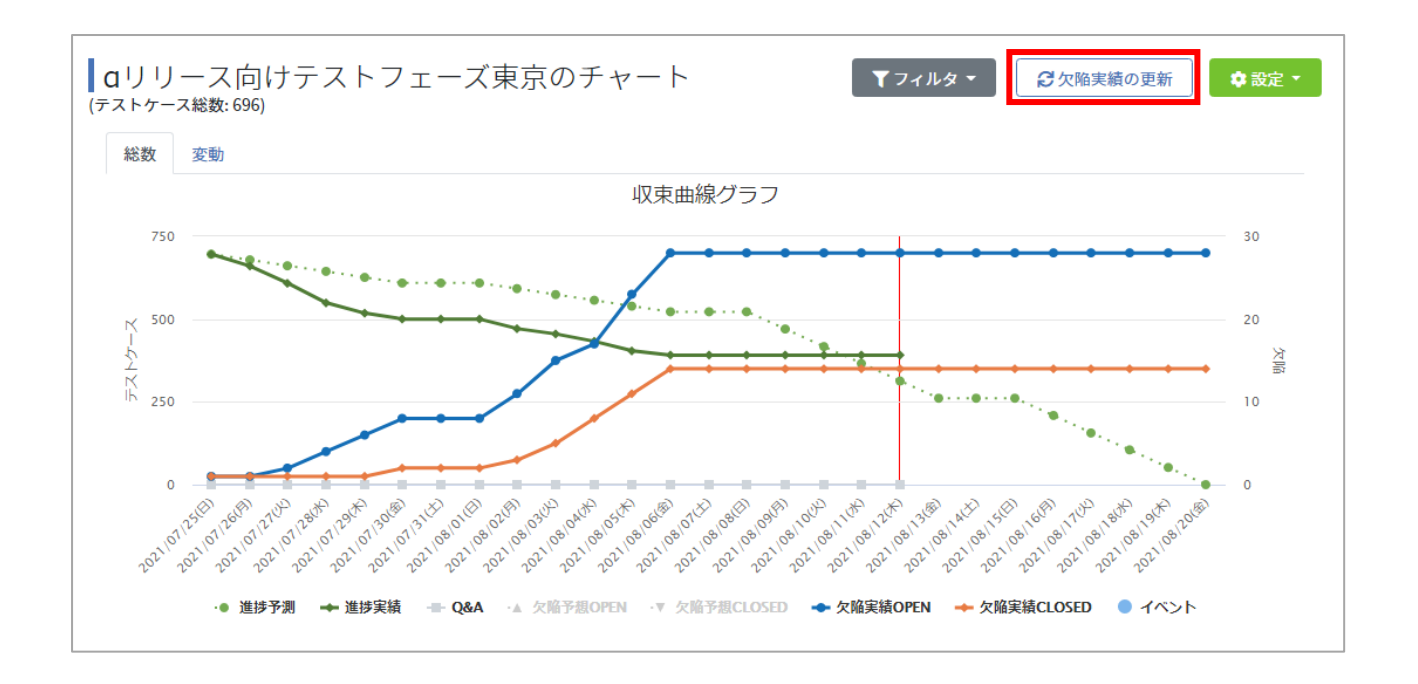

※Redmine・JIRA との同期は8:00,12:00,18:00の1日3回自動で行われます。「今、この瞬間」のレポートを確認したい場合は「欠陥実績の更新」ボタンをクリックしてください。

#### 12.2.3. 収束曲線(変動)

変動グラフはテストケース数に増減があったタイミングで予定数が変動します。

(1) カーソルを合わせると日付ごとに予定と進捗が確認できます。

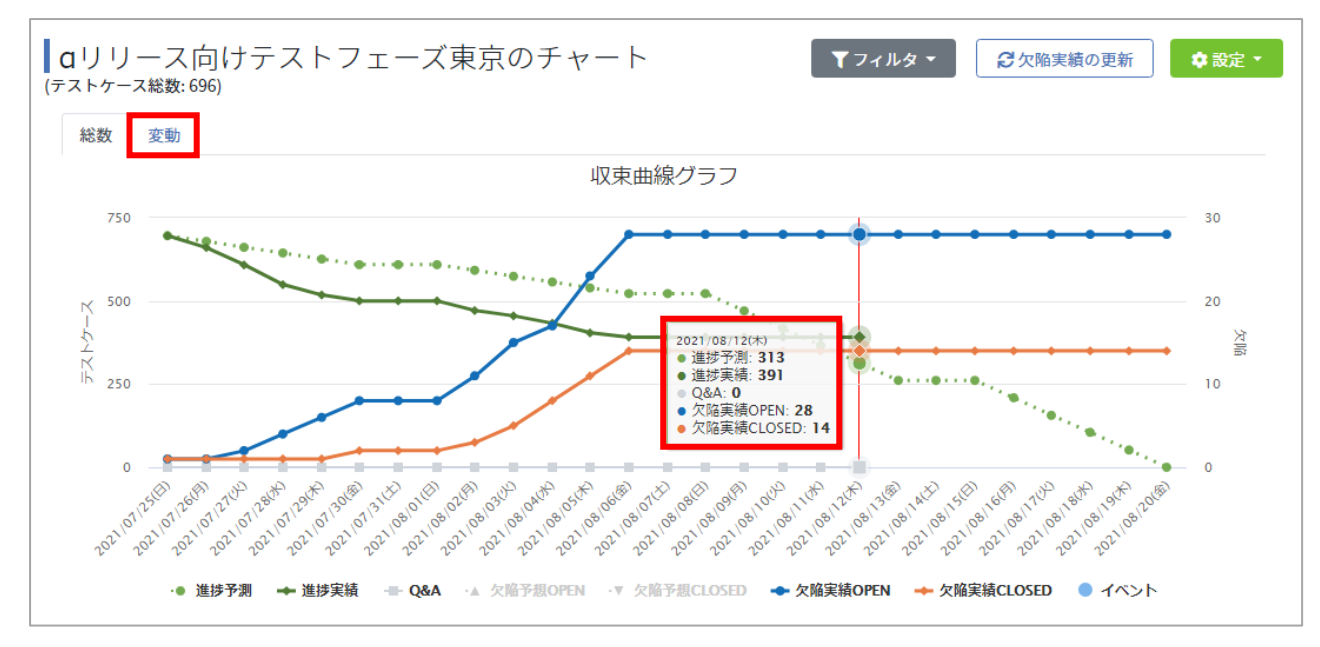

(2) 正しいバグ数を取得するには、フェーズ設定画面で Redmine または JIRA との連携用 URL を設定したうえで画面右上の「欠陥実績の更新」をクリックします。

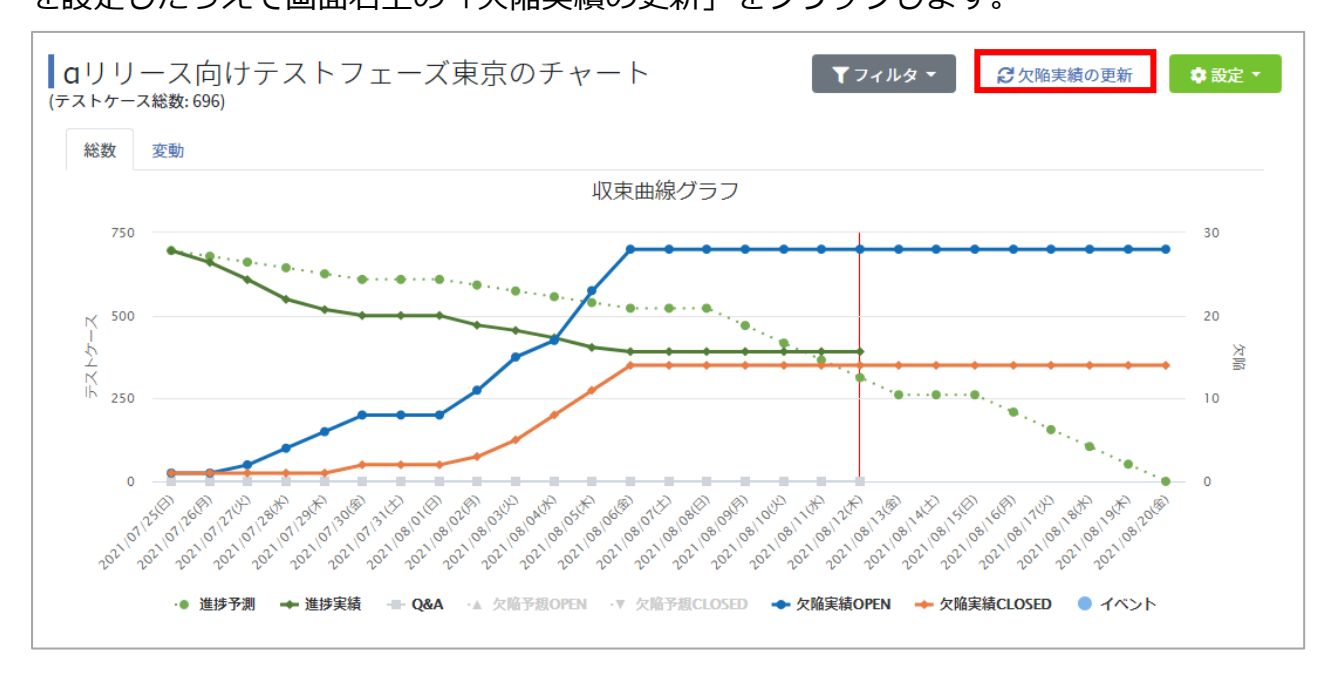

※Redmine・JIRA との同期は8:00,12:00,18:00の1日3回自動で行われます。「今、この瞬間」のレポートを確認したい場合は「欠陥実績の更新」ボタンをクリックしてください。

### 12.2.4. テストフェーズのテストケース総数を確認する

テストフェーズ名横にテストケース総数が表示されます。ここで表示されるのはテストケースに 優先度が入力されている・優先度がテストサイクルの対象になっているテストケースの総数です。

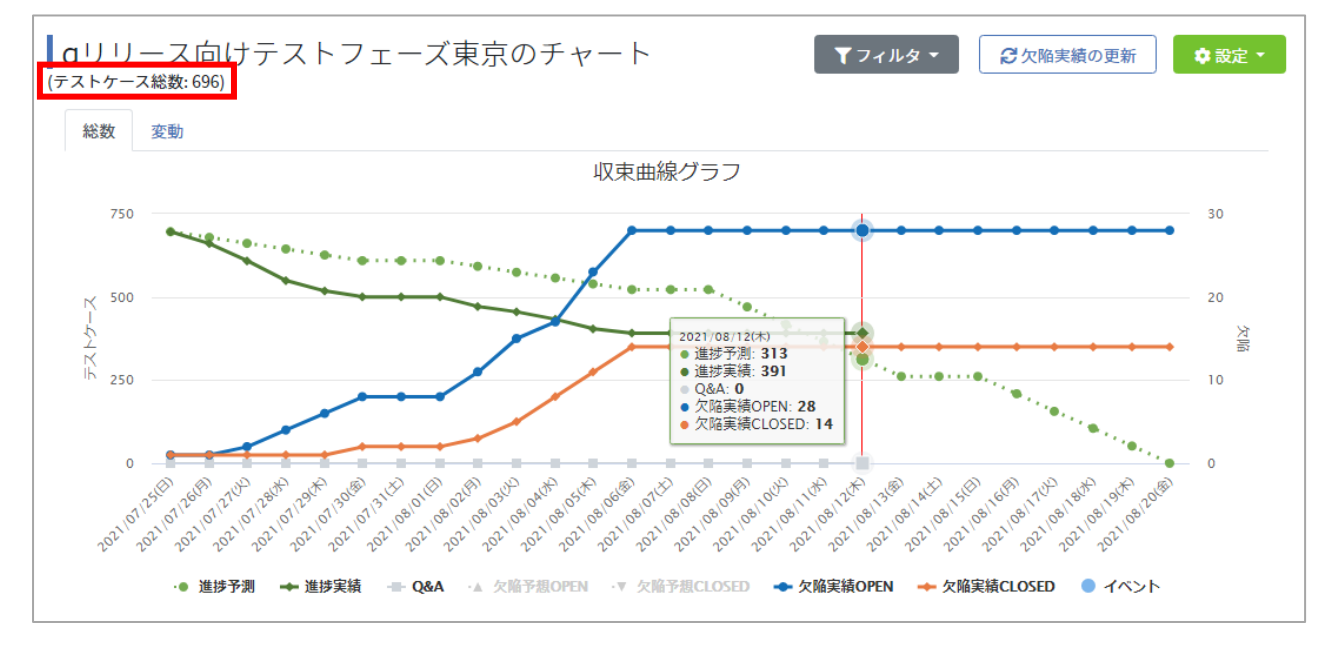

#### 12.2.5. チャートにフィルタをかける

テストフェーズに紐付くテストサイクルはフィルタを使用することで、任意に選択して集計する ことができます。集計した結果は収束曲線グラフ、積み上げグラフとして表示されます。

(1) レポートのフェーズ一覧画面より任意のテストフェーズの「チャート」ボタンを押します。

| フェーズ一覧           |            |            |               |                  |
|------------------|------------|------------|---------------|------------------|
| テストフェーズ名 ▲       | 開始日        | 終了日        | 進行状況          |                  |
| aリリース向けテストフェーズ東京 | 2022/02/13 | 2022/02/25 | 233/348 (66%  | 世チャート     田実績推移表 |
| aリリース向けテストフェーズ沖縄 | 2022/02/13 | 2022/02/25 | 290/348 (83%  | □ チャート 田実績推移表    |
| βリリース向けフル試験      | 2022/02/13 | 2022/02/25 | 🛕 まだデータがありません | ● チャート ■実績推移表    |

(2) チャート画面右上のフィルタのプルダウンメニューから「フィルタ設定」を選択します。

|                 | トップ / サンプルプロジェクト / レポート一覧 / サンプルのチャート | QualityForward + 😧 |
|-----------------|---------------------------------------|--------------------|
|                 | <b> </b> サンプルのチャート                    | ▼フィルタ • 0 回定 •     |
| Quality Forward | 総数 変動                                 | フィルタなし             |
|                 | 収束曲線グラフ                               | フィルタ設定             |

(3) フィルタ設定画面の右上の「+フィルタ追加」ボタンを押します。

| サンプルのフィルタ設定 | +74     | rルタ追加 |
|-------------|---------|-------|
| フィルタ名       | テストサイクル |       |
|             | ありません   |       |

(4) フィルタの作成画面にてフィルタ名を入力後、紐付けたいテストサイクルを選択して「登録 する」ボタンを押してください。フィルタの登録が完了すると設定画面へ戻ります。この設 定は後から変更することができます。(手順 12.2.6 参照)

| 基本設定                                                                                                    |                                                                        |
|----------------------------------------------------------------------------------------------------|------------------------------------------------------------------------|
| テストサイクルの紐付け<br>選択可能なもの(2件)                                                                                                    | 潮択したもの(0件)                                                             |
| 名,前で検索<br>「フストロ テストスイートサンブル_リリー<br>ス前試発・2.01回目テスト<br>てA<br>ご2020/09/11~2020/09/25<br>「フストロ テストスイートサンブル」主機能<br>達移開催・1.01回目テスト<br>TA<br>ご2020/09/25~2020/10/09 | 左側のブロックから<br>対象を選択してください<br><sup>左側のブロック内でクリックしたものが</sup><br>ここに追加されます |
|                                                                                                    |                                                                        |

(5) フィルタ設定後、チャート画面から「フィルタ」のプルダウンメニューから登録したフィル タを選択すると、設定したテストサイクルでの絞り込み結果が表示されます。

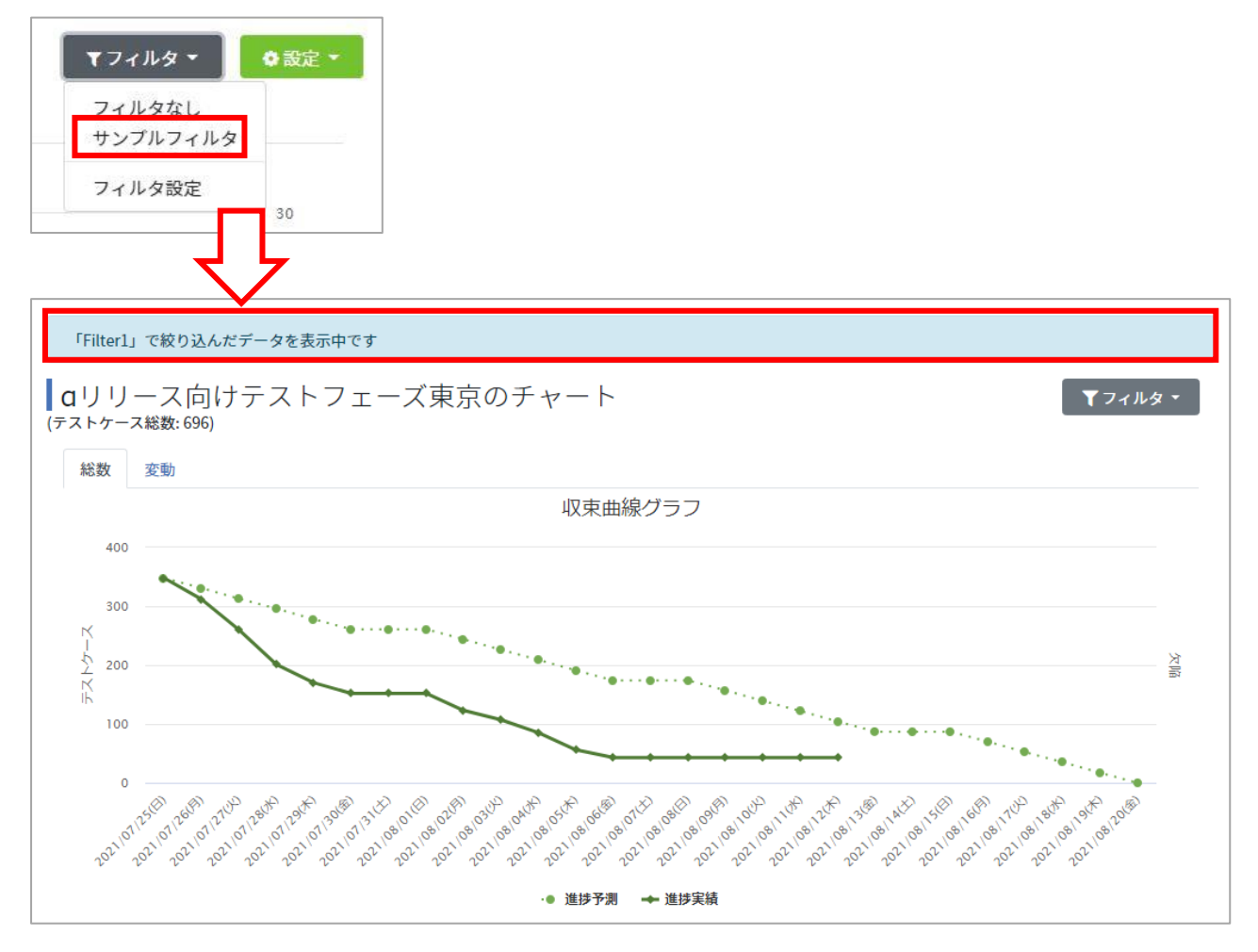

フィルタによる絞り込みが行われている場合、チャート上部に有効となっているフィルタ名が表示されます。一度作成したフィルタは登録されるため、再設定の必要はありません。

#### 12.2.6. フィルタ設定を変更・削除する

フィルタは作成後、フィルタ名や紐付けるテストサイクルの変更を行うことができるほか、フィ ルタ自体を削除することができます。

(1) チャート画面、フィルタのプルダウンメニュー内の「フィルタ設定」よりフィルタ設定画面へ遷移します。

| ▼フィルタ ▼  | ◆ 設定 |
|----------|------|
| フィルタなし   |      |
| サンプルフィルタ |      |
| フィルタ設定   |      |
|          | 30   |

(2) 対象のフィルタの欄にある「設定」ボタンを押します。

| サンプルのフィルタ設定 |         | + フィルタ追加 |
|-------------|---------|----------|
| フィルタ名       | テストサイクル |          |
| サンプルフィルタ    | 1件      | 設定       |

(3) 編集画面へ遷移します。任意の項目を変更後に「更新する」ボタンを押すと変更作業が完了します。削除の場合は画面下部、フィルタの削除の項目で「削除」ボタンを押下後、確認メッセージで「OK」を選択すると削除が実行されます。

| 基本設定                                    |                                           |
|-----------------------------------------|-------------------------------------------|
| 2月 フィルタ名                                |                                           |
| サンプルフィルタ                                |                                           |
| テストサイクルの紐付け                             |                                           |
| 選択可能なもの (1 件)                           | 選択したもの(1件)                                |
| 名前で検索                                   | 名前で検索                                     |
| テスト・・・・・・・・・・・・・・・・・・・・・・・・・・・・・・・・・・・・ | テストロ テストスイートサンプル_リリース前試験 -     2.0 1回目テスト |
| τΑ<br>m 2020/09/25 ~ 2020/10/09         | ▼A<br>\$2020/09/11 ~ 2020/09/25           |
| *                                       |                                           |
|                                         | 更新する                                      |
| ィルタの削除                                  |                                           |

# 12.2.7. 欠陥実績数を CSV で登録する

欠陥の OPEN、CLOSE 実績数を CSV で直接登録する方法を説明します。

(1) 以下のフォーマットに合わせて、日付・OPEN 数・CLOSE 数を入力した CSV ファイルを作

#### 成します。

| バグ情報の取込                                  |       |        |
|------------------------------------------|-------|--------|
| バグ情報は以下のフォーマットのCSVが取り込めます。<br>ヘッダ行は不用です。 |       |        |
| 日付                                       | OPEN数 | CLOSE数 |
| 2017-01-01                               | 10    | 5      |
|                                          |       |        |
|                                          |       |        |

| F6 | -         | : × | √ f <sub>x</sub> |   |  |
|----|-----------|-----|------------------|---|--|
|    | А         | В   | С                | D |  |
| 1  | 2017/5/29 | 1   | 0                |   |  |
| 2  | 2017/5/30 | 5   | 2                |   |  |
| 3  | 2017/5/31 | 10  | 5                |   |  |
| 4  |           |     |                  |   |  |
| 5  |           |     |                  |   |  |

※ヘッダ行は不要です。

(2) 対象のテストフェーズレポートを開き、右上の設定メニューからバグ情報のアップロードリ ンクをクリックします。

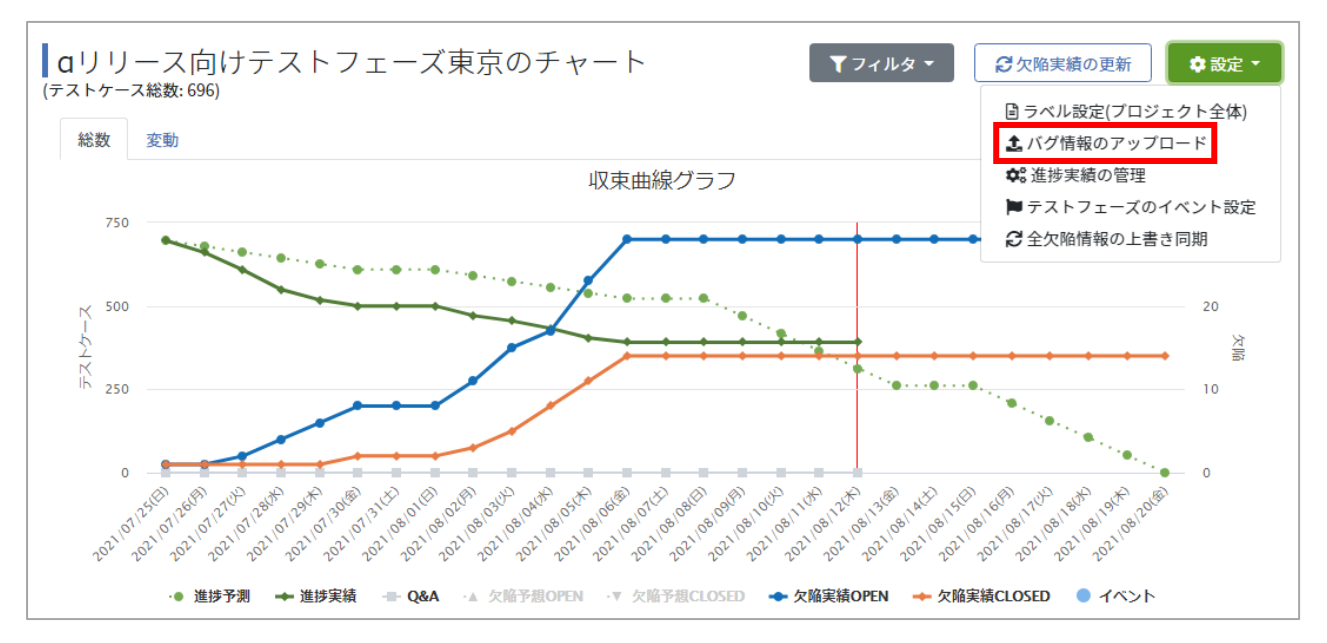

#### (3) バグ情報の取込ページを開いたら、ファイルを選択ボタンを押します。

| / | 「グ情報の取込                                               |       |        |
|---|-------------------------------------------------------|-------|--------|
|   | バグ情報は以下のフォーマットのCSVが取り込めま<br>ヘッダ行は不用です。                | す。    |        |
|   | 日付                                                    | OPEN数 | CLOSE数 |
|   | 2017-01-01                                            | 10    | 5      |
|   |                                                       |       |        |
|   |                                                       |       |        |
|   | <mark>8須 csvファイル(.csv)</mark><br>ファイルを選択<br>選択されていません |       |        |
|   |                                                       |       | 登録する   |

(4) 手順(1)で用意した CSV ファイルを選択します。

| € 開<                                                                                                    | A DE LOS MANAGERS    | <ul> <li>Com</li> </ul> | ×               |
|----------------------------------------------------------------------------------------------------|----------------------|-------------------------|-----------------|
| QualityF                                                                                                    | orward > バグカウント登録CSV | ▼ 4 パグカウント登録            | CSVの検索 。        |
| 整理 ▼ 新しいフォル                                                                                                    | ¥—                   | 8==                     | • 🔟 🔞           |
| ☆ お気に入り                                                                                                    | 名前                   | 更新日時                    | 種類              |
| ] ダウンロード                                                                                                    | 🕼 バグカウント.csv         | 2017/05/29 11:41        | Microsoft Excel |
| 📃 デスクトップ                                                                                                    |                      |                         |                 |
| <ul> <li>         ・</li> <li>         ・</li></ul> |                      |                         |                 |
| SnarePoint                                                                                                    |                      |                         |                 |
| 🍃 ライブラリ                                                                                                    |                      |                         |                 |
| 📑 ドキュメント                                                                                                    |                      |                         |                 |
| 📔 ピクチャ                                                                                                    |                      |                         |                 |
| ビデオ                                                                                                    |                      |                         |                 |
| ₀) ミュージック                                                                                                    |                      |                         |                 |
| ■ コンピューター                                                                                                    |                      |                         |                 |
| 🕌 Windows7_OS (C:                                                                                                    |                      |                         |                 |
|                                                                                                    |                      |                         |                 |
| 📬 ネットワーク                                                                                                    | 4                    |                         | •               |
| 7- 4                                                                                                    |                      |                         |                 |
| ,                                                                                                    |                      |                         | <b>•</b>        |
|                                                                                                    |                      | 開<(0) ▼                 | キャンセル           |

#### (5) 登録するボタンを押します。

| <b>ヾ</b> グ情報の取込                                              |               |        |      |
|--------------------------------------------------------------|---------------|--------|------|
| バグ情報は以下のフォーマッ<br>ヘッダ行は不用です。                                  | トのCSVが取り込めます。 |        |      |
| 日付                                                           | OPEN数         | CLOSE数 |      |
| 2017-01-01                                                   | 10            | 5      |      |
|                                                              |               |        |      |
| <ul> <li>831 csvファイル(.csv)</li> <li>ファイルを選択 選択されて</li> </ul> | こいません         |        |      |
|                                                              |               |        | 登録する |

(6) 収束曲線画面へ遷移すれば登録成功です。

#### 12.2.8. 過去の進捗実績結果を編集する

過去の進捗実績件数はテストサイクル単位でエクスポート・インポートし、過去の進捗実績結果 を修正することができます。

(1) 対象のテストフェーズレポートを開き、右上の設定メニューから「進捗実績の管理」をクリ

ックします。

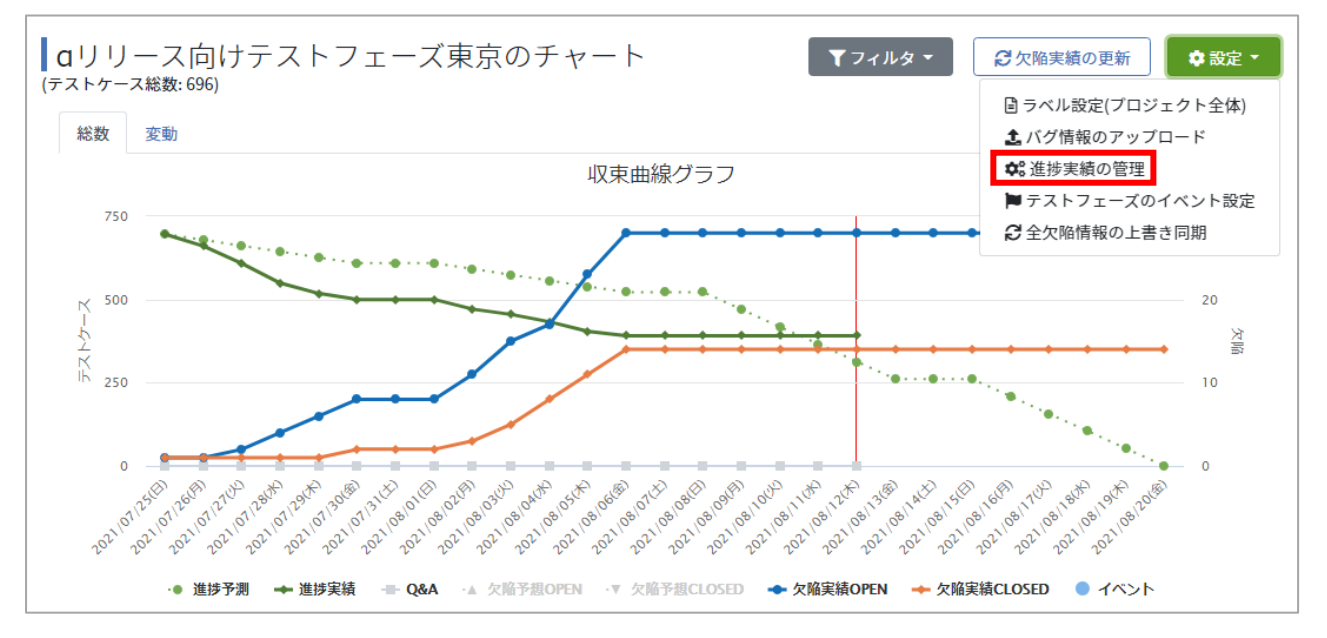

(2) 進捗実績データの管理画面が表示されます。変更対象のテストサイクルの「エクスポート」 ボタンを押すと、CSV ファイルのダウンロードが開始されます。

| サンプルフ        | ェーズの進捗実績データの管理                                                                  |            |                   |
|--------------|---------------------------------------------------------------------------------|------------|-------------------|
|              | テストサイクル名▲                                                                       | 進行状況       | 進捗実績データ           |
| <u>ም</u> አኑቀ | test - 1.0 1回目テスト<br>▼A, B, C, D, E, F, G, H, I, J<br>世 2021/02/01 ~ 2021/02/15 | 7/36 (19%) | 1件 まエクスポート まインボート |

(3) エクスポートした CSV ファイルを編集します。各テスト結果の件数を任意の件数に書き換 えてください。

※インポートはテスト期間のすべての日付に対して上書きを行います。日付の記載がない場合 は前日の集計数で補完されるため、修正したい日の件数だけでなく、他の日付の件数も入力し てください。

※テスト結果補足の実績はJSON で記述する必要があります。入力の形式は以下です。

"補足対象のラベル":{"項目の序列":件数}

プロジェクトの設定画面、または実績推移表のテスト結果補足の項目順序を確認し、件数とともに CSV ファイルに入力したら更新内容を保存してください。

(4) 編集した CSV ファイルをインポートします。実績データの管理画面から対象のテストサイ クルの「インポート」を選択します。

| サンプルフ    | ェーズの進捗実績ラ                                                                       | ニータの管理 |      |            |         |                 |                |
|----------|---------------------------------------------------------------------------------|--------|------|------------|---------|-----------------|----------------|
| テストサイクルネ | るで検索                                                                            | 検索     |      |            |         |                 |                |
|          | テストサイクル名▲                                                                       |        | 進行状況 |            | 進捗実績データ |                 |                |
| テスト中     | test - 1.0 1回目テスト<br>▼A, B, C, D, E, F, G, H, I, J<br>☆ 2021/02/01 ~ 2021/02/15 |        |      | 7/36 (19%) | 1件      | <b>▲</b> エクスポート | <b>▲</b> インポート |

(5) 編集した CSV ファイルを選択し、「登録する」 ボタンを押します。

| csvファイル(.csv)                 |       |
|-------------------------------|-------|
| ァイルを選択 sample-テストスイートサンプル.csv |       |
|                               |       |
|                               |       |
|                               | 発行する。 |

※インポートしたファイルのデータが不正な場合、エラー画面が表示されます。エラー内容を 確認し、項目の修正を行い、再アップロードしてください。

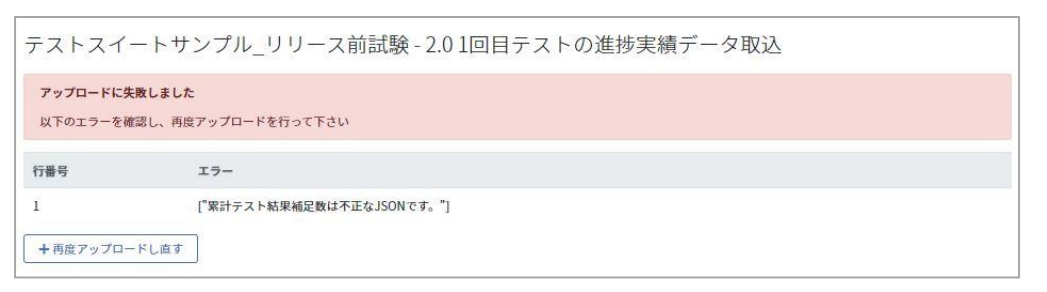

(6) インポートしたファイルのデータに問題がなければ、実績の入れ替えが実行されます。入れ 替えた進捗実績データはレポートの各グラフや実績推移表上の数値に反映されますが、テスト 実行画面上のテスト結果や件数は変わりません。

### 12.2.9. テストフェーズのイベント設定

プロジェクト全体の収束曲線グラフと同様にフェーズごとの収束曲線グラフに対し、テストのス ケジュールや重要なイベントを設定し、グラフ上に表示することができます。

- (1) テストフェーズのイベント設定は、左メニューの「レポート」をクリックします。
- (2) イベントを登録したい任意のフェーズの「チャート」をクリックします。

| フェーズ一覧           |            |            |               |               |
|------------------|------------|------------|---------------|---------------|
| テストフェーズ名▲        | 開始日        | 終了日        | 進行状況          |               |
| aリリース向けテストフェーズ東京 | 2022/02/13 | 2022/02/25 | 233/348 (66%  | □ チャート ■実績推移表 |
| aリリース向けテストフェーズ沖縄 | 2022/02/13 | 2022/02/25 | 290/348 (83%  | □ チャート ■実績推移表 |
| βリリース向けフル試験      | 2022/02/13 | 2022/02/25 | 🛕 まだデータがありません | ● チャート ■実績推移表 |

(3) レポート右上の設定メニューから「テストフェーズのイベント設定」をクリックします。

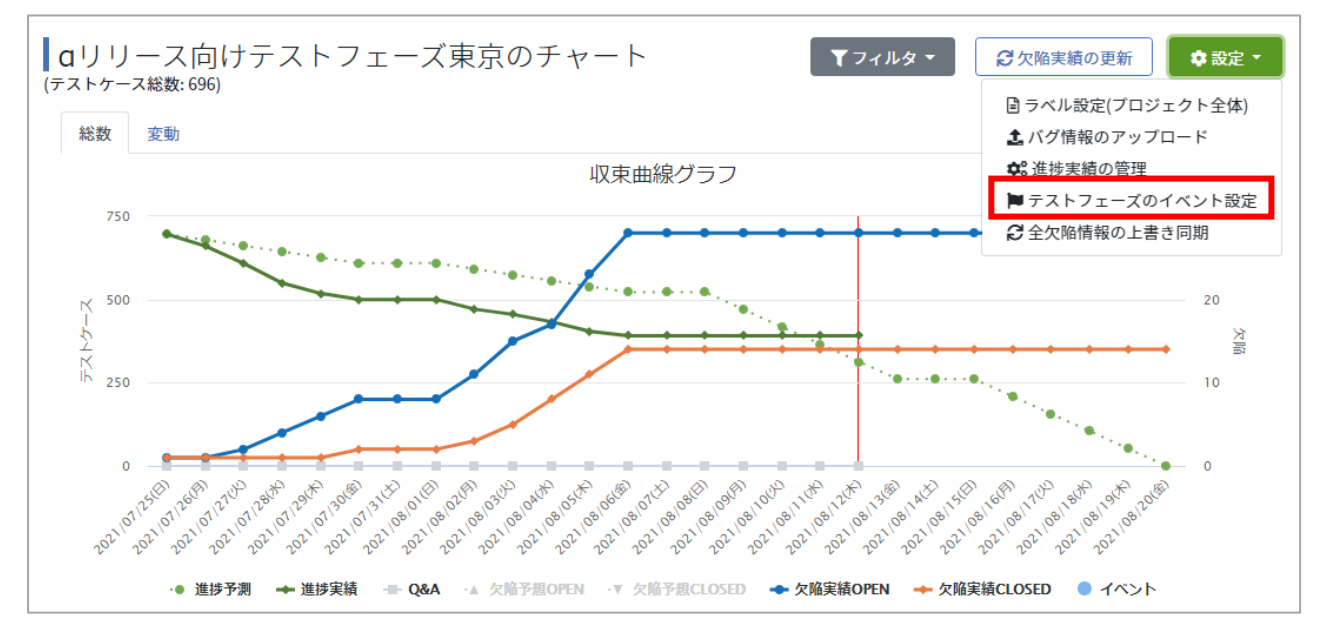

(4) イベント一覧画面の「+新規登録」ボタンをクリックします。

| プロジェクトイベ | ントー覧 |       | + 新規登録 |
|----------|------|-------|--------|
| 対象日      | タイトル |       |        |
|          |      |       |        |
|          |      |       |        |
|          |      | ありません |        |

(5) 「対象日」に入力した日付にイベントの「タイトル」が表示されます。

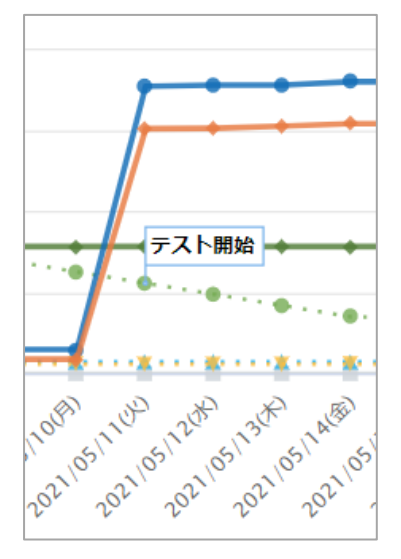

(6) イベントタイトルにカーソルを合わせると内容を確認することができます。

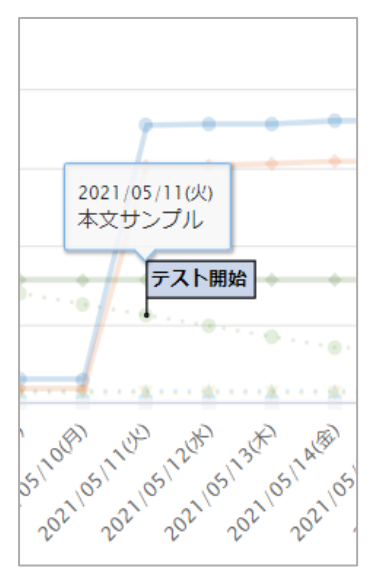

## 12.2.10. 全欠陥情報の上書き同期

全欠陥情報の上書き同期は、過去の欠陥 OPEN/CLOSE 情報を取得する機能です。それぞれの BTS でのチケット作成日に合わせグラフが描画されます。

- (1) BTS 連携が設定済みのフェーズごとチャートを開きます
- (2) 右上の設定メニューから「全欠陥情報の上書き同期」をクリックします。

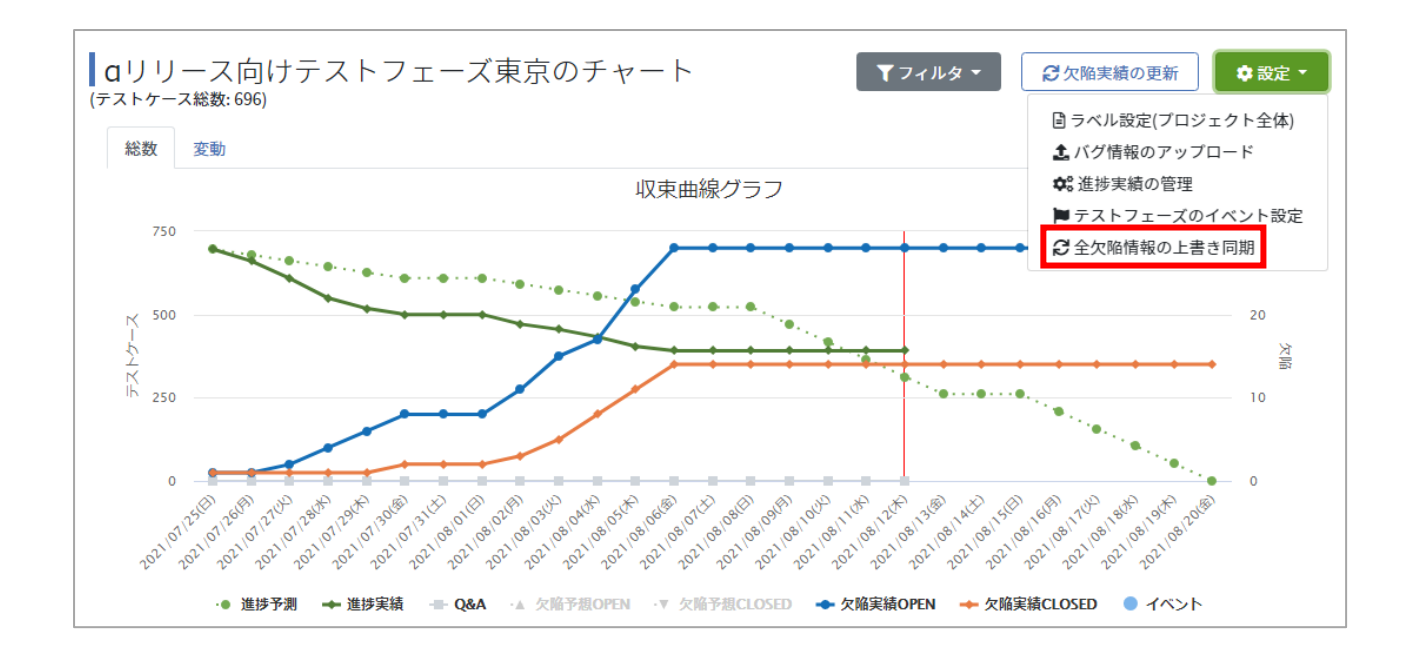

※「欠陥実績の更新」ボタンと違い、過去の欠陥実績を上書きするためご注意ください。

#### 12.2.11. 進捗の内訳

対象のテストフェーズで実行されているテストの進捗件数のうち、どの結果が何件あるかを確認 できます。

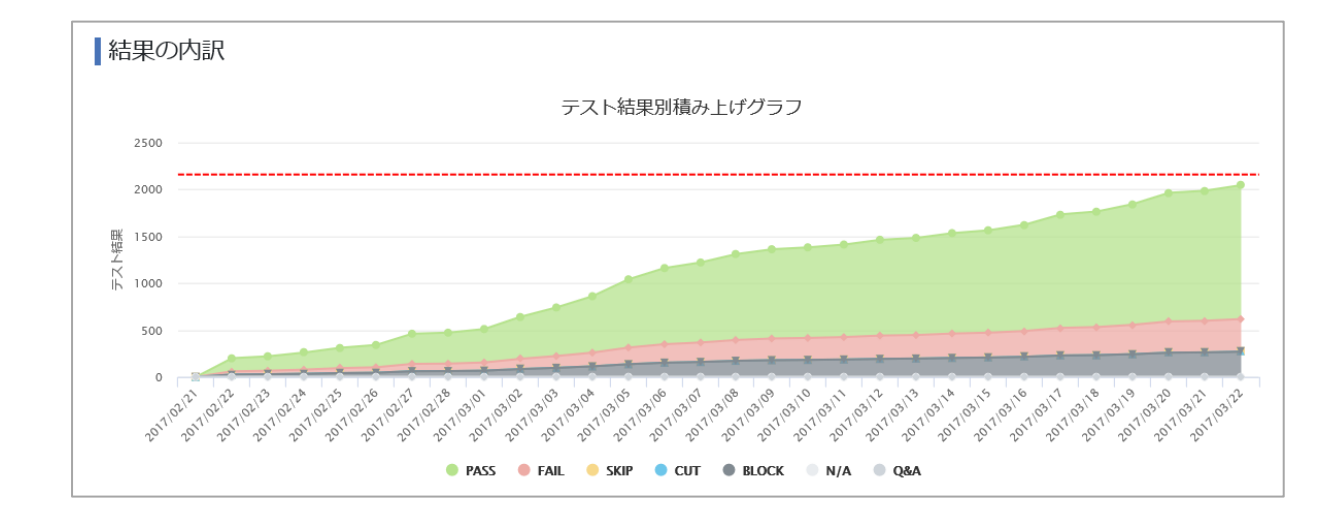

# 12.2.12. 最近のインシデント

最近のインシデント取得用の URL が設定済みの場合、最近のインシデント 10 件がレポート画

面に表示されます。「もっと見る」をクリックすることで、Redmine に遷移できます。

設定方法については「BTS 連携マニュアル(1.1.4. 最近のインシデント取得用 URL を設定す

る)」をご確認ください。

| 最近のインシデント                                        |
|--------------------------------------------------|
| [394] bug20                                      |
| Normal / Quality Forward / 2018年04月19日 15時12分    |
| [393] bug19                                      |
| High / Quality Forward / 2018年04月19日 15時12分      |
| [392] bug18                                      |
| Immediate / Quality Forward / 2018年04月19日 15時12分 |
| [391] bug17                                      |
| Normal / Quality Forward / 2018年04月19日 15時12分    |
| [390] bug16                                      |
| High / Quality Forward / 2018年04月19日 15時12分      |
| [385] bug11                                      |
| Normal / Quality Forward / 2018年04月19日 15時12分    |
| もっと見る →                                          |

# 12.2.13. バグ優先度別チャート

バグ曲線、グラフデータ取得用 URL を登録すると、登録済みのチケットのうち、どの優先度の チケットがどれだけあるかをひと目で確認できるチャートが表示されます。

設定方法については「BTS 連携マニュアル(1.1.1. バグ曲線、グラフデータ取得用 URL を設 定する)」をご確認ください。

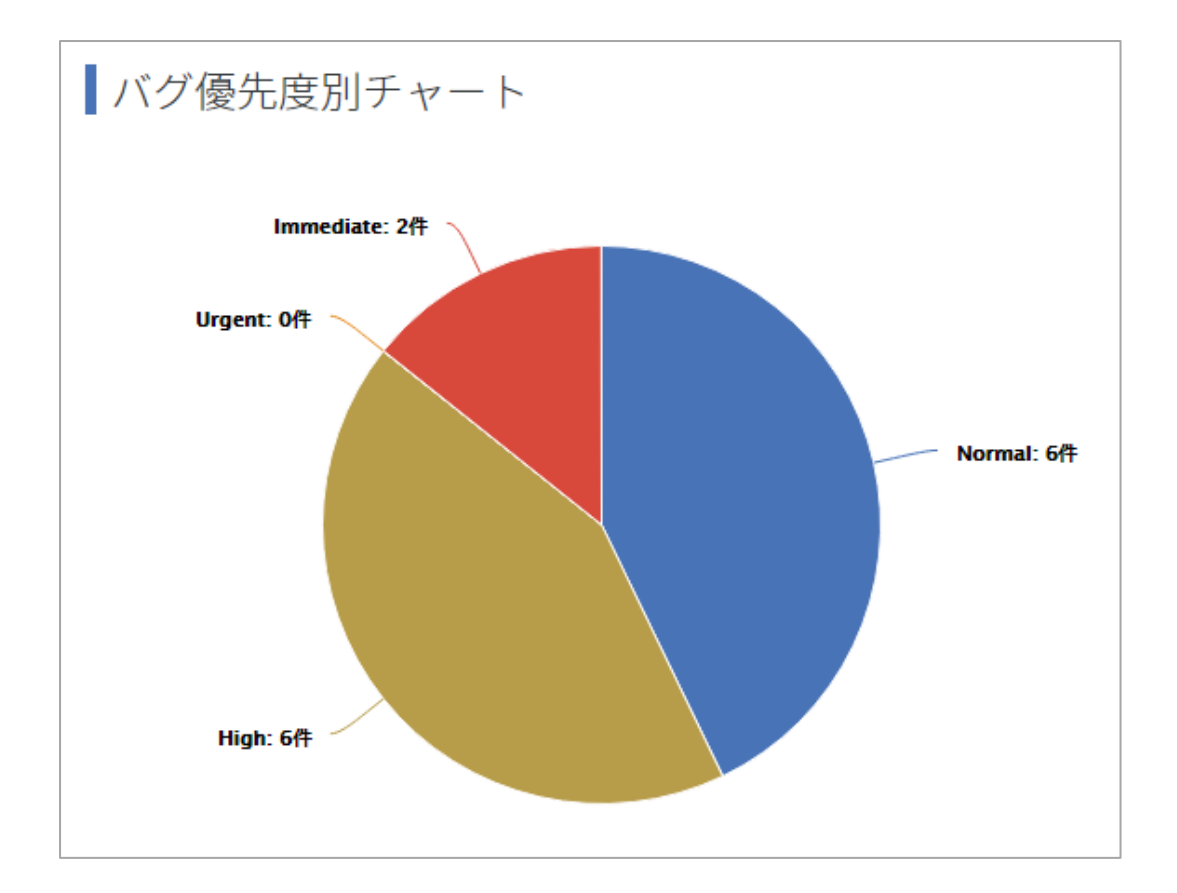

# 12.2.14. ステータス別チャート

バグ曲線、グラフデータ取得用 URL を登録すると、登録済みチケットの各ステータスが何件ず つあるかを確認できるチャートが表示されます。

設定方法については「BTS 連携マニュアル(1.1.3. バグ曲線、グラフデータ取得用 URL を設 定する)」をご確認ください。

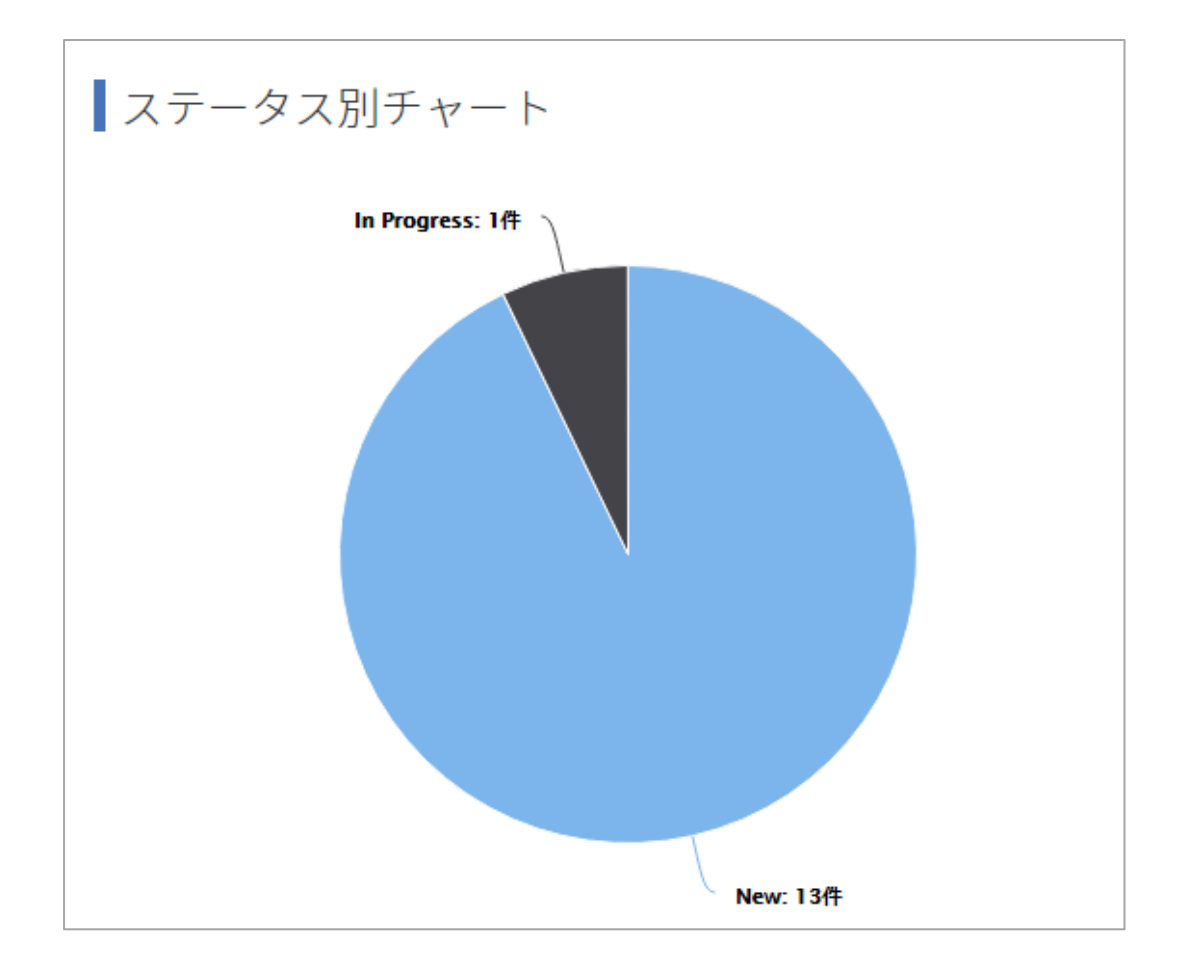

#### 12.2.15. テストブロッカーを確認する

テストブロッカーを登録(手順 <u>4.3.4</u>および <u>6.2.5</u>参照)している場合、BLOCK や Q&A にしたステータスのどの内容がテストの実行を妨げているのか、件数の多い順から 10 件表示することができます。

テスト結果が「BLOCK」または「Q&A」の際に、指定した列に入力された要因の集計をします。 テストブロッカーが複数ある場合には、カンマ区切りで複数指定することも可能です。

| テスト実施者 🔍       | テスト実施日 🔻   | テスト結果 🔍 | 環境 💌 | バグID 🔻              |
|----------------|------------|---------|------|---------------------|
| QualityForward | 2022/05/20 | BLOCK   |      | #111                |
| QualityForward | 2022/05/20 | BLOCK   |      | #112,#113,#111,#114 |
| QualityForward | 2022/05/20 | Q&A     |      | #113,#114           |
| QualityForward | 2022/05/20 | Q&A     |      | #115,#113,#111      |

#### 集計結果はフェーズのチャート画面にある「テストブロッカー上位10件」に表示されます。

| テストブロッカーの上位 | z10件 |
|-------------|------|
| BLOCK       | 発生件数 |
| 不具合番号003    | 19   |
| 不具合番号001    | 3    |
| 不具合番号002    | 1    |
| Q&A         | 発生件数 |
| 質問番号002     | 9    |
| 質問番号001     | 3    |

## 12.2.16. 実績推移表

テストフェーズ単位で、フェーズ全体、およびテストサイクルごとの日々の実績、進捗率を集計、 記録します。

(1) プロジェクト全体レポートのフェーズ一覧から実績を確認したいフェーズの実績推移表ボ タンを押します。

| フェーズ一覧           |            |            |                                             |    |
|------------------|------------|------------|---------------------------------------------|----|
| テストフェーズ名▲        | 開始日        | 終了日        | 進行状況                                        |    |
| aリリース向けテストフェーズ東京 | 2022/02/13 | 2022/02/25 | 233/348 (66%)         Ш チャート         田実績推進  | 移表 |
| aリリース向けテストフェーズ沖縄 | 2022/02/13 | 2022/02/25 | 290/348 (83%)         Ш チャート         田 実績推進 | 移表 |
| βリリース向けフル試験      | 2022/02/13 | 2022/02/25 | ▲ まだデータがありません Ш チャート ■実績推進                  | 移表 |

(2) 対象フェーズとプロジェクト全体の実績推移表が表示されます。

| 一覧 / サンブルテストフ: | 1-7  | Bの実績推移表           |         |          |          |          |          |          |          |          |          |          |          |          |          |          |          |          |          | S sample | _user •       |
|----------------|------|-------------------|---------|----------|----------|----------|----------|----------|----------|----------|----------|----------|----------|----------|----------|----------|----------|----------|----------|----------|---------------|
| トフェーズBの        | 実績   | 責推移表              |         |          |          |          |          |          |          |          |          |          |          |          |          |          |          |          |          |          | <b>å</b> ⊧xls |
|                |      |                   | 10/13(火 | 10/14(水) | 10/15(木) | 10/16(金) | 10/17(±) | 10/18(日) | 10/19(月) | 10/20(火) | 10/21(水) | 10/22(木) | 10/23(金) | 10/24(土) | 10/25(日) | 10/26(月) | 10/27(火) | 10/28(水) | 10/29(木) | 10/30(金) | 10/31(土)      |
|                |      | 実績消化数             | 50      | 0        | 0        | 0        | 0        | 0        | 0        | 0        | 0        | 0        | 0        | 0        | 0        | 0        | 0        | 0        | 0        | 0        | 0             |
|                |      | 予测消化数             | 5       | б        | 5        | 6        | 0        | 0        | 5        | 6        | 5        | 6        | 5        | 0        | 0        | 6        | 5        | 0        | 0        | 0        | 0             |
|                |      | 実績進捗率             | 83.3%   | 83.3%    | 83.3%    | 83.3%    | 83.3%    | 83.3%    | 83.3%    | 83.3%    | 83.3%    | 83.3%    | 83.3%    | 83.3%    | 83.3%    | 83.3%    | 83.3%    | 83.3%    | 83.3%    | 83.3%    | 83.3%         |
| 50/60 (8       | 396) | 予调進抄率             | 8.3%    | 18.3%    | 26,7%    | 36.7%    | 36.7%    | 36.7%    | 45.0%    | 55.0%    | 63.3%    | 73.3%    | 81.7%    | 81.7%    | 81.7%    | 91.7%    | 100.0%   | 100.0%   | 100.0%   | 100.0%   | 100.0%        |
|                |      | 実績消化累計数           | 50      | 50       | 50       | 50       | 50       | 50       | 50       | 50       | 50       | 50       | 50       | 50       | 50       | 50       | 50       | 50       | 50       | 50       | 50            |
|                |      | 予测消化累計数           | 5       | 11       | 16       | 22       | 22       | 22       | 27       | 33       | 38       | 44       | 49       | 49       | 49       | 55       | 60       | 60       | 60       | 60       | 60            |
|                |      | PASS              | 50      | 50       | 50       | 50       | 50       | 50       | 50       | 50       | 50       | 50       | 50       | 50       | 50       | 50       | 50       | 50       | 50       | 50       | 50            |
|                |      | PASS - FAIL→PASS  | 0       | 0        | 0        | 0        | 0        | 0        | 0        | 0        | 0        | 0        | 0        | 0        | 0        | 0        | 0        | 0        | 0        | 0        | 0             |
|                |      | PASS - SKIP-+PASS | 0       | 0        | 0        | 0        | 0        | 0        | 0        | 0        | 0        | 0        | 0        | 0        | 0        | 0        | 0        | 0        | 0        | 0        | 0             |
|                |      | FAIL              | 0       | 0        | 0        | 0        | 0        | 0        | 0        | 0        | 0        | 0        | 0        | 0        | 0        | 0        | 0        | 0        | 0        | 0        | 0             |
|                |      | SKIP              | 0       | 0        | 0        | 0        | 0        | 0        | 0        | 0        | 0        | 0        | 0        | 0        | 0        | 0        | 0        | 0        | 0        | 0        | 0             |
|                |      | SKIP - NG→SKIP    | 0       | 0        | 0        | 0        | 0        | 0        | 0        | 0        | 0        | 0        | 0        | 0        | 0        | 0        | 0        | 0        | 0        | 0        | 0             |
|                |      | CUT               | 0       | 0        | 0        | 0        | 0        | 0        | 0        | 0        | 0        | 0        | 0        | 0        | 0        | 0        | 0        | 0        | 0        | 0        | 0             |
|                |      | BLOCK             | 0       | 0        | 0        | 0        | 0        | 0        | 0        | 0        | 0        | 0        | 0        | 0        | 0        | 0        | 0        | 0        | 0        | 0        | 0             |
|                |      | BLOCK - NG→BLOCK  | 0       | 0        | 0        | 0        | 0        | 0        | 0        | 0        | 0        | 0        | 0        | 0        | 0        | 0        | 0        | 0        | 0        | 0        | 0             |
|                |      | N/A               | 0       | 0        | 0        | 0        | 0        | 0        | 0        | 0        | 0        | 0        | 0        | 0        | 0        | 0        | 0        | 0        | 0        | 0        | 0             |
|                |      | N/A - SKIP-+N/A   | 0       | 0        | 0        | 0        | 0        | 0        | 0        | 0        | 0        | 0        | 0        | 0        | 0        | 0        | 0        | 0        | 0        | 0        | 0             |
|                |      | N/A · Q&A-+N/A    | 0       | 0        | 0        | 0        | 0        | 0        | 0        | 0        | 0        | 0        | 0        | 0        | 0        | 0        | 0        | 0        | 0        | 0        | 0             |
|                |      | N/A - CUT→N/A     | 0       | 0        | 0        | 0        | 0        | 0        | 0        | 0        | 0        | 0        | 0        | 0        | 0        | 0        | 0        | 0        | 0        | 0        | 0             |
|                |      | Q&A               | 0       | 0        | 0        | 0        | 0        | 0        | 0        | 0        | 0        | 0        | 0        | 0        | 0        | 0        | 0        | 0        | 0        | 0        | 0             |
|                |      | 累計バグ数             | 0       |          |          |          |          |          |          |          |          |          |          |          |          |          |          |          |          |          |               |
|                |      | 常計バグクローズ数         | 0       |          |          |          |          |          |          |          |          |          |          |          |          |          |          |          |          |          |               |

(3) テスト結果補足を使用している場合、テスト結果補足の結果ごとの件数も実績推移表に表示 され、集計されます。

|    |             |                  | 10/13(火) | 10/14(水 |
|----|-------------|------------------|----------|---------|
| 全体 |             | 実績消化数            | 50       | 0       |
| ±₩ |             | 予測消化数            | 5        | 6       |
|    |             | 実績進捗率            | 83.3%    | 83.3%   |
|    | 50/60 (83%) | 予測進捗率            | 8.3%     | 18.3%   |
|    |             | 実績消化累計数          | 50       | 50      |
|    |             | 予測消化累計数          | 5        | 11      |
|    |             | PASS             | 50       | 50      |
|    |             | PASS - FAIL→PASS | 0        | 0       |
|    |             | PASS - SKIP→PASS | 0        | 0       |
|    |             | FAIL             | 0        | 0       |

# 12.2.17. 実績推移表をエクスポートする

実績推移表はエクセル形式でのエクスポートが可能です。
(1) 実績推移表右上の xlsx ボタンを押します。

|          |          |          |          |          |          | ± xi     | sx. |
|----------|----------|----------|----------|----------|----------|----------|-----|
| 10/25(日) | 10/26(月) | 10/27(火) | 10/28(水) | 10/29(木) | 10/30(金) | 10/31(土) | 1   |
| 0        | 0        | 0        | 0        | 0        | 0        | 0        | C   |
| 0        | 6        | 5        | 0        | 0        | 0        | 0        | C   |
| 83.3%    | 83.3%    | 83.3%    | 83.3%    | 83.3%    | 83.3%    | 83.3%    | 8   |
| 81.7%    | 91,7%    | 100.0%   | 100.0%   | 100.0%   | 100,0%   | 100.0%   | 1   |
| 50       | 50       | 50       | 50       | 50       | 50       | 50       | 5   |
| 49       | 55       | 60       | 60       | 60       | 60       | 60       | E   |
| 50       | 50       | 50       | 50       | 50       | 50       | 50       | 5   |
| 0        | 0        | 0        | 0        | 0        | 0        | 0        | C   |
| 0        | 0        | 0        | 0        | 0        | 0        | 0        | C   |
| 0        | 0        | 0        | 0        | 0        | 0        | 0        | C   |
|          |          | 0        |          | -        |          | 0        | 128 |

#### (2) ダイアログボックスが表示されたらダウンロード先を選択して保存ボタンを押します。

|             | 実績    | 名前を付けて保存                                        |                 | ×        |
|-------------|-------|-------------------------------------------------|-----------------|----------|
| 3           | 予測    | - → × ↑ 🖡 > PC > デスクトップ > QualityForward 🗸 🖸 Qu | alityForwardの検索 | ρ        |
| 50/60 (83%) | 実績    | 整理 マ 新しいフォルダー                                   |                 | <b>?</b> |
|             | 予測    | ▶ PC ^ 名前 ^                                     | 更新日時            | В.       |
| 2           | 天順    | ■ 3D オブジェクト 絵志冬供に一致すろ頂日けもりませ                    | <i>L</i> .      | B        |
| F           | PASS  |                                                 | Vo              | D        |
| F           | PASS  | = デスクトップ                                        |                 |          |
| F           | PASS  | ドキュメント                                          |                 |          |
| F           | FAIL  | 📰 ピクチャ                                          |                 |          |
| S           | SKIP  | 🚪 ビデオ                                           |                 |          |
| 9           | SKIP  | ♪ ミュージック                                        |                 | -        |
| (           | CUT   | ຢ OS (C:)                                       |                 |          |
| E           | BLO   | オットワーク                                          |                 | >        |
| E.          | N/A   |                                                 |                 |          |
| N           | N/A   | ノアイル省(N): ソノノルテストノエースロークロビー13-14-26-38          |                 |          |
| N           | N/A   | ノアイルル/星規(1): Microsoft Excel Worksheet          |                 | ~        |
| ١           | N/A - | 、フォルダーの非表示                                      | 保存(S) キャンセル     |          |
| (           | 0&A   |                                                 |                 |          |

### 12.3. レポート設定

レポート画面での文言を自由に設定することができます。

## 12.3.1. フッターのラベルを変更する

レポート画面最下部のコピーライトを書き換えることが可能です。

| <br>                         |  |
|------------------------------|--|
| © 2020 Veriserve Corporation |  |

(1) テストフェーズのチャート画面右上の設定メニューからラベル設定をクリックします。

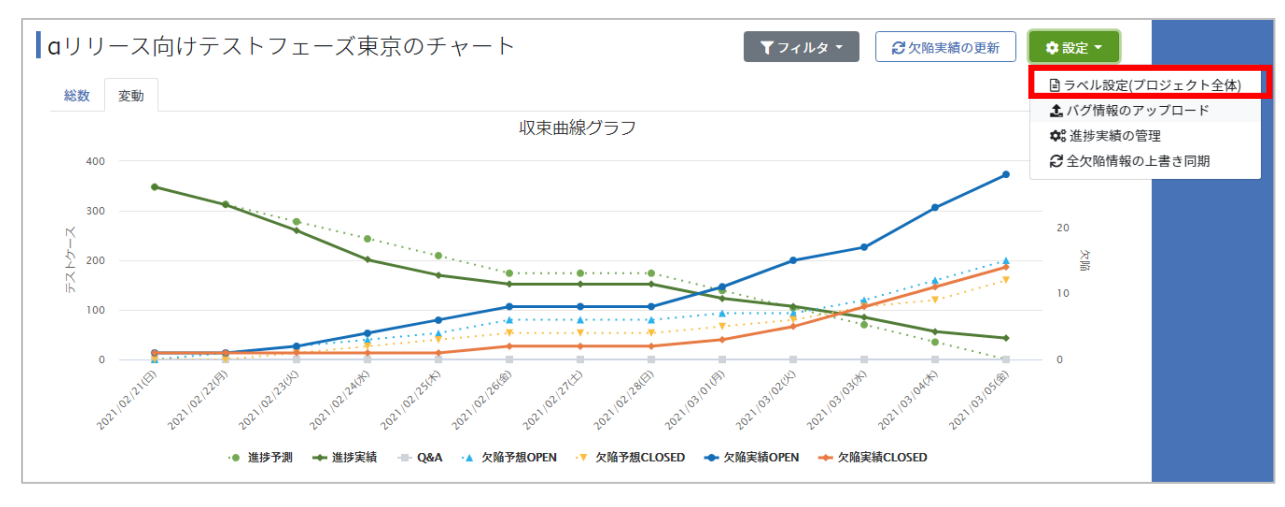

(2) 基本設定のフッターラベルに設定したい文字を入力します。

| レポートのラベル設定(プロジェクト | ·全体) |
|-------------------|------|
| 基本設定              |      |
| フッターラベル           |      |
|                   |      |

(3) 最下部の更新するボタンを押します。

| 一<br>一<br>一                  | <b>所する</b> |
|------------------------------|------------|
| © 2020 Veriserve Corporation |            |

# 12.3.2. レポートのラベルを変更する

レポート画面のグラフに表示させるラベルの文言を自由に設定することができます。

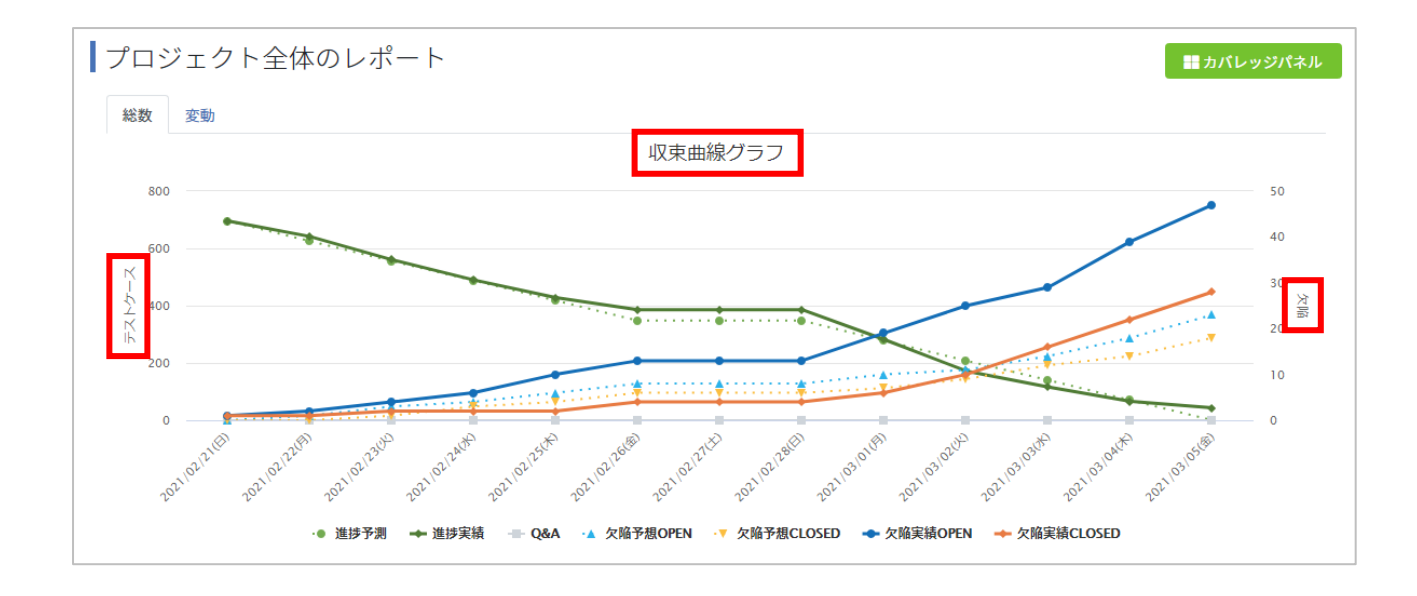

(1) レポート画面右上の設定メニューからラベル設定をクリックします。

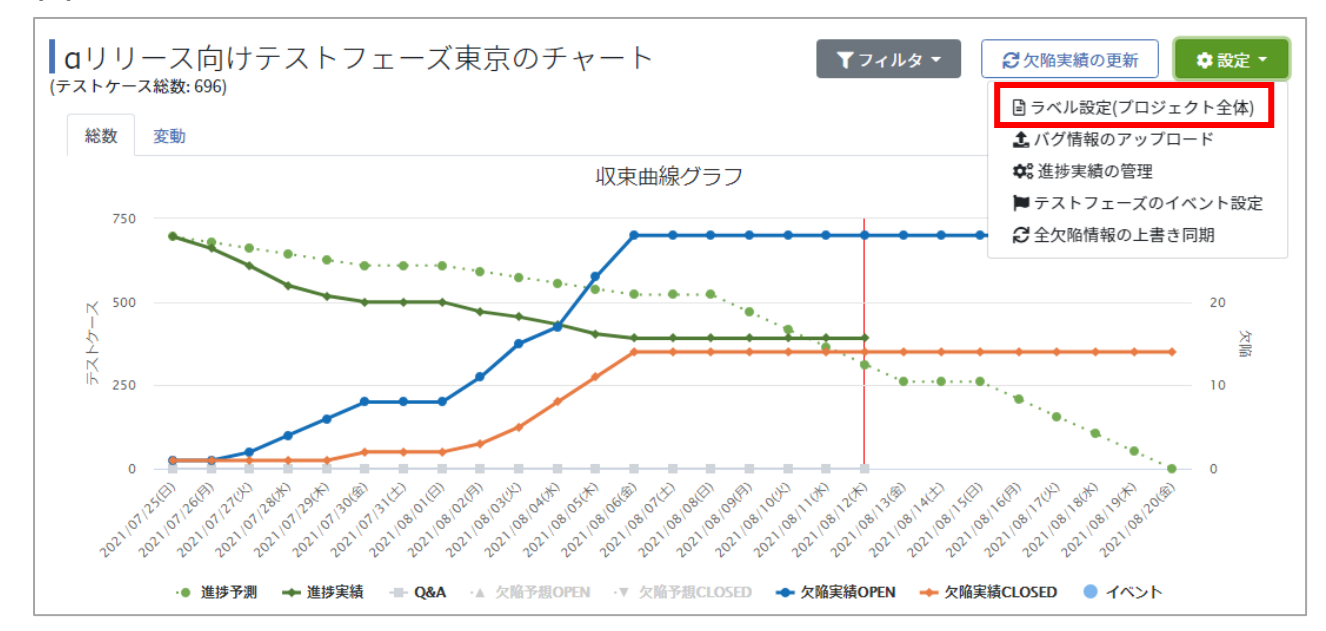

(2) 収束曲線グラフ設定のそれぞれの項目に設定したい文字を入力します。

| 収束曲線グラフ設定     |  |
|---------------|--|
| グラフタイトル       |  |
| テストケースラベル     |  |
| 欠陥ラベル         |  |
| 進捗予想ラベル       |  |
| 進捗実績ラベル       |  |
| Q&Aラベル        |  |
| 欠陥予想OPENラベル   |  |
| 欠陥予想CLOSEDラベル |  |
| 欠陥実績OPENラベル   |  |
| 欠陥実績CLOSEDラベル |  |
| 更新する          |  |

(3) 最下部の更新するボタンを押します。

|  |  |  | 更新する |
|--|--|--|------|
|--|--|--|------|

※初期値に戻したい場合はテキストボックスを空にして更新ボタンを押します。

# 第13章 チーム Wiki の管理

チーム内の情報共有の場としてチーム Wiki をご利用いただけます。本章ではチーム Wiki の利 用方法について説明します。

### 13.1. チーム Wiki の作成

チーム Wiki の作成方法について説明します。

# 13.1.1. ページを新規作成する

(1) ダッシュボード画面左のメニューからチーム Wiki のリンクをクリックします。

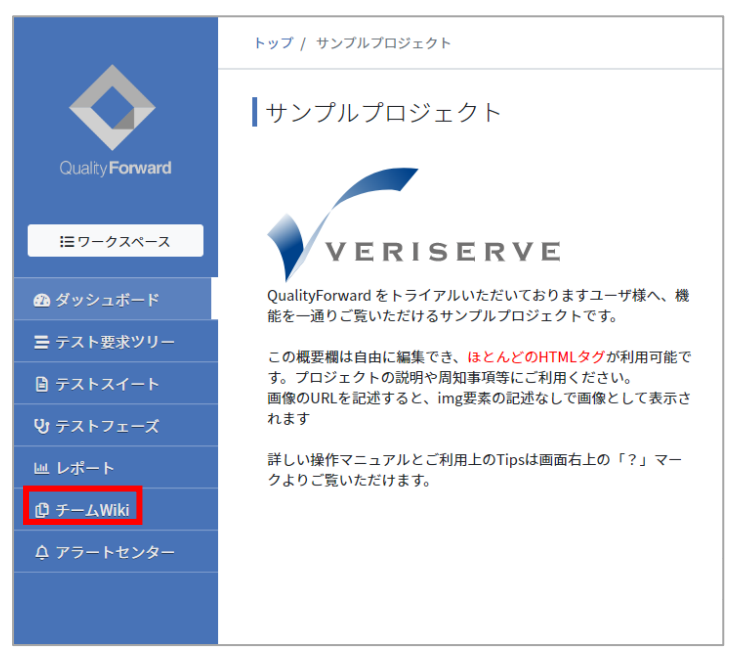

(2) チーム Wiki トップページ右上の編集ボタンを押します。

| トップ / サンプルプロジェクト / 新規ページ | Q QualityForward 🝷 😯 |
|--------------------------|----------------------|
| 新規ページ                    | ●編集                  |

(3) 共有したい内容を入力します。テキスト入力のほか、Markdown 記法による文章の装飾や 表組の作成、画像の挿入などが可能です。

| ページの編集                                                                                                    | ?ヘルプ                         |
|----------------------------------------------------------------------------------------------------|------------------------------|
| ◎記入 □ブレビュー                                                                                                    | 添付ファイル                       |
| (69) ページ名                                                                                                    |                              |
| チームWikiへようこそ                                                                                                    | C3                           |
| <u>Ø</u> 類 内容(markdown)                                                                                                    |                              |
| <ul> <li>チームWikiはテストチームが扱うさまざまな情報を集約出来る場所です。</li> <li>製品の基礎知識やテスト用機材の利用方法、またはチームの業務連絡など、</li> <li>仕意にご活用ください。</li> <li>### おススメの利用方法</li> <li>左側メニューの「チームWiki」をクリックすると最初にこのページに遷移します。</li> <li>ページは自由に作成することができますが、それぞれのページへのリンクをまとめた</li> <li>ルートのページとして、このページを書き換えて、ご利用頂ければ幸いです。</li> <li>### Tips</li> <li>* Qilta マークダウン記法が利用できます。詳細は 編集 画面右上にある ヘルプをご覧ください</li> <li>* 目次は、見出しのレベルに合わせて自動生成されます</li> <li>* 新しいページはページー覧の画面から作成できます</li> </ul> | ファイルをドロップするか<br>ここをクリックして下さい |
| Đ.                                                                                                    | 祈する                          |

(4) プレビュータブで入力内容の確認ができます。

| ページの編集                                                                                                    | ?ヘルプ                         |
|----------------------------------------------------------------------------------------------------|------------------------------|
| ◎記入 □ブレビュー                                                                                                    | 添付ファイル                       |
| 6月 ページ名                                                                                                    |                              |
| チームWikiへようこそ                                                                                                    | B                            |
| Markdown)                                                                                                    | E                            |
| チームWikiはテストチームが扱うさまざまな情報を集約出来る場所です。<br>製品の基礎知識やテスト用機材の利用方法、またはチームの業務連絡など、<br>任意にご活用ください。                                 | ファイルをドロップするか<br>ここをクリックして下さい |
| ### おススメの利用方法                                                                                                    |                              |
| 左側メニューの「チームWiki」をクリックすると最初にこのページに遷移します。<br>ページは自由に作成することができますが、それぞれのページへのリンクをまとめた<br>ルートのページとして、このページを書き換えて、ご利用頂ければ幸いです。 |                              |
| ### Tips                                                                                                    |                              |
| * Qiita マークダウン記法が利用できます。詳細は 編集 画面右上にある ヘルプ をご覧ください<br>* 目次は、見出しのレベルに合わせて自動生成されます<br>* 新しいページは ページ一覧 の画面から作成できます          |                              |
|                                                                                                    |                              |
|                                                                                                    |                              |
| 更                                                                                                    | 新する                          |

# 13.1.2. ファイルを添付する

(1) 画像を添付したい場合は、ページ編集画面右のファイル添付エリアにファイルをドロップす

#### るか、クリックします。

| ページの編集                                                                                                    | ?ヘルプ                         |
|----------------------------------------------------------------------------------------------------|------------------------------|
| ◎記入 □ブレビュー                                                                                                    | 添付ファイル                       |
|                                                                                                    |                              |
| チームWikiへようこそ                                                                                                    | B                            |
| 移動内容(markdown)                                                                                                    | E                            |
| チームWikiはテストチームが扱うさまざまな情報を集約出来る場所です。<br>製品の基礎知識やテスト用機材の利用方法、またはチームの業務連絡など、<br>任意にご活用ください。                                 | ファイルをドロップするか<br>ここをクリックして下さい |
| ### おススメの利用方法                                                                                                    |                              |
| 左側メニューの「チームWiki」をクリックすると最初にこのページに遷移します。<br>ページは自由に作成することができますが、それぞれのページへのリンクをまとめた<br>ルートのページとして、このページを書き換えて、ご利用頂ければ幸いです。 |                              |
| ### Tips                                                                                                    |                              |
| * Qiita マークダウン記法が利用できます。詳細は 編集 画面右上にある ヘルブ をご覧ください<br>* 目次は、見出しのレベルに合わせて自動生成されます<br>* 新しいページは ページ一覧 の画面から作成できます          |                              |
|                                                                                                    |                              |
|                                                                                                    |                              |
|                                                                                                    | 更新する                         |

#### (2) 入力を全て終えたら更新するボタンを押します。

| ージの編集                                                                                                    | ۲. ۸۲                        |
|----------------------------------------------------------------------------------------------------|------------------------------|
| ☞記入 ↓ブレビュー                                                                                                    | 添付ファイル                       |
| 調ページ名                                                                                                    |                              |
| チームWikiへようこそ                                                                                                    | B                            |
| 圓 内容(markdown)                                                                                                    | E                            |
| チームWikiはテストチームが扱うさまざまな情報を集約出来る場所です。<br>製品の基礎知識やテスト用機材の利用方法、またはチームの業務連絡など、<br>任意にご活用ください。                                 | ファイルをドロップするか<br>ここをクリックして下さい |
| ### おススメの利用方法                                                                                                    |                              |
| 左側メニューの「チームWiki」をクリックすると最初にこのページに遷移します。<br>ページは自由に作成することができますが、それぞれのページへのリンクをまとめた<br>ルートのページとして、このページを書き換えて、ご利用頂ければ幸いです。 |                              |
| ### Tips                                                                                                    |                              |
| Qiita マークダウン記法が利用できます。詳細は 編集 画面右上にある ヘルプ をご覧ください<br>  目次は、見出しのレベルに合わせて自動生成されます<br>  新しいページは ページ一覧 の画面から作成できます            |                              |
|                                                                                                    |                              |
|                                                                                                    | 更新する                         |

## 13.1.3. ページを追加する

チーム Wiki に既にページが存在する場合、新たにページを追加する方法を説明します。

(1) チーム Wiki トップページ右上のページ一覧ボタンを押します。

| トップ / サンプルプロジェクト / 新規ページ | Q    | QualityForward 🔻 | ? |
|--------------------------|------|------------------|---|
| 新規ページ                    | ✔ 編集 | ■ページー覧           |   |

(2) チーム Wiki ページ一覧右上のページ追加ボタンを押します。

| ページー覧  |        | <b>+</b> ページ追加 |
|--------|--------|----------------|
| ページ名 🔺 | 添付ファイル |                |
| 新規ページ  | 0個     | ● 編集           |

(3) ページ名と内容を入力したら更新するボタンを押します。

#### 13.2. チーム Wiki を編集・削除する

チーム Wiki の情報を編集・削除する方法を説明します。ページの情報はチーム Wiki 画面から いつでも変更可能です。

### 13.2.1. ページを編集する

| トップ / サンプルプロシ | 「ェクト / 新規ページ | Q QualityForward 👻 🌘 |
|---------------|--------------|----------------------|
| ┃新規ページ        |              |                      |
| ページー覧         |              | + ページ追加              |
| ページ名 ▲        | 添付ファイル       |                      |
| 新規ページ         | 0 個          | ●編集                  |

(2) 内容の編集が完了したら更新ボタンを押します。

### 13.2.2. ページを削除する

- (1) チーム Wiki トップページ右上のページー覧ボタンを押します。
   トップ / サンブルブロジェクト / 新規ページ
   ③ QualityForward ▼ ②
   ▲新規ページ
- (2) 消したいページの右側の削除ボタンを押します。

| ページー覧  |        | ◆ページ追加     |
|--------|--------|------------|
| ページ名 🛦 | 添付ファイル |            |
| 新規ページ① | 0 個    | ☞ 編集 前間 前除 |
| 新規ページ② | 0 個    | ● 編集 前間 前除 |

(3) 確認メッセージが表示されたら OK ボタンを押します。

| 添付ファイルも全て削除されますが、新規ページ②を削除しても宜しいですか? |    |       |  |
|--------------------------------------|----|-------|--|
|                                      | ок | キャンセル |  |

# 第14章 アラートセンターを利用する

テスト結果に空欄があるままレビュー依頼を送信した、特定の結果が入力されているのにレビュ

ー依頼を送信した、進捗に一定の遅れがある場合に知らせるアラートセンター機能について説明し

#### ます。

| アラート一覧                                                                                                    | 鼻 アラートセンター設定 |
|----------------------------------------------------------------------------------------------------|--------------|
| ▶ アクティブ 282                                                                                                    |              |
| © 2020/07/08 17:21<br>テスト結果に含まれてはいけない結果が入った状態でレビュー依頼が投稿、もしくは完了したサイクルがあります!<br>テストケースA - 1.0 2回目テスト には以下のテスト結果が含まれていました。<br>• FAIL |              |
|                                                                                                    | 會アーカイブする     |
| ⊙ 2020/07/08 17:01<br>テスト結果が未記入のままレビュー依頼が投稿されたサイクルがあります!                                                                          |              |
| テストケースA - 1.0 1回目テスト でレビュー依頼がありましたが、指定の優先度のテスト結果の記入が完了していません。                                                                     | 自 アーカイブする    |
| ⊙ 2020/07/08 17:00<br><mark>進捗が遅れているテストフェーズがあります!</mark>                                                                          |              |
| フェーズE の進捗が 20 %以上遅れています。                                                                                                    |              |

### 14.1. アラートを設定する

アラートセンター設定の利用するにチェックをすることで、アラートを検知することができるようになります。

アラートの設定はプロジェクト管理者以上の権限が必要となります。

# 14.1.1. レビュー依頼時、 テスト結果に空欄が残っている際に 検知する

レビュー依頼送信時にテスト結果に空欄がある場合に通知します。

(1) 左のメニューからアラートセンターをクリックします。

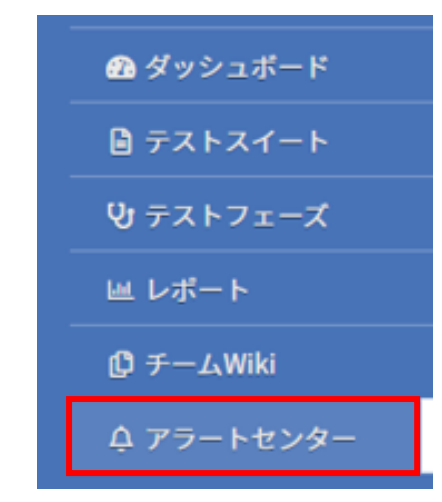

(2) アラート一覧画面右上のアラート設定ボタンを押します。

| アラート一覧           |     | ▲ アラートセンター設定 |
|------------------|-----|--------------|
| ▶ アクティブ 💿 🗧 アーカイ | ブ 🛛 |              |

(3) レビュー依頼時、テスト結果に空欄が残っているの「利用する」にチェックを入れます。

| レビュー依頼時、テスト結果に空欄が残っている                                      |   |
|-------------------------------------------------------------|---|
| □ 利用する                                                      |   |
| 重要度                                                         |   |
| Info                                                        | ~ |
| ● 重要度はアラートセンター上での色分けに利用されます。Infoは青、warnIngは黄、dangerは赤になります。 |   |

(4) 重要度を選択します。重要度はアラートセンター上での色分けに利用されます。info は青、 warning は黄、danger は赤になります。

| レビュー依頼時、テスト結果に空欄が残っている<br>□ <sub>利用する</sub>                 |   |
|-------------------------------------------------------------|---|
| 重要度                                                         |   |
| Info                                                        | ~ |
| ● 重要度はアラートセンター上での色分けに利用されます。Infoは青、warnIngは黄、dangerは赤になります。 |   |

(5) 設定が完了したら更新ボタンを押します。

# 14.1.2. レビュー依頼や完了時に含まれてはいけない結果が残っている際に検知する

レビュー依頼送信時、テスト完了時に特定のテスト結果が入力されている場合に通知します。

(1) レビュー依頼や完了時に含まれてはいけない結果が残っているの「利用する」にチェックを 入れます。

| レビュー依頼や完了時に含まれてはいけない結果が残っている                                |   |
|-------------------------------------------------------------|---|
| ☑ 利用する                                                      |   |
| 存在してはいけない結果                                                 |   |
| □ PASS □ FAIL □ SKIP □ CUT □ BLOCK □ N/A □ Q&A              |   |
| 重要度                                                         |   |
| Warning                                                     | ~ |
| ● 重要度はアラートセンター上での色分けに利用されます。Infoは青、warnIngは黄、dangerは赤になります。 |   |

(2) テスト完了時に残っていてほしくないテスト結果を選択します。

| レビュー依頼や完了時に含まれてはいけな<br>☑ <sub>利用する</sub>                      | い結果が残っている        |
|---------------------------------------------------------------|------------------|
| 存在してはいけない結果<br>□ PASS □ FAIL □ SKIP □ CUT □ BLOCK □ N/A □ Q&A |                  |
| 重要度                                                           |                  |
| Warning                                                       |                  |
| ●<br>重要度はアラートセンター上での色分けに利用されます。Infoは青、warnIngはま               | ξ、dangerは赤になります。 |

(3) 重要度を選択します。

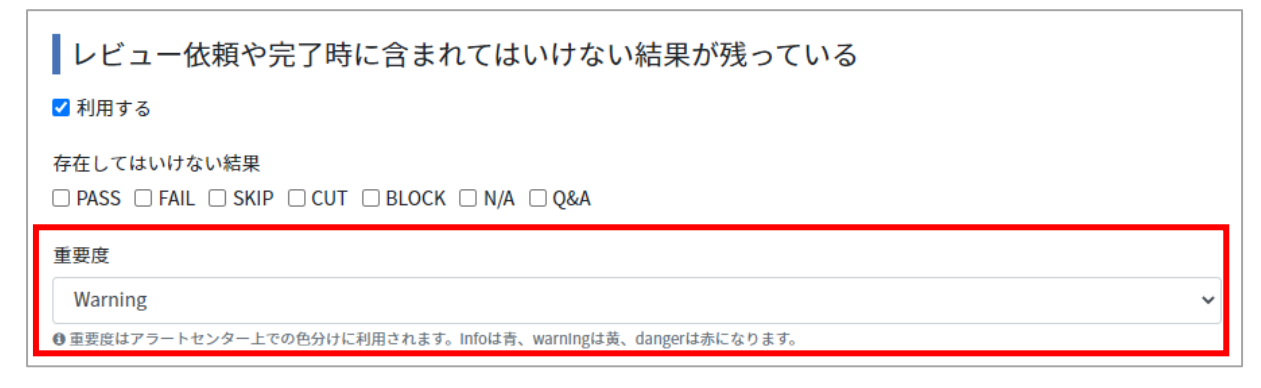

(4) 設定が完了したら更新ボタンを押します。

# 14.1.3. テストフェーズの進捗に遅れがある際に検知する

本日までの予定に対し、進捗率が選択した割合よりも遅れている場合に通知します。 ※進捗の遅れはごと日 23:30 頃に集計され、アラートセンターに表示されます。

(1) テストフェーズの進捗遅れアラートの「利用する」

| テストフェーズの進捗に遅れがある                                            |   |
|-------------------------------------------------------------|---|
| ☑ 利用する                                                      |   |
| アラートを出す進捗遅れ割合 20%                                           |   |
| 重要度                                                         |   |
| Danger                                                      | ~ |
| ❶ 重要度はアラートセンター上での色分けに利用されます。Infoは青、warnIngは黄、dangerは赤になります。 |   |

(2) アラートを出す進捗遅れ割合を選択します。

| <ul> <li>テストフェーズの進捗に遅れがある</li> <li>✓ 利用する</li> </ul>        |   |
|-------------------------------------------------------------|---|
| アラートを出す進捗遅れ割合<br>20% ~                                      |   |
| 重要度                                                         |   |
| Danger                                                      | ~ |
| ❶ 重要度はアラートセンター上での色分けに利用されます。Infoは肯、WarnIngは黄、dangerは赤になります。 |   |

(3) 重要度を選択します。

| テストフェーズの進捗に遅れがある                                            |   |
|-------------------------------------------------------------|---|
| ✔ 利用する                                                      |   |
| アラートを出す進捗遅れ割合<br>20% ~                                      |   |
| 重要度                                                         |   |
| Danger                                                      | ~ |
| ● 重要度はアラートセンター上での色分けに利用されます。Infoは青、warnIngは黄、dangerは赤になります。 |   |

### 14.2. アラートをアーカイブする

解決済みのアラートはアーカイブし、アラート一覧画面を整理することができます。

- (1) アラート一覧のアクティブタブから、アーカイブしたい通知のアーカイブするボタンを押し
  - ます。

| アラート一覧                                                                                                    | ▲ アラートセンター設定    |
|----------------------------------------------------------------------------------------------------|-----------------|
| ▶ アクティブ 282 ■ アーカイブ 0                                                                                                    |                 |
| テスト結果に含まれてはいけない結果が入った状態でレビュー依頼が投稿、もしくは完了したサイクルがあります!<br>テストケースA - 1.0 2回目テストには以下のテスト結果が含まれていました。                                 |                 |
| • FAIL                                                                                                    | 倉アーカイブする        |
| © 2020/07/08 17:01<br><b>テスト結果が未記入のままレビュー依頼が投稿されたサイクルがあります!</b><br>テストケースA - 1.0 1回目テスト でレビュー依頼がありましたが、指定の優先度のテスト結果の記入が完了していません。 | 自アーカイブする        |
| © 2020/07/08 17:00<br><b>進捗が遅れているテストフェーズがあります!</b><br>フェーズE の進捗が 20 %以上遅れています。                                                   | <b>會アーカイブする</b> |

(2) アーカイブした通知は、アラート一覧のアーカイブタブに表示されます。

| アラート一覧                                                                                                    | ▲ アラートセンター設定                                     |
|----------------------------------------------------------------------------------------------------|--------------------------------------------------|
| ▶ アクティブ 394                                                                                                    |                                                  |
| © 2020/07/08 17:00<br>進捗が遅れているテストフェーズがあります!                                                                     | アーカイブ日時: 2020/07/09 10:15 (QualityForward)       |
| フェーズE の進捗が 20 %以上遅れています。                                                                                        | 會 アーカイブから戻す                                      |
| ◎ 2020/07/08 17:01<br>ニフト 結果が土容3 のままし ビュー体験が投始されたサノクルがあります!                                                     | アーカイブ日時: 2020/07/09 10:15 (QualityForward)       |
| テスト <del>編集の集成人のままレビュー転換が扱作されたサイブルがあります:</del><br>テストケースA - 1.0 1回目テスト でレビュー依頼がありましたが、指定の優先度のテスト結果の記入が完了していません。 | 會 アーカイブから戻す                                      |
| © 2020 (07 (09 17-2)                                                                                            | マーカイブロ時、2020/07/00 10-15 (OutalityEonward)       |
| テスト結果に含まれてはいけない結果が入った状態でレビュー依頼が投稿、もしくは完了したサイクルがあります!                                                            | 5 51 5 Elsg. 2020/01/05 10:15 (Quality) of Ward) |
| テストケースA - 1.0 2回目テスト には以下のテスト結果が含まれていました。                                                                       |                                                  |
| • FAIL                                                                                                    | 會 アーカイブから戻す                                      |